# Budgetary Reporting System For Executive Users

ProClarity Web Reporting Training Guide Version 3.2 4/23/2012

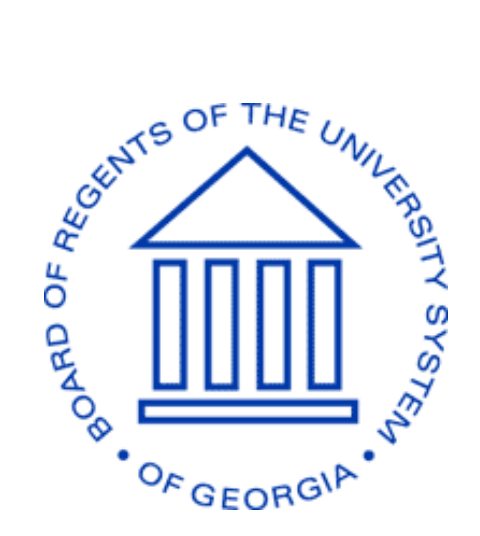

# **BOARD OF REGENTS** UNIVERSITY SYSTEM OF GEORGIA

Office of Fiscal Affairs 270 Washington Street, SW, Atlanta, Georgia 30334 | (404) 656-3392 Internet Address: <u>http://www.usq.edu/fiscal\_affairs</u> E-mail Address: budget.office@usg.edu

# **Table of Contents**

| Tabl  | e of Contents                                          | 2  |
|-------|--------------------------------------------------------|----|
| Intro | oduction                                               |    |
| Glos  | sary                                                   | 4  |
| Gett  | ing Started                                            | 7  |
| Stan  | dard Reports                                           | 8  |
| Navi  | igation Overview and Diagram                           | 9  |
| Usin  | g the System                                           | 11 |
| 1)    | Using Page Slicers/Filters Using the Navigation Tab    | 16 |
| 2)    | Using Breadcrumbs                                      | 16 |
| 3)    | Drill to another Dimension                             | 17 |
| 4)    | Drill to Detail                                        | 22 |
| 5)    | Export to Excel                                        | 29 |
| 6)    | Enhanced Drill Capabilities – Reporting Services       | 34 |
| 7)    | "Hide and Show Only" Features Using the Navigation Tab | 48 |
| 8)    | Using the View Tab (Charts vs. Reports)                | 51 |
| 9)    | Using the Sort Tab                                     | 67 |
| 10)   | Using the Filter Tab                                   | 73 |
| 11)   | Using the Filter Tab (Rankings & Exceptions)           | 75 |
| 12)   | Running your own Custom Reports – "My Views"           | 82 |

# Introduction

Budgetary reporting has become increasingly more important and complex, especially in these times of continued budget reductions and economic uncertainty. These challenges, coupled with the growing need for more formalized information and analysis, introduces a need for additional tools to be provided to our University System of Georgia institutions so that financial information can be reviewed and analyzed by institutional management in an expeditious and meaningful manner. While the PeopleSoft financial system is our system of record and satisfies the majority of our reporting needs, we are pleased to provide a new tool for your use. This "out of the box" product, which combines iStrategy Solutions with the ProClarity Web Reporting tool, integrated with PeopleSoft Financials, will enable intuitive self-service and analysis of institutional information through an application that is both secure and robust.

The Budgetary Reporting System framework will permit guided analysis through key performance indicators, visualization components and interactive reports and will provide consistent information and metrics to all institutional users. These reports will assist in providing insights to institutional personnel on what has occurred historically as well as information to proactively address emerging campus financial needs. The system also will provide an opportunity to use advanced analytics to provide early warning detection of budgetary trends.

We know that each of our GA First institutions has unique needs and requirements; therefore, this system provides a flexible, efficient framework to customize your reports and analysis. We believe this tool will provide an essential way in which your critical reporting needs can be supplemented and satisfied.

# Glossary

# Apply

Click this button to apply your selections to the view. When you click **Apply**, the process is run and the results are displayed.

# Backspace

The "backspace" key on the computer keyboard.

# **Breadcrumbs (Breadcrumb Navigation)**

A type of text-based web site navigation that breaks the site into links of categories and subcategories allowing major categories of information to be linked in a range of sequential order. Breadcrumb navigation is displayed in order to see exactly where that web page is located within the web site.

# **Briefing Book**

A view or collection of views within the reporting tool, ProClarity. When you click a library  $\blacksquare$ , its Briefing Books  $\diamondsuit$  replace the list of libraries. Briefing Books contain pages (reports) that can be further organized into folders.

- 1. In the Contents tab, open a Briefing Book by clicking its name or icon. If the Briefing Book contains folders (2), click a folder to display its contents.
- 2. Click a Briefing Book page . The page automatically displays in the Navigation tab.

# **Combine Items**

Command used to aggregate the values of multiple members selected in a Background hierarchy.

# Dimension

A structural attribute of a cube, which is an organized hierarchy of categories (levels) that describe data in the fact table. These categories typically describe a similar set of members upon which the user wants to base an analysis. For example, dimensions in our system include funds, departments, budget reference, vendors etc.

# Drill Down/Drill Up

A technique for navigating through levels of data ranging from the most summarized (up) to the most detailed (down).

# **Drill Down To**

The "Drill Down to" feature allows you to drill down on hierarchies that are not currently on rows or columns. For example, from a report based on Account, "Drill Down to" a further breakdown of Personal Services by Departments.

#### **Drill to Detail**

To retrieve the detailed data from which the data in a cell was summarized. For example, drill to the journal lines that make up an expense value in a cell.

#### Expand

An analysis feature, similar to drill down, that displays more detail about an item while maintaining the current display of other items. For example, display the individual departments that roll-up to a College node in the Department Tree.

#### Fact

Value or measurement, which represents a fact about the managed entity or system. In iStrategy, a Fact would consist of a Journal or a voucher while the dimensions would be the chart fields that make up the journal and/or voucher.

#### **Export to Excel**

Capability in ProClarity that enables users to export the current Briefing Book or report view to Microsoft Excel.

#### Hide

An analysis feature that removes selected items from the current display of data.

#### Library

A group of Briefing Books, each of which contain one to several reports. Security is applied to Libraries to restrict access to institution reports. The Contents tab lists all of the libraries you have permission to open.

To open a library, click the name of a library or its icon

#### Measures

In a cube, a set of values that are usually numeric and are based on a column in the fact table of the cube. Measures are the central values that are aggregated and analyzed. Some examples of measures are Budget Amount, Encumbrance Amount, and Remaining Amount.

#### Member

An item in a dimension representing one or more occurrences of data. A member can be either unique or nonunique. For example, 1997 and 1998 represent unique members in the year level of a time dimension, whereas January represents nonunique members in the month level because there can be more than one January in the time dimension if it contains data for more than one year.

#### **My Views**

A special Briefing Book used to save views for personal use.

#### Pivot

A feature that flips data from Rows to Columns and vice versa to emphasize different comparisons.

#### Slice

A subset of the data in a cube, specified by limiting one or more hierarchies by members of the hierarchy. For example, facts for a particular year constitute a slice of multiyear data.

#### Slicer (AKA "Page Filters")

A drop-down menu that displays with a Briefing Book page (report) and contains members (or slices of data) that can be selected to filter the data in the page. For example, a slicer could be used to select the fund on which you want the report to display data.

#### Tree

PeopleSoft trees are used to store Hierarchical data such as Department, GL Account hierarchy, Fund codes, etc. Trees are widely used for reporting purposes.

# **Getting Started**

# How to log in to iStrategy

The URL to log in to iStrategy is <u>https://frweb.usg.edu</u>. When launching the web site, users will be prompted to enter a user ID and password. Note – Please use Internet Explorer web browser. If using IE8 or IE9, make sure compatibility mode is selected. An example of a user ID is BI\JDoe.

In order to get access to iStrategy, users must contact the iStrategy Administrator for their Institution. The iStrategy Institution Administration Contact List as well as the iStrategy MyPassword guide is located at <a href="http://www.usg.edu/gafirst-fin/istrategy">http://www.usg.edu/gafirst-fin/istrategy</a>.

# **Compatibility Mode**

One of the most common helpdesk tickets that ITS receives for iStrategy is when a user runs a report in iStrategy and doesn't get any results back. The majority of the time this issue is due to compatibility mode not being turned on. See the screen print below for an example of how to turn on compatibility mode.

|               | (- |   | ++       | ×       | 2 | Live | Searc |
|---------------|----|---|----------|---------|---|------|-------|
|               | 1  | - |          |         |   | _    |       |
| al Management |    | 1 | <u>.</u> | <u></u> | - | _    |       |

# Libraries, Briefing Books and Pages (Reports)

The ProClarity Tool organizes reports into Folders, Briefing Books and Libraries. The highest level, Library, will initially include a single, Standard Report Catalog. In future phases, institution specific Libraries can be added with access secured by institution to limit access to institution specific reports. Within each Library is one to several Briefing Books. For the Pilot Rollout, only one Briefing Book was delivered: Budget to Actuals.

| Contents                                                                                                    |                               | ProClarity analytics server |
|----------------------------------------------------------------------------------------------------|-------------------------------|-----------------------------|
| 👖 Libraries                                                                                                    |                               | 🐼 📀                         |
| 🔇 Contents 🛛 🔕                                                                                                    | 🗊 Libraries 🐨 <u>My Views</u> | Hide Descriptions           |
| How do I                                                                                                    | Name                          | Modified                    |
| Open a library?                                                                                                    | Budget to Actuals             | 4/1/2010 4:10:08 PM         |
| Open a Briefing Book page?     Sort libraries and books?     Download Web Professional?     More heb User: T Dixon ProClarity: Standard  Check for Downloads |                               | 1 tems                      |

# **Standard Reports**

The following standard reports are delivered with the Budgetary Reporting System and are available to be modified and saved to "**My Views**":

Budget to Actuals - Expenditures By Acct

Budget to Actuals - Expenditures By Dept

Budget to Actuals - Expenditures By Fund

Budget to Actuals - Revenues

# **Navigation Overview and Diagram**

When browsing the iStrategy online system, users can select several options to review, analyze and download data. Navigating the system provides the opportunity to learn more about the features delivered.

| 1                                                                                                    | 2                                            | 3             | 4          | 5              | 6        |
|----------------------------------------------------------------------------------------------------|----------------------------------------------|---------------|------------|----------------|----------|
| Contents                                                                                                    | Navigation                                   | Data Layout   | View       | Sort           | Filter 🛩 |
| III Libraries » Standar                                                                                                    | d Report Catalog                             |               |            |                |          |
| Contents                                                                                                    |                                              | 🚫 🏼 Libraries | My V       | iews           |          |
| Open a library?     Open a library?     Open a Briefing     Sort libraries ar     Download Wel     More help      User: T Dixo | a Book page?<br>nd books?<br>b Professional? | Budget        | to Actuals | ) <sub>9</sub> |          |
| ProClarity Stand                                                                                                    | dard 7                                       |               |            |                |          |

#### Figure 1:

1. Contents Tab – Where Institution Library and Briefing Book(s) are stored. User's 'My Views' are accessed here also.

2. Navigation Tab – First tab displayed when running reports. This is where user's can drill down to other dimensions on existing report data. Important note – this is the only screen where Drill Actions are available.

3. Data Layout Tab – Screen that displays the report layout as well as all criteria used by the report. This section is also used to change dimensions and measures for reports.

4. View Tab – Used to add charts and graphs to existing reports. You can also add or remove subtotals to rows and `columns in this section. An important feature here is the Flatten Row Headers/Flatten Column Headers which can be used to make reports easier to view by removing multiple layers for chart fields.

5. Sort Tab – Used to sort report data based on the existing measures in the report. Preserve peer groups maintains the integrity of the tree structure within the report when sorting data.

6. Filter Tab – Provides advanced filtering options. Examples include filtering by top 5 departments over Budget.

Note – by default all reports are set up here to Hide Empty Rows (Rows with no data using the report criteria). You can turn on/off the Hide Empty Rows and Hide Empty Columns filtering in this section.

7. Standard /or Professional Report Tool – Default access here is Standard. Only Administrators have access to Professional access. Professional access is used to develop system-wide reports.

8. My Views – Where user-specific customized reports are saved. The data contained in the 'My Views' reports are updated nightly just like the reports in the Institutional libraries.

9. Library – Where Institution-specific reports are accessed. Reports are typically located within briefing books that are accessed in the Libraries section.

10. Breadcrumbs - Links back to each previous page the user navigated through to get to the current page. Breadcrumbs are very useful if a user mis-clicks an item and need to navigate back to a previous screen.

# **Delivered Reports**

Currently, all Institutions have access to a Library called 'Standard Report Catalog'. This Catalog contains a Briefing Book called 'Budget to Actuals'. The current delivered reports are in the screen print below. To run any of the delivered reports, select the link for the report that you would like displayed and it will typically run within a matter of seconds.

| C ProClarity - Windows Internet Ex                                         | plorer                                                         |                                                 |
|----------------------------------------------------------------------------|----------------------------------------------------------------|-------------------------------------------------|
| 🕞 🕞 🔻 🙋 https://frweb.usg.edu/p                                            | as/en/src/proclarity.asp?uiConfig=&book={3BEE0D34-8A           | 26-4219-9166-0FE9D324595 👻 🔒 🐓 🗙 Ask Search 🔎 🔹 |
| <u>File E</u> dit <u>V</u> iew F <u>a</u> vorites <u>T</u> ools <u>H</u> e | elp                                                            |                                                 |
| 🔶 🏟 🖉 ProClarity                                                           |                                                                | 🟠 🔹 🗟 🔹 🔂 Page 🔹 🎘 🦄 Tools 🗸 🂙                  |
|                                                                            |                                                                |                                                 |
| Contents Navigation D                                                      | Data Layout View Sort Filter 🖌                                 | <b>ProClarity</b> <sup>analytics</sup> server   |
| Libraries »Standard Report Catalog »Budg                                   | et to Actuals » 🗇 🔮 <u>Budget to Actuals - Expenditures By</u> | Acct 1                                          |
| Contents                                                                   | 🗰 Libraries 🐨 My Views                                         |                                                 |
| How do I                                                                   | Name                                                           | Modified                                        |
| Open a library?                                                            | Budget to Actuals - Expenditures By Acct                       | 8/3/2010 4:50:29 PM                             |
| Open a Briefing Book page?                                                 | Budget to Actuals - Expenditures By Dept                       | 7/22/2010 4:26:08 PM                            |
| Sort libraries and books?                                                  | Budget to Actuals - Expenditures By Fund                       | 7/22/2010 8:30:37 AM                            |
| Download Web Protessional?     More belo                                   | Budget to Actuals - Revenues                                   | 8/3/2010 4:42:16 PM                             |
| User: Support 36000<br>ProClarity: Standard<br>Check for Downloads         |                                                                |                                                 |
| ProClarity Version 6.3.2222.144<br>Copyright Information                   |                                                                | Trustad sites 🛞 1009/ 👻                         |

# **Institution Specific Libraries**

Some Institutions currently have access to their own report library. This library is in addition to the 'Standard Report Catalog' which is available to all Institutions. The reason for these additional libraries is because the Institution may have different requirements for running the Budget to Actual reports. For example, the System Office has their own library because they may need to see the Budget to Actual data for all Institutions in one report.

# **Using the System**

| Contents Navigation Data Layout View Sort Filter                                                                                                    | 1. Page Filters        |
|----------------------------------------------------------------------------------------------------|------------------------|
| 🬃 (talog » Budget to Actuals » 🔷 🎍 Buds Is - Expenditures By Acct » Budget, Open Encumb, Actual. Remaining Budget to Actuals » 0 4 Buds               |                        |
| 🔇 Navigation 🕐 Budget Reference: 2010 - 2010 🔍 Business Unit: 57000 - Abraham Baldwin Agri College 🏠                                                  | 2. Report Body         |
| How do I Budget Upen Encome Asuar Bemaining Budget Uplized                                                                                            | 2 Duill to Divergeige  |
| Get started (run a query)?     Personal Services     18,718,556     13,146,751     5,571,805     70,23%                                               | 3. Drill to Dimension  |
|                                                                                                    |                        |
| • Drill down to a specific member?         ⊡Operating Expenses         21,397,511         244,029         16,311,535         4,841,947         77.37% | 4. Expand/Drill Mode   |
| Save my page?     Equipment - Capital Outlay     700,886     29 653     131,971     539,253     23.06%                                                | · · ·                  |
| • More help 92 (29,795,674 11,212,894 72.84%                                                                                                    |                        |
| Selected: Z                                                                                                    |                        |
| Personal Services                                                                                                    | NOTE: Figure 2 will be |
| 🕢 Drill Down 🕺 Show Only                                                                                                    | the reference image    |
| T Dril Up 🗶 Hide                                                                                                    | the reference image    |
| + Expand                                                                                                    | for exercises 1        |
| Drill Down to                                                                                                    | through 7              |
| Navigation mode:                                                                                                    |                        |
| *s uni bown mode                                                                                                    |                        |
|                                                                                                    |                        |
| Properties                                                                                                    |                        |
| Account<br>Hierarchies: Expenses                                                                                                    |                        |
| Ordering: 1953125000                                                                                                    |                        |
| Source Key: PERSONAL<br>SERVICES                                                                                                    |                        |
| Tree Name: 980_BI_ACCOUNT                                                                                                    |                        |
| Actions                                                                                                    |                        |
| [ none ]                                                                                                    |                        |

Figure 2:

1. Page Filters – Used to quickly modify the report to run for different criteria. A good example of this is changing the Budget Reference from 2011 to a prior year to view fiscal years.

2. Report Body – Information that is displayed within the report.

3. Drill Down To – Very useful tool that allows users to quickly view a different dimension of the data that is currently displayed. For example, the user can select Personal Services and the Drill Down to 'Fund'. The report would then display the Budget to Actual Personal Services account data by Fund. This can be used for other dimensions also.

- 4. Expand/Drill Mode
  - Expand Mode is designated by the (+) sign next to the Row values in the report. When expand mode is selected and users select the (+) sign, the row will display the next level of data based on the tree used to populate the Row in Addition to all of the current rows displayed. For example, if Personal Services is expanded then the user will see 'Personal Services Faculty' as well as 'Personal Services Non-Faculty'. They will also see Travel, Operating Expenses and Equipment data.
  - Drill mode is designated by the up/down arrow next to the Row values in the report. If Drill down mode is selected and the user selects 'Personal Services', all of the Personal Services information is displayed but the user can no longer see other report information for 'Travel', 'Operating Expenses' and ' Equipment'.

# **Expand Mode**

| C ProClarity - Windows Internet Expl                 | orer                                                                                                    |                        |                                  |              |                  |                        |                  |                           |                        |
|------------------------------------------------------|----------------------------------------------------------------------------------------------------|------------------------|----------------------------------|--------------|------------------|------------------------|------------------|---------------------------|------------------------|
| 🚱 🕤 👻 🙋 https://frweb.usg.edu/pas,                   | /en/src/proc                                                                                                    | larity.asp?ui          | iConfig=&book=                   | -{3BEE0D34-  | 8A26-4219-9166   | -0FE9D324595F}&pa      | v + ×            | Ask Search                | <u>- م</u>             |
| File Edit View Eavorites Tools Help                  |                                                                                                    |                        |                                  |              |                  |                        |                  |                           |                        |
|                                                      |                                                                                                    |                        |                                  |              |                  |                        |                  |                           | *** *** * **           |
| 2 ProClarity                                         |                                                                                                    |                        |                                  |              |                  |                        | <b>11</b> • 6    | 🛛 🔹 📻 🔻 🛃 Page 🕶          | IQ (@ I <u>o</u> ols ▼ |
|                                                      |                                                                                                    |                        |                                  |              |                  |                        |                  | Des Olerit                | - TH                   |
| Contents Navigation Dat                              | ta Layout                                                                                                    | View                   | Sort                             | Filter 🖌     |                  |                        |                  | Proclam                   | y analytics server     |
| 🔀 🔒 » 🗇 🍨 Budget to Actuals - Expenditures B         | <u>y Acct</u> »Bud                                                                                                    | get, Open E            | ncumb, Actual,                   | Remaining Bu | udget, Budget Ut | ilized for 2011 - 2011 | , 57000 - Abraha | am Baldwin Agri College 🗊 | 🖬 🖶 🖷 🕐                |
| Navigation                                           | 🔰 Depart                                                                                                    | ment: All              | Departments                      | 1            | 🖌 Budget Refe    | erence: 2011 - 20      | 11 💌 Busines     | s Unit: 57000 - Abraha    | m Baldwin Agri Colle   |
| How do I                                             | <                                                                                                    |                        |                                  |              |                  |                        |                  |                           | >                      |
| <ul> <li>Get started (run a query)?</li> </ul>       | +                                                                                                    |                        |                                  |              | Budget           | Open Encumb            | Actual           | Remaining Budget          | Budget Utilized        |
| <ul> <li>Set a navigation mode?</li> </ul>           | -Per                                                                                                    | sonal Serv             | ices                             |              | 18,882,442       | 8,470,795              | 8,987,326        | 1,424,321                 | 92.46%                 |
| <ul> <li>Drill down to a specific member?</li> </ul> | +                                                                                                    | Personal               | Services Bud                     | get          | 1,551,533        |                        |                  | 1,551,533                 |                        |
| <u>Save my page?</u>                                 | Y - Vintuovs Internet Explored                 https://frweb.usg.edu/pas/en/src/prodarty.asp?uiConfig=8book={             idew Fgvorites Iools Help                  the sport of the sport of th |                        |                                  |              | 5,287,601        | 2,753,911              | 2,602,337        | (68,647)                  | 101.30%                |
| More help                                            | Wew Favorites Iools Help         Important Services Iools Help         ProClarity         Budget to Actuals - Expenditures By Acct > Budget, Open Encumb, Actual, Ination         Department:         All Departments         I         axidication mode?         win to a specific member?         win to a specific member?         win to a specific member?         win to a specific member?         View         Services         Services         Iservices         Services         Services         Iservices         Iservices         Services         Services         Show Only         * Personal Services - All         * Personal Services - All         * Personal Services - All         * Departing Expenses         * Equipment - Capital Outlag         Grand Total         ics         ics         ics         ics         ics         ics         ics         ics         ics         ics         ics         ics         Expenses                                                                                                    |                        | Julty                            | 8,298,755    | 3,940,889        | 3,943,766              | 414,099          | 95.01%                    |                        |
|                                                      |                                                                                                    | Personal :             | Services - Sh                    | ared         | 2 744 554        | 1 775 000              | (26,832)         | 26,832                    | 109.009/               |
| Selected:                                            |                                                                                                    | Personal :<br>Dereenal | Services - Be<br>Services - Ot   | hents        | 3,744,554        | 1,775,996              | 2,305,188        | (336,629)                 | 108.99%                |
| Personal Services                                    |                                                                                                    | Personal 9             | Services - Oti<br>Services - All | acated       | U                |                        | 203,032          | (200,002)                 |                        |
|                                                      | +                                                                                                    | Personal 3             | Svcs-Pavroll                     | Susnense     | 0                |                        | (90,725)         | 90 725                    |                        |
| Drill Down     Show Only                             | +Tray                                                                                                    | el                     | oreo r ayron                     | ouoponoo     | 300 739          |                        | 142 596          | 158 142                   | 47 42%                 |
| T Drill Up X Hide                                    | +Ope                                                                                                    | erating Exp            | oenses                           |              | 20,906,950       | 712,639                | 16,226,579       | 3,967,732                 | 81.02%                 |
|                                                      | ±Equ                                                                                                    | ipment - C             | Capital Outlay                   | 1            | 261,729          | 132,212                | 81,327           | 48,191                    | 81.59%                 |
| <ul> <li>Collapse</li> </ul>                         | Gr                                                                                                    | and Total              |                                  |              | 40,351,859       | 9,315,646              | 25,437,828       | 5,598,386                 | 86.13%                 |
| Dril Down to                                         |                                                                                                    |                        |                                  |              |                  |                        |                  |                           |                        |
|                                                      |                                                                                                    |                        |                                  |              |                  |                        |                  |                           |                        |
| Navigation mode:                                     |                                                                                                    |                        |                                  |              |                  |                        |                  |                           |                        |
| ⁺∕↓ Drill Down mode                                  |                                                                                                    |                        |                                  |              |                  |                        |                  |                           |                        |
| Expand mode                                          |                                                                                                    |                        |                                  |              |                  |                        |                  |                           |                        |
|                                                      |                                                                                                    |                        |                                  |              |                  |                        |                  |                           |                        |
| Properties                                           |                                                                                                    |                        |                                  |              |                  |                        |                  |                           |                        |
| Account: Expenses                                    |                                                                                                    |                        |                                  |              |                  |                        |                  |                           |                        |
| Account Type: Parent                                 |                                                                                                    |                        |                                  |              |                  |                        |                  |                           |                        |
| Effective Status: A                                  |                                                                                                    |                        |                                  |              |                  |                        |                  |                           |                        |
| Leaf Description: PS Node                            | ~                                                                                                    |                        |                                  |              |                  |                        |                  |                           |                        |
| Expand Personal Services Budget                      |                                                                                                    |                        |                                  |              |                  |                        |                  | / Trusted sites           | 🔍 100% 🔻 🛒             |

# Drill Mode

| C ProClarity - Windows Internet Explo                                        | rer                                                     |                                                    |                                                |
|------------------------------------------------------------------------------|---------------------------------------------------------|----------------------------------------------------|------------------------------------------------|
| 💽 🗸 🖉 https://frweb.usg.edu/pas/e                                            | en/src/proclarity.asp?uiConfig=&book={3BEE0D34-8A26-    | 4219-9166-0FE9D324595F}&pa 💙 🗲 🗙 🗛 Search          | <b>ρ</b> .                                     |
| <u>File E</u> dit <u>V</u> iew F <u>a</u> vorites <u>T</u> ools <u>H</u> elp |                                                         |                                                    |                                                |
| 🔶 🏟 🍺 ProClarity                                                             |                                                         | 🟠 • 🔊 - 🖶 • I                                      | Page ▼ 👯 🍈 Tools ▼                             |
|                                                                              |                                                         |                                                    |                                                |
| Contents Navigation Data                                                     | a Layout View Sort Filter 🛩                             | Pro                                                | o <b>Clarity</b> <sup>™</sup> analytics server |
| Libraries » Standard Report Catalog » Budget to                              | :o Actuals » 슈 🎐 Budget to Actuals - Expenditures By Ac | ct 🛈                                               | 🔂 🗸 🖉 🔂                                        |
| Navigation                                                                   | Department: All Departments 🛛 🕑 Bur                     | dget Reference: 2011 - 2011 🝸 Business Unit: 57000 | ) - Abraham Baldwin Agri Colle                 |
| How do I                                                                     |                                                         |                                                    |                                                |
| <ul> <li><u>Get started (run a query)?</u></li> </ul>                        | S Budget                                                | Open Encumb Actual Remaining Budget                | Budget Litilized                               |
| <ul> <li>Set a navigation mode?</li> </ul>                                   | +Personal Services 18.882.442                           | 8 470 795 8 987 326 1 424 321                      | 92.46%                                         |
| <ul> <li><u>Drill down to a specific member?</u></li> </ul>                  | Personal Services                                       | 142,596 158,142                                    | 47.42%                                         |
| <u>Save my page?</u>                                                         | Operatir     Forill Down                                | 712,639 16,226,579 3,967,732                       | 81.02%                                         |
| <u>More help</u>                                                             | Equipme     Drill Up                                    | 132,212 81,327 48,191                              | 81.59%                                         |
| Selected:                                                                    | Grand + Expand                                          | es 9,315,646 25,437,828 5,598,386                  | 86.13%                                         |
| Personal Services                                                            | Show Only                                               |                                                    |                                                |
|                                                                              | × Hide                                                  |                                                    |                                                |
| Drill Down     Show Only                                                     |                                                         |                                                    |                                                |
| 🕈 Drill Up 🔀 Hide                                                            |                                                         |                                                    |                                                |
| Expand                                                                       |                                                         |                                                    |                                                |
| Drill Down to 💌                                                              |                                                         |                                                    |                                                |
| Navigation mode:                                                             |                                                         |                                                    |                                                |
| Ct Drill Down mode                                                           |                                                         |                                                    |                                                |
| +4 Expand mode                                                               |                                                         |                                                    |                                                |
| Properties                                                                   |                                                         |                                                    |                                                |
| Account: Expenses                                                            |                                                         |                                                    |                                                |
| Account Type: Parent                                                         |                                                         |                                                    |                                                |
| Effective Status: A                                                          |                                                         |                                                    |                                                |
| Leaf Description: PS Node                                                    |                                                         |                                                    |                                                |
| Drill Down Personal Services                                                 |                                                         | ✓ Trusted sites                                    | 🔍 100% 💌 🛒                                     |
|                                                                              |                                                         |                                                    |                                                |

| Contents                                                                                               | Navigation Data                | a Layout View Sort                             | Filter 🛩        |                       |                    |                            | Pro                         | Clarity analytics s |
|----------------------------------------------------------------------------------------------------|--------------------------------|------------------------------------------------|-----------------|-----------------------|--------------------|----------------------------|-----------------------------|---------------------|
| og » <u>Budget to Ac</u>                                                                               | uals » 슈 🍨 <u>Budget to Ac</u> | <u>tuals - Expenditures By Acct</u> »Budget, C | pen Encumb, Act | tual, Remaining Budge | et, Budget Utilize | d for 2010 - 2010, 57000 - | Abraham Baldwin Agri Colleg | ge 🛈 🛛 🙀 🚳 🥞        |
| Navigation                                                                                             | 0                              | Department: All Departments                    | M Bu            | dget Reference:       | 2010 - 2010 🕚      | Business Unit: 57000       | ) - Abraham Baldwin Agr     | i College 📉         |
| low do I                                                                                               |                                |                                                | Budget          | Open Encumb           | Actual             | Remaining Budget           | Budget Utilized             |                     |
| Get started (run                                                                                       | i a query)?                    | Personal Services                              | 18,718,556      |                       | 13,146,751         | 5,571,805                  | 70.23%                      |                     |
| Set a navigation                                                                                       | mode?                          | Travel                                         | 465,307         |                       | 205,418            | 259,888                    | 44.15%                      |                     |
| Drill down to a s                                                                                      | pecific member?                | Operating Expenses                             | 21,397,511      | 244,029               | 16,311,535         | 4,841,947                  | 77.37%                      |                     |
| Save my page?                                                                                          |                                | Equipment - Capital Outlay                     | 700,886         | 29,663                | 131,971            | 539,253                    | 23.06%                      |                     |
| More help                                                                                              |                                | Grand Total                                    | 41,282,260      | 273,692               | 29,795,674         | 11,212,894                 | 72.84%                      |                     |
| Drill Up Expand Little Down to Little Down to Little Down mode: Drill Down mode Expand mode Concerties | K Hide                         |                                                |                 |                       |                    |                            |                             |                     |
| ccount                                                                                                 | Expenses                       |                                                |                 |                       |                    |                            |                             |                     |
| lierarchies:                                                                                           | 1052125000                     |                                                |                 |                       |                    |                            |                             |                     |
| raering:                                                                                               | 1953125000                     |                                                |                 |                       |                    |                            |                             |                     |
| burce Key:                                                                                             | SERVICES                       |                                                |                 |                       |                    |                            |                             |                     |
| ree Name:                                                                                              | 980 BI ACCOUNT                 |                                                |                 |                       |                    |                            |                             |                     |
|                                                                                                    |                                |                                                |                 |                       |                    |                            |                             |                     |
| tions                                                                                                  |                                |                                                |                 |                       |                    |                            |                             |                     |
| 1                                                                                                    |                                |                                                |                 |                       |                    |                            |                             |                     |

**Save to My Views** - When this icon is selected the user will be prompted to Name the Report and the report will then be saved in the user's 'My Views' section under the Content tab. The data contained in the 'My View' is updated daily but the format will remain unchanged.

**Print Report**  $\implies$  - When this icon is selected, user will be prompted to set up print options and can name the report if needed. Note – this option prints the current view of the report displayed in screen print above.

**Export to Excel** - Exports the current page to excel in spreadsheet format. The user can then resort and filter the report as needed as well as save the report to the user's computer.

**Email Report** P - When this icon is selected the user will be prompted to save the report as a my view (if not already saved). Then a link for the current report will display in the user's e-mail client which can then be sent to other users to open. When a user selects the link to open the report they will be prompted to login with their user id and password and then the report will display as long as the user has the correct security in iStrategy.

**Help ?** - When the help icon is selected another window will display helpful information. This Help information screen does include an index and search tab so the user can find out more information on the desired topic. Examples include Using a Slicer, Displaying data in Charts, and Saving My Views.

# Use of Trees in iStrategy

PeopleSoft trees are fed to iStrategy as part of the nightly ETL process. The tree information is used to display the Hierarchical data in iStrategy. The tree data that is currently sent over to iStrategy is listed below:

- System Office Maintained Trees
  - Account
  - o Fund
  - o Class
  - Program
  - o Business Unit
- o Institution Maintained Trees
  - o Department
  - Project

# Example of a Tree in PeopleSoft:

| Tree Manager - Windows Internet Explorer      Image: Proventes in the image of the image of the |                                                                                                    |
|----------------------------------------------------------------------------------------------------|----------------------------------------------------------------------------------------------------|
| 💽 🗸 🖉 https://dfs-fsco                                                                                                    | on.gafirst.usg.edu/psp/F89PRD/EMPLOYEE/ERP/c/TREEMANAGER.PSTREEMGR.GBL?PORTALPAF 🗹 🔒 🗲 🗙 Ask Search                                                                                                    |
| <u>File E</u> dit <u>V</u> iew F <u>a</u> vorites <u>T</u> i                                                                                                    | [ools Help                                                                                                    |
| 🚖 🏟 🌈 Tree Manager                                                                                                    | 🚵 🔻 🔂 🝸 🖶 Page 🛪 🏭 🎯 Tools 🔻                                                                                                    |
|                                                                                                    |                                                                                                    |
|                                                                                                    | Home <u>Worklist</u> Add to Favorites <u>Sign ou</u>                                                                                                    |
| Menu =                                                                                                    | New Window   Help   Customize Page   🚇                                                                                                    |
| ·····                                                                                                    |                                                                                                    |
| <ul> <li>My Favorites</li> <li>Supplier Contracts</li> </ul>                                                                                                    | Tree Manager                                                                                                    |
| ▷ Customers ▷ Products                                                                                                    | SetID: 98000 Last Audit: Valid Tree                                                                                                    |
| Items                                                                                                    | Effective Date: 01/01/1901 Status: Active                                                                                                    |
| ▷ Purchasing                                                                                                    | enu   wr Favorites   Supplier Contracts   Customers   Products   tems   Vendors   Purchasing   errocurement   Sourcing   Grants   Project Costing   Proposal Management   Management   Maset Management   Maset Management   Maset Management   Maset Management   Maset Management   Maset Management   Maset Management   Maset Management   Maset Management   Maset Management   Maset Management   Maset Management   Maset Management   Maset Management   < |
| <ul> <li>Sourcing</li> <li>Crants</li> </ul>                                                                                                    |                                                                                                    |
| Else Edit View Fayorites Tools Help         Else Edit View Fayorites Tools Help         Image: State of the state of the state of                                             |                                                                                                    |
| <ul> <li>Project Costing</li> <li>Proposal Management</li> <li>Maintenance Management</li> </ul>                                                                                                    | Collapse All   Expand All Find First Page 🗹 7 of 410 🕞 Last Page                                                                                                    |
| Maintenance Management     Travel and Expenses     Difference                                                                                                    | ALL ACCOUNTS - All Accounts                                                                                                    |
| <ul> <li>Accounts Receivable</li> </ul>                                                                                                    | E ASSETS - Assets                                                                                                    |
| <ul> <li>Accounts Payable</li> <li>BOR Menus</li> </ul>                                                                                                    | LIABILITIES - Liabilities      THE ASSETS - Net Assets                                                                                                    |
| <ul> <li>Asset Management</li> <li>IT Asset Management</li> </ul>                                                                                                    | 💻 🗈 REVENUE - Revenue 🐁 🖬 👫 🧖 🖙 🗶 🎚 💥                                                                                                    |
| ▷ Banking<br>▷ Cash Management                                                                                                    | TRANSERS - Expenses                                                                                                    |
| <ul> <li>Financial Gateway</li> <li>Commitment Control</li> </ul>                                                                                                    |                                                                                                    |
| ▷ General Ledger ▷ Allocations                                                                                                    |                                                                                                    |
| Set Up Financials/Supply<br>Chain                                                                                                    |                                                                                                    |
| <ul> <li>Background Processes</li> <li>Worklist</li> </ul>                                                                                                    |                                                                                                    |
|                                                                                                    | 📼 🤤 Internet 🔍 100% 🔹                                                                                                    |

**Example of Tree Values in iStrategy:** 

| <ul> <li>https://frweb.usg.edu/?minWidth=660@tminHeight=400@tcube=%2E%2E%2E%2E%2E%2E%2E%2E%2E%2E%2E%2E%2E%</li></ul>                                                                                                    |            |        |
|----------------------------------------------------------------------------------------------------|------------|--------|
| 📱 Edit Hierarchy                                                                                                    |            | 0      |
| Hierarchy: Account Hierarchy: Account Browse Assert Shared Items Available items:  Default (All Accounts)  All Accounts  All Accounts  All Acc | Add     *< |        |
|                                                                                                    | OK         | Cancel |

**Note** – All account values that are not listed in the PeopleSoft Account tree are categorized as "Not in Hierarchy" in iStrategy. This can be used as a powerful audit tool to quickly identify entries in the system that are not currently part of the chart of accounts.

# 1) Using Page Slicers/Filters ... Using the Navigation Tab

- a) Run the "Budget to Actuals Expenditures By Acct" report to display default report view.
- b) Click on Slicer/Page Filters to see list of Dimensional "slices" available in report.
- c) Select specific value from list to re-run report for selected "slice" of information.
- d) Expected Result: return data for selected slice.

# 2) Using Breadcrumbs

- a) Use the "Breadcrumbs to return to the Expenditures By Acct" report.
  - i) Other options include the "Backspace Key" on the keyboard or the "Back" arrow Sin Internet Explorer.

| Navigation                      | Department: All Departments | 💌 Bu       | dget Reference: | 2010 - 2010 🔊 | Business Unit: 57000 | ) - Abraham Baldwin Agri Co | lege N |
|---------------------------------|-----------------------------|------------|-----------------|---------------|----------------------|-----------------------------|--------|
| ow do L                         | 1                           | Budget     | Open Encumb     | Actual        | Remaining Budget     | Budget Utilized             |        |
| Get started (run a query)?      | *Personal Services          | 18,718,556 |                 | 13,146,751    | 5,571,805            | 70.23%                      |        |
| Set a navigation mode?          | Travel                      | 465,307    |                 | 205,418       | 259,888              | 44.15%                      |        |
| Dril down to a specific member? | Operating Expenses          | 21,397,511 | 244,029         | 16,311,535    | 4,841,947            | 77.37%                      |        |
| Save my page?                   | +Equipment - Capital Outlay | 700,886    | 29,663          | 131,971       | 539,253              | 23.06%                      |        |
| More help                       | Grand Total                 | 41,282,260 | 273,692         | 29,795,674    | 11,212,894           | 72.84%                      |        |
| All Down to                     |                             |            |                 |               |                      |                             |        |

b) Expected Result: User will be directed back to the Budget to Actuals – Expenditures by Acct report.

# 3) Drill to another Dimension

Drill to another Dimension is one of the best features of iStrategy. Within just a matter of seconds users can run a report for all expenses and then quickly see what funds make up the Budget, Encumbrances and Actual amounts for Travel, for example. This can be done for any of the other dimensions also – Department, Program, etc. Below are some examples showing this functionality.

# Drill to Dimension examples:

Identify row of report for Drill down to another dimension, and click on the "dimension row name" (Select: "Travel")

| 🖉 ProClarity - Windows Internet Explor                                       | er                                    |                 |                    |                      |                      |                                |            |
|------------------------------------------------------------------------------|---------------------------------------|-----------------|--------------------|----------------------|----------------------|--------------------------------|------------|
| 🕞 🕤 👻 🔊 🖉 https://frweb.usg.edu/pas/er                                       | n/src/proclarity.asp?uiConfig=&book={ | 3BEE0D34-8A26   | -4219-9166-0FE9D32 | 4595 🗙 🔒             | sk Search            |                                | <b>P</b> - |
| <u>File E</u> dit <u>V</u> iew F <u>a</u> vorites <u>T</u> ools <u>H</u> elp |                                       |                 |                    |                      |                      |                                |            |
| 👷 🏟 🍙 ProClarity                                                             |                                       |                 |                    |                      | 🗿 • 🔊 - 🖶 •          | 🕑 <u>P</u> age 👻 🛄 T           | ols + »    |
|                                                                              |                                       |                 |                    |                      |                      |                                |            |
| Contents Navigation Data                                                     | Layout View Sort                      | Filter 🖌        |                    |                      | Pr                   | oClarity <sup>™</sup> analytic | s server   |
| Libraries »Standard Report Catalog »Budget to                                | Actuals » 🕁 🐥 Budget to Actuals - Ex  | penditures By A | cct 🛈              |                      |                      | 📑 🕹 🖥                          | 9 🛍        |
| Navigation                                                                   | Department: All Departments           | 💌 Bu            | Idget Reference:   | 2011 - 2011 🛉        | Business Unit: 57000 | ) - Abraham Baldwin            | Agri Colle |
| How do I                                                                     | <                                     |                 |                    |                      |                      | )                              | >          |
| <ul> <li>Get started (run a query)?</li> </ul>                               | <b>†</b>                              | Budget          | Open Encumb        | Actual               | Remaining Budget     | Budget Utilized                |            |
| <ul> <li>Set a navigation mode?</li> </ul>                                   |                                       | 18,882,442      | 8,470,795          | 8,987,326            | 1,424,321            | 92.46%                         |            |
| <ul> <li>Drill down to a specific member?</li> </ul>                         | Travel                                | 300,739         |                    | 142,596              | 158,142              | 47.42%                         |            |
| <u>Save my page?</u>                                                         | Operating Expenses                    | 21,956,720      | 712,639            | 16,246,627           | 4,997,453            | 77.24%                         |            |
| <u>More help</u>                                                             | Grand Total                           | 201,729         | 9 315 646          | 01,327<br>25 457 876 | 48,191<br>6 628 107  | 83.00%                         |            |
| Calastadi                                                                    | Grand Fotal                           | 41,401,020      | 5,515,040          | 20,401,010           | 0,020,101            | 00.00 %                        |            |
| Travel                                                                       |                                       |                 |                    |                      |                      |                                |            |
|                                                                              |                                       |                 |                    |                      |                      |                                |            |
| Drill Down     Show Only                                                     |                                       |                 |                    |                      |                      |                                |            |
| T Drill Up                                                                   |                                       |                 |                    |                      |                      |                                |            |
| + Expand                                                                     |                                       |                 |                    |                      |                      |                                |            |
| Drill Down to                                                                |                                       |                 |                    |                      |                      |                                |            |
| Drill Down to                                                                |                                       |                 |                    |                      |                      |                                |            |
| Account - Travel                                                             |                                       |                 |                    |                      |                      |                                |            |
| Department - undefined                                                       |                                       |                 |                    |                      |                      |                                |            |
| Calendar Budget - All Budget Periods                                         |                                       |                 |                    |                      |                      |                                |            |
| Fund - All Funds (Share)                                                     | 1                                     |                 |                    |                      |                      |                                |            |
| Budget Reference - Last 6 Budget R                                           |                                       |                 |                    |                      |                      |                                |            |
| Business Unit - All Business Units                                           |                                       |                 |                    |                      |                      |                                |            |
| Calendar Fiscal - All Fiscal Periods<br>Class - All Classes (Share)          |                                       |                 |                    |                      |                      |                                |            |
| Encumbrance Closed Status - All                                              |                                       |                 |                    |                      |                      |                                |            |
| Program - All Programs (Share)                                               |                                       |                 |                    |                      |                      |                                |            |
| Done                                                                         |                                       |                 |                    |                      | 🗸 Trusted sites      | <b>a</b> 100                   | % ∗ "      |

- a) Click on "**Drill Down To...**" select box in the Navigation frame to the left and select the dimension for drill down (**Select: "Department undefined**")
- b) Expected Result: In this example, iStrategy would display the dollars for Travel in the new dimension of Departments.

c) You may need to click on the (+) sign next to the Row values to expand the row and see all departments. (See #4 – Expand/Drill Mode on Page 11).

| C ProClarity - Windows Internet Ex                                                                                                    | 🖉 ProClarity - Windows Internet Explorer |            |                                           |                                                |                   |              |                       |                |                            |                                     |  |
|----------------------------------------------------------------------------------------------------|------------------------------------------|------------|-------------------------------------------|------------------------------------------------|-------------------|--------------|-----------------------|----------------|----------------------------|-------------------------------------|--|
| 💽 🕞 👻 🙋 https://frweb.usg.edu/p                                                                                                    | as/en,                                   | /src/prock | arity.asp?uiC                             | onfig=&book                                    | ={3BEE0D34-8      | A26-4219-916 | 66-0FE9D324595 💌      | <b>_ -</b>     | × Ask Search               | <b>P</b> •                          |  |
| File Edit View Favorites Tools He                                                                                                    | elp                                      |            |                                           |                                                |                   |              |                       |                |                            |                                     |  |
|                                                                                                    | -                                        |            |                                           |                                                |                   |              |                       | ۵.             | - 🔊 - 🖶 - 🗈 Pac            | ne 🛪 🕅 (Ör Tools 🔹 🂙                |  |
| E Hociaity                                                                                                    |                                          |            |                                           |                                                |                   |              |                       |                |                            | 10 BP0 (30 12010                    |  |
| Contents Navigation D                                                                                                    | ata I                                    | avout      | View                                      | Sort                                           | Filter v          |              |                       |                | ProCla                     | aritv <sup>™</sup> analvtics server |  |
| Section 2011     Section 2011     S |                                          |            |                                           |                                                |                   |              | or Travel 2011 - 2011 | 1 57000 - Ab   | raham Baldwin Agri College |                                     |  |
| Navigation                                                                                                    |                                          | Budeet     | Defense                                   |                                                |                   |              | 7000 Abraham Pa       | Iduria A ari ( |                            |                                     |  |
| < Navigation                                                                                                    |                                          | Budget     | Reference                                 | : 2011 - 20                                    | JII 💌 Busir       | iess Unit: 5 | 7000 - Abraham Ba     | ilawin Agn C   | lollege 🚩                  |                                     |  |
| How do I                                                                                                    |                                          |            |                                           |                                                |                   | Budget       | Open Encumb           | Actual         | Remaining Budget           | Budget Utilized                     |  |
| Get started (run a query)?                                                                                                    |                                          |            | epartment                                 | S                                              |                   | 300,739      |                       | 142,596        | 158,142                    | 47.42%                              |  |
| <u>Set a navigation mode?</u>                                                                                                    |                                          |            | All Departn                               | nents (5700                                    | 0)                | 300,739      |                       | 142,596        | 158,142                    | 47.42%                              |  |
| <ul> <li>Drill down to a specific member?</li> </ul>                                                                                                    |                                          |            | + Preside                                 | ent<br>I O I I I I I I I I I I I I I I I I I I |                   | 7,400        |                       | 7,330          | /0                         | 99.06%                              |  |
| <u>Save my page?</u>                                                                                                    |                                          |            | Admin     Directo                         | and Operation                                  | Ions<br>Deletione | 1 250        |                       | 1 110          | 0                          | 92.029/                             |  |
| <u>More help</u>                                                                                                    |                                          |            | +Extorn                                   | I OF PUDIIC I                                  | Relations         | 1,350        |                       | 8,062          | 201                        | 02.92%                              |  |
|                                                                                                    |                                          |            | +External Affairs<br>+Enrollment Services |                                                |                   |              |                       | 15 // 0        | 17 972                     | 42.45%                              |  |
| Selected:                                                                                                    |                                          |            | +Enrollment Services                      |                                                |                   | 17 097       |                       | 3 916          | 13 181                     | 22.91%                              |  |
| All Departments (57000)                                                                                                    |                                          |            | +VP Aca                                   | ademic Affa                                    | irs               | 116.479      |                       | 67,102         | 49.377                     | 57.61%                              |  |
| Drill Down     Show Only                                                                                                    |                                          |            | +Directo                                  | r of Athletic                                  | S                 | 34,200       |                       | 22,743         | 11,457                     | 66.50%                              |  |
|                                                                                                    |                                          |            | <b>±VP</b> Fis                            | cal Affairs                                    |                   | 38,922       |                       | 8,558          | 30,364                     | 21.99%                              |  |
| 🖿 Drill Up 🗡 Hide                                                                                                    |                                          |            | +Directo                                  | r of Human                                     | Resources         | 2,220        |                       | 2,112          | 108                        | 95.14%                              |  |
|                                                                                                    |                                          |            | EVP Stu<br>■VP Stu                        | dent Affairs                                   |                   | 30,684       |                       | 6,213          | 24,471                     | 20.25%                              |  |
| <ul> <li>Collapse</li> </ul>                                                                                                    |                                          |            | ENot in Ⅰ                                 | lierarchy                                      |                   | 0            |                       |                | 0                          |                                     |  |
| Drill Down to                                                                                                    |                                          | Gra        | nd Total                                  |                                                |                   | 300,739      |                       | 142,596        | 158,142                    | 47.42%                              |  |
| Navigation mode:                                                                                                    |                                          |            |                                           |                                                |                   |              |                       |                |                            |                                     |  |
| to Drill Down mode                                                                                                    |                                          |            |                                           |                                                |                   |              |                       |                |                            |                                     |  |
| ->t Dhii Down mode                                                                                                    |                                          |            |                                           |                                                |                   |              |                       |                |                            |                                     |  |
| *_ Expand mode                                                                                                    |                                          |            |                                           |                                                |                   |              |                       |                |                            |                                     |  |
|                                                                                                    |                                          |            |                                           |                                                |                   |              |                       |                |                            |                                     |  |
| Properties                                                                                                    |                                          |            |                                           |                                                |                   |              |                       |                |                            |                                     |  |
| Department:                                                                                                    |                                          |            |                                           |                                                |                   |              |                       |                |                            |                                     |  |
| Leaf Description: FW Value                                                                                                    |                                          |            |                                           |                                                |                   |              |                       |                |                            |                                     |  |
| Ordering: 1                                                                                                    |                                          |            |                                           |                                                |                   |              |                       |                |                            |                                     |  |
| Source Key: ALL                                                                                                    | ~                                        |            |                                           |                                                |                   |              |                       |                |                            |                                     |  |
| Done                                                                                                    |                                          |            |                                           |                                                |                   |              |                       |                | 🗸 Trusted sites            | 🔍 100% 🔻 💡                          |  |

Use the breadcrumbs to go back to the Budget to Actuals – Expenditures by Acct report.

**Note** – We know that this data is for Budget Reference 2011 based on the slicer at the top of the screen. For this example, change the slicer to Budget Ref 2010 (if needed).

| C ProClarity - Windows Internet Explo                                              | orer                                     |                 |                         |                            |                            |                                |                               |
|------------------------------------------------------------------------------------|------------------------------------------|-----------------|-------------------------|----------------------------|----------------------------|--------------------------------|-------------------------------|
| 💽 🗸 🖉 https://frweb.usg.edu/pas/                                                   | /en/src/proclarity.asp?uiConfig=&book={  | 3BEE0D34-8A26   | -4219-9166-0FE9D3       | 24595 🖌 🔒 🔮                | 🕈 🗙 🛛 Ask Search           |                                | <b>P</b> -                    |
| <u>File E</u> dit <u>V</u> iew F <u>a</u> vorites <u>T</u> ools <u>H</u> elp       | )                                        |                 |                         |                            |                            |                                |                               |
| 😪 🕸 🔊 ProClarity                                                                   |                                          |                 |                         | Č                          | 🕯 • 📾 • 🖶 • [              | 🕑 <u>P</u> age 👻 🎒 1           | i <u>o</u> ols <del>+</del> " |
|                                                                                    |                                          |                 |                         |                            |                            |                                |                               |
| Contents Navigation Data                                                           | ta Layout View Sort F                    | Filter 🖌        |                         |                            | Pr                         | oClarity <sup>™</sup> analytic | os server                     |
| Budget to Actuals - Expenditures By Acct »Budget to Actuals - Expenditures By Acct | udget, Open Encumb, Actual, Remaining Bu | udget, Budget L | Itilized for 2010 - 201 | 10, 57000 - Abrahar        | n Baldwin Agri College (Le | vel 04) 🗊 🛃 🚟                  | 🗟 🛍 🖗                         |
| Navigation                                                                         | Department: All Departments              | 🚩 Bu            | udget Reference:        | 2010 - 2010 💌              | Business Unit: 57000       | ) - Abraham Baldwir            | n Agri Colle                  |
| How do I                                                                           | <                                        |                 |                         | 2011 - 2011                |                            |                                | >                             |
| Get started (run a query)?                                                         | T.                                       | Budget          | Open Encumb             | 2009 - 2009                | Remaining Budget           | Budget Utilized                |                               |
| Set a navigation mode?                                                             | +Travel                                  | 18,074,448      |                         | 2008 - 2008<br>2007 - 2007 | (199,424)                  | 101.10%                        |                               |
| Drill down to a specific member?                                                   | Operating Expenses                       | 25.435.952      | 190.395                 | 2006 - 2006                | 3.896.727                  | 84.68%                         |                               |
| Save my page?     Mara help                                                        |                                          | 3,765,941       | 0                       | 3,595,328                  | 170,613                    | 95.47%                         |                               |
| • More help                                                                        | Grand Total                              | 47,780,891      | 190,395                 | 43,574,824                 | 4,015,672                  | 91.60%                         |                               |
| Selected:                                                                          | <u>^</u>                                 |                 |                         |                            |                            |                                |                               |
| Personal Services                                                                  |                                          |                 |                         |                            |                            |                                |                               |
| Drill Down     Show Only                                                           |                                          |                 |                         |                            |                            |                                |                               |
|                                                                                    |                                          |                 |                         |                            |                            |                                |                               |
|                                                                                    | =                                        |                 |                         |                            |                            |                                |                               |
|                                                                                    | 2                                        |                 |                         |                            |                            |                                |                               |
| Drill Down to                                                                      |                                          |                 |                         |                            |                            |                                |                               |
| Navigation mode:                                                                   |                                          |                 |                         |                            |                            |                                |                               |
| T∕↓ Drill Down mode                                                                |                                          |                 |                         |                            |                            |                                |                               |
| *_ Expand mode                                                                     |                                          |                 |                         |                            |                            |                                |                               |
| Droparties                                                                         |                                          |                 |                         |                            |                            |                                |                               |
| Assessed                                                                           |                                          |                 |                         |                            |                            |                                |                               |
| Account: Expenses                                                                  |                                          |                 |                         |                            |                            |                                |                               |
| Effective Status: A                                                                |                                          |                 |                         |                            |                            |                                |                               |
| Leaf Description: PS Node                                                          | *                                        |                 |                         |                            |                            |                                |                               |
| Click to change sliced member                                                      |                                          |                 |                         |                            | 🗸 Trusted sites            | <b>e</b> 100                   | 1% -                          |

Identify a row of report for Drill down to another dimension, and click on the "dimension row name" (select: "Operating Expenses")

| C ProClarity - Windows Internet Explorer                                           |                  |                          |                  |                             |                                |            |
|------------------------------------------------------------------------------------|------------------|--------------------------|------------------|-----------------------------|--------------------------------|------------|
| GS v 🕖 https://frweb.usg.edu/pas/en/src/proclarity.asp?uiConfig=&book=             | {3BEE0D34-8A26   | -4219-9166-0FE9D32       | 4595 🗙 🔒         | Ask Search                  |                                | <b>P</b> • |
| Eile Edit View Favorites Iools Help                                                |                  |                          |                  |                             |                                |            |
| 🔶 🏟 🔊 ProClarity                                                                   |                  |                          |                  | 🟠 • 🔊 - 🚔 • [               | 🖓 <u>P</u> age 👻 🔯 T           | ools + »   |
|                                                                                    |                  |                          |                  |                             |                                |            |
| Contents Navigation Data Layout View Sort                                          | Filter 🖌         |                          |                  | Pr                          | oClarity <sup>™</sup> analytic | s server   |
| Budget to Actuals - Expenditures By Acct »Budget, Open Encumb, Actual, Remaining I | Budget, Budget U | Itilized for 2010 - 2010 | ), 57000 - Abrah | am Baldwin Agri College (Le | evel 04) 🗊 📑 🎒                 | s 🖻 🕐      |
| Navigation     Department: All Departments                                         | M BL             | Idaet Reference:         | 2010 - 2010      | Business Unit: 5700         | 0 - Abraham Baldwin            | Agri Colle |
| How do I                                                                           |                  |                          |                  |                             |                                | >          |
| Get started (run a query)?                                                         | Budget           | Open Encumb              | Actual           | Remaining Budget            | Budget Utilized                |            |
| <u>Set a navigation mode?</u> Personal Services                                    | 18,074,448       |                          | 18,273,872       | (199,424)                   | 101.10%                        |            |
| Drill down to a specific member?     Travel                                        | 504,550          |                          | 356,794          | 147,756                     | 70.72%                         |            |
| Save my page?     Operating Expenses                                               | 25,435,952       | 190,395                  | 21,348,830       | 3,896,727                   | 84.68%                         |            |
| More help     More help                                                            | 3,765,941        | 0                        | 3,595,328        | 170,613                     | 95.47%                         |            |
| Grand Total                                                                        | 47,780,891       | 190,395                  | 43,574,824       | 4,015,672                   | 91.60%                         |            |
| Selected:                                                                          |                  |                          |                  |                             |                                |            |
| Operating Expenses                                                                 |                  |                          |                  |                             |                                |            |
| Drill Down     Show Only                                                           |                  |                          |                  |                             |                                |            |
| T Drill Up ★ Hide                                                                  |                  |                          |                  |                             |                                |            |
| Expand                                                                             |                  |                          |                  |                             |                                |            |
| Drill Down to                                                                      |                  |                          |                  |                             |                                |            |
| Drill Down to                                                                      |                  |                          |                  |                             |                                |            |
| Account - Operating Expenses                                                       |                  |                          |                  |                             |                                |            |
| Department - undefined                                                             |                  |                          |                  |                             |                                |            |
| Calendar Budget - All Budget Periods                                               |                  |                          |                  |                             |                                |            |
| Fund - All Funds (Share)                                                           |                  |                          |                  |                             |                                |            |
| Budget Reference - Last 6 Budget R                                                 |                  |                          |                  |                             |                                |            |
| Bueiness Unit - All Business Units                                                 |                  |                          |                  |                             |                                |            |
| Calendar Fiscal - All Fiscal Periods                                               |                  |                          |                  |                             |                                |            |
| Encumbrance Closed Status - All                                                    |                  |                          |                  |                             |                                |            |
| Program - All Programs (Share)                                                     |                  |                          |                  |                             |                                |            |
| Done                                                                               |                  |                          |                  | 🗸 Trusted sites             | <b>a</b> 100                   | % • ;;     |

- a) Click on "**Drill Down To...**" select box in the Navigation frame to the left and select the dimension for drill down (**Select: "Calendar Fiscal All Fiscal Periods**")
- b) Expected Result: rows will now display all Operating Expenses for Budget Ref 2010 for all Fiscal Years that make up the report data.

| ProClarity - Windows Internet Exp                                                           | lorer             |                          |                        |                 |                             |                          |                                    |
|---------------------------------------------------------------------------------------------|-------------------|--------------------------|------------------------|-----------------|-----------------------------|--------------------------|------------------------------------|
| 💽 🗸 🖉 https://frweb.usg.edu/pa:                                                             | is/en/src/proclai | rity.asp?uiConfig=&book= | ={3BEE0D34-8A26-4219   | 9-9166-0FE9D32  | 4595 💌 🔒 😽 🗙                | Ask Search               | <b>₽</b>                           |
| <u>File E</u> dit <u>V</u> iew F <u>a</u> vorites <u>T</u> ools <u>H</u> elj                | lp .              |                          |                        |                 |                             |                          |                                    |
| 🔶 🏟 🔊 ProClarity                                                                            |                   |                          |                        |                 | 🙆 • (                       | 🕥 🔹 🖶 🔹 🔂 <u>P</u> age   | • 🛍 🎯 T <u>o</u> ols • »           |
|                                                                                             |                   | <u> </u>                 |                        |                 |                             |                          |                                    |
| Contents Navigation Da                                                                      | ata Layout        | View Sort                | Filter 🛩               |                 |                             | ProCla                   | rity <sup>™</sup> analytics server |
| Inditures By Acct »Budget, Open Encumb, Ac                                                  | tual, Remaining   | Budget, Budget Utilized  | for 2010 - 2010, 57000 | - Abraham Baldv | vin Agri College, Operating | Expenses (Fiscal Year) 🤅 | ) 🛃 🚔 🐴 🖻 🕐                        |
| Navigation                                                                                  | 🕗 Departm         | nent: All Departments    | Budget                 | Reference:      | 2010 - 2010 💌 Busine        | ss Unit: 57000 - Abra    | ham Baldwin Agri Colle             |
| How do I                                                                                    | <                 | Dutat                    | 0                      |                 | Den i i - Delet             | Dedeed Different         | <u>&gt;</u>                        |
| <u>Get statted (full a query)?</u> Set a pavigation mode?                                   | 1<br>+ 2007       | Budget                   | Open Encump            | Actual          | Remaining Budget            | Budget Utilized          |                                    |
| <ul> <li><u>Set a navigation mode?</u></li> <li>Drill down to a specific member?</li> </ul> | +2010             | 26 782 80                | 5 190 395              | 21 024 948      | 5 567 462                   | 79.21%                   |                                    |
| <u>Drill down to a specific member?</u> Crue mulpage2                                       | +2011             | (1.363.353               | 0                      | 323.881         | (1.687.234)                 | -23.76%                  |                                    |
| <u>Save my page?</u>                                                                        | +0                |                          | Ó                      |                 | 0                           |                          |                                    |
| • More help                                                                                 | Grai              | nd Total 25,435,95       | 2 190,395              | 21,348,830      | 3,896,727                   | 84.68%                   |                                    |
| Selected:                                                                                   | <u>^</u>          |                          |                        |                 |                             |                          |                                    |
| 2007                                                                                        |                   |                          |                        |                 |                             |                          |                                    |
| E Drill Down                                                                                |                   |                          |                        |                 |                             |                          |                                    |
|                                                                                             |                   |                          |                        |                 |                             |                          |                                    |
| t Drill Up X Hide                                                                           |                   |                          |                        |                 |                             |                          |                                    |
| + Expand                                                                                    |                   |                          |                        |                 |                             |                          |                                    |
| Drill Down to 👻                                                                             |                   |                          |                        |                 |                             |                          |                                    |
| Navigation mode:                                                                            | =                 |                          |                        |                 |                             |                          |                                    |
| t∕₄ Drill Down mode                                                                         |                   |                          |                        |                 |                             |                          |                                    |
| +- Expand mode                                                                              |                   |                          |                        |                 |                             |                          |                                    |
| Properties                                                                                  |                   |                          |                        |                 |                             |                          |                                    |
| Ordering: 2007                                                                              |                   |                          |                        |                 |                             |                          |                                    |
| Actions                                                                                     |                   |                          |                        |                 |                             |                          |                                    |
| [none]                                                                                      | ~                 |                          |                        |                 |                             |                          |                                    |
| Done                                                                                        |                   |                          |                        |                 |                             | 🗸 Trusted sites          | 🔍 100% 🔻 💡                         |

# 4) Drill to Detail

Drill to detail is another very helpful tool that allows users to quickly see the data that makes up any number located within a report. It is important to understand what data can be drilled and what data cannot be drilled. Use the breadcrumbs to go back to the Budget to Actuals – Expenditures by Acct report.

| C ProClarity - Windows Internet Explo                                        | orer                   |                   |                  |                       |                   |                           |                                        |                      |
|------------------------------------------------------------------------------|------------------------|-------------------|------------------|-----------------------|-------------------|---------------------------|----------------------------------------|----------------------|
| 💽 🗸 🖉 https://frweb.usg.edu/pas/e                                            | en/src/proclarity.asp? | uiConfig=&book=   | (3BEE0D34-8A26   | -4219-9166-0FE9D32    | 24595 🗙 🔒         | sk Search                 |                                        | <b>P</b> -           |
| <u>File E</u> dit <u>V</u> iew F <u>a</u> vorites <u>T</u> ools <u>H</u> elp |                        |                   |                  |                       |                   |                           |                                        |                      |
| 🔶 🛠 🙍 ProClarity                                                             |                        |                   |                  |                       |                   | 🟠 • 🗟 - 🚔 •               | 🕞 <u>P</u> age 🝷 🛍 🎯 '                 | rools <del>•</del> » |
|                                                                              |                        |                   |                  |                       |                   |                           |                                        |                      |
| Contents Navigation Data                                                     | a Layout View          | Sort              | Filter 🛩         |                       |                   | Pi                        | ro <b>Clarity</b> <sup>™</sup> analyti | cs server            |
| ✓ <u>Iget to Actuals</u> » ☆ < Budget to Actuals - Exp                       | enditures By Acch B    | udget, Open Encur | nb, Actual, Rema | iining Budget, Budget | Utilized for 2010 | ) - 2010, 57000 - Abraham | Baldwin 4 🗙 📑                          | 🥆 🖻 🕐                |
| Navigation                                                                   | Department:            | All Departments   | M Bu             | udget Reference:      | 2011 - 2011 🛉     | Business Unit: 5700       | 0 - Abraham Baldwi                     | n Agri Colle         |
| How do I                                                                     | <                      |                   |                  |                       |                   |                           |                                        | >                    |
| <ul> <li>Get started (run a query)?</li> </ul>                               | 1                      |                   | Budget           | Open Encumb           | Actual            | Remaining Budget          | Budget Utilized                        |                      |
| <ul> <li>Set a navigation mode?</li> </ul>                                   | EPersonal Se           | rvices            | 18,882,442       | 8,470,795             | 8,987,326         | 1,424,321                 | 92.46%                                 |                      |
| Drill down to a specific member?                                             | +Travel                |                   | 300,739          |                       | 142,596           | 158,142                   | 47.42%                                 |                      |
| Save my page?                                                                | Operating E            | xpenses           | 21,956,720       | 712,639               | 16,246,627        | 4,997,453                 | 77.24%                                 |                      |
| More help                                                                    | Equipment -            | Capital Outlay    | 261,729          | 132,212               | 81,327            | 48,191                    | 81.59%                                 |                      |
|                                                                              |                        | ai                | 41,401,025       | 5,515,040             | 23,437,070        | 0,020,107                 | 03.33%                                 |                      |
| Selected:                                                                    | 1                      |                   |                  |                       |                   |                           |                                        |                      |
| Personal Services                                                            |                        |                   |                  |                       |                   |                           |                                        |                      |
| 🖶 Drill Down 📧 Show Only                                                     |                        |                   |                  |                       |                   |                           |                                        |                      |
|                                                                              |                        |                   |                  |                       |                   |                           |                                        |                      |
| ▲ Drill Up                                                                   |                        |                   |                  |                       |                   |                           |                                        |                      |
| + Expand                                                                     |                        |                   |                  |                       |                   |                           |                                        |                      |
| Drill Down to                                                                |                        |                   |                  |                       |                   |                           |                                        |                      |
|                                                                              |                        |                   |                  |                       |                   |                           |                                        |                      |
| Navigation mode:                                                             |                        |                   |                  |                       |                   |                           |                                        |                      |
| ·∕↓ Drill Down mode                                                          |                        |                   |                  |                       |                   |                           |                                        |                      |
| +/- Expand mode                                                              |                        |                   |                  |                       |                   |                           |                                        |                      |
|                                                                              |                        |                   |                  |                       |                   |                           |                                        |                      |
| Properties                                                                   |                        |                   |                  |                       |                   |                           |                                        |                      |
| Account: Expenses                                                            |                        |                   |                  |                       |                   |                           |                                        |                      |
| Account Type: Parent                                                         |                        |                   |                  |                       |                   |                           |                                        |                      |
| Effective Status: A                                                          |                        |                   |                  |                       |                   |                           |                                        |                      |
| Leat Description: PS Node                                                    | ~                      |                   |                  |                       |                   |                           |                                        |                      |
|                                                                              |                        |                   |                  |                       |                   | Trusted sites             | <b>E</b> 10                            | o‰ <b>-</b> .:       |

In this example, all data in the Budget, Open Encum, and Actual Columns can be drilled. The data located in the Remaining Budget and Budget Utilized columns cannot be drilled. Why is this? The Remaining Budget and Budget Utilized are calculated based on the information located within the other cells. For example, to identify the Remaining Budget for the 2011 Budget Reference, a formula would be necessary: "Budget – (Open Encum + Actual) = Remaining Budget". On the other hand, there is no formula for the Budget data. That data is made up of budget journals so we can drill on that information. If a user highlights a field in the Remaining Budget column and tries to drill on this information they will notice a couple of things. 1) The drill actions on the bottom left of the screen are empty 2) If the user selects Drill to Detail for the number they will get the error message "Error Accessing Drill To Detail Information. Remaining Budget in dimension Measures is a calculated member."

| C ProClarity - Windows Internet Explor                                       | er                                      |                  |                      |                   |                                |                                      |
|------------------------------------------------------------------------------|-----------------------------------------|------------------|----------------------|-------------------|--------------------------------|--------------------------------------|
| S S + lettps://frweb.usg.edu/pas/er                                          | n/src/proclarity.asp?uiConfig=&book={   | 3BEE0D34-8A26    | -4219-9166-0FE9D32   | :4595 🗙 🔒         | Ask Search                     | P -                                  |
| <u>File E</u> dit <u>V</u> iew F <u>a</u> vorites <u>T</u> ools <u>H</u> elp |                                         |                  |                      |                   |                                |                                      |
| 🔶 🏟 🏿 ProClarity                                                             |                                         |                  |                      |                   | 🟠 • 🔊 · 🖶 • 🕑 🛙                | age 🛛 🚉 🎯 T <u>o</u> ols 🗸 🂙         |
|                                                                              |                                         |                  |                      |                   |                                |                                      |
| Contents Navigation Data                                                     | Layout View Sort                        | Filter 🖌         |                      |                   | ProC                           | larity <sup>™</sup> analytics server |
|                                                                              | l, Remaining Budget, Budget Utilized fo | r 2010 - 2010, 5 | 7000 - Abraham Baldv | win Aqri College, | Operating Expenses (Fiscal Yea | 1 🔍 📑 🍧 🔂 🕐 🕐                        |
| Navigation 📀                                                                 | Department: All Departments             | 💙 Bu             | Idget Reference:     | 2011 - 2011       | Y Business Unit: 57000 - A     | braham Baldwin Agri Colle            |
| How do I                                                                     | <                                       |                  |                      |                   |                                |                                      |
| <ul> <li>Get started (run a query)?</li> </ul>                               | <b>†</b>                                | Budget           | Open Encumb          | Actual            | Remaining Budget B             | udget Utilized                       |
| <ul> <li>Set a navigation mode?</li> </ul>                                   |                                         | 18,882,442       | 8,470,795            | 8,987,326         | 1,424 321                      | 92.46%                               |
| <ul> <li>Drill down to a specific member?</li> </ul>                         | +Travel                                 | 300,739          |                      | 142,596           | 1,424,321                      |                                      |
| <u>Save my page?</u>                                                         | Operating Expenses                      | 21,956,720       | /12,639              | 16,246,627        | 4,9 📲 Drill To I               | Detail                               |
| <u>More help</u>                                                             | Grand Total                             | 41.401.629       | 9.315.646            | 25.457.876        | 6.6 Analyze                    | in Decomposition Tree                |
| Selected:                                                                    |                                         | 41,401,020       | 0,010,040            | 20,401,010        | 0,020,101                      | 00100 11                             |
| 1,424,321                                                                    |                                         |                  |                      |                   |                                |                                      |
| 🚠 Analyze in Decomposition Tree                                              |                                         |                  |                      |                   |                                |                                      |
| 📲 Drill To Detail                                                            |                                         |                  |                      |                   |                                |                                      |
| Navigation mode:                                                             |                                         |                  |                      |                   |                                |                                      |
| t∕₄ Drill Down mode                                                          |                                         |                  |                      |                   |                                |                                      |
| *_ Expand mode                                                               |                                         |                  |                      |                   |                                |                                      |
| Properties                                                                   |                                         |                  |                      |                   |                                |                                      |
| [none]                                                                       |                                         |                  |                      |                   |                                |                                      |
| Actions                                                                      |                                         |                  |                      |                   |                                |                                      |
| [none]                                                                       |                                         |                  |                      |                   |                                |                                      |
|                                                                              |                                         |                  |                      |                   |                                |                                      |
|                                                                              |                                         |                  |                      |                   |                                |                                      |
| Done                                                                         |                                         |                  |                      |                   | 🗸 Trusted sites                | 🔍 100% 🔻 🛒                           |
|                                                                              |                                         |                  |                      |                   |                                |                                      |

# 💪 https://frweb.usg.edu/?topWindow=parent.parent&uiConfig=%20FRAMEBORDER&book={3BEE0D34-8A26-4219 -... 🔳 🗖 🔀

# Drill to Detail

Error Accessing Drill To Detail Information Remaining Budget in dimension Measures is a calculated member.

| $\sim$ | - | - | - |
|--------|---|---|---|
| •      | n | S | ρ |
| -      | ~ | - | ~ |

Export to Excel

The recommended approach for drilling on data is to always go down to the lowest level of detail first before drilling into the detail for the data. For example, if a user runs the Budget to Actuals – Expenditures by Dept report they see the results below. Instead of drilling on President which contains many department ID's it is best that the user Expand the section they would like to drill using the (+) button just to the left of President and then performing their drill action based on the departments where they need more detailed information. This accomplishes a couple of things: 1) the user doesn't have to filter through large amounts of data to get the information they want, and 2) the results come back quicker, resulting in improved performance.

| C ProClarity - Windows Internet Ex                                                                               | plore    | 51                                      |                |                    |               |                  |                                    | X   |
|----------------------------------------------------------------------------------------------------|----------|-----------------------------------------|----------------|--------------------|---------------|------------------|------------------------------------|-----|
| 🚱 🕤 👻 🙋 https://frweb.usg.edu/p                                                                                  | as/en    | /src/proclarity.asp?uiConfig=&book={3Bl | EE0D34-8A26-42 | 19-9166-0FE9D32459 | 95 🕶 🔒 🐓      | Ask Search       | ۶                                  | - ( |
| <u>File E</u> dit <u>V</u> iew F <u>a</u> vorites <u>T</u> ools <u>H</u>                                         | elp      |                                         |                |                    |               |                  |                                    |     |
| 🔶 💠 🙋 ProClarity                                                                                                 |          |                                         |                |                    | 6             | - 🖬 - 🖶 - 🔂      | Page 🝷 🚉 🍈 Tools 🔹                 | • » |
|                                                                                                    |          |                                         |                |                    |               |                  |                                    |     |
| Contents Navigation                                                                                              | )ata L   | ayout View Sort Fill                    | ter 🖌          |                    |               | Pro              | Clarity <sup>™</sup> analytics ser | ver |
| 🇊 Libraries » Standard Report Catalog » Budget to Actuals » 💠 🍫 Budget to Actuals - Expenditures By Dept 🛈 🛃 🐴 😰 |          |                                         |                |                    |               |                  |                                    |     |
| Navigation                                                                                                    | $\odot$  | Budget Reference: 2011 - 2011           | 🖌 Business Ur  | nit: 57000 - Abrah | am Baldwin Ag | pri College 💌    |                                    |     |
| How do I                                                                                                    |          | •                                       | Budget         | Open Encumb        | Actual        | Remaining Budget | Budget Utilized                    |     |
| <ul> <li><u>Get started (run a query)?</u></li> </ul>                                                            |          | President                               | 1,246,776      | 386,604            | 503,723       | 356,449          | 71.41%                             |     |
| <ul> <li>Set a navigation mode?</li> </ul>                                                                       |          | Admin and Operations                    | 187,260        |                    | 18,817        | 168,443          | 10.05%                             |     |
| • Drill down to a specific member?                                                                               |          | Director of Public Relations            | 256,562        | 105,825            | 137,723       | 13,014           | 94.93%                             |     |
| Save my page?                                                                                                    |          | External Affairs                        | 758,388        | 431,929            | 486,851       | (160,392)        | 121.15%                            |     |
| More belo                                                                                                    |          |                                         | 1,146,597      | 463,467            | 634,464       | 48,666           | 95.76%                             |     |
|                                                                                                    |          | Director of Inst Technology             | 1,473,836      | 473,634            | 876,361       | 123,842          | 91.60%                             |     |
| Selected:                                                                                                    | <u>^</u> | ■VP Academic Affairs                    | 10,546,302     | 5,200,209          | 5,961,108     | (615,015)        | 105.83%                            |     |
| President                                                                                                    |          | Director of Athletics                   | 490,970        | 55,205             | 324,896       | 110,869          | 77.42%                             |     |
|                                                                                                    |          | ■VP Fiscal Affairs                      | 14,439,183     | 1,511,289          | 8,663,887     | 4,264,007        | 70.47%                             |     |
| \star Drill Down 🔅 Show Only                                                                                     |          | Director of Human Resources             | 6,740,010      | 98,900             | 7,381,836     | (740,726)        | 110.99%                            |     |
|                                                                                                    |          | VP Student Affairs                      | 1,186,192      | 453,672            | 478,167       | 254,353          | 78.56%                             |     |
| 🗈 Drill Up 🗡 Hide                                                                                                |          | ■Not in Hierarchy                       | 2,929,553      | 134,914            | (9,957)       | 2,804,597        | 4.27%                              |     |
|                                                                                                    |          | Grand Total                             | 41,401,629     | 9,315,646          | 25,457,876    | 6,628,107        | 83.99%                             |     |
| Expand                                                                                                    | _        |                                         |                |                    |               |                  |                                    |     |
| Drill Down to 💌                                                                                                  | =        |                                         |                |                    |               |                  |                                    |     |
| Navigation mode:                                                                                                 |          |                                         |                |                    |               |                  |                                    |     |
| to Drill Down mode                                                                                               |          |                                         |                |                    |               |                  |                                    |     |
| A Dui Down mode                                                                                                  |          |                                         |                |                    |               |                  |                                    |     |
| ★- Expand mode                                                                                                   |          |                                         |                |                    |               |                  |                                    |     |
|                                                                                                    |          |                                         |                |                    |               |                  |                                    |     |
| Properties                                                                                                    |          |                                         |                |                    |               |                  |                                    |     |
| Department: All Departments<br>(57000)                                                                           |          |                                         |                |                    |               |                  |                                    |     |
| Leaf PS Node                                                                                                    |          |                                         |                |                    |               |                  |                                    |     |
| Ordering: 12                                                                                                    | ~        |                                         |                |                    |               |                  |                                    |     |
| Done                                                                                                    |          |                                         |                |                    |               | 🗸 Trusted sites  | <b>a</b> 100%                      | •   |

| C ProClarity - Windows Internet Explore         | el                                                           |                |                      |                   |                         |                |
|-------------------------------------------------|--------------------------------------------------------------|----------------|----------------------|-------------------|-------------------------|----------------|
| 💽 🕤 👻 🙋 https://frweb.usg.edu/pas/en            | /src/proclarity.asp?uiConfig=&book={3BEE0D34-8A26-4219-9     | 166-0FE9D3245  | 95 🔽 🔒 😽 🕽           | K Ask Search      |                         | P-             |
| File Edit View Favorites Tools Help             |                                                              |                |                      |                   |                         |                |
|                                                 |                                                              |                | <u> </u>             | <b>A</b>          |                         | >>             |
| 2 ProClarity                                    |                                                              |                |                      |                   | Page + III (1) I I      | <u>j</u> ois + |
|                                                 |                                                              |                |                      |                   | Pro Clovity"            |                |
| Contents Navigation Data I                      | .ayout View Sort Filter 🗸                                    |                |                      |                   | Proclarity analytics    | s server       |
| udget to Actuals - Expenditures By Dept »Budget | , Open Encumb, Actual, Remaining Budget, Budget Utilized for | 2011 - 2011, 5 | 7000 - Abraham Baldv | vin Agri College, | Expenses 🛈 🛛 🚽 🏜        | 🕯 🖻 🕄          |
| 🔇 Navigation 🛛 🔗                                | Budget Reference: 2011 - 2011 💌 Business Unit:               | 57000 - Abra   | ham Baldwin Agri C   | ollege 🔽          |                         |                |
| How do I                                        |                                                              | Budget         | Open Encumb          | Actual            | Pomaining Budget        | Buda           |
| Get started (run a guery)?                      | T - Drocidont                                                | 1 2/6 776      | 386 604              | 503 723           | 356 //9                 | Duug           |
| Set a navigation mode?                          |                                                              | 1 246 776      | 386 604              | 503,723           | 356 449                 |                |
| Drill down to a specific member?                | 4000100 - President's Office                                 | 279 014        | 115 210              | 153 675           | 10 129                  |                |
|                                                 | 4000110 - ABAC/GA Museum of Agricu                           | 500,000        | 271,394              | 350               |                         |                |
| Save my page?                                   | 4000500 - GMA-Other Operating                                | 462,762        |                      | 350               | ,048                    |                |
| More help                                       | 5000112 - Ambassadors Gen/Admin                              | 5,000          |                      | Y D               | rill To Detail          |                |
| Colortad:                                       | +Admin and Operations                                        | 187,260        |                      | 18 🚠 A            | nalvze in Decomposition | Tree           |
| 250.040                                         | Director of Public Relations                                 | 256,562        | 105,825              | 137,723           | 13,014                  |                |
| 330,048                                         | ★External Affairs                                            | 758,388        | 431,929              | 486,851           | (160,392)               |                |
| - Analyze in Decomposition Tree                 | Intervent Services                                           | 1,146,597      | 463,467              | 634,464           | 48,666                  |                |
|                                                 | Director of Inst Technology                                  | 1,473,836      | 473,634              | 876,361           | 123,842                 |                |
| 1 Drill To Detail                               |                                                              | 10,546,302     | 5,200,209            | 5,961,108         | (615,015)               |                |
|                                                 | +Director of Athletics                                       | 490,970        | 55,205               | 324,896           | 110,869                 |                |
| Navigation mode:                                |                                                              | 14,439,183     | 1,511,289            | 8,663,887         | 4,264,007               |                |
| ⁺₄ Drill Down mode                              | Director of Human Resources                                  | 6,740,010      | 98,900               | 7,381,836         | (740,726)               |                |
| */ Evened mode                                  |                                                              | 1,186,192      | 453,672              | 478,167           | 254,353                 |                |
| - Expand mode                                   | ■Not in Hierarchy                                            | 2,929,553      | 134,914              | (9,957)           | 2,804,597               |                |
|                                                 | Grand Total                                                  | 41,401,629     | 9,315,646            | 25,457,876        | 6,628,107               |                |
| Properties                                      |                                                              |                |                      |                   |                         |                |
| [ none ]                                        |                                                              |                |                      |                   |                         |                |
|                                                 |                                                              |                |                      |                   |                         |                |
| Actions                                         |                                                              |                |                      |                   |                         |                |
| Drill Enhanced Journal                          |                                                              |                |                      |                   |                         |                |
| Drill Journal Entry Lines                       |                                                              |                |                      |                   |                         |                |
| Drill Voucher Lines                             |                                                              |                |                      |                   |                         |                |
| v                                               | <                                                            | <              |                      |                   |                         |                |
|                                                 |                                                              |                |                      | V Trusted s       | ites 🔍 🔍 100°           | % •            |

# Data contained within each of the Drill Actions

iStrategy is coded to know what information to provide when a user selects a certain number to drill. For example, when a user selects a number in the Budget column, only budget drill actions will be displayed. When an Encumbrance number is selected users will have the option to Drill on the Encumbrance Liquidation or they can drill on the Purchase Orders that make up the Encumbrances (if applicable). If a user selects an Actual report number, they will have the option to drill on the Journal Entry Lines or on the Voucher Lines (if applicable) that make up the journals. One customization that was done for the Voucher drills was to include the Voucher Line Payment Information (including associated Check Number) for the users reference.

# Data returned when performing a Budget Drill:

| 🖉 https:/                            | 🥙 https://frweb.usg.edu/?topWindow=parent.parent&uiConfig=%20FRAMEBORDER&book={3BEE0D34-8A26-4219 🔳 🔲 🔀                     |                                           |                                  |                                               |                       |                                 |                              |                                 |                                 |                               |                              |                                             |             |
|--------------------------------------|----------------------------------------------------------------------------------------------------|-------------------------------------------|----------------------------------|-----------------------------------------------|-----------------------|---------------------------------|------------------------------|---------------------------------|---------------------------------|-------------------------------|------------------------------|---------------------------------------------|-------------|
| <sup>1</sup> Drill t                 | o Detail                                                                                                    |                                           |                                  |                                               |                       |                                 |                              |                                 |                                 |                               | Đ                            | xport to Ex                                 | <u>kcel</u> |
| Details<br>Baldwi                    | Details for 4000110 - ABAC/GA Museum of Agriculture, Budget, 2011 - 2011, 57000 - Abraham<br>Baldwin Agri College, Expenses |                                           |                                  |                                               |                       |                                 |                              |                                 |                                 |                               |                              |                                             |             |
| [\$Drill<br>Budget].<br>[Journal Id] | [\$Drill<br>Budget].<br>[Journal<br>Date]                                                                                   | [\$Drill<br>Budget].<br>[Journal<br>Line] | [\$Drill<br>Budget].<br>[Ledger] | [\$Drill<br>Budget],<br>[Line<br>Description] | [Budget].<br>[Budget] | [\$Department].<br>[Source Key] | [\$Fund].<br>[Source<br>Key] | [\$Program].<br>[Source<br>Key] | [\$Account].<br>[Source<br>Key] | [\$Class].<br>[Source<br>Key] | [\$Project].<br>[Source Key] | [\$Budget<br>Reference].<br>[Source<br>Key] | ^           |
| 0000601361                           | 2011-01-18<br>00:00:00.000                                                                                                  | 1                                         | APPROP_BD                        | Travel                                        | -10000                | 4000110                         | 10000                        | 11300                           | 600000                          | 11000                         | UNSPECIFIED                  | 2011                                        |             |
| 0000536445                           | 2010-07-01<br>00:00:00.000                                                                                                  | 4                                         | APPROP_BD                        | Equip<br>Purch/Capital<br>Outlay              | 40000                 | 4000110                         | 10000                        | 11300                           | 800000                          | 11000                         | UNSPECIFIED                  | 2011                                        | Ξ           |
| 0000549362                           | 2010-06-30<br>00:00:00.000                                                                                                  | З                                         | APPROP_BD                        | Operating<br>Supplies &<br>Expenses           | 0                     | 4000110                         | 10000                        | 11300                           | 700000                          | 11000                         | UNSPECIFIED                  | 2011                                        |             |
| 0000536445                           | 2010-07-01                                                                                                    | 2                                         | APPROP_BD                        | Travel                                        | 10000                 | 4000110                         | 10000                        | 11300                           | 600000                          | 11000                         | UNSPECIFIED                  | 2011                                        |             |
| 0000536445                           | 2010-07-01<br>00:00:00.000                                                                                                  | 3                                         | APPROP_BD                        | Operating<br>Supplies &<br>Expenses           | 100000                | 4000110                         | 10000                        | 11300                           | 700000                          | 11000                         | UNSPECIFIED                  | 2011                                        |             |
| 0000601361                           | 2011-01-18                                                                                                    | -                                         |                                  | Equip<br>Purch/Capital                        | -30000                | 4000110                         | 10000                        | 11300                           | 800000                          | 11000                         |                              | 2011                                        | ~           |
|                                      |                                                                                                    |                                           |                                  |                                               |                       |                                 |                              |                                 |                                 |                               |                              | Cle                                         | ose         |

# Data returned when performing an Encumbrance Liquidation Drill:

# 🖉 https://frweb.usg.edu/?topWindow=parent.parent&uiConfig=%20FRAMEBORDER&book={3BEE0D34-8A26-4219 -... 🔳 🗖 🔀

#### Drill to Detail

#### Export to Excel

# Details for Equipment - Capital Outlay, Open Encumb, 2011 - 2011, 57000 - Abraham Baldwin Agri College

| d | [\$Drill<br>Encumbrance<br>Liquidation].<br>[Kk<br>Transaction<br>Id] | [\$Drill<br>Encumbrance<br>Liquidation].<br>[Kk<br>Transaction<br>Date] | [\$Drill<br>Encumbrance<br>Liquidation].<br>[Kk<br>Transaction<br>Line] | [\$Drill<br>Encumbrance<br>Liquidation].<br>[Po Id] | [\$Drill<br>Encumbrance<br>Liquidation].<br>[Line<br>Number] | [\$Drill Encumbrance<br>Liquidation],[Po<br>Description] | [Encumbrance<br>Liquidation].<br>[Encumbrance] | [Encumbrance<br>Liquidation].<br>[Vouchered] | [Encumbrance<br>Liquidation].<br>[Open Enc] | [\$Vendor].<br>[Dim Vendor]                       |     |
|---|-----------------------------------------------------------------------|-------------------------------------------------------------------------|-------------------------------------------------------------------------|-----------------------------------------------------|--------------------------------------------------------------|----------------------------------------------------------|------------------------------------------------|----------------------------------------------|---------------------------------------------|---------------------------------------------------|-----|
|   | 0005052447                                                            | 2011-01-10<br>00:00:00.000                                              | 2                                                                       | 0000400982                                          | 2                                                            | (I)interest (818200)                                     | 122.07                                         | 0                                            | 0                                           | Western<br>Finance &<br>Lease Inc<br>(0000400338) |     |
|   | 0004891573                                                            | 2010-09-27<br>00:00:00.000                                              | 16                                                                      | 0000400856                                          | 16                                                           | Evaluative Test #978-0-<br>739-86391-6                   | 37.7                                           | 0                                            | 0                                           | Houghton<br>Mifflin<br>Company<br>(000000026)     |     |
|   | 0004892923                                                            | 2010-09-27<br>00:00:00.000                                              | 3                                                                       | 0000400860                                          | 3                                                            | Manage Stress for College<br>Success #40741              | 61.8                                           | 0                                            | 0                                           | Channing Bete<br>Co., Inc.<br>(0000006363)        |     |
|   |                                                                       | 2010-09-27                                                              | _                                                                       |                                                     | _                                                            | Top 50 Social Studies Skills<br>for GED Success Student  |                                                |                                              |                                             | McGraw-Hill                                       | ~   |
|   |                                                                       |                                                                         |                                                                         |                                                     |                                                              |                                                          |                                                |                                              |                                             | Clo                                               | ose |

# Data returned when performing a Purchase Order Drill:

| 🖉 https:/                                  | /frweb.usg                                   | .edu/?top                                       | Window=pa                                                | arent.parent&uiConfig:                                                                    | =%20FRA)                                                | MEBORI                                            | )ER&boo                                              | k={3BEEOD                                                   | 34-8A26-421                                     | 9 - Windows                                       | s Intern                     | et Explo                     | orer                           |                                              |                                 |                              |
|--------------------------------------------|----------------------------------------------|-------------------------------------------------|----------------------------------------------------------|-------------------------------------------------------------------------------------------|---------------------------------------------------------|---------------------------------------------------|------------------------------------------------------|-------------------------------------------------------------|-------------------------------------------------|---------------------------------------------------|------------------------------|------------------------------|--------------------------------|----------------------------------------------|---------------------------------|------------------------------|
| TDrill t                                   | o Detail                                     |                                                 |                                                          |                                                                                           |                                                         |                                                   |                                                      |                                                             |                                                 |                                                   |                              |                              |                                |                                              | Ð                               | <u>kport to Excel</u>        |
| Details                                    | for Equi                                     | ipment                                          | - Capital                                                | Outlay, Open En                                                                           | cumb, 2                                                 | 011 -                                             | 2011,                                                | 57000                                                       | - Abraham                                       | Baldwin                                           | Agri (                       | Colleg                       | е                              |                                              |                                 |                              |
| [\$Drill<br>Purchase<br>Orders].[Po<br>Id] | [\$Drill<br>Purchase<br>Orders].[Po<br>Date] | [\$Drill<br>Purchase<br>Orders].<br>[Vendor Id] | [\$Drill<br>Purchase<br>Orders].<br>[Accounting<br>Date] | [\$Drill Purchase Orders].<br>[Description]                                               | [\$Drill<br>Purchase<br>Orders].<br>[Requisition<br>Id] | [\$Drill<br>Purchase<br>Orders].<br>[Buyer<br>Id] | [\$Drill<br>Purchase<br>Orders].<br>[Po<br>Quantity] | [\$Drill<br>Purchase<br>Orders].<br>[Merchandise<br>Amount] | [\$Account].<br>[Unique<br>Description]         | [\$Vendor].<br>[Unique<br>Description]            | [\$Fund].<br>[Source<br>Key] | [\$Class]<br>[Source<br>Key] | [\$Program]<br>[Source<br>Key] | [\$Budget<br>'Reference].<br>[Source<br>Key] | [\$Department].<br>[Source Key] | [\$Project].<br>[Source Key] |
| 0000400982                                 | 2011-01-10<br>00:00:00.000                   | 0000400338                                      | 2011-01-10<br>00:00:00.000                               | (I)interest (818200)                                                                      |                                                         | TMATHIS                                           | 1.0000                                               | 122.070                                                     | 818200 ·<br>Lease/Purchase:<br>Interest (57000) | Western<br>Finance &<br>Lease Inc<br>(0000400338) | 12270                        | 42100                        | 27100                          | 2011                                         | 3000900                         | UNSPECIFIED                  |
| 0000400856                                 | 2010-09-27<br>00:00:00.000                   | 0000000026                                      | 2010-12-15<br>00:00:00.000                               | Evaluative Test #978-0-<br>739-86391-6                                                    |                                                         | TMATHIS                                           | 1.0000                                               | 37.700                                                      | 843200 - Library<br>Collections<br>(57000)      | Houghton<br>Mifflin<br>Company<br>(000000026)     | 20000                        | 61000                        | 11300                          | 2011                                         | 2000304                         | 032                          |
| 0000400860                                 | 2010-09-27<br>00:00:00.000                   | 0000006363                                      | 2010-09-27<br>00:00:00.000                               | Manage Stress for College<br>Success #40741                                               |                                                         | TMATHIS                                           | 60.0000                                              | 61.800                                                      | 843200 - Library<br>Collections<br>(57000)      | Channing Bete<br>Co., Inc.<br>(0000006363)        | 20000                        | 61000                        | 11300                          | 2011                                         | 2000303                         | 11033                        |
| 0000400858                                 | 2010-09-27<br>00:00:00.000                   | 0000005278                                      | 2010-09-27<br>00:00:00.000                               | Top 50 Social Studies Skills<br>for GED Success Student<br>Text with CD<br>#9780077044732 |                                                         | TMATHIS                                           | 5.0000                                               | 147.450                                                     | 843200 - Library<br>Collections<br>(57000)      | McGraw-Hill<br>Companies,The<br>(0000005278)      | 20000                        | 61000                        | 11300                          | 2011                                         | 2000304                         | 032                          |
| <                                          |                                              |                                                 |                                                          |                                                                                           |                                                         |                                                   |                                                      |                                                             |                                                 |                                                   |                              |                              |                                |                                              |                                 | >                            |
|                                            |                                              |                                                 |                                                          |                                                                                           |                                                         |                                                   |                                                      |                                                             |                                                 |                                                   |                              |                              |                                |                                              |                                 | Close                        |

# Data returned when performing a Journal Entry Lines Drill:

| 🖉 https://frweb.usg                 | g.edu/?topWin                   | dow=parent.parent&uiConfi                                   | g=%20FRA                 | MEBORDER&book={                  | 3BEEOD 3    | 4-8A26-4    | 219 - Win       | dows Interne                    | t Explor        | er              |                 |                        |              |          |       |
|-------------------------------------|---------------------------------|-------------------------------------------------------------|--------------------------|----------------------------------|-------------|-------------|-----------------|---------------------------------|-----------------|-----------------|-----------------|------------------------|--------------|----------|-------|
| TDrill to Detail                    |                                 |                                                             |                          |                                  |             |             |                 |                                 |                 |                 |                 |                        | Ехр          | ort to E | ixcel |
| Details for Equ                     | ipment - Ca                     | apital Outlay, Actual,                                      | 2011 - 2                 | 2011, 57000 - A                  | \brahar     | m Baldv     | win Agri        | College                         |                 |                 |                 |                        |              |          |       |
|                                     |                                 |                                                             |                          |                                  |             |             |                 |                                 |                 |                 |                 |                        |              |          |       |
| [\$Drill [\$Drill<br>Journal Entr   | Sournal Journal                 | [\$Drill [\$Drill [\$Drill<br>Journal Journal Entry Journal | [\$Drill                 | [\$Drill Journal Entry           | [\$Calendar | [\$Calendar | [\$Account].    | fan 1 13                        | [\$Fund].       | [\$Class].      | [\$Program].    | [\$Budget              | (m) (m)      | [Journal | Ī     |
| Entry Lines].                       | Lines]. Lines].                 | Entry Lines], Lines], Lines], [Posted Long                  | Journal Entry<br>Lines]. | Lines].[Line<br>Description]     | Calendar    | [Fiscal]    | [Source<br>Key] | [\$Department].<br>[Source Key] | [Source<br>Key] | [Source<br>Key] | [Source<br>Key] | Referencej.<br>[Source | [Source Key] | Lines].  |       |
| [Journal Id] Date]                  | [Journal[Ledger<br>Line] Group] | [Source] Date] [Operator<br>Id]                             | [Description]            |                                  | Hiscalj     | Yearj       |                 |                                 |                 |                 | ~               | Keyj                   |              | [Actual] |       |
| AP00558003<br>00:00:00.00           | 7 255ACTUAL                     | S AP 2010-09-07 BORBATCH                                    | AP Accrual               | . Sept (I)                       | Sep 2010    | 2011        | 818200          | 3000900                         | 12270           | 42100           | 27100           | 2011                   | UNSPECIFIED  | 4.13     |       |
| AP00571146 2010-10-1<br>00:00:00.00 | .2 252ACTUAL                    | S AP 2010-10-12<br>00:00:00.000<br>BORBATCH                 | AP Accrual               | reigh                            | Oct 2010    | 2011        | 843200          | 2000303                         | 20000           | 61000           | 11300           | 2011                   | . 11033      | 47.14    | ł     |
| AP00563780 2010-09-2<br>00:00:00.00 | 1 39ACTUALS                     | 5 AP 2010-09-22<br>00:00:00.000 BORBATCH                    | AP Accrual               | 461                              | Sep 2010    | 2011        | 843200          | 2000303                         | 20000           | 61000           | 11300           | 2011                   | . 11033      | 52.88    | 1     |
| AP00599973 2011-01-1<br>00:00:00.00 | .1 36ACTUALS                    | S AP 2011-01-11<br>00:00:00.000<br>BORBATCH                 | AP Accrual               | (I)interest (818200)             | Jan 2011    | 2011        | 818200          | 3000900                         | 12270           | 42100           | 27100           | 2011                   | UNSPECIFIED  | 122.07   | ,     |
| AP00569762 2010-10-0<br>00:00:00.00 | 383ACTUAL                       | S AP 2010-10-07<br>00:00:00.000 BORBATCH                    | AP Accrual               | Top 50 Reading Skills<br>for GED | Oct 2010    | 2011        | 843200          | 2000304                         | 20000           | 61000           | 11300           | 2011                   | . 032        | 148.8    |       |
| AP00561441 2010-09-1<br>00:00:00.00 | .5 277ACTUAL                    | S AP 2010-09-15<br>00:00:00.000 BORBATCH                    | AP Accrual               | Supplies for HEP/CAMP            | Sep 2010    | 2011        | 843200          | 2000304                         | 20000           | 61000           | 11300           | 2011                   | . 032        | 1148     |       |
| AP00558003 2010-09-0<br>00:00:00.00 | 260ACTUAL                       | S AP 2010-09-07<br>00:00:00.000<br>BORBATCH                 | AP Accrual               | Subscription renewal             | Sep 2010    | 2011        | 843200          | 2000303                         | 20000           | 61000           | 11300           | 2011                   | . 11033      | 35.1     |       |
| <                                   |                                 |                                                             |                          |                                  |             |             |                 |                                 |                 |                 |                 |                        |              |          | >     |
|                                     |                                 |                                                             |                          |                                  |             |             |                 |                                 |                 |                 |                 |                        |              | C        | lose  |

# Data returned when performing a Voucher Drill:

| C http:                                           | ://frweb.usg.edu/                        | /topWindov                                          | w=parent.                                     | parent&uiCo                                 | nfig=%20FRAMEBOF                          | RDERATIO                                               | ok={3BEE                                 | DD 34-84                                                         | 126-4219 - Wir                                 | idows Ir                      | nternet                      | Explorer                        |                                              |                                 |                                                     |                                 |                              |       |
|---------------------------------------------------|------------------------------------------|-----------------------------------------------------|-----------------------------------------------|---------------------------------------------|-------------------------------------------|--------------------------------------------------------|------------------------------------------|------------------------------------------------------------------|------------------------------------------------|-------------------------------|------------------------------|---------------------------------|----------------------------------------------|---------------------------------|-----------------------------------------------------|---------------------------------|------------------------------|-------|
| Dril                                              | to Detail                                |                                                     |                                               |                                             |                                           |                                                        |                                          |                                                                  |                                                |                               |                              |                                 |                                              |                                 |                                                     |                                 | Export to E                  | Excel |
| Detai                                             | ls for Equipme                           | nt - Cap                                            | ital Out                                      | lay, Actua                                  | il, 2011 - 2011,                          | , 5700(                                                | ) - Abra                                 | ham E                                                            | Baldwin Agı                                    | 'i Colle                      | ege                          |                                 |                                              |                                 |                                                     |                                 |                              |       |
| [\$Drill<br>Voucher<br>Lines].<br>[Voucher<br>Id] | [\$Drill Voucher Lines].<br>[Invoice Id] | [\$Drill<br>Voucher<br>Lines].<br>[Invoice<br>Date] | [\$Drill<br>Voucher<br>Lines].<br>[Vendor Id] | [\$Drill Voucher<br>Lines].[Vendor<br>Name] | [\$Drill Voucher Lines].<br>[Description] | [\$Drill<br>Voucher<br>Lines].<br>[Monetary<br>Amount] | [\$Drill<br>Voucher<br>Lines].[Po<br>Id] | [\$Drill<br>Voucher<br>Lines].<br>[Payment<br>Applied<br>Amount] | [\$Drill Voucher<br>Lines].[Payment<br>Info]   | [\$Class].<br>[Source<br>Key] | [\$Fund].<br>[Source<br>Key] | [\$Account].<br>[Source<br>Key] | [\$Account].<br>[Unique<br>Description]      | [\$Program].<br>[Source<br>Key] | [ <b>\$Budget</b><br>Reference].<br>[Source<br>Key] | [\$Department].<br>[Source Key] | [\$Project].<br>[Source Key] |       |
| 04009812                                          | 1196673                                  | 2010-08-26<br>00:00:00.000                          | 5<br>0000005614                               | John Deere<br>Credit                        | Sept (I)                                  | 4.130                                                  | 0000400798                               | -4.13                                                            | Chk#167379<br>Date:09/07/2010<br>Amt\$638,57   | 2100                          | 12270                        | 818200                          | 818200<br>Lease/Purchase<br>Interest (57000  | -<br>: 27100                    | 2011                                                | 3000900                         | UNSPECIFIED                  | >     |
| 04010702                                          | 52187316                                 | 2010-10-0                                           | 1<br>0000006363                               | Channing Bete<br>Co., Inc.                  | Freigh                                    | 47.140                                                 | 0000400860                               | -47.14                                                           | Chk#168748<br>0Date:10/12/2010<br>Amt\$570.94  | 61000                         | 20000                        | 843200                          | 843200 - Librar<br>Collection<br>(57000      | y<br>s 11300<br>)               | 2011                                                | 2000303                         | 11033                        | 3     |
| 04010144                                          | 461                                      | 2010-09-00<br>00:00:00.000                          | 70000005090                                   | ABAC<br>Bookstore                           | 461                                       | 52.880                                                 |                                          | -52.88                                                           | Chk#167718<br>0Date:09/22/2010<br>Amt\$5346.82 | 61000                         | 20000                        | 843200                          | 843200 - Librar<br>Collection<br>(57000      | y<br>s 11300                    | 2011                                                | 2000303                         | 11033                        | 3     |
| 04012580                                          | 751529                                   | 2011-01-03                                          | 30000400338                                   | Western<br>Finance &<br>Lease Inc           | (I)interest (818200)                      | 122.070                                                | 0000400982                               | -122.07                                                          | Chk#170311<br>0Date:01/11/2011<br>Amt\$884.79  | 42100                         | 12270                        | 818200                          | 8 18200<br>Lease/Purchase<br>Interest (57000 | -<br>: 27100                    | 2011                                                | 3000900                         | UNSPECIFIED                  | >     |
| 04010508                                          | 57178798001                              | 2010-09-29                                          | 20000005278                                   | McGraw-Hill<br>Companies The                | Top 50 Reading Skills<br>for GED          | 148.800                                                | 0000400858                               | -148.80                                                          | Chk#168623<br>0Date:10/07/2010                 | 61000                         | 20000                        | 843200                          | 843200 - Librar<br>Collection                | y<br>s 11300                    | 2011                                                | 2000304                         | 032                          | 2     |
|                                                   |                                          |                                                     |                                               |                                             |                                           |                                                        |                                          |                                                                  |                                                |                               |                              |                                 |                                              |                                 |                                                     |                                 | (                            | Close |

#### Note:

Hints

and tips

- i) You can only "**Drill to Detail**" on stored transactional data....drill to detail cannot be performed on calculated measures such as Remaining Balance or Budget Utilized
- ii) The records selected are based on the transactional data in the report view, not measure (calculated) values.
- iii) The Actions available will vary depending on data type (Budget, Open Encum, Actual)
- iv) "Drill to Detail" is not the same as "Drill Down To". "Drill to Detail" will always provide transactional data that supports the report data. "Drill Down To" will always provide the user the ability to view the data from a different perspective (ex. Show travel (6xxxxx) encumbrance data by associated Fund Codes)

| Contents Navigation                                                                                                    | Data    | Layout        | View     | Sort        | Filter 🛩          |                 |              |       |                 |                                |        |                 |
|----------------------------------------------------------------------------------------------------|---------|---------------|----------|-------------|-------------------|-----------------|--------------|-------|-----------------|--------------------------------|--------|-----------------|
| Libraries » ABAC Report Catalog » Budge                                                                                                    | t to Ac | tuals » 🔶 🍳   | Budget t | o Actuals - | Expenditures By A | cct 🛈           |              |       |                 |                                |        |                 |
| Navigation                                                                                                    |         | Departm       | ent: All | Departme    | nts (57000)       |                 | Y Calendar B | udget | t: FY 2010 Bu   | idget <mark>7/1/09-6</mark> /3 | 0/10 🔻 |                 |
| How do I                                                                                                    |         | +             |          |             |                   | Budget          | Open End     | umb   | Actual          | Remaining B                    | udget  | % Budget Utiliz |
| Get started (run a query)?                                                                                                    |         | -EXPE         | NSES -   | TOTAL E     | XPENSES           | 39,901,005      | 132          | ,527  | 19,503,542      | 20,264,9                       | 35.71  | 48.8            |
| Set a navigation mode?                                                                                                    |         | ΨP            | ERSON/   | AL SERV     | ICES (No Desc     | ript 18,429,858 | (121,        | 124)  | 8,581,315       | 9,969,6                        | 67.39  | 46.5            |
| Drill down to a specific member?                                                                                                    |         | +Tr           | avel     |             |                   | 451,246         |              |       | 143,019         | 308,2                          | 27.40  | 31.6            |
| Save my page?                                                                                                    |         | . IO          | PERATI   | NG EXPE     | NSES (No Des      | crip 21,019,900 | 253          | 25    | 3.651           |                                | P.92   | 51.2            |
| More help                                                                                                    |         | <b>₽</b> EQUI | PMENT-   | CAP OUT     | LAY (No Desc      | r 303,821       | 8            | 1     |                 |                                | 9.98   | 108.1           |
| and the second second s |         | Grar          | nd Total |             |                   | 40,204,826      | 141          | 111   | Drill To Detail |                                | 5.73   | 49.3            |
| Navigation mode:<br>* Drill Down mode<br>* Expand mode                                                                                                    |         |               |          |             |                   |                 |              |       |                 |                                |        |                 |
| roperties<br>[ none ]<br>Actions                                                                                                    |         |               |          |             |                   |                 |              |       |                 |                                |        |                 |
| <u>Drill Encumbrance Liquidation</u><br><u>Drill Purchase Orders</u><br><u>Drill Voucher Lines</u>                                                                                                    |         |               | -        |             |                   |                 |              |       |                 |                                |        |                 |

v) Note: The drop-down box feature ...

*Question: "Each time I select a number a drop-down box appears. When should I use this feature?"* 

Answer: "Never". Always select the appropriate link in the "Actions" area (on the left side) for drill-down information.

**"Drill Journal Entry Lines"** gives all the detail that makes up the Actual number, including P-Card entries, payroll journals, etc. **"Drill Voucher Lines"** only gives the detail for transactions that were paid by using a Voucher in the AP system.

# 5) Export to Excel

All drill actions allow you to export the data to Excel. To export the data to excel, select the link at the top right of the screen (example below). The user will be prompted to either Open the file, Save the file, or Cancel the request. If the user selects open, the first time they may be prompted to confirm the file is from a trusted source. If they select 'yes' then the file will open in an Excel format.

| C http:                                           | s://frweb.usg.edu/?                      | 'topWindov                                          | v=parent.                                     | parent&uiCor                                 | nfig=%20FRAMEBO                           | RD ER& bo                                              | ok={3BEE                                 | DD 34-8A                                                         | .26-4219 - Wi                                | ndows Ir                      | nternet                      | Explorer                        |                                             |                                 |                                              |                                 |                              |       |
|---------------------------------------------------|------------------------------------------|-----------------------------------------------------|-----------------------------------------------|----------------------------------------------|-------------------------------------------|--------------------------------------------------------|------------------------------------------|------------------------------------------------------------------|----------------------------------------------|-------------------------------|------------------------------|---------------------------------|---------------------------------------------|---------------------------------|----------------------------------------------|---------------------------------|------------------------------|-------|
| *Dril                                             | l to Detail                              |                                                     |                                               |                                              |                                           |                                                        |                                          |                                                                  |                                              |                               |                              |                                 |                                             |                                 |                                              | (                               | Export to E                  | Excel |
| Detai                                             | ls for Equipme                           | nt - Cap                                            | ital Out                                      | lay, Actua                                   | l, 2011 - 2011,                           | , 5700                                                 | 0 - Abra                                 | ham B                                                            | aldwin Ag                                    | ri Coll                       | ege                          |                                 |                                             |                                 |                                              |                                 |                              | /     |
| [\$Drill<br>Voucher<br>Lines].<br>[Voucher<br>Id] | [\$Drill Voucher Lines].<br>[Invoice Id] | [\$Drill<br>Voucher<br>Lines].<br>[Invoice<br>Date] | [\$Drill<br>Voucher<br>Lines].<br>[Vendor Id] | [\$Drill Voucher<br>Lines]. [Vendor<br>Name] | [\$Drill Voucher Lines],<br>[Description] | [\$Drill<br>Voucher<br>Lines].<br>[Monetary<br>Amount] | [\$Drill<br>Voucher<br>Lines].[Po<br>Id] | [\$Drill<br>Voucher<br>Lines].<br>[Payment<br>Applied<br>Amount] | [\$Drill Voucher<br>Lines].[Payment<br>Info] | [\$Class].<br>[Source<br>Key] | [\$Fund].<br>[Source<br>Key] | [\$Account].<br>[Source<br>Key] | [\$Account].<br>[Unique<br>Description]     | [\$Program].<br>[Source<br>Key] | [\$Budget<br>`Reference].<br>[Source<br>Key] | [\$Department].<br>[Source Key] | [\$Project].<br>[Source Key] |       |
| 04009812                                          | 1196673                                  | 2010-08-26<br>00:00:00.000                          | 0000005614                                    | John Deere<br>Credit                         | Sept (I)                                  | 4.130                                                  | 0000400798                               | -4.13                                                            | Chk#16737<br>0Date:09/07/201<br>Amt\$638.5   | 9<br>0 42100<br>2             | 12270                        | 818200                          | 818200<br>Lease/Purchase<br>Interest (57000 | 27100                           | 2011                                         | 3000900                         | UNSPECIFIED                  | >     |
| 04010702                                          | 52187316                                 | 2010-10-0<br>00:00:00.000                           | 1<br>0000006363                               | Channing Bete<br>Co., Inc.                   | Freigh                                    | 47.140                                                 | 0000400860                               | -47.14                                                           | Chk#16874<br>0Date: 10/12/201<br>Amt\$570.9  | 8<br>0 61000<br>4             | 20000                        | 843200                          | 843200 - Library<br>Collections<br>(57000   | (<br>11300                      | 2011                                         | 2000303                         | 11033                        | 3     |
| 04010144                                          | 461                                      | 2010-09-03<br>00:00:00.000                          | 70000005090                                   | ABAC<br>Bookstore                            | 461                                       | 52.880                                                 | )                                        | -52.88                                                           | Chk#16771<br>0Date:09/22/201<br>Amt\$5346.8  | 61000                         | 20000                        | 843200                          | 843200 - Library<br>Collections<br>(57000   | (<br>11300                      | 2011                                         | 2000303                         | 11033                        | 3     |
| 04012580                                          | 751529                                   | 2011-01-03<br>00:00:00.000                          | 30000400338                                   | Western<br>Finance &<br>Lease Inc            | (I)interest (818200)                      | 122.070                                                | 0000400982                               | -122.07                                                          | Chk#17031<br>0Date:01/11/201<br>Amt\$884.7   | 1<br>1 42100<br>9             | 12270                        | 818200                          | 818200<br>Lease/Purchase<br>Interest (57000 | 27100                           | 2011                                         | 3000900                         | UNSPECIFIED                  | )     |
| 04010508                                          | 57178798001                              | 2010-09-29                                          | 0000005278                                    | McGraw-Hill<br>Companies The                 | Top 50 Reading Skills<br>for GED          | 148.800                                                | 0000400858                               | -148.80                                                          | Chk#16862<br>0Date:10/07/201                 | 3<br>0 61000                  | 20000                        | 843200                          | 843200 - Library<br>Collection              | s 11300                         | 2011                                         | 2000304                         | 032                          | 2 ~   |
|                                                   |                                          |                                                     |                                               |                                              |                                           |                                                        |                                          |                                                                  |                                              |                               |                              |                                 |                                             |                                 |                                              |                                 | 0                            | Close |

| File Download - Security Warning                                                                                                    |                                                                                              |
|----------------------------------------------------------------------------------------------------|----------------------------------------------------------------------------------------------|
| Do you want to open or save this file?                                                                                                    |                                                                                              |
| Name: PDialogDrillToDetail_ContentFrame.xls<br>Type: Microsoft Office Excel 97-2003 Worksheet<br>From: frweb.usg.edu<br><u>Open</u> <u>Save</u> Cancel                                                                 |                                                                                              |
| While files from the Internet can be useful, this file type can<br>potentially harm your computer. If you do not trust the source, do not<br>open or save this software. <u>What's the risk?</u>                       |                                                                                              |
| Microsoft Office Excel         Image: The file you are trying to open, 'PDialogDrillToDetail_ContentFrame.xls', is in a different format than specified by the file extension. Verifice open the file now?         Yes | v that the file is not corrupted and is from a trusted source before opening the file. Do yo |

Once the data is in excel, the user can sort, filter and format the data any way they prefer.

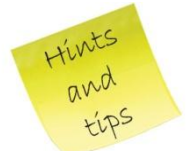

**Note:** In the example below, note column C displays the journal date as 00:00.0. To correct this issue, highlight the column and then right-click and select format cells. Then select 'Date' and then 'OK' and then the cells are displayed in the date format.

| 6       |               |                                                                                                    | Microsoft Excel                                                                                                    | _ = X                                                         |
|---------|---------------|----------------------------------------------------------------------------------------------------|----------------------------------------------------------------------------------------------------|---------------------------------------------------------------|
|         | y             | Home Insert Page Layout                                                                                                    | ormulas Data Review View                                                                                                    | 0                                                             |
| I<br>CI | Paste<br>ipbo | $\begin{array}{c c} & & \\ & & \\ & &$ | Image: Second state state st | t ▼<br>te ▼<br>wat ▼<br>s Editing                             |
| ſ       | St) -         |                                                                                                    |                                                                                                    |                                                               |
|         |               | DialogDrill I oDetali_ContentFrame [Re                                                                                                    | Calibri v 11 v A A S v % v 3                                                                                                    |                                                               |
|         | 4             | A B                                                                                                    |                                                                                                    |                                                               |
|         | 1             | Record [SDrill Budget].[Journal Id]                                                                                                    | [Spriii Budge[jejo4rn# Ume] VSD Budgesja[mairriai Line] [Spriii Budget].[Ledger                                                                                                    | [SDriff Budget].[Line Descript<br>Original from Budget Medule |
|         | 2             | 2 8201100204                                                                                                    | V Cut 00:00.0                                                                                                    | Original from Budget Module                                   |
|         | 4             | 3 B201100191                                                                                                    |                                                                                                    | Original from Budget Module                                   |
|         | 5             | 4 B201100098                                                                                                    |                                                                                                    | Original from Budget Module                                   |
|         | 6             | 5 B201100118                                                                                                    |                                                                                                    | Original from Budget Module                                   |
|         | 7             | 6 B201100119                                                                                                    | 00:00.0 2 APPROP BD                                                                                                    | Original from Budget Module                                   |
|         | 8             | 7 B201100032                                                                                                    | Insert 00:00.0 8 APPROP BD                                                                                                    | Original from Budget Module                                   |
|         | 9             | 8 53644                                                                                                    | Delete<br>00:00.0 4 APPROP_BD                                                                                                    | Equip Purch/Capital Outlay                                    |
|         | 10            | 9 B201100203                                                                                                    | Clear Contents 15 ORG_BD                                                                                                    | Original from Budget Module                                   |
|         | 11            | 10 B201100095                                                                                                    | Eormati Gettis.o 8 APPROP_BD                                                                                                    | Original from Budget Module                                   |
|         | 12            | 11 53828                                                                                                    | ColumbOW0idtb 40 APPROP_BD                                                                                                    | Equip Purch/Capital Outlay                                    |
|         | 13            | 12 B201100099                                                                                                    | Hide 00:00.0 5 APPROP_BD                                                                                                    | Original from Budget Module                                   |
|         | 14            | 13 58369                                                                                                    | Unhide0:00.0 1 PROJ_GR_BD                                                                                                    | Special Purchases                                             |
|         | 15            | 14 B201100003                                                                                                    | 00:00.0 3 APPROP_BD                                                                                                    | Original from Budget Module                                   |
|         | 16            | 15 54559                                                                                                    | 00:00.0 1 PROJ_GR_BD                                                                                                    | Special Purchases                                             |
|         | 17            | 16 B201100054                                                                                                    | 00:00.0 4 APPROP_BD                                                                                                    | Original from Budget Module                                   |
|         | 18            | 17 B201100001                                                                                                    | 00:00.0 7 APPROP_BD                                                                                                    | Original from Budget Module                                   |
|         | 19            | 18 60147                                                                                                    | 00:00.0 2 APPROP_BD                                                                                                    | Equip Purch/Capital Outlay                                    |
|         | 20            | 19 B201100032                                                                                                    | 00:00.0 7 APPROP_BD                                                                                                    | Original from Budget Module                                   |
|         | 21            | 20 B201100212                                                                                                    | 00:00.0 9 ORG_BD                                                                                                    | Original from Budget Module                                   |
|         | 22            | 21 B201100001                                                                                                    | 00:00.0 4 APPROP_BD                                                                                                    | Original from Budget Module                                   |
|         | 23            | 22 B201100266                                                                                                    | 00:00.0 52 ORG_BD                                                                                                    | Original from Budget Module                                   |
| -       | 24            | 25 8201100184                                                                                                    |                                                                                                    | Equip Burch/Capital Outlaw                                    |
|         | 25            | 24 30423                                                                                                    | I APPROP_BD                                                                                                    | Equip Purch/Capital Outlay                                    |
| Re      | ady           |                                                                                                    | Average: 40377.27778 Count: 73 Sum: 2907164 🛛 🖽 🛄 🛄                                                                                                    | 100% 😑 🚽 🖓 🕂                                                  |

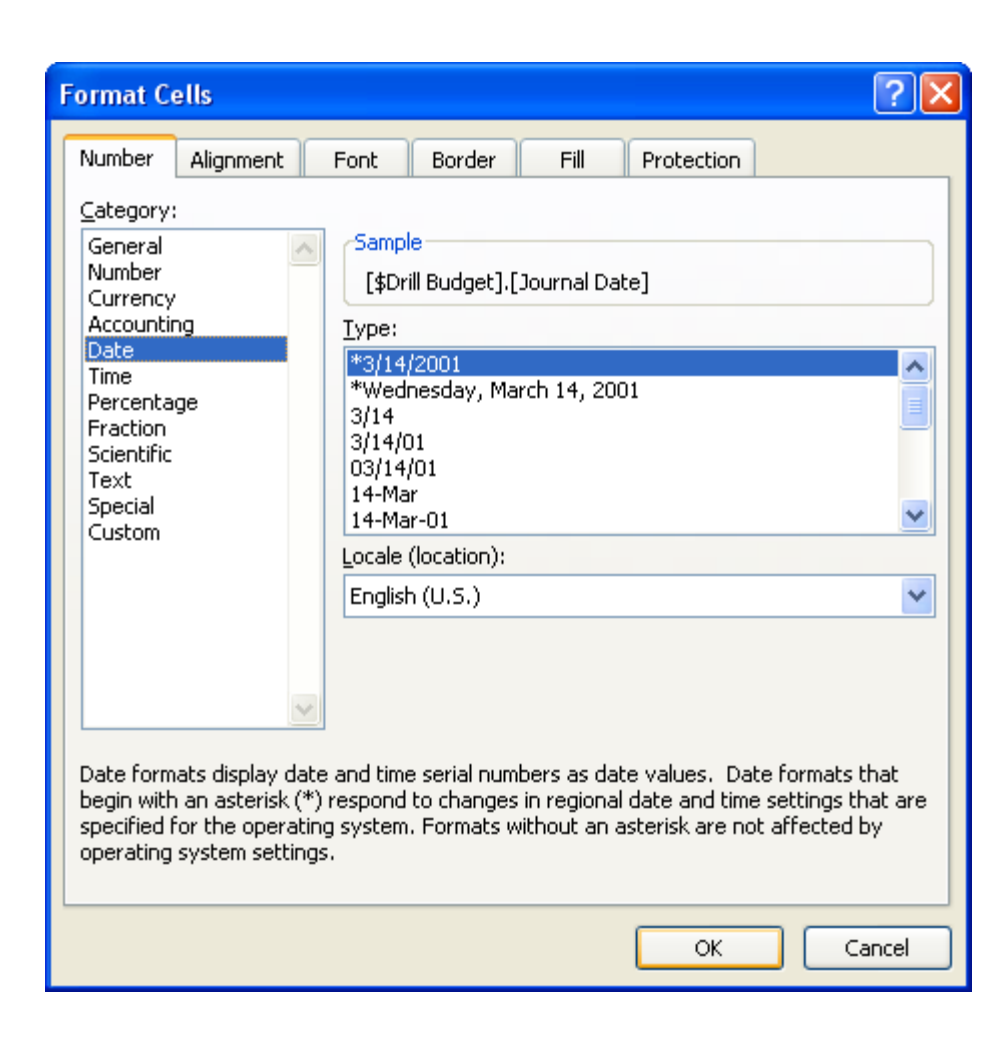

|     |         |                   | _                                               |                                                              | 6 0 C 1                                  |                                                         |                        |                                                                                                    |
|-----|---------|-------------------|-------------------------------------------------|--------------------------------------------------------------|------------------------------------------|---------------------------------------------------------|------------------------|----------------------------------------------------------------------------------------------------|
| (9  |         |                   | <b>-</b>                                        |                                                              | viicrosoft Excel                         |                                                         |                        | - 8 x                                                                                                    |
|     | Hom     | e Insert          | Page Layout Fo                                  | ormulas Data Review V                                        | iew                                      |                                                         |                        |                                                                                                    |
| Pa  | ste 🛷   | Calibri B I U  Fo | • 11 • A A<br>• • • • • • • • • • • • • • • • • | E = = ≫·· II Di<br>E = = II II II II II II II II II II II II | te • • • • • • • • • • • • • • • • • • • | Conditional Format<br>Formatting ~ as Table ~<br>Styles | Cell<br>Styles + Cells | <ul> <li>∑ * Z * A</li> <li>Z * Sort &amp; Find &amp;</li> <li>Z * Filter * Select *</li> <li>Editing</li> </ul> |
|     | PDialog | DrillToDetail_Co  | ontentFrame [Read                               | d-Only]                                                      |                                          |                                                         |                        |                                                                                                    |
|     | A       |                   | В                                               | С                                                            | D                                        |                                                         | E                      | F                                                                                                    |
| 1   | Record  | d [\$Drill Budg   | et].[Journal Id]                                | [\$Drill Budget].[Journal Date]                              | [\$Drill Budget].[Jo                     | urnal Line] [\$Drill I                                  | Budget].[Ledger]       | [\$Drill Budget].[Line Descript                                                                                  |
| 2   |         | 1 B201100204      |                                                 | 7/1/2010                                                     | )                                        | 24 ORG BE                                               | )                      | Original from Budget Module                                                                                      |
| 3   |         | 2 B201100100      |                                                 | 7/1/2010                                                     | b                                        | 6 APPROF                                                | P_BD                   | Original from Budget Module                                                                                      |
| 4   |         | 3 B201100191      |                                                 | 7/1/2010                                                     | b                                        | 10 ORG_BE                                               |                        | Original from Budget Module                                                                                      |
| 5   |         | 4 B201100098      |                                                 | 7/1/201                                                      | 0                                        | 8 APPROF                                                | P_BD                   | Original from Budget Module                                                                                      |
| 6   | 5       | 5 B201100118      |                                                 | 7/1/201                                                      | )                                        | 2 APPROF                                                | P_BD                   | Original from Budget Module                                                                                      |
| 7   | ,       | 6 B201100119      |                                                 | 7/1/201                                                      | )                                        | 2 APPROF                                                | P_BD                   | Original from Budget Module                                                                                      |
| 8   |         | 7 B201100032      |                                                 | 7/1/201                                                      | 0                                        | 8 APPROF                                                | P_BD                   | Original from Budget Module                                                                                      |
| 9   | )       | 8                 | 536445                                          | 7/1/201                                                      | 0                                        | 4 APPROF                                                | P_BD                   | Equip Purch/Capital Outlay                                                                                       |
| 1   | 0       | 9 B201100203      |                                                 | 7/1/2010                                                     | 0                                        | 15 ORG_BD                                               | )                      | Original from Budget Module                                                                                      |
| 1   | 1 1     | LO B201100095     |                                                 | 7/1/2010                                                     | 0                                        | 8 APPROF                                                | P_BD                   | Original from Budget Module                                                                                      |
| 1   | 2 1     | 11                | 538283                                          | 7/1/2010                                                     | )                                        | 40 APPROF                                               | P_BD                   | Equip Purch/Capital Outlay                                                                                       |
| 1   | 3 1     | L2 B201100099     |                                                 | 7/1/2010                                                     | 0                                        | 5 APPROF                                                | P_BD                   | Original from Budget Module                                                                                      |
| 14  | 4 1     | 13                | 583699                                          | 11/1/2010                                                    | 0                                        | 1 PROJ_G                                                | R_BD                   | Special Purchases                                                                                                |
| 1   | 5 1     | L4 B201100003     |                                                 | 7/1/2010                                                     | 0                                        | 3 APPROF                                                | P_BD                   | Original from Budget Module                                                                                      |
| 1   | 6 1     | 15                | 545598                                          | 7/1/2010                                                     | 0                                        | 1 PROJ_G                                                | R_BD                   | Special Purchases                                                                                                |
| 1   | 7 1     | L6 B201100054     |                                                 | 7/1/2010                                                     | 0                                        | 4 APPROF                                                | P_BD                   | Original from Budget Module                                                                                      |
| 1   | 8 1     | L7 B201100001     |                                                 | 7/1/2010                                                     | )                                        | 7 APPROF                                                | P_BD                   | Original from Budget Module                                                                                      |
| 1   | 9 1     | 18                | 601471                                          | 1/18/201                                                     | L                                        | 2 APPROF                                                | P_BD                   | Equip Purch/Capital Outlay                                                                                       |
| 2   | 0 1     | L9 B201100032     |                                                 | 7/1/2010                                                     | )                                        | 7 APPROF                                                | P_BD                   | Original from Budget Module                                                                                      |
| 2   | 1 2     | 20 B201100212     |                                                 | 7/1/2010                                                     | )                                        | 9 ORG_BD                                                | )                      | Original from Budget Module                                                                                      |
| 2   | 2 2     | 21 B201100001     |                                                 | 7/1/2010                                                     |                                          | 4 APPROF                                                | P_BD                   | Original from Budget Module                                                                                      |
| 2   | 3 2     | 22 B201100266     |                                                 | 7/1/2010                                                     | 0                                        | 52 ORG_BD                                               | )                      | Original from Budget Module                                                                                      |
| 2   | 4 2     | 23 B201100184     |                                                 | 7/1/2010                                                     |                                          | 4 APPROF                                                | P_BD                   | Original from Budget Module                                                                                      |
| 2   | 5 2     | 24                | 564251                                          | 9/1/201                                                      |                                          | 1 APPROF                                                | P_BD                   | Equip Purch/Capital Outlay                                                                                       |
| Rea | dy      |                   |                                                 |                                                              | Average: 7/18/2010                       | Count: 73 Sum: 7/17/                                    | /9859 🔳 🗉 1            | LOO% 🕞 — 🖓 — 🕀 "::                                                                                               |

# Note:

Hints

and

tips

- i) Currently, the "**Export to Excel**" feature only loads the first 1000 rows of data. If the retuned data is more than 1000 rows, select to "get all rows" of the data in the drill-down, then perform the following steps:
  - (1) Select All (Ctrl + A)
  - (2) Copy (Control + C)
  - (3) and then open Excel and paste (Ctrl + V).
- ii) You can only "**Drill to Detail**" on stored transactional data..."**Drill to Detail**" cannot be performed on calculated measures such as Remaining Balance or Budget Utilized

- iii) The records selected are based on the transactional data in the report view, not measure (calculated) values.
- iv) The Actions available will vary depending on data type (Budget, Open Encumb etc.)
- v) "Drill to Detail" is not the same as "Drill Down To" (See page 28, item 'iv' in the Note).

| Contents Navigation                            | Data    | Layout View Sort I                             | Filter 💙 💦       |            |                |                 |             |             |                |
|------------------------------------------------|---------|------------------------------------------------|------------------|------------|----------------|-----------------|-------------|-------------|----------------|
| Libraries » ABAC Report Catalog » Budget       | to Ac   | : <u>tuals</u> » 🔶 🐣 Budget to Actuals - Expen | ditures By Acct  | 0          |                |                 |             |             |                |
| Navigation                                     | $\odot$ | Department: All Departments (                  | 57000)           | ~          | Calendar Bud   | get: FY 2010    | Budget 7/1  | 1/09-6/30/1 | 0 💌            |
| łow do I                                       |         |                                                | Budget           | Open Encum | Actual         | Remaining       | Budget      | % Budge     | t Utilized     |
| Get started (run a query)?                     |         | +Personal Services                             | 18 429 858       | (121 124   | 7 980 242      | 10.57           | 0 740 80    |             | 43 30%         |
| Set a navigation mode?                         |         | +Travel                                        | 451 246          | (121,124   | 139 372        | 31              | 1 874 58    |             | 30 89%         |
| Drill down to a specific member?               |         | Operating Expenses                             | 20,976,800       | 226.123    | 3 10.369.281   | 10.38           | 1.395.51    |             | 49.43%         |
| Save my page?                                  |         | +Equip Operating Expenses                      |                  | 8,500      | 328,581        | 26              | 8,592.48    |             | 54.25%         |
| Mara hala                                      |         | Trans Doill Down                               |                  |            |                |                 | .00         |             |                |
| More nep                                       |         | Gran                                           |                  | 113,499    | 18,817,476     | 21,53           | 2,603.37    |             | 46.50%         |
| Selected:                                      | ^       | Drill Up                                       |                  |            |                |                 |             |             |                |
| Operating Expenses                             |         | I Expand                                       |                  |            |                |                 |             |             |                |
|                                                |         | 📧 Show Only                                    |                  |            |                |                 |             |             |                |
| 🖶 Drill Down 🙁 Show Only                       |         | 🗙 Hide                                         |                  |            |                |                 |             |             |                |
|                                                |         |                                                |                  |            |                |                 |             |             |                |
|                                                |         |                                                |                  |            |                |                 |             |             |                |
| + Expand                                       |         |                                                |                  |            |                |                 |             |             |                |
|                                                |         |                                                |                  |            |                |                 |             |             |                |
| Drill Down to 🔀 🎽                              |         |                                                |                  |            |                |                 |             |             |                |
| lavination mode:                               |         |                                                |                  |            |                |                 |             |             |                |
|                                                |         |                                                |                  |            |                |                 |             |             |                |
| L Dim Down mode                                |         |                                                |                  |            |                |                 |             |             |                |
| Expand mode                                    |         |                                                |                  |            |                |                 |             |             |                |
|                                                |         |                                                |                  |            |                |                 |             |             |                |
| Properties                                     |         |                                                |                  |            |                |                 |             |             |                |
| Account: EXPENSES - TOTAL                      |         |                                                |                  |            |                |                 |             |             |                |
| EXPENSES                                       | ×       |                                                |                  |            |                |                 |             |             |                |
| , Charles (                                    | >       |                                                |                  |            |                |                 |             |             |                |
| Libraries » ABAC Report Catalog » Budget       | to Ac   | <u>tuals</u> » 🔶 🧶 Budget to Actuals - Expendi | itures By Acct 📵 |            |                |                 |             |             |                |
| Navigation                                     | 6       | Department: All Departments (5)                | 7000)            | <b>v</b> c | alendar Budget | : FY 2010 Bud   | iget 7/1/09 | -6/30/10 🛰  |                |
| How do I                                       |         |                                                |                  | Budget (   | nen Encumb     | Actual          | Remainir    | a Budget    | % Budget Litil |
| <ul> <li>Get started (run a query)?</li> </ul> |         | FXPENSES - TOTAL EXPEN                         | SES              | 39 901 005 | 132 527        | 19 503 542      | 20.2        | 64 935 71   | 48             |
| <ul> <li>Set a navigation mode?</li> </ul>     |         | PERSONAL SERVICES (                            | No Descript      | 18,429,858 | (121,124)      | 8.581.315       | 9.9         | 69.667.39   | 46.            |
| • Drill down to a specific member?             |         | +Travel                                        |                  | 451,246    | A second       | 143,019         | 31          | 08,227.40   | 31.            |
| Save my page?                                  |         | <b>JOPERATING EXPENSES</b>                     | (No Descrip      | 21,019,900 | 253 253        | 651             |             | p.92        | 51.:           |
| More help                                      |         | <b>■EQUIPMENT-CAP OUTLAY</b> (                 | No Descr         | 303,821    | 8 23           | ,051            |             | 9.98        | 108.           |
|                                                | 1.020   | Grand Total                                    | -                | 40,204,826 | 141 🛍 🛙        | Drill To Detail |             | 5.73        | 49.            |
| 253,651                                        |         |                                                |                  |            | -11 P          | nalyze in Deco  | mposition T | ree         |                |
| Analyze in Decomposition Tree                  | -       |                                                |                  |            |                |                 |             |             |                |
|                                                | 1000    |                                                |                  |            |                |                 |             |             |                |
| Drill To Detail                                |         |                                                |                  |            |                |                 |             |             |                |
| 22.5 25 22.5 25.5 25.5                         |         |                                                |                  |            |                |                 |             |             |                |
| Navigation mode:                               |         |                                                |                  |            |                |                 |             |             |                |
| T Drill Down mode                              |         |                                                |                  |            |                |                 |             |             |                |
| *- Expand mode                                 |         |                                                |                  |            |                |                 |             |             |                |
|                                                |         |                                                |                  |            |                |                 |             |             |                |
| Properties                                     |         |                                                |                  |            |                |                 |             |             |                |
| [ none ]                                       |         |                                                |                  |            |                |                 |             |             |                |
| F                                              |         |                                                |                  |            |                |                 |             |             |                |
| Actions                                        |         |                                                |                  |            |                |                 |             |             |                |
| Drill Encumbrance Liquidation                  |         |                                                |                  |            |                |                 |             |             |                |
| Drill Purchase Orders                          |         |                                                |                  |            |                |                 |             |             |                |
| Drill Voucher Lines                            |         |                                                |                  |            |                |                 |             |             |                |

vi) Note: The drop-down box feature ...

Hints

and

t'LPS

*Question: "Each time I select a number a drop-down box appears. When should I use this feature?"* 

Answer: "Never". Always select the appropriate link in the "Actions" area (on the left side) for drill-down information.

vii) "Drill Journal Entry Lines" gives all the detail that makes up the Actual number, including P-Card entries, payroll journals, etc. "Drill Voucher Lines" only gives the detail for transactions that were paid by using a Voucher in the AP system.

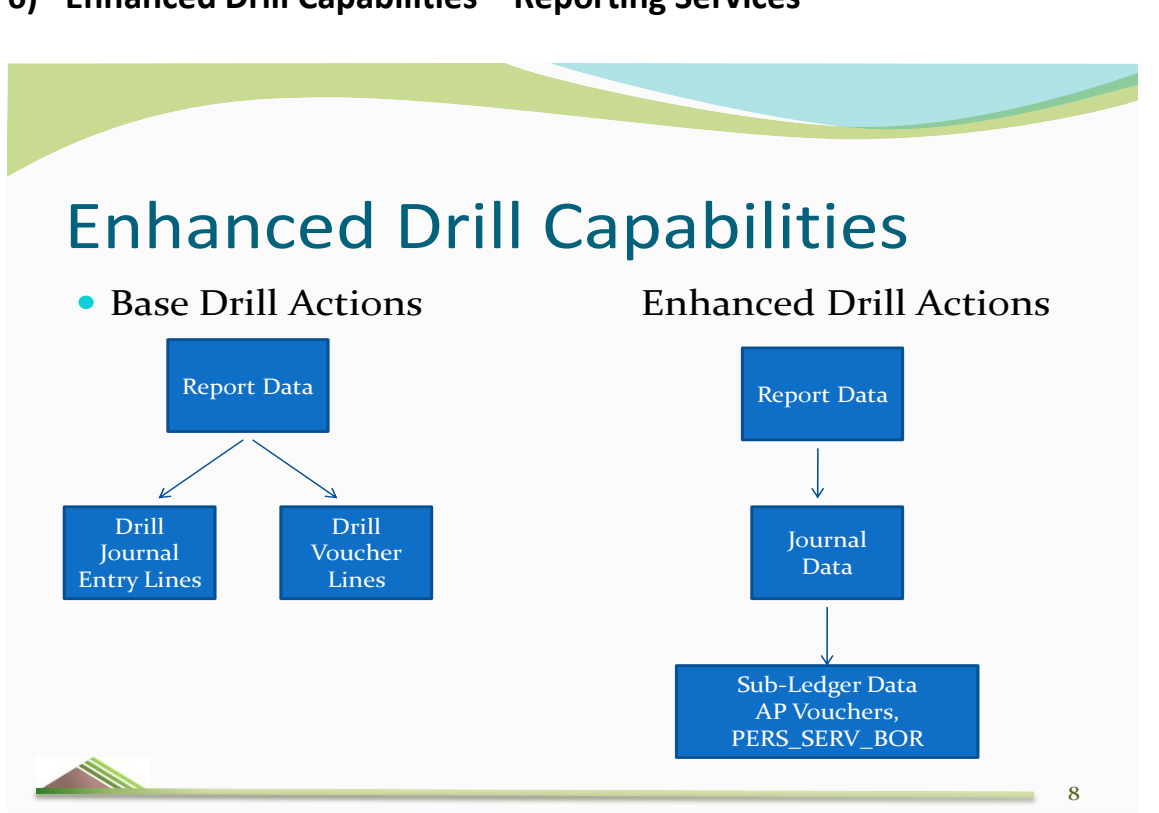

Compared to the standard reports in the ProClarity application, the Reporting Services Tool provides a Budget Progress Report that more closely resembles the one in PeopleSoft. In ProClarity, there are restrictions that will not allow reports to run that provide All Accounts, All Departments, All Funds, All Classes, etc., side by side in a row. The Reporting Services tool is ideal for displaying data in that format. Possibly the biggest benefit of Enhanced Drills is that you can drill multiple times on some

data as you will see in the examples covered in this training guide.

# 6) Enhanced Drill Capabilities – Reporting Services

# **Enhanced drills**

The examples below are taken using ABAC (57000) data but feel free to follow along using your business unit's data here.

Run the **"Budget to Actuals – Expenditures by Account Report."** Select the **(+)** next to the Travel category to expand the row. Select amount \$269,473 and to the left side under the **"Actions"** section the user sees two options – 1) **Drill Budget** and 2) **Drill Enhanced Budget**.

**Note** – Any time you see the word <u>Enhanced</u> in iStrategy it is referring to a Reporting Services Tool drill action.

| C ProClarity - Windows Internet Explor                                                                            | er                                           |                    |                        |                 |                             |                                 |                  |
|----------------------------------------------------------------------------------------------------|----------------------------------------------|--------------------|------------------------|-----------------|-----------------------------|---------------------------------|------------------|
| 😋 💽 👻 🙋 https://frweb.usg.edu/pas/er                                                                              | n/src/proclarity.asp?uiConfig=&book={3BEE0D: | 34-8A26-4219-916   | 6-0FE9D324595F}&p      | oa 🕶 🔒 🐓        | 🗙 Ask Search                |                                 | <b>P</b> -       |
| File Edit View Favorites Tools Help                                                                               |                                              |                    |                        |                 |                             |                                 |                  |
| 🚖 🕸 🔊 ProClarity                                                                                                  |                                              |                    |                        | Ô               |                             | Page 🝷 💢 🍈 T <u>o</u> ols       | ; • <sup>»</sup> |
| Contents Navigation Data                                                                                          | Layout View Sort Filter •                    |                    |                        |                 | ProC                        | arity <sup>™</sup> analytics se | erver            |
| < 🕂 vctuals » 🗇 🎐 Budget to Actuals - Expenditures                                                                | By Acct »Budget, Open Encumb, Actual, Rema   | ining Budget, Budg | et Utilized for 2011 - | 2011, 57000 - 4 | Abraham Baldwin Agri Colleg | je 🛈 🛛 😹 🎒 🦄 j                  | <b>1</b>         |
| Navigation                                                                                                    |                                              | V Budget Bef       | Seron co. 2011 2       | 011 V Busin     | are lint. 57000 Abrok       | am Paldwin Agri Col             |                  |
| How do I                                                                                                    | •                                            | Budget             | Open Encumb            | Actual          | Remaining Budget            | Budget Utilized                 |                  |
| <ul> <li>Get started (run a query)?</li> </ul>                                                                    | Personal Services                            | 19,347,051         | 7,165,515              | 10,863,392      | 1,318,145                   | 93.19%                          |                  |
| <ul> <li>Set a navigation mode?</li> </ul>                                                                        | Travel                                       | 315.614            |                        | 163,190         | 152,424                     | 51.71%                          |                  |
| <ul> <li>Drill down to a specific member?</li> </ul>                                                              | Travel - Budgetary Account                   | 269,473            |                        |                 | 269,473                     |                                 |                  |
| Save my page?                                                                                                    | *Travel-Employee - Non-Mileage               | 35,869             |                        | 87,349          | (51,480)                    | 243.52%                         |                  |
| More help                                                                                                    | Travel - Employee Mileage                    |                    |                        | 36,000          | (36,000)                    |                                 |                  |
|                                                                                                    | Travel-Non-Emp-Non-Mileage                   | 10,272             |                        | 36,359          | (26,087)                    | 353.97%                         |                  |
| Selected:                                                                                                    | Travel-Non-Emp - Mileage                     |                    |                        | 3,483           | (3,483)                     |                                 |                  |
| 269,473                                                                                                    | LI I ravel Allocations                       | 0                  | 504.000                | 47.504.000      | 0                           | 04.040/                         |                  |
|                                                                                                    | Operating Expenses                           | 22,156,365         | 561,098                | 17,521,060      | 4,074,207                   | 81.61%                          |                  |
| Analyze in Decomposition Tree                                                                                     | Grand Total                                  | 42 080 759         | 7 808 127              | 28 688 371      | 5 584 261                   | 04.91%<br>86.73%                |                  |
| M Drill To Detail                                                                                                 | Grand rotar                                  | 42,000,733         | 1,000,121              | 20,000,571      | 3,304,201                   | 00.15%                          |                  |
| Navigation mode:<br>*_       Drill Down mode         *_       Expand mode             Properties         [ none ] |                                              |                    |                        |                 |                             |                                 |                  |
| Actions Drill Budget Drill Enhanced Budget                                                                        |                                              |                    |                        |                 |                             |                                 |                  |
| Done                                                                                                    |                                              |                    |                        |                 | 🗸 Trusted sites             | 🔍 100%                          | •                |

Select the drill action **"Drill Enhanced Budget."** The user is prompted to login again. (Note – This is temporary as currently the ProClarity application and the Reporting Services Tool are on two separate servers. In the near future, these applications will be on the same server and users will not have to enter ID's and passwords multiple times).

Enter ID and password (Ex. Bi\jdoe, password). Once the password is entered the user will be directed to the Enhanced Drill for Budget.

| C Report View  | er - Windows Inte                                                                                                    | ernet Explorer                                                                                                    |                                                                                                |                                                                                                    |                                                                                                    |                   |                                                                                                    |                             |
|----------------|----------------------------------------------------------------------------------------------------|----------------------------------------------------------------------------------------------------|------------------------------------------------------------------------------------------------|----------------------------------------------------------------------------------------------------|----------------------------------------------------------------------------------------------------|-------------------|----------------------------------------------------------------------------------------------------|-----------------------------|
| 00.            | bttps://frweb.usg.e                                                                                                    | du/DeportServer/D                                                                                                    | ages/DeportViewer                                                                              | acov2%2fiDSEM±Deporte%                                                                                                    | 2fDrill±Peports%2fDrill±                                                                                                    | Buda 🗙 🔒 🐓        | X Ock Search                                                                                                    |                             |
|                |                                                                                                    |                                                                                                    | iges/Report viewer.a                                                                           | aspx: /ozhroi hitteepoits /o                                                                                                    |                                                                                                    |                   |                                                                                                    |                             |
| Elle Edit View | Favorites Loois                                                                                                    | Help                                                                                                    |                                                                                                | 1                                                                                                    |                                                                                                    |                   |                                                                                                    | >                           |
| 😤 🍄 🏉 Re       | eport Viewer                                                                                                    |                                                                                                    |                                                                                                |                                                                                                    |                                                                                                    | 6                 |                                                                                                    | ▼ Page ▼ K OFTOOLS ▼        |
| Account:       | Travel - Budgetar                                                                                                    | y Account 💌                                                                                                    |                                                                                                | Fund: All Funds (S                                                                                                    | hare)                                                                                                    | ~                 |                                                                                                    | View Report                 |
| Department:    | No Filter on Depar                                                                                                    | rtment                                                                                                    | ~                                                                                              |                                                                                                    |                                                                                                    |                   |                                                                                                    |                             |
| 14 4 1         | of 2 ? 🕨 🔰                                                                                                    | 100%                                                                                                    |                                                                                                | Find   Next Selec                                                                                                    | a format                                                                                                    | 🖌 Export 🛛 👔      | 3                                                                                                    | *                           |
|                | ENTS OF T                                                                                                    | HE UNIL                                                                                                    | Budget                                                                                         | Detail                                                                                                    |                                                                                                    |                   |                                                                                                    | <u>^</u>                    |
|                |                                                                                                    |                                                                                                    | Business Unit:<br>College)                                                                     | (Abraham Baldwin Agr                                                                                                    | i Account: (                                                                                                    | (Travel - Budgeta | ary Account)                                                                                                    | Fund: (All Funds (Share))   |
|                | OH I                                                                                                    | SYS                                                                                                    | Program: (All                                                                                  | Programs (Share))                                                                                                    | Budget Refer                                                                                                    | ence: (2011 -     | 2011)                                                                                                    | Class: (All Classes (Share) |
|                | °, ===                                                                                                    | <u> </u>                                                                                                    | Show Account                                                                                   | ting Information                                                                                                    |                                                                                                    |                   |                                                                                                    |                             |
|                |                                                                                                    |                                                                                                    |                                                                                                |                                                                                                    |                                                                                                    |                   |                                                                                                    |                             |
|                | •OF GEO                                                                                                    | RGIA                                                                                                    | Logged in as: Bi\su                                                                            | pport570                                                                                                    |                                                                                                    |                   |                                                                                                    |                             |
|                | •OF GEO                                                                                                    | DRGIA                                                                                                    | Logged in as: BNsu                                                                             | pport570                                                                                                    |                                                                                                    |                   |                                                                                                    |                             |
|                | <sup>•</sup> O <sub>F</sub> GEC<br>Journal Id ‡                                                                                             | Journal ‡<br>Date                                                                                                    | Logged in as: B\su<br>Journal \$<br>Line                                                       | pport570<br>Line Descripti                                                                                                    | on ‡ Budget ‡                                                                                                    | Unpost Seq 🗘      | Ledger 🛟                                                                                                    |                             |
|                | OF GEC<br>Journal Id :<br>B201100042                                                                                                    | Journal<br>Date<br>7/1/2010                                                                                                    | Logged in as: Bilsu<br>Journal ‡<br>Line<br>1                                                  | pport570<br>Line Descripti<br>Original from Budget                                                                                                    | on <b>; Budget ;</b><br>Nodule \$0.00                                                                                                    | Unpost Seq 🗘      | Ledger ¢                                                                                                    |                             |
|                | OF GEC<br>Journal Id<br>B201100042<br>B201100016                                                                                            | Journal<br>Date<br>7/1/2010<br>7/1/2010                                                                                                | Logged in as: B/Isu<br>Journal ÷<br>Line 1<br>2                                                | pport570<br>Line Descripti<br>Original from Budget<br>Original from Budget                                                                                                    | on <b>to Budget to</b><br>Module \$0.00<br>Module \$0.00                                                                                                    | Unpost Seq ¢      | Ledger :<br>APPROP_BD<br>APPROP_BD                                                                                                    |                             |
|                | OF GEC<br>Journal Id<br>B201100042<br>B201100016<br>B201100016                                                                              | Journal<br>Date 7/1/2010<br>7/1/2010<br>7/1/2010                                                                                       | Logged in as: B/Isu,<br>Journal<br>Line<br>1<br>2<br>9                                         | pport570<br>Line Descripti<br>Original from Budget<br>Original from Budget<br>Original from Budget                                                                                                    | on <b>; Budget ;</b><br>Nodule \$0.00<br>Module \$0.00<br>Module \$18,000.00                                                                                                    | Unpost Seq ¢      | Ledger :<br>APPROP_BD<br>APPROP_BD<br>APPROP_BD                                                                                            |                             |
|                | OF GEC<br>Journal Id :<br>B201100042<br>B201100016<br>B201100016<br>B201100026                                                              | Journal<br>Date<br>7/1/2010<br>7/1/2010<br>7/1/2010<br>7/1/2010<br>7/1/2010                                                            | Logged in as: B/Isu<br>Journal<br>Line<br>1<br>2<br>9<br>1                                     | pport570<br>Line Descripti<br>Original from Budget<br>Original from Budget<br>Original from Budget<br>Original from Budget                                                                                                    | on <b>; Budget ;</b><br>Module \$0.00<br>Module \$0.00<br>Module \$18,000.00<br>Module \$0.00                                                                                                    | Unpost Seq C      | Ledger<br>APPROP_BD<br>APPROP_BD<br>APPROP_BD<br>APPROP_BD<br>APPROP_BD                                                                    |                             |
|                | OF GEC<br>Journal Id :<br>B201100042<br>B201100016<br>B201100016<br>B20110026<br>B20110026                                                  | Journal<br>7/1/2010<br>7/1/2010<br>7/1/2010<br>7/1/2010<br>7/1/2010<br>7/1/2010                                                        | Logged in as: B/Isu<br>Journal<br>Line<br>1<br>2<br>9<br>1<br>9                                | pport570<br>Line Descripti<br>Original from Budget<br>Original from Budget<br>Original from Budget<br>Original from Budget<br>Original from Budget                                                                                                    | on         Budget         \$           Module         \$0.00           Module         \$0.00           Module         \$0.00           Module         \$18,000.00           Module         \$10.00           Module         \$10.00           Module         \$1,000.00                                                                                                    | Unpost Seq ¢      | Ledger<br>APPROP_BD<br>APPROP_BD<br>APPROP_BD<br>APPROP_BD<br>APPROP_BD<br>APPROP_BD                                                       |                             |
|                | <b>OF GEC</b><br><b>Journal Id ;</b><br>B201100042<br>B201100016<br>B201100016<br>B201100026<br>B201100246<br>B201100021                    | Date<br>Journal<br>7/1/2010<br>7/1/2010<br>7/1/2010<br>7/1/2010<br>7/1/2010<br>7/1/2010                                                | Logged in as: B/Isu<br>Journal<br>Line<br>1<br>2<br>9<br>1<br>9<br>2                           | pport570<br>Line Descripti<br>Original from Budget<br>Original from Budget<br>Original from Budget<br>Original from Budget<br>Original from Budget<br>Original from Budget                                                                             | on         Dudget         Common Common Commo | Unpost Seq \$     | Ledger<br>APPROP_BD<br>APPROP_BD<br>APPROP_BD<br>APPROP_BD<br>APPROP_BD<br>APPROP_BD                                                       |                             |
|                | Journal Id :<br>B201100042<br>B201100016<br>B201100016<br>B201100026<br>B201100246<br>B201100021<br>B201100021                              | Durnal<br>7/1/2010<br>7/1/2010<br>7/1/2010<br>7/1/2010<br>7/1/2010<br>7/1/2010<br>7/1/2010                                             | Logged in as: Bl\su,<br>Journal<br>Line<br>1<br>2<br>9<br>1<br>9<br>1<br>9<br>2<br>5           | pport570<br>Line Descripti<br>Original from Budget<br>Original from Budget<br>Original from Budget<br>Original from Budget<br>Original from Budget<br>Original from Budget<br>Original from Budget                                                     | on         Eudget            Module         \$0.00           Module         \$0.00           Module         \$0.00           Module         \$18,000.00           Module         \$1,000.00           Module         \$1,000.00           Module         \$0.00           Module         \$1,000.00           Module         \$3,000.00                                                                                                    | Unpost Seq \$     | Ledger :<br>APPROP_BD<br>APPROP_BD<br>APPROP_BD<br>APPROP_BD<br>APPROP_BD<br>APPROP_BD<br>APPROP_BD<br>APPROP_BD                           |                             |
|                | Journal Id :<br>B201100042<br>B201100016<br>B201100016<br>B201100026<br>B201100021<br>B201100022<br>0000543554                              | Decover<br>Journal<br>Date<br>7/1/2010<br>7/1/2010<br>7/1/2010<br>7/1/2010<br>7/1/2010<br>7/1/2010<br>7/1/2010<br>7/1/2010<br>7/1/2010 | Logged in as: Bl\su,<br>Journal<br>Line<br>1<br>2<br>9<br>1<br>9<br>1<br>9<br>2<br>5<br>5<br>2 | pport570<br>Line Descripti<br>Original from Budget<br>Original from Budget<br>Original from Budget<br>Original from Budget<br>Original from Budget<br>Original from Budget<br>Original from Budget<br>Original from Budget                             | on         Budget            Module         \$0.00         \$0.00           Module         \$0.00         \$0.00           Module         \$18,000.00         \$0.00           Module         \$1,000.00         \$0.00           Module         \$1,000.00         \$0.00           Module         \$1,000.00         \$0.00           Module         \$0.00         \$3,000.00           Wonses         \$500.00         \$550.00                                                                                                    | Unpost Seq \$     | Ledger :<br>APPROP_BD<br>APPROP_BD<br>APPROP_BD<br>APPROP_BD<br>APPROP_BD<br>APPROP_BD<br>APPROP_BD<br>APPROP_BD<br>APPROP_BD              |                             |
|                | Journal Id<br>B201100042<br>B201100042<br>B201100016<br>B201100026<br>B201100021<br>B201100021<br>B201100002<br>0000543554<br>B201100011    | Durnal 7/1/2010<br>7/1/2010<br>7/1/2010<br>7/1/2010<br>7/1/2010<br>7/1/2010<br>7/1/2010<br>7/29/2010<br>7/1/2010                       | Logged in as: Bl\su,<br>Journal<br>1<br>2<br>9<br>1<br>9<br>2<br>5<br>5<br>2<br>7              | pport570<br>Line Descripti<br>Original from Budget<br>Original from Budget<br>Original from Budget<br>Original from Budget<br>Original from Budget<br>Original from Budget<br>Original from Budget<br>Operating Supplies & Exp<br>Original from Budget | Dn \$         Budget \$           Module         \$0.00           Module         \$0.00           Module         \$18,000.00           Module         \$1,000.00           Module         \$1,000.00           Module         \$0.00           Module         \$0.00           Module         \$1,000.00           Module         \$3,000.00           venses         \$500.00           Module         \$2,000.00                                                                                                    | Unpost Seq \$     | Ledger<br>APPROP_BD<br>APPROP_BD<br>APPROP_BD<br>APPROP_BD<br>APPROP_BD<br>APPROP_BD<br>APPROP_BD<br>APPROP_BD<br>APPROP_BD<br>APPROP_BD   |                             |
| <u>&lt;</u>    | Journal Id :<br>B201100042<br>B201100016<br>B201100016<br>B201100026<br>B2011000246<br>B201100021<br>B201100002<br>0000543554<br>B201100011 | Journal 7/1/2010<br>7/1/2010<br>7/1/2010<br>7/1/2010<br>7/1/2010<br>7/1/2010<br>7/1/2010<br>7/1/2010<br>7/1/2010<br>7/1/2010           | Logged in as: Bhsu,<br>Journal :<br>1<br>2<br>9<br>1<br>9<br>1<br>9<br>2<br>5<br>2<br>7        | pport570<br>Line Descripti<br>Original from Budget<br>Original from Budget<br>Original from Budget<br>Original from Budget<br>Original from Budget<br>Original from Budget<br>Operating Supplies & Exp<br>Original from Budget                         | on         Budget         Composition           Module         \$0.00           Module         \$0.00           Module         \$18,000.00           Module         \$1,000.00           Module         \$1,000.00           Module         \$1,000.00           Module         \$3,000.00           Module         \$3,000.00           Module         \$2,000.00                                                                                                    | Unpost Seq \$     | Ledger :<br>APPROP_BD<br>APPROP_BD<br>APPROP_BD<br>APPROP_BD<br>APPROP_BD<br>APPROP_BD<br>APPROP_BD<br>APPROP_BD<br>APPROP_BD<br>APPROP_BD |                             |
There are several key features to Note:

 Drop-down slicers at the top of the report. Users can now run the report for all Funds or select Fund Code 10500 and just get the information for that Fund. The same goes for the Account and Department slicers.

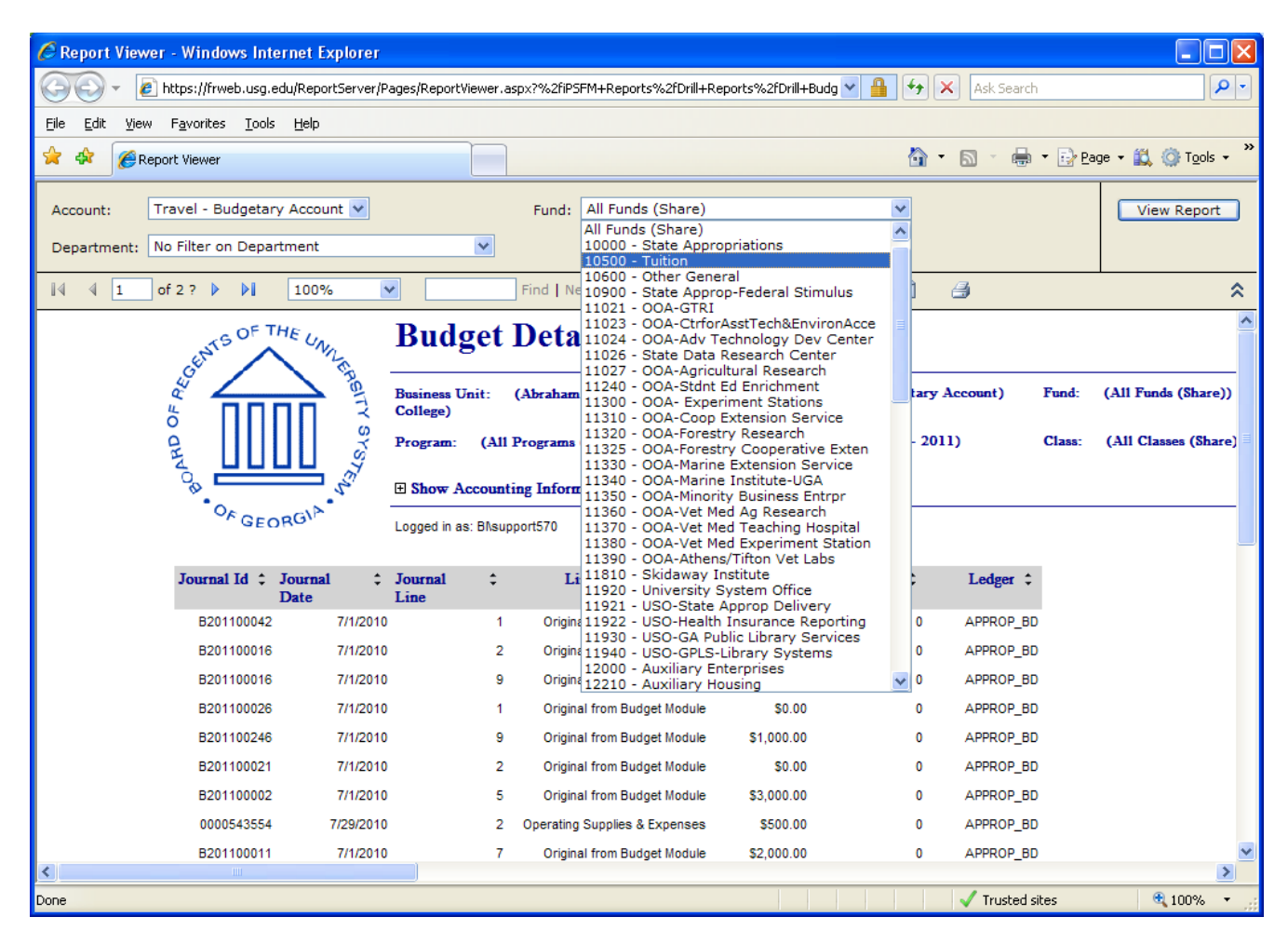

2) Options to hide or show accounting information are available by clicking on the checkbox with the (+) or (-) signs next to the **"Show Accounting Information"** in the heading.

| CReport Viewer - Windows Internet Explorer                           |                         |                            |                     |                      |                                         |
|----------------------------------------------------------------------|-------------------------|----------------------------|---------------------|----------------------|-----------------------------------------|
| 😋 💽 👻 https://frweb.usg.edu/ReportServer/Pages/Rep                   | oortViewer.aspx?%2fiPSF | FM+Reports%2fDrill+Reports | %2fDrill+Budg 🕙 🔒   | 🗲 🗙 Ask Search       | P -                                     |
| <u>File Edit Vi</u> ew F <u>a</u> vorites <u>T</u> ools <u>H</u> elp |                         |                            |                     |                      |                                         |
| 🚖 🕸 🌈 Report Viewer                                                  |                         |                            |                     | 🟠 • 🗟 • 🖶 • 🛛        | 🕑 Page 🔹 🚉 🍈 T <u>o</u> ols 🔹 🎽         |
| Account: Travel - Budgetary Account 💌                                | Fund:                   | All Funds (Share)          | ~                   |                      | View Report                             |
| Department: No Filter on Department                                  | *                       |                            |                     |                      |                                         |
| I 4 4 1 of 2 ? ▶ ▶ 1 100% ▼                                          | Find   Ne:              | ext Select a format        | 🖌 Export            | 1 🕘                  | *                                       |
| KG OF THE UA. BU                                                     | dget Deta               | il                         |                     |                      | <u>^</u>                                |
| Loen Marine -                                                        |                         |                            |                     |                      |                                         |
|                                                                      | ss Unit: (Abraham<br>e) | Baldwin Agri Acco          | ount: (Travel - Bud | getary Account) F    | Yund: (All Funds (Share)                |
| C C Progra                                                           | m: (All Programs)       | (Share)) Budg              | get Reference: (201 | 1 - 2011) 0          | Class: (All Classes (Shar               |
|                                                                      | w Accounting Inform     | nation                     |                     |                      |                                         |
|                                                                      | in as: BNsupport570     |                            |                     |                      |                                         |
|                                                                      |                         |                            |                     |                      |                                         |
| Business Unit ‡ Account ‡ Depar<br>Id                                | tment ‡ Fund<br>Code    | Program Code \$            | Budget<br>Reference | Class Field ‡ Projec | t Id ‡ Budget Period ‡                  |
| 54000 600000                                                         | 1004113                 | 10000 11100                | 2011                | 11000 UNS            | PECIFIED FY 2011 Budge<br>7/1/10-6/30/1 |
| 54000 600000                                                         | 1001134                 | 10000 11100                | 2011                | 11000 UNS            | PECIFIED FY 2011 Budge<br>7/1/10-6/30/1 |
| 54000 600000                                                         | 1001134                 | 10600 11100                | 2011                | 11000 UNS            | PECIFIED FY 2011 Budge<br>7/1/10-6/30/1 |
| 54000 600000                                                         | 1001159                 | 10000 11100                | 2011                | 11000 UNS            | PECIFIED FY 2011 Budge<br>7/1/10-6/30/1 |
| 54000 600000                                                         | 1037000                 | 10600 15600                | 2011                | 11000 UNS            | PECIFIED FY 2011 Budge<br>7/1/10-6/30/1 |
| 54000 600000                                                         | 1001146                 | 10000 11100                | 2011                | 11000 UNS            | PECIFIED FY 2011 Budge<br>7/1/10-6/30/1 |
|                                                                      |                         |                            |                     |                      | >                                       |
| L Done                                                               |                         |                            |                     | 🗸 Trusted sites      | 🔍 100% 🔹 🛒                              |

3) Search/find functionality. If the user types the word "Offset" in the box next to the "Find" section, the reporting tool will search to find the closest line that contains the word "Offset". Also the "Next" button will show the next line where the word "Offset" is displayed. This can be really useful to find a certain Journal ID or Purchase Order.

| 🖉 Report                  | Viewer - Wi                 | ndows Internet Ex                | plorer                    |                  |                 |                                  |                |                      |                       |            |
|---------------------------|-----------------------------|----------------------------------|---------------------------|------------------|-----------------|----------------------------------|----------------|----------------------|-----------------------|------------|
| $\odot$                   | 👻 🙋 https:/                 | /frweb.usg.edu/Repor             | tServer/Pages/ReportViewe | er.aspx?%2fiP5FM | +Reports%2fDril | +Reports%2fDrill+Bu              | dg 🔽 🔒 🐓 🗄     | Ask Search           |                       | <b>P</b> - |
| <u>F</u> ile <u>E</u> dit | <u>V</u> iew F <u>a</u> vor | rites <u>T</u> ools <u>H</u> elp |                           |                  |                 |                                  |                |                      |                       |            |
| 🚖 🏟                       | C Report View               | ver                              |                           |                  |                 |                                  | <u>ه</u>       | • 🔊 - 🖶 • 🔂 Bag      | je 🔹 🛍 🍈 T <u>o</u> c | ols • »    |
| Account:                  | Travel                      | - Budgetary Accour               | nt 🔽                      | Fund: A          | ll Funds (Share | :)                               | ~              |                      | View Rep              | ort        |
| Departm                   | ent: No Filte               | r on Department                  | ~                         | ]                |                 |                                  |                |                      |                       |            |
| 14 4                      | 5 of 6 ?                    | 100%                             | V Offset                  | Find   Next      | Select a fo     | ırmat 💌                          | Export 🕅       | 4                    |                       | \$         |
| ient ‡                    | Fund ‡                      | Program Code \$                  | Budget ÷                  | Class Field \$   | Project Id \$   | Budget Period \$                 | Fiscal Year \$ | Accounting Period \$ | Journal Id 💲          | Jou ^      |
|                           | Code                        | e e                              | Reference                 |                  |                 | <b>U</b>                         |                | e e e                |                       | Date       |
| 1001300                   | 10000                       | 11100                            | 2011                      | 11000            | UNSPECIFIED     | FY 2011 Budget<br>7/1/10-6/30/11 | 2011           | 1                    | B201100022            |            |
| 0104100                   | 10000                       | 11100                            | 2011                      | 11000            | UNSPECIFIED     | FY 2011 Budget<br>7/1/10-6/30/11 | 2011           | 1                    | OffSet                |            |
| 1046220                   | 10600                       | 11100                            | 2011                      | 11000            | UNSPECIFIED     | FY 2011 Budget<br>7/1/10-6/30/11 | 2011           | 1                    | B201100185            |            |
| 3600000                   | 10500                       | 15500                            | 2011                      | 11000            | UNSPECIFIED     | FY 2011 Budget<br>7/1/10-6/30/11 | 2011           | 1                    | B201100148            |            |
| 5602101                   | 10000                       | 15300                            | 2011                      | 11000            | UNSPECIFIED     | FY 2011 Budget<br>7/1/10-6/30/11 | 2011           | 1                    | B201100196            |            |
| 3000109                   | 10000                       | 14600                            | 2011                      | 11000            | UNSPECIFIED     | FY 2011 Budget<br>7/1/10-6/30/11 | 2011           | 1                    | B201100120            |            |
| 1049223                   | 10600                       | 14600                            | 2011                      | 11000            | UNSPECIFIED     | FY 2011 Budget<br>7/1/10-6/30/11 | 2011           | 1                    | B201100193            |            |
| 1046212                   | 10000                       | 14600                            | 2011                      | 11000            | UNSPECIFIED     | FY 2011 Budget<br>7/1/10-6/30/11 | 2011           | 1                    | B201100183            |            |
| 3200200                   | 10000                       | 14700                            | 2011                      | 11000            | UNSPECIFIED     | FY 2011 Budget<br>7/1/10-6/30/11 | 2011           | 1                    | B201100138            |            |
| 1091800                   | 10500                       | 17300                            | 2011                      | 11000            | UNSPECIFIED     | FY 2011 Budget<br>7/1/10-6/30/11 | 2011           | 1                    | B201100296            |            |
| 1046212                   | 10500                       | 14600                            | 2011                      | 11000            | UNSPECIFIED     | FY 2011 Budget<br>7/1/10-6/30/11 | 2011           | 1                    | B201100183            |            |
| 1032030                   | 10500                       | 13100                            | 2011                      | 11000            | UNSPECIFIED     | FY 2011 Budget<br>7/1/10-6/30/11 | 2011           | 1                    | B201100148            |            |
| 3705100                   | 10000                       | 14100                            | 2011                      | 11000            | UNSPECIFIED     | FY 2011 Budget                   | 2011           | 1                    | B201100126            | >          |
| 🛕 Done, bu                | ut with errors on           | page.                            |                           |                  |                 |                                  |                | 🗸 Trusted sites      | <b>a</b> 100%         | · •        |

4) Export functionality – You can export to multiple formats including PDF, Excel and Word. Select the desired format from the drop-down menu and Click on **"Export."** 

| C Report                  | View    | ver - Win         | idows In         | ternet Ex       | plorer         |             |                  |                                 |                                |               |                                       |                       |            |
|---------------------------|---------|-------------------|------------------|-----------------|----------------|-------------|------------------|---------------------------------|--------------------------------|---------------|---------------------------------------|-----------------------|------------|
| $\mathbf{O}$              | - 🥻     | https://          | frweb.usg.       | .edu/Repor      | :Server/Pages, | /ReportView | er.aspx?%2fiPSFM | +Reports%2fDrill                | +Reports%2fDrill+B             | udg 💙 🔒 😽     | × Ask Search                          |                       | <b>P</b> - |
| <u>F</u> ile <u>E</u> dit | ⊻iew    | v F <u>a</u> vori | tes <u>T</u> ool | ls <u>H</u> elp |                |             |                  |                                 |                                |               |                                       |                       |            |
| 🚖 🏟                       | 6 R     | eport View        | er               |                 |                |             |                  |                                 |                                | <u>ن</u>      | • 🔊 - 🖶 • 🕞 <u>P</u> a                | ge 👻 👯 🍈 T <u>o</u> d | ols 🕶 🎽    |
| Account                   |         | Travel -          | Budgeta          | iry Accour      | nt 💌           |             | Fund: A          | ll Funds (Share                 | )                              | ~             |                                       | View Rep              | ort        |
| Departm                   | nent:   | No Filter         | r on Depa        | artment         |                | ~           | •                |                                 |                                |               |                                       |                       |            |
| 14 4                      | 5       | of 6 ?            |                  | 100%            | ~              | Offset      | Find   Next      | Select a fo                     | rmat e                         | Export        | 4                                     |                       | \$         |
| ient ‡                    | Fund    | -<br>+            | Program          | Code 💲          | Budget         | \$          | Class Field \$   | Select a for<br>Pr XML file wit | rmat<br>h report data          | Fiscal Year ‡ | Accounting Period \$                  | Journal Id 💲          | Jou ^      |
| 1001300                   | Code    | 10000             |                  | 11100           | Reference      | 2011        | 11000            | CSV (comn<br>Acrobat (PI        | na delimited)<br>DF) file      | 2011          |                                       | 1 B201100022          | Date       |
|                           |         |                   |                  |                 |                |             |                  | MHTML (we<br>Excel              | b archive)                     | 1             |                                       |                       |            |
| 0104100                   |         | 10000             |                  | 11100           |                | 2011        | 11000            | Word                            | Expo                           | rt Formats    |                                       | OffSet                |            |
| 1046220                   |         | 10600             |                  | 11100           |                | 2011        | 11000            | UNSPECIFIED                     | FY 2011 Budge<br>7/1/10-6/30/1 | t 2011<br>1   |                                       | 1 B201100185          |            |
| 3600000                   |         | 10500             |                  | 15500           |                | 2011        | 11000            | UNSPECIFIED                     | FY 2011 Budge<br>7/1/10-6/30/1 | t 2011<br>1   |                                       | 1 B201100148          | _          |
| 5602101                   |         | 10000             |                  | 15300           |                | 2011        | 11000            | UNSPECIFIED                     | FY 2011 Budge<br>7/1/10-6/30/1 | t 2011<br>1   | 1                                     | 1 B201100196          | =          |
| 3000109                   |         | 10000             |                  | 14600           |                | 2011        | 11000            | UNSPECIFIED                     | FY 2011 Budge<br>7/1/10-6/30/1 | t 2011<br>1   | · · · · · · · · · · · · · · · · · · · | 1 B201100120          |            |
| 1049223                   |         | 10600             |                  | 14600           |                | 2011        | 11000            | UNSPECIFIED                     | FY 2011 Budge<br>7/1/10-6/30/1 | t 2011<br>1   | ŕ                                     | 1 B201100193          |            |
| 1046212                   |         | 10000             |                  | 14600           |                | 2011        | 11000            | UNSPECIFIED                     | FY 2011 Budge<br>7/1/10-6/30/1 | t 2011<br>1   | · · · · · · · · · · · · · · · · · · · | 1 B201100183          |            |
| 3200200                   |         | 10000             |                  | 14700           |                | 2011        | 11000            | UNSPECIFIED                     | FY 2011 Budge<br>7/1/10-6/30/1 | t 2011<br>1   | •                                     | 1 B201100138          |            |
| 1091800                   |         | 10500             |                  | 17300           |                | 2011        | 11000            | UNSPECIFIED                     | FY 2011 Budge<br>7/1/10-6/30/1 | t 2011<br>1   | •                                     | 1 B201100296          |            |
| 1046212                   |         | 10500             |                  | 14600           |                | 2011        | 11000            | UNSPECIFIED                     | FY 2011 Budge<br>7/1/10-6/30/1 | t 2011<br>1   | •                                     | 1 B201100183          |            |
| 1032030                   |         | 10500             |                  | 13100           |                | 2011        | 11000            | UNSPECIFIED                     | FY 2011 Budge<br>7/1/10-6/30/1 | t 2011<br>1   | •                                     | 1 B201100148          |            |
| 3705100                   |         | 10000             |                  | 14100           |                | 2011        | 11000            | UNSPECIFIED                     | FY 2011 Budge                  | t 2011        |                                       | 1 B201100126          | >          |
| 🛕 Done, b                 | ut with | errors on         | page.            |                 |                |             |                  |                                 |                                |               | 🗸 Trusted sites                       | <b>a</b> 100%         | • •        |

### 5) Print functionality

| 🖉 Report                  | t View       | er - Wir        | ndows In          | ternet Ex       | plorer          |             |                    |                 |                                  |               |                      |                       |            |
|---------------------------|--------------|-----------------|-------------------|-----------------|-----------------|-------------|--------------------|-----------------|----------------------------------|---------------|----------------------|-----------------------|------------|
| $\bigcirc$                | - 🦉          | ] https://      | 'frweb.usg        | .edu/Repor      | tServer/Pages,  | (ReportView | /er.aspx?%2fiPSFM  | +Reports%2fDril | l+Reports%2fDrill+Buc            | ig 👻 🔒 🐓 🗄    | Ask Search           |                       | <b>P</b> - |
| <u>E</u> ile <u>E</u> dit | <u>V</u> iew | F <u>a</u> vori | ites <u>T</u> ool | ls <u>H</u> elp |                 |             |                    |                 |                                  |               |                      |                       |            |
| 🚖 🏟                       | <b>€</b> R€  | port View       | /er               |                 |                 |             |                    |                 |                                  | <u>ن</u> ه    | r 🔊 - 🖶 • 🔂 Ba       | ge 👻 👯 🍈 T <u>o</u> c | ols 🕶 🎇    |
| Account                   | : [          | Travel -        | - Budgeta         | ary Accour      | nt 🗸            |             | Fund: A            | ll Funds (Share | e)                               | *             |                      | View Rep              | ort        |
| Departm                   | nent:        | No Filte        | r on Depa         | artment         |                 | •           |                    |                 |                                  |               |                      |                       |            |
| 14 4                      |              | of 6 2          | N NI              | 100%            |                 | Offeet      | Eind I Novt        | Calact a fr     | unant to 1                       | Trune at      |                      |                       |            |
|                           | 5<br>Fund    | 0107            | Program           | Code *          | Pudgat          | Oliset      | Class Field        | Brainat Id A    | Pudget Period *                  | Export E      | Ling Paried 1        | Tournal Id A          | Tanu A     |
| iem 🗸                     | Code         | •               | riogram           | i code 🗣        | Reference       | •           | Class Field +      | rioject la 🗸    | Budget Feriod +                  | riscai feat 🗸 | Adprint ring renod + | Journal IG 🕈          | Date       |
| 1001300                   |              | 10000           |                   | 11100           |                 | 2011        | 11000              | UNSPECIFIED     | FY 2011 Budget<br>7/1/10-6/30/11 | 2011          | 1                    | B201100022            |            |
| 0104100                   |              | 10000           |                   | 11100           |                 | 2011        | 11000              | UNSPECIFIED     | FY 2011 Budget<br>7/1/10-6/30/11 | 2011          | 1                    | OffSet                |            |
| 1046220                   |              | 10600           |                   | 11100           |                 | 2011        | 11000              | UNSPECIFIED     | FY 2011 Budget<br>7/1/10-6/30/11 | 2011          | 1                    | B201100185            |            |
| 3600000                   |              | 10500           |                   | 15500           |                 | 2011        | 11000              | UNSPECIFIED     | FY 2011 Budget<br>7/1/10-6/30/11 | 2011          | 1                    | B201100148            | =          |
| 5602101                   |              | 10000           |                   | 15300           |                 | 2011        | 11000              | UNSPECIFIED     | FY 2011 Budget<br>7/1/10-6/30/11 | 2011          | 1                    | B201100196            | -          |
| 3000109                   |              | 10000           |                   | 14600           |                 | 2011        | 11000              | UNSPECIFIED     | FY 2011 Budget<br>7/1/10-6/30/11 | 2011          | 1                    | B201100120            |            |
| 1049223                   |              | 10600           |                   | 14600           |                 | 2011        | 11000              | UNSPECIFIED     | FY 2011 Budget<br>7/1/10-6/30/11 | 2011          | 1                    | B201100193            |            |
| 1046212                   |              | 10000           |                   | 14600           |                 | 2011        | 11000              | UNSPECIFIED     | FY 2011 Budget<br>7/1/10-6/30/11 | 2011          | 1                    | B201100183            |            |
| 3200200                   |              | 10000           |                   | 14700           |                 | 2011        | 11000              | UNSPECIFIED     | FY 2011 Budget<br>7/1/10-6/30/11 | 2011          | 1                    | B201100138            |            |
| 1091800                   |              | 10500           |                   | 17300           |                 | 2011        | 11000              | UNSPECIFIED     | FY 2011 Budget<br>7/1/10-6/30/11 | 2011          | 1                    | B201100296            |            |
| 1046212                   |              | 10500           |                   | 14600           |                 | 2011        | 11000              | UNSPECIFIED     | FY 2011 Budget<br>7/1/10-6/30/11 | 2011          | 1                    | B201100183            |            |
| 1032030                   |              | 10500           |                   | 13100           |                 | 2011        | 11000              | UNSPECIFIED     | FY 2011 Budget<br>7/1/10-6/30/11 | 2011          | 1                    | B201100148            |            |
| 3705100                   |              | 10000           |                   | 14100           |                 | 2011        | 11000              | UNSPECIFIED     | FY 2011 Budget                   | 2011          | 1                    | B201100126            | >          |
| ReportViewe               | er.aspx?     | %2fiPSFM        | M+Reports         | %2fDrill+R      | eports%2fDrill- | +Budget&C   | alendarFiscalKey=0 | &AccountKey=22  | 1788&Calenda                     |               | 🗸 Trusted sites      | 🔍 100%                | • •:       |

| P | rint           |                             |             |                           | X                     |
|---|----------------|-----------------------------|-------------|---------------------------|-----------------------|
| [ | Printer        |                             |             |                           |                       |
|   | <u>N</u> ame:  | \\ps01\hp8150-5             |             | •                         | Properties            |
|   | Status:        | Ready                       |             |                           |                       |
|   | Type:          | HP Universal Printing PCL 6 |             |                           |                       |
|   | Where:         | DB300- 2nd floor 2-078      |             |                           |                       |
|   | Comment:       | Banner Area Printer         |             | П Р                       | rint to fi <u>l</u> e |
|   | -Print range - |                             |             | Copies                    |                       |
|   | ⊙ <u>A</u> l   |                             |             | Number of <u>c</u> opies: | 1 *                   |
|   | C Pages        | from:                       | <u>t</u> o; |                           | V Collete             |
|   |                |                             |             |                           | re condo              |
|   | Preview.       | . 1                         |             |                           | Cancel                |
|   |                |                             |             |                           |                       |

Closing the Reporting Services Enhanced Drill window will direct the user back to the original ProClarity report. Select an Open Encumbrance amount and then select the **"Drill Enhanced Encumbrance"** option.

| C ProClarity - Windows Internet Exp                                                                                                    | lore  | er                                      |              |                  |                         |                 |                            |                                   | X   |
|----------------------------------------------------------------------------------------------------|-------|-----------------------------------------|--------------|------------------|-------------------------|-----------------|----------------------------|-----------------------------------|-----|
| 💽 🗸 🙋 https://frweb.usg.edu/pas                                                                                                    | ;/en/ | /src/proclarity.asp?uiConfig=&book      | ={3BEE0D34   | 4-8A26-4219-916  | 56-0FE9D324595F}&p      | e 🗸 🔒 😽         | 🗙 Ask Search               | ۶                                 | -   |
| <u>Fi</u> le <u>E</u> dit <u>V</u> iew F <u>a</u> vorites <u>T</u> ools <u>H</u> elp                                                                                                    |       |                                         |              |                  |                         |                 |                            |                                   |     |
| 🚖 🏤 🔊 ProClarity                                                                                                    |       |                                         |              |                  |                         |                 | • 🔊 - 🖶 • 🗗                | Page 👻 🛍 🚳 Tools 🛪                | , » |
|                                                                                                    |       |                                         |              |                  |                         |                 |                            |                                   | _   |
| Contents Navigation Da                                                                                                    | ta L  | ayout View Sort                         | Filter 🖌     |                  |                         |                 | ProC                       | arity <sup>™</sup> analytics serv | ver |
| Gutuals » ↔ ♥ Budget to Actuals - Expenditure     Section     Section | res B | <u>By Acct</u> »Budget, Open Encumb, Ac | tual, Remain | ing Budget, Budg | get Utilized for 2011 - | 2011, 57000 - A | braham Baldwin Agri Colleg | e û 🛛 🛃 🎒 🖷 🖻                     | a 🕜 |
| Navigation                                                                                                    | ${}$  | Constment: All Departments              |              | V Budget Be      | foronco: 2011 2         | 011 👽 Busin     | STOOD Abrob                | am Paldwin Agri Collo             | 2   |
| How do I                                                                                                    |       | •                                       |              | Budget           | Open Encumb             | Actual          | Remaining Budget           | Budget Utilized                   | -   |
| <ul> <li>Get started (run a query)?</li> </ul>                                                                                                    |       | Personal Services                       |              | 19,347,051       | 7,165,515               | 10,863,392      | 1,318,145                  | 93.19%                            |     |
| <ul> <li>Set a navigation mode?</li> </ul>                                                                                                    |       | Travel                                  |              | 315,614          |                         | 163,190         | 152,424                    | 51.71%                            |     |
| <ul> <li>Drill down to a specific member?</li> </ul>                                                                                                    |       | Travel - Budgetary Acc                  | count        | 269,473          |                         |                 | 269,473                    |                                   |     |
| <u>Save my page?</u>                                                                                                    |       | Travel-Employee - Non                   | n-Mileage    | 35,869           |                         | 87,349          | (51,480)                   | 243.52%                           |     |
| More help                                                                                                    |       | Travel - Employee Mile                  | eage         |                  |                         | 36,000          | (36,000)                   |                                   |     |
|                                                                                                    |       | +Travel-Non-Emp-Non-N                   | Aileage      | 10,272           |                         | 36,359          | (26,087)                   | 353.97%                           |     |
| Selected:                                                                                                    | -     | I ravel-Non-Emp - Mile                  | age          |                  |                         | 3,483           | (3,483)                    |                                   |     |
| 81,514                                                                                                    |       | Travel Allocations                      |              | 22.156.265       | 561.009                 | 17 521 060      | 4 074 207                  | 01 610/                           |     |
|                                                                                                    |       | +Equipment - Capital Outla              | v            | 22,150,305       | 501,050<br>81,514       | 1/,521,060      | 4,074,207                  | 84 91%                            |     |
| Analyze in Decomposition Tree                                                                                                    |       | Grand Total                             | у            | 42 080 759       | 7 808 127               | 28 688 371      | 5 584 261                  | 86 73%                            |     |
| M Drill To Detail                                                                                                    |       | Grand Fota                              |              | 42,000,100       | 1,000,121               | 20,000,011      | 0,004,201                  | 00.107                            |     |
|                                                                                                    |       |                                         |              |                  |                         |                 |                            |                                   |     |
| Navigation mode:                                                                                                    |       |                                         |              |                  |                         |                 |                            |                                   |     |
| ⁺₄ Drill Down mode                                                                                                    |       |                                         |              |                  |                         |                 |                            |                                   |     |
| t/ Expand mode                                                                                                    | =     |                                         |              |                  |                         |                 |                            |                                   |     |
| - Expand mode                                                                                                    |       |                                         |              |                  |                         |                 |                            |                                   |     |
| Properties                                                                                                    |       |                                         |              |                  |                         |                 |                            |                                   |     |
| [ none ]                                                                                                    |       |                                         |              |                  |                         |                 |                            |                                   |     |
| Actions                                                                                                    |       |                                         |              |                  |                         |                 |                            |                                   |     |
| Drill Encumbrance Liquidation                                                                                                    |       |                                         |              |                  |                         |                 |                            |                                   |     |
| Drill Enhanced Encumbrance                                                                                                    |       |                                         |              |                  |                         |                 |                            |                                   |     |
| Drill Purchase Orders                                                                                                    |       |                                         |              |                  |                         |                 |                            |                                   |     |
| Drill Voucher Lines                                                                                                    | ~     |                                         |              |                  |                         |                 |                            |                                   |     |
| Done                                                                                                    |       |                                         |              |                  |                         |                 | 🗸 Trusted sites            | 🔍 100% 🕚                          | •   |

| Report Viewer - Windows Inte                                    | rnet Evnlorer              |                               |                   |                                                                  |                                                             |                                                                                                    |
|-----------------------------------------------------------------|----------------------------|-------------------------------|-------------------|------------------------------------------------------------------|-------------------------------------------------------------|----------------------------------------------------------------------------------------------------|
| Cheport viewer - windows inte                                   |                            | - 20                          | OF DOT MID        |                                                                  |                                                             |                                                                                                    |
| Thttps://rrweb.usg.ed                                           | ou/ReportServer/Page       | es/Reportviewer.aspx?*        | %2FIP5HM+Reports% | %2rDrill+Reports%2rDrill+End                                     | Cul 🞽 🧾 🌱 👗 Ask Search                                      |                                                                                                    |
| <u>File E</u> dit <u>V</u> iew F <u>a</u> vorites <u>T</u> ools | Help                       |                               |                   |                                                                  |                                                             |                                                                                                    |
| 😭 🏟 🏉 Report Viewer                                             |                            |                               |                   |                                                                  | 🔂 • 🗟 · 🖶                                                   | ▼ Page ▼ 100 Tools ▼ 100 Tools ■ 100 Tools ■ 100 Tools ■ 100 Tools ■ 100 Tools ■ 100 Tools ■ 100 Tools ■ 100 Tools ■ 100 Tools ■ 100 Tools ■ 100 Tools ■ 100 Tools ■ 100 Tools ■ 100 Tools ■ 100 Tools ■ 100 T |
| Account: Equipment - Capita                                     | al Outlay                  | ~                             | Fund: All F       | unds (Share)                                                     | <b>v</b>                                                    | View Report                                                                                                    |
| Department: No Filter on Depart                                 | tment                      | ~                             |                   |                                                                  |                                                             |                                                                                                    |
| I                                                               | 100%                       | Find                          | d Next Sele       | ct a format 💌                                                    | Export 🚺 🎒                                                  | *                                                                                                    |
| CENTS OF TH                                                     | TE UNITE                   | Encumbra                      | nce Det           | ail                                                              |                                                             | <u>^</u>                                                                                                    |
|                                                                 |                            | O Business Unit: (<br>ollege) | Abraham Baldwin   | Agri Account: (Ec                                                | uipment - Capital Outlay)                                   | Department: ()                                                                                                    |
| O dH                                                            | о<br>с<br>с<br>в           | udget Reference: (            | 2011 - 2011)      | Program: (A                                                      | 11 Programs (Share))                                        | Class: (All Classes (Share                                                                                                    |
| °,                                                              | <b>₩</b> ,3 <sup>7</sup> • | Show Accounting Is            | nformation        |                                                                  |                                                             |                                                                                                    |
| O <sub>F</sub> GEO                                              | RG1 <sup>A</sup> Lo        | ogged in as: BNsupport5       | 70                |                                                                  |                                                             |                                                                                                    |
|                                                                 |                            |                               |                   |                                                                  |                                                             |                                                                                                    |
| Status +                                                        | PO Id <sup>‡</sup> Line    | e • Num                       | Fo Dist           | \$ РО                                                            | Description ÷                                               | Vendor Id ÷ Vend                                                                                                    |
| Closed                                                          | 0000400822                 | 1                             | 1                 | 1 Lease on Groundsmas<br>end of lease-\$1.00- S                  | ster-ends 3/2013; Lease to own at<br>ept Payment (p) 818100 | 0000400338 Western Financ                                                                                                    |
| Closed                                                          | 0000400822                 | 2                             | 1                 | 1 Sept- (I)                                                      |                                                             | 0000400338 Western Financ                                                                                                    |
| Closed                                                          | 0000400831                 | 1                             | 1                 | <ol> <li>Lease on (2) Utility Ca<br/>Sept payment (p)</li> </ol> | rts-#125250000-60 month lease-                              | 0000400361 PNC Equipment                                                                                                    |
| Closed                                                          | 0000400831                 | 2                             | 1                 | 1 Sept (I)                                                       |                                                             | 0000400361 PNC Equipment                                                                                                    |
| Closed                                                          | 0000400856                 | 1                             | 1                 | 1 Language Arts Writing                                          | Essay #978-0-739-85659-8                                    | 000000026 Houghton Mifflir                                                                                                    |
| Closed                                                          | 0000400856                 | 2                             | 1                 | 1 Language Arts Senter                                           | nce Structure #978-0-739-85660-4                            | 000000026 Houghton Mifflir                                                                                                    |
| Closed                                                          | 0000400856                 | 3                             | 1                 | 1 Language Arts Writing                                          | Mechanics #978-0-739-85661-1                                | 000000026 Houghton Mifflir                                                                                                    |
|                                                                 |                            |                               | •                 |                                                                  | 11 1 1070 0 700 0000 0                                      | >>>>>>>>>>>>>>>>>>>>>>>>>>>>>>>>>>>>>>                                                                                                    |
| 🛕 Done                                                          |                            |                               |                   |                                                                  | 🗸 Trusted s                                                 | ites 🔍 100% 💌 🛒                                                                                                    |

**Note** – The user now has the option to select the Purchase Orders that make up the encumbrance amount and get more detail on them. For example, if the user selects PO ID 0000400822 they will be directed to another screen within reporting services that provides all of the detail around that PO, including line number, description, entered by, approved by, posted status, etc.

| 🖉 Report Viewer - Windows Internet Explorer                                                                                                    |                    |
|----------------------------------------------------------------------------------------------------|--------------------|
| 🚱 🕤 👻 https://frweb.usg.edu/ReportServer/Pages/ReportViewer.aspx?/iPSFM+Reports/Drill+Reports/Purchase+Order+De 🛩 🔒 😽 🗙 Ask Search                                                                                                    | <b>P</b> -         |
| Elle Edit View Favorites Iools Help                                                                                                    |                    |
| 🚖 🏘 🖉 👰 Report Viewer                                                                                                    | T <u>o</u> ols - » |
|                                                                                                    |                    |
| Image: Image: |                    |
| Purchase Order Details                                                                                                    |                    |
| PO Business Unit: (Abraham Account: (Equipment - Department: () Fund: (A<br>Baldwin Agri College) Capital Outlay)                                                                                                    | ll Funds           |
| Budget Reference: () Program: (All Programs Class: (All Classes (Share)) Project ID:<br>(Share))                                                                                                    | 0                  |
| Show Accounting Information                                                                                                    |                    |
| Logged in as: Bl/support570                                                                                                    |                    |
|                                                                                                    |                    |
| PO Business Purchase Order PO Line PO Sched Distribution<br>Unit ID Number Num Line Number PO Line Description                                                                                                    | Purch<br>Lir       |
| 57000 0000400822 1 1 1 Lease on Groundsmaster- ends 3/2013; Lease to own at end of                                                                                                    |                    |
|                                                                                                    |                    |
|                                                                                                    |                    |
|                                                                                                    |                    |
|                                                                                                    |                    |
|                                                                                                    |                    |
|                                                                                                    |                    |
|                                                                                                    |                    |
|                                                                                                    |                    |
|                                                                                                    | >                  |
| Done 🔍 🗸 Trusted sites                                                                                                    | 00% •              |

Closing the Reporting Services Enhanced Drill window will direct the user back to the original ProClarity report.

Select an Actual amount and then select the "Drill Enhanced Journal."

| C ProClarity - Windows Internet Explore               | er                                                                  |                  |                          |                 |                            |                                  | X       |
|-------------------------------------------------------|---------------------------------------------------------------------|------------------|--------------------------|-----------------|----------------------------|----------------------------------|---------|
| 🕒 🗸 🖌 🖉 https://frweb.usg.edu/pas/en                  | n/src/proclarity.asp?uiConfig=8book={3BEE0D34-8                     | A26-4219-9166-   | 0FE9D324595F}&pa         | v 🔒 😽           | × Ask Search               | ۶                                | •       |
| File Edit View Favorites Tools Help                   |                                                                     |                  |                          |                 |                            |                                  |         |
| 🚖 🕸 🔊 ProClarity                                      |                                                                     |                  |                          |                 | • 🔊 • 🖶 • 🔂 Pa             | ge 🔹 🚉 🍈 T <u>o</u> ols 🕤        | ,       |
|                                                       |                                                                     |                  |                          |                 |                            |                                  | -       |
| Contents Navigation Data I                            | Layout View Sort Filter 🖌                                           |                  |                          |                 | ProCl                      | arity <sup>™</sup> analytics ser | ver     |
| ۔<br>«درuals » 🏠 y Budget to Actuals - Expenditures I | By Acct »Budget, Open Encumb, Actual, Remaining                     | g Budget, Budget | t Utilized for 2011 - 20 | 011, 57000 - Ab | raham Baldwin Agri College | • 🖬 🔿 🛰 🐽                        | ) (     |
| Navigation                                            | Department: All Departments                                         | Rudgot Rofo      | ronco: 2011 - 201        |                 | c Upit: 57000 - Abraba     | m Baldwin Agri Colle             | <u></u> |
| How do I                                              | Department. Air Departments                                         | buuget kere      | rence. [2011 - 201       | Dusilies        | s onic. 57000 - Abrana     | in baldwin Agn colle             | ye      |
| Get started (run a guery)?                            |                                                                     | Budget           | Open Encumb              | Actual          | Remaining Budget           | Budget Utilized                  | -       |
| Set a navigation mode?                                | Personal Services                                                   | 19.347.051       | 7,165,515                | 10.863.392      | 1.318.145                  | 93,19%                           |         |
| Drill down to a specific member?                      | Personal Services Budget                                            | 1,590,683        |                          |                 | 1,590,683                  |                                  |         |
| • Save my page?                                       |                                                                     | 5,335,903        | 2,081,964                | 3,099,558       | 154,381                    | 97.11%                           |         |
| More bein                                             |                                                                     | 8,603,057        | 3,577,996                | 4,759,975       | 265,085                    | 96.92%                           |         |
|                                                       | Personal Services - Shared                                          | 0                |                          | (14,238)        | 14,238                     |                                  |         |
| Selected:                                             | Personal Services - Benefits                                        | 3,817,409        | 1,505,554                | 2,811,384       | (499,529)                  | 113.09%                          |         |
| 297,438                                               | Personal Services - Other                                           | 0                |                          | 297,438         | (297,438)                  |                                  |         |
|                                                       | Personal Services - Allocated     Paragonal Suga Dayroll Sugaganage | 0                |                          | (00.725)        | 00 725                     |                                  |         |
| 🟥 Analyze in Decomposition Tree                       | Travel                                                              | 315 614          |                          | 163 190         | 152 / 2/                   | 51 71%                           |         |
| M Deill To Dottail                                    | Travel - Budgetary Account                                          | 269.473          |                          | 105,150         | 269 473                    | 51.7170                          |         |
| Dim to becan                                          | *Travel-Employee - Non-Mileage                                      | 35,869           |                          | 87,349          | (51,480)                   | 243.52%                          |         |
| Navigation mode:                                      | +Travel - Employee Mileage                                          | ,                |                          | 36,000          | (36,000)                   |                                  |         |
| t/ Drill Down mode                                    | ■Travel-Non-Emp-Non-Mileage                                         | 10,272           |                          | 36,359          | (26,087)                   | 353.97%                          |         |
| ⇒‡ Dili Down mode                                     | Travel-Non-Emp - Mileage                                            |                  |                          | 3,483           | (3,483)                    |                                  |         |
| *- Expand mode                                        | Travel Allocations                                                  | 0                |                          |                 | 0                          |                                  |         |
|                                                       | Operating Expenses                                                  | 22,156,365       | 561,098                  | 17,521,060      | 4,074,207                  | 81.61%                           |         |
| Properties                                            | Equipment - Capital Outlay                                          | 261,729          | 81,514                   | 140,729         | 39,485                     | 84.91%                           |         |
| [ none ]                                              | Grand Total                                                         | 42,080,759       | 7,808,127                | 28,688,371      | 5,584,261                  | 86.73%                           |         |
|                                                       |                                                                     |                  |                          |                 |                            |                                  |         |
| Actions                                               |                                                                     |                  |                          |                 |                            |                                  |         |
| Drill Enhanced Journal                                |                                                                     |                  |                          |                 |                            |                                  |         |
| Drill Journal Entry Lines                             |                                                                     |                  |                          |                 |                            |                                  |         |
| Drill Voucher Lines                                   |                                                                     |                  |                          |                 |                            |                                  |         |
|                                                       |                                                                     |                  |                          |                 |                            |                                  |         |
| Done                                                  |                                                                     |                  |                          |                 | Trusted sites              | C 100%                           | •       |

The user now has the option to do a second drill showing Payroll Information by clicking on the "**Payroll Details**" link.

| CREPORT Viewer - Windows I                                         | nternet Explorer                                                                                                    |                                              |                                                                                               |                                                                                                    |                                 |                                                                                      |
|--------------------------------------------------------------------|----------------------------------------------------------------------------------------------------|----------------------------------------------|-----------------------------------------------------------------------------------------------|----------------------------------------------------------------------------------------------------|---------------------------------|--------------------------------------------------------------------------------------|
| 🕞 🗸 🙋 https://frweb.us                                             | :g.edu/ReportServer/Pages,                                                                                                    | ReportViewer.aspx?%2fiPSFM+F                 | Reports%2fDrill+Reports%2fJournal+E 💌 🔒                                                       | Ask Search                                                                                                    |                                 | <b>P</b> -                                                                           |
| <u>File E</u> dit <u>V</u> iew F <u>a</u> vorites <u>T</u> o       | ols <u>H</u> elp                                                                                                    |                                              |                                                                                               |                                                                                                    |                                 |                                                                                      |
| 😤 🕸 🌈 Report Viewer                                                |                                                                                                    |                                              |                                                                                               | 🏠 • 🔊 - 🖶 • 🛛                                                                                                    | 🎐 Page 🝷 🚉                      | 🔅 T <u>o</u> ols 🔹 🎽                                                                 |
| Account: Personal Service                                          | es - Other                                                                                                    | Fund:                                        | All Funds (Share)                                                                             | V                                                                                                    | Vie                             | w Report                                                                             |
| Department: No Filter on De                                        | partment                                                                                                    | ~                                            |                                                                                               |                                                                                                    |                                 |                                                                                      |
|                                                                    | 100%                                                                                                    | Find   Next                                  | Select a format 💌 Export                                                                      | ¢ 4                                                                                                    | I                               | *                                                                                    |
| JS OF                                                              | THE UN                                                                                                    |                                              | Journal                                                                                       | Entry Lines                                                                                                    | \$                              | ^                                                                                    |
| <b>G</b> ET                                                        | NEAR -                                                                                                    |                                              |                                                                                               | •                                                                                                    |                                 |                                                                                      |
|                                                                    |                                                                                                    | iness Unit: (Abraham Bald<br>lege)           | lwin Agri Account: (Personal Se                                                               | rvices - Other) Dep                                                                                                    | partment: (                     | )                                                                                    |
| <u>6</u> 2                                                         | Bud                                                                                                    | get Reference: (2011 - 20                    | 11) Program: (All Program                                                                     | ns (Share)) Cla                                                                                                    | ss: (All Cla                    | sses (Share)                                                                         |
|                                                                    |                                                                                                    | how Accounting Informatio                    | n                                                                                             |                                                                                                    |                                 |                                                                                      |
| •OF G                                                              |                                                                                                    | ned in as : Blsunnort570                     | -                                                                                             |                                                                                                    |                                 |                                                                                      |
|                                                                    | Log                                                                                                    | jou in da . Diraupportor o                   |                                                                                               |                                                                                                    |                                 |                                                                                      |
| Journal II                                                         | ) ‡ Journal Date ‡                                                                                                    | Journal Line 💲                               | Line Description      Actual                                                                  | View Subledger Unp<br>Seq                                                                                                    | ost ‡                           | Ledger ‡                                                                             |
| P00054                                                             | 8190 07/30/2010                                                                                                    | 236                                          | \$9,160.7                                                                                     | 2 Payroll Details                                                                                                    | 0                               | ACTUAL:                                                                              |
| P00056                                                             | 0084 08/31/2010                                                                                                    | 504                                          | \$300 (                                                                                       | 0 Payroll Details                                                                                                    | 0                               |                                                                                      |
| DODDEC                                                             |                                                                                                    |                                              |                                                                                               | e ruyron botano                                                                                                    | U                               | ACTUAL                                                                               |
| P00056                                                             | 6634 09/30/2010                                                                                                    | 547                                          | \$300.0                                                                                       | 0 Payroll Details                                                                                                    | 0                               | ACTUAL:                                                                              |
| P00056<br>P00057                                                   | 6634 09/30/2010<br>6541 10/29/2010                                                                                                    | 547<br>516                                   | \$300.0                                                                                       | 0 Payroll Details<br>3 Payroll Details                                                                                                    | 0                               | ACTUAL:<br>ACTUAL:<br>ACTUAL:                                                        |
| P00058<br>P00057<br>P00058                                         | 6634 09/30/2010<br>6541 10/29/2010<br>8956 11/30/2010                                                                                                    | 547<br>516<br>481                            | \$300.<br>\$1,848.2<br>\$1,848.2                                                              | 0 Payroll Details<br>3 Payroll Details<br>3 Payroll Details                                                                                                    | 0<br>0<br>0                     | ACTUAL!<br>ACTUAL!<br>ACTUAL!<br>ACTUAL!                                             |
| P00058<br>P00057<br>P00058<br>P00059                               | 6634         09/30/2010           6541         10/29/2010           8956         11/30/2010           5980         12/17/2010                                                                                                    | 547<br>516<br>481<br>96                      | \$300.<br>\$1,848.2<br>\$1,848.2<br>\$11,810.2                                                | 0 Payroll Details<br>3 Payroll Details<br>3 Payroll Details<br>3 Payroll Details<br>3 Payroll Details                                                                                                    | 0<br>0<br>0<br>0                | ACTUAL!<br>ACTUAL!<br>ACTUAL!<br>ACTUAL!<br>ACTUAL!                                  |
| P0005<br>P00057<br>P00058<br>P00059<br>P00059                      | i6634         09/30/2010           6541         10/29/2010           8956         11/30/2010           5980         12/17/2010           5980         12/17/2010                                                                    | 547<br>516<br>481<br>96<br>520               | \$300.0<br>\$1,848.2<br>\$1,848.2<br>\$11,810.2<br>\$18,48.2                                  | 0     Payroll Details       3     Payroll Details       3     Payroll Details       3     Payroll Details       2     Payroll Details                                                                                                    | 0<br>0<br>0<br>0                | ACTUAL!<br>ACTUAL!<br>ACTUAL!<br>ACTUAL!<br>ACTUAL!<br>ACTUAL!                       |
| P0005<br>P00057<br>P00058<br>P00059<br>P00059<br>P00059            | i6634         09/30/2010           6541         10/29/2010           8956         11/30/2010           5980         12/17/2010           5980         12/17/2010           6906         01/31/2011                                  | 547<br>516<br>481<br>96<br>520<br>482        | \$300.<br>\$1,848.2<br>\$1,848.2<br>\$11,810.2<br>\$1,848.2<br>\$100.0                        | 0     Payroli Details       3     Payroli Details       3     Payroli Details       3     Payroli Details       2     Payroli Details       0     Payroli Details                                                                                     | 0<br>0<br>0<br>0<br>0           | ACTUAL:<br>ACTUAL:<br>ACTUAL:<br>ACTUAL:<br>ACTUAL:<br>ACTUAL:<br>ACTUAL:            |
| P0005<br>P00057<br>P00058<br>P00059<br>P00060<br>P00060<br>P00060  | 6634         09/30/2010           6541         10/29/2010           8956         11/30/2010           5980         12/17/2010           5980         12/17/2010           6906         01/31/2011           6906         01/31/2011 | 547<br>516<br>481<br>96<br>520<br>482<br>433 | \$300.0<br>\$1,848.2<br>\$1,848.2<br>\$11,810.2<br>\$1,848.2<br>\$100.0<br>\$300.0<br>\$300.0 | 0     Payroli Details       3     Payroli Details       3     Payroli Details       3     Payroli Details       2     Payroli Details       0     Payroli Details       0     Payroli Details       0     Payroli Details       0     Payroli Details | 0<br>0<br>0<br>0<br>0<br>0<br>0 | ACTUAL:<br>ACTUAL:<br>ACTUAL:<br>ACTUAL:<br>ACTUAL:<br>ACTUAL:<br>ACTUAL:            |
| P00050<br>P00050<br>P00050<br>P00050<br>P00060<br>P00060<br>P00060 | 6634         09/30/2010           6541         10/29/2010           8956         11/30/2010           5980         12/17/2010           5980         12/17/2010           6906         01/31/2011           6906         01/31/2011 | 547<br>516<br>481<br>96<br>520<br>482<br>433 | \$300.0<br>\$1,848.2<br>\$1,848.2<br>\$11,810.2<br>\$1,848.2<br>\$100.0<br>\$300.0            | 0 Payroll Details<br>3 Payroll Details<br>3 Payroll Details<br>3 Payroll Details<br>3 Payroll Details<br>0 Payroll Details<br>0 Payroll Details<br>0 Payroll Details                                                                                  |                                 | ACTUAL:<br>ACTUAL:<br>ACTUAL:<br>ACTUAL:<br>ACTUAL:<br>ACTUAL:<br>ACTUAL:<br>ACTUAL: |

Note – Payroll Details includes detailed payroll information by employee, so a screen print of this is not included in this training guide. Also, for Institutions who do not want this data displayed in iStrategy, ITS has the ability to secure Payroll information by hiding the payroll details link using delivered iStrategy security. This can be requested when setting up new users or updating existing users in iStrategy. Below are some of the fields available when clicking on the "Payroll Details" link.

- Transaction ID
- Employee ID
- Employee Name
- Position Number
- Account Code
- Expended Amount
- Journal Date
- Description
- Check Number

As with the other enhanced drills, all of the functionality mentioned previously (export, print, find, show accounting information) also exists for the 'Enhanced Journal Drill'.

## 7) "Hide and Show Only" Features... Using the Navigation Tab

- a) Run the "Budget to Actuals Expenditures By Dept" report to display default report view.
- b) To Isolate or Remove a Column or Row Member from the Report.
  - i) Click on the Column or Row Name.
  - ii) Click on the "**Show Only**" or "**Hide**" box in the Navigation frame to the left (You may get a message "The hide operation may take a long time to complete. Would you like to run the query?" Select "**OK**").

| ProClarity - Windows Internet Explore                | er                                       |                 |                       |                  |                              |                        |                                 | - 8 🛛                       |
|------------------------------------------------------|------------------------------------------|-----------------|-----------------------|------------------|------------------------------|------------------------|---------------------------------|-----------------------------|
|                                                      | /src/proclarity.asp?uiConfig=&book={3B   | EE0D34-8A26-4   | 219-9166-0FE9D3245    | 95F}&page={EF    | 71BD32-6581-40B9-9D4C-       | 40A28E940DB6}&fol 💙    | Google                          | P -                         |
| File Edit View Favorites Tools Help                  | 🍃 SnagIt 🔁                               | 😭 🍕 Con         | vert 👻 🔂 Select       |                  |                              |                        |                                 | Links »                     |
| 🔶 🏟                                                  |                                          |                 |                       |                  |                              |                        | 🔄 • 🗟 🗸                         | 🖶 🔹 🔂 Page 🔹 🎯 Tools 🔹 🎇    |
| Contents Navigation Data L                           | avout View Sort Fil                      | ter 🖌           |                       |                  |                              |                        |                                 | ProClarity analytics server |
| Report Catalog » Budget to Actuals » 💠 👎 Budget      | et to Actuals - Expenditures By Dept »Bu | idget, Open Enc | umb, Actual, Remainir | ng Budget, Budge | et Utilized for 2010 - 2010, | , 57000 - Abraham Bald | win Agri College, Expenses (Lev | rel 03) 🗊 📑 🚔 🐴 🛍 省 🕐       |
| Navigation                                           | Budget Reference: 2010 - 2010            | 🖌 Business U    | nit: 57000 - Abrah    | iam Baldwin Aç   | gri College 💌                |                        |                                 |                             |
| How do I                                             | +                                        | Budget          | Open Encumb           | Actual           | Remaining Budget             | Budget Utilized        |                                 |                             |
| <ul> <li>Get started (run a query)?</li> </ul>       | ●President                               | 288,503         | 0                     | 288,503          | 0                            | 100.00%                |                                 |                             |
| <ul> <li>Set a navigation mode?</li> </ul>           | ■Admin and Operations                    | 0               |                       |                  | 0                            |                        |                                 |                             |
| <ul> <li>Drill down to a specific member?</li> </ul> | Director of Public Relations             | 279,635         | 0                     | 279,635          | 0                            | 100.00%                |                                 |                             |
| Save my page?                                        | L*Development                            | 0               |                       | 4 000 455        | 0                            | 00.000/                |                                 |                             |
| More help                                            | External Affairs                         | 1,365,188       | 0                     | 1,232,455        | 132,733                      | 90.28%                 |                                 |                             |
|                                                      | +Director of Inst Technology             | 1,370,753       | 0                     | 1,577,900        | 101 2/3                      | 99.94%                 |                                 |                             |
| Selected:                                            | *VP Academic Affairs                     | 12 523 127      | 0                     | 12 279 509       | 243 618                      | 98.05%                 |                                 |                             |
| President                                            | *Director of Athletics                   | 551 316         | 0                     | 427 588          | 123 728                      | 77.56%                 |                                 |                             |
| Drill Down                                           | ■VP Fiscal Affairs                       | 18,620,198      | 179,047               | 17,383,786       | 1,057,365                    | 94.32%                 |                                 |                             |
|                                                      | ■Director of Human Resources             | 9,518,815       | 0                     | 7,216,673        | 2,302,142                    | 75.81%                 |                                 |                             |
| 🖈 Drill Up 🗡 Hide                                    | ■VP Student Affairs                      | 1,241,399       | 0                     | 1,081,768        | 159,631                      | 87.14%                 |                                 |                             |
| E Sugard                                             | Not in Hierarchy                         | 390,929         | 11,348                | 496,571          | (116,991)                    | 129.93%                |                                 |                             |
| Expand                                               | Grand Total                              | 47,780,891      | 190,395               | 43,586,173       | 4,004,324                    | 91.62%                 |                                 |                             |
| Drill Down to 💌                                      |                                          |                 |                       |                  |                              |                        |                                 |                             |
| Navigation mode:                                     |                                          |                 |                       |                  |                              |                        |                                 |                             |
| 1 Drill Down mode                                    |                                          |                 |                       |                  |                              |                        |                                 |                             |
| *- Expand mode                                       |                                          |                 |                       |                  |                              |                        |                                 |                             |
|                                                      |                                          |                 |                       |                  |                              |                        |                                 |                             |
| Properties                                           |                                          |                 |                       |                  |                              |                        |                                 |                             |
| Department: All Departments<br>(57000)               |                                          |                 |                       |                  |                              |                        |                                 |                             |
| Leaf PS Node                                         |                                          |                 |                       |                  |                              |                        |                                 |                             |
| Description:                                         |                                          |                 |                       |                  |                              |                        |                                 |                             |
| Ordering: 12                                         |                                          |                 |                       |                  |                              |                        |                                 |                             |
| Source Key. PRESIDENT                                |                                          |                 |                       |                  |                              |                        |                                 |                             |
| Actions                                              |                                          |                 |                       |                  |                              |                        |                                 |                             |
| [ none ]                                             |                                          |                 |                       |                  |                              |                        |                                 |                             |
|                                                      |                                          |                 |                       |                  |                              |                        |                                 |                             |
|                                                      |                                          |                 |                       |                  |                              |                        |                                 |                             |
|                                                      |                                          |                 |                       |                  |                              |                        |                                 |                             |
|                                                      |                                          |                 |                       |                  |                              |                        |                                 |                             |
|                                                      |                                          |                 |                       |                  |                              |                        |                                 |                             |
|                                                      |                                          |                 |                       |                  |                              |                        |                                 |                             |
|                                                      |                                          |                 |                       |                  |                              |                        |                                 |                             |
|                                                      |                                          |                 |                       |                  |                              |                        |                                 |                             |
|                                                      |                                          |                 |                       |                  |                              |                        |                                 |                             |
|                                                      |                                          |                 |                       |                  |                              |                        |                                 |                             |
| Done                                                 |                                          |                 |                       |                  |                              |                        | 😜 Internet                      | 🔍 100% 👻 j                  |
| 🛃 start 🛛 🎇 s. 🔎 g. 😡 I.                             | 🔍 Q. 🔤 R. 🗐 i 🌈                          | P. 🖂 C.         | 🖂 L. 🛛 🖂 N.           | Ø A. (           | S D. 🔀 M. 🖂 U                | . 🔺 2. 🛛 🛃             | C 🛛 🕹 🗏 👷 🖸 🕡 🖓                 | 🎙 📴 🥶 🛒 💖 🤣 🏷 3:08 PM       |

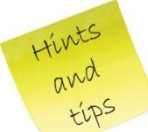

Note: When hiding rows, grand totals will be affected. However, when hiding columns, totals will not change.

| Navigation                                                                                 | Account Hierarchies: Expenses | 🕙 Budget Ref | erence: 2010 - 2 | 010 💌 Busine | ss Unit: 57000 - Abrah | iam Baldwin Agri Col |
|--------------------------------------------------------------------------------------------|-------------------------------|--------------|------------------|--------------|------------------------|----------------------|
| low do I                                                                                   | Ť                             | Budget       | Open Encumb      | Actual       | Remaining Budget       | Budget Utilized      |
| Get started (run a query)?                                                                 | President                     | 308,016      | 63               | 210,864      | 97,089                 | 68.48%               |
| Set a navigation mode?                                                                     | Director of Public Relations  | 223,945      | 2,700            | 202,205      | 19,041                 | 91.50%               |
| Drill down to a specific member?                                                           | Development                   | 1,023,062    |                  |              | 1,023,062              |                      |
| Save my page?                                                                              | *External Affairs             | 6,463,655    | 2,071            | 7,451,492    | (989,909)              | 115.31%              |
| Mara hala                                                                                  | Enrollment Services           | 1,364,860    | 10,343           | 997,469      | 357,048                | 73.84%               |
| More nep                                                                                   | Director of Inst Technology   | 1,631,144    | 35,617           | 1,051,113    | 544,414                | 66.62%               |
| elected.                                                                                   | VP Academic Affairs           | 12,940,871   | 46,703           | 8,707,924    | 4,186,243              | 67.65%               |
| On an En numb                                                                              | Director of Athletics         | 1,124,300    | 17,197           | 475,060      | 632,042                | 43.78%               |
| Open Encump                                                                                | <b>TVP Fiscal Affairs</b>     | 11,559,969   | 59,165           | 8,658,033    | 2,842,771              | 75.41%               |
| Drill Down Show Only                                                                       | Director of College Services  | 236,190      | 119              | 165,992      | 70,079                 | 70.33%               |
| S Die Dottin                                                                               | <b>TVP Student Affairs</b>    | 4,224,945    | 4,527            | 1,854,405    | 2,366,014              | 44.00%               |
| 🗈 Drill Up 🛛 🗡 Hide                                                                        | Not in Hierarchy              | 181,304      | 95,186           | 21,118       | 65,000                 | 64.15%               |
|                                                                                            | Grand Total                   | 41,282,260   | 273,692          | 29,795,674   | 11,212,894             | 72.84%               |
| Drill Down to        lavigation mode: <sup>b</sup> a Drill Down mode        *- Expand mode |                               |              |                  |              |                        |                      |
| Properties<br>[ none ]                                                                     |                               | • •          |                  |              |                        |                      |

| praries » Standard Report Catalog » Budget to                                                                                                    | Actuals » 🔶 🐣 Budget to Actuals - Evger                                                                                                    | ditures By Dept »Bu                                                                                                    | daet. Open Encu                                                                                                    | mb. Actual. Remainin                                                                                                    | a Budget, Budget II                                                                                                    | alized for Expenses, 2010 - 2010, 57000 - Abraham Baldwin                                                                                                    | Aari College (Le |
|----------------------------------------------------------------------------------------------------|----------------------------------------------------------------------------------------------------|----------------------------------------------------------------------------------------------------|----------------------------------------------------------------------------------------------------|----------------------------------------------------------------------------------------------------|----------------------------------------------------------------------------------------------------|----------------------------------------------------------------------------------------------------|------------------|
|                                                                                                    | Account Hamathian Expenses                                                                                                    | Dudeet Deferre                                                                                                    | aget, open eller                                                                                                    | 0 N Duringer Har                                                                                                    | E7000 Abrol                                                                                                    | and for experience, 2010 2010, 57000 Abraham balawin                                                                                                    | ngn coilege (ce  |
|                                                                                                    | Account Hierarchies: Expenses                                                                                                    | Budget Kererend                                                                                                    | .e: 2010 - 201                                                                                                    | usiness Uni                                                                                                    | E: 37000 - Abrai                                                                                                    | ann baidwirr Agri College 💌                                                                                                    |                  |
| Get started (run a query)?                                                                                                    | 1                                                                                                    | Budget Op                                                                                                    | en Encumb                                                                                                    | Actual Rer                                                                                                    | naining Budget                                                                                                    | Budget Utilized                                                                                                    |                  |
| Sot a pavigation mode?                                                                                                    | President                                                                                                    | 308,016                                                                                                    | 0.700                                                                                                    | 210,864                                                                                                    | 97,089                                                                                                    | 68.48%                                                                                                    |                  |
| Dell down to a manife mambar?                                                                                                    | *Director of Public Relations                                                                                                    | 223,945                                                                                                    | 2,700                                                                                                    | 202,205                                                                                                    | 1 023 062                                                                                                    | 91.50%                                                                                                    |                  |
| Drill down to a specific member?                                                                                                    | +VP Academic Affairs 1                                                                                                    | 2 940 871                                                                                                    | 46 703                                                                                                    | 8 707 924                                                                                                    | 1,025,062                                                                                                    | 67.65%                                                                                                    |                  |
| Save my page?                                                                                                    | *Director of Athletics                                                                                                    | 1 124 300                                                                                                    | 17 197                                                                                                    | 475 060                                                                                                    | 632 042                                                                                                    | 43 78%                                                                                                    |                  |
| More help                                                                                                    | VP Fiscal Affairs                                                                                                    | 1,559,969                                                                                                    | 59,165                                                                                                    | 8,658,033                                                                                                    | 2,842,771                                                                                                    | 75.41%                                                                                                    |                  |
| elected:                                                                                                    | *Director of College Services                                                                                                    | 236,190                                                                                                    | 119                                                                                                    | 165,992                                                                                                    | 70,079                                                                                                    | 70.33%                                                                                                    |                  |
| President                                                                                                    | VP Student Affairs                                                                                                    | 4,224,945                                                                                                    | 4,527                                                                                                    | 1,854,405                                                                                                    | 2,366,014                                                                                                    | 44.00%                                                                                                    |                  |
| residenc                                                                                                    | Not in Hierarchy                                                                                                    | 181,304                                                                                                    | 95,186                                                                                                    | 21,118                                                                                                    | 65,000                                                                                                    | 64.15%                                                                                                    |                  |
| Drill Down Show Only                                                                                                    | Grand Total 3                                                                                                    | 1,822,602                                                                                                    | 225,661 2                                                                                                    | 0,295,600                                                                                                    | 11,301,341                                                                                                    | 64.49%                                                                                                    |                  |
|                                                                                                    |                                                                                                    |                                                                                                    |                                                                                                    |                                                                                                    |                                                                                                    |                                                                                                    |                  |
| t Drill Up                                                                                                    |                                                                                                    |                                                                                                    |                                                                                                    |                                                                                                    |                                                                                                    |                                                                                                    |                  |
| + Expand                                                                                                    |                                                                                                    |                                                                                                    |                                                                                                    |                                                                                                    |                                                                                                    |                                                                                                    |                  |
|                                                                                                    |                                                                                                    |                                                                                                    |                                                                                                    |                                                                                                    |                                                                                                    |                                                                                                    |                  |
| rill Down to 💌                                                                                                    |                                                                                                    |                                                                                                    |                                                                                                    |                                                                                                    |                                                                                                    |                                                                                                    |                  |
| avigation mode:                                                                                                    |                                                                                                    |                                                                                                    |                                                                                                    |                                                                                                    |                                                                                                    |                                                                                                    |                  |
| + Drill Down mode                                                                                                    |                                                                                                    |                                                                                                    |                                                                                                    |                                                                                                    |                                                                                                    |                                                                                                    |                  |
| - Expand mode                                                                                                    |                                                                                                    |                                                                                                    |                                                                                                    |                                                                                                    |                                                                                                    |                                                                                                    |                  |
| - cxpand mode                                                                                                    |                                                                                                    |                                                                                                    |                                                                                                    |                                                                                                    |                                                                                                    |                                                                                                    |                  |
| concertion                                                                                                    |                                                                                                    |                                                                                                    |                                                                                                    |                                                                                                    |                                                                                                    |                                                                                                    |                  |
| roperties                                                                                                    |                                                                                                    | Hid                                                                                                    | den ro                                                                                                    | ows – to                                                                                                    | tals ch                                                                                                    | ange                                                                                                    |                  |
| Department: All Departments                                                                                                    |                                                                                                    |                                                                                                    |                                                                                                    |                                                                                                    |                                                                                                    |                                                                                                    |                  |
| (37000)<br>eaf                                                                                                    |                                                                                                    |                                                                                                    |                                                                                                    |                                                                                                    |                                                                                                    |                                                                                                    |                  |
| PS Node                                                                                                    |                                                                                                    |                                                                                                    |                                                                                                    |                                                                                                    |                                                                                                    |                                                                                                    |                  |
| Ordering: 12                                                                                                    |                                                                                                    |                                                                                                    |                                                                                                    |                                                                                                    |                                                                                                    |                                                                                                    |                  |
| ource Key: PRESIDENT                                                                                                    |                                                                                                    |                                                                                                    |                                                                                                    |                                                                                                    |                                                                                                    |                                                                                                    |                  |
|                                                                                                    |                                                                                                    |                                                                                                    |                                                                                                    |                                                                                                    |                                                                                                    |                                                                                                    |                  |
|                                                                                                    |                                                                                                    |                                                                                                    |                                                                                                    |                                                                                                    |                                                                                                    |                                                                                                    |                  |
| ctions                                                                                                    |                                                                                                    |                                                                                                    |                                                                                                    |                                                                                                    |                                                                                                    |                                                                                                    |                  |
| ctions<br>one ]<br>] Contents Navigation Da                                                                                                    | ita Layout View Sort                                                                                                    | Filter 🗸                                                                                                    |                                                                                                    |                                                                                                    |                                                                                                    |                                                                                                    |                  |
| ctions<br>one ]<br>Contents Navigation Da<br>braries » Standard Report Catalog » Budge<br>Navigation                                                                                                    | ta Layout View Sort<br>to Actuals > O Budget to Actuals<br>Account Hierarchies: Expens                                                                                                    | Filter 🛩<br>Expenditures By D<br>es 🛩 Budget R                                                                                                    | e <u>ept</u> »Budget, A<br>eference: 20                                                                                                    | ctual, Remaining Bu<br>10 - 2010 💙 Bu                                                                                                    | dget, Budget Utiliz<br>siness Unit: 57                                                                                                    | ed for Expenses, 2010 - 2010, 57000 - Abraham Baldwi<br>2000 - Abraham Baldwin Agri College 💙                                                                                                    | n Agri Collegi   |
| tions<br>one ]<br>] Contents Navigation Da<br>braries » Standard Report Catalog » Budge<br>Navigation (                                                                                                    | ta Layout View Sort<br>t to Actuals > > > Budget to Actuals<br>Account Hierarchies: Expens                                                                                                    | Filter V<br>Expenditures By D<br>es V Budget R                                                                                                    | ept »Budget, A<br>eference: 20                                                                                                    | ctual, Remaining Bu<br>10 - 2010 ❤ Bu                                                                                                    | dget, Budget Utiliz<br>siness Unit: 57                                                                                                    | ed for Expenses, 2010 - 2010, 57000 - Abraham Bałdwi<br>200 - Abraham Baldwin Agri College 💙                                                                                                    | n Agri Collegi   |
| tions one ]  Contents Navigation Da branes > Standard Report Catalog > Budge Navigation ( pw do L Gat startad (up a suppl)?                                                                                                    | ta Layout View Sort<br>t to Actuals > • • • Budget to Actuals<br>Account Hierarchies: Expens                                                                                                    | Filter V<br>Expenditures By D<br>es V Budget R<br>Budget                                                                                                    | e <u>pt</u> »Budget, A<br>eference: 20<br>Actual                                                                                                    | ctual, Remaining Bu<br>10 - 2010 💌 Bu<br>Remaining B                                                                                                    | dget, Budget Utiliz<br>siness Unit: 57<br>udget Budg                                                                                                    | ed for Expenses, 2010 - 2010, 57000 - Abraham Baldwi<br>200 - Abraham Baldwin Agri College 💙<br>at Utilized                                                                                                    | n Agri Collegi   |
| tions one ] Contents Navigation Da braries > Standard Report Catalog > Budge Navigation Sow do I Get started (run a queny)?                                                                                                    | ta Layout View Sort<br>to Actuals • • • Budget to Actuals<br>Account Hierarchies: Expens<br>T<br>President                                                                                                    | Filter V<br>Expenditures By D<br>es V Budget R<br>Budget<br>308,016                                                                                                    | e <u>pt</u> »Budget, A<br>eference: 20<br>Actual<br>210,864                                                                                                    | ctual, Remaining Bu<br>10 - 2010 💌 Bu<br>Remaining B<br>9                                                                                                    | dget, Budget Utiliz<br>siness Unit: 57<br>udget Budg<br>7,089                                                                                                    | ed for Expenses, 2010 - 2010, 57000 - Abraham Baldwi<br>200 - Abraham Baldwin Agri College 💙<br>at Utilized<br>68.48%                                                                                                    | n Agri Colleg    |
| tions<br>one ]<br>] Contents Navigation Da<br>braice > Standard Report Catalog > Budge<br>Navigation (<br>sw do I<br>Get started (run a query)?<br>Set a navigation mode?                                                                                                    | ta Layout     View     Sort       to Actuals >      > Buddet to Actuals       Account Hierarchies:     Expension       1     President       • Director of Public Relation                                                                                                    | Filter V<br>Expenditures By D<br>es Budget R<br>Budget<br>308,016<br>1s 223,945                                                                                                    | ept »Budget, A<br>eference: 20<br>Actual<br>210,864<br>202,205                                                                                                    | ctual, Remaining Bu<br>10 - 2010 ♥ Bu<br>Remaining B<br>9                                                                                                    | dget, Budget Utiliz<br>siness Unit: 57<br>udget Budg<br>7,089<br>9,041                                                                                                    | ed for Expenses, 2010 - 2010, 57000 - Abraham Baldwi<br>2000 - Abraham Baldwin Agri College V<br>et Utilized<br>68.48%<br>91.50%                                                                                                    | n Agri Colleg    |
| ctions         ione ]         Contents       Navigation         Dataries > Standard Report Catalog > Budge         Navigation       O         Set started (run a query)?         Set anavigation mode?         Drill down to a specific member?                                                                                                    | ta Layout     View     Sort       to Actuals > > > Budget to Actuals       Account Hierarchies:       Expension       • Director of Public Relation       • Development                                                                                                    | Filter ✓<br>Expenditures By D<br>es ✓ Budget R<br>Budget<br>308,016<br>18 223,945<br>1,023,062                                                                                                    | ept »Budget, A<br>eference: 20<br>Actual<br>210,864<br>202,205                                                                                                    | ctual, Remaining Bu<br>10 - 2010 V Bu<br>Remaining B<br>9<br>1<br>1,020                                                                                                    | dget, Budget Utiliz<br>siness Unit: 57<br>udget Budg<br>7,089<br>9,041<br>3,062                                                                                                    | ed for Expenses, 2010 - 2010, 57000 - Abraham Baldwi<br>2000 - Abraham Baldwin Agri College<br>at Utilized<br>66.48%<br>91.50%<br>44.540                                                                                                    | n Agri Colleg    |
| ctions         one ]         Contents       Navigation         braries > Standard Report Catalog > Budge         Navigation         Sw do I         Get started (run a query)?         Set a navigation mode?         Dril down to a specific member?         Save my page?                                                                                                    | ta Layout     View     Sort       to Actuals >      Budget to Actuals       Account Hierarchies:     Expension       T     President       Director of Public Relation       Director with a training       External Affairs       External Affairs                                                                                                    | Filter<br>Expenditures By D<br>es Budget R<br>Budget<br>308,016<br>1022,3,945<br>1,023,062<br>6,463,655<br>6,463,655                                                                                                    | ept » Budget, A<br>eference: 20<br>Actual<br>210,864<br>202,205<br>7,451,492                                                                                                    | ctual, Remaining Bu<br>10 - 2010 V Bu<br>Remaining B<br>9<br>1<br>1,02<br>(98)                                                                                                    | dget, Budget Utiliz<br>siness Unit: 57<br>Udget Budg<br>9,041<br>3,062<br>9,909                                                                                                    | ed for Expenses, 2010 - 2010, 57000 - Abraham Baldwi<br>200 - Abraham Baldwin Agri College                                                                                                    | n Agri Colleg    |
| tions one ]  Contents Navigation Da braries > Standard Report Catalog > Budge Navigation Served L Get started (run a query)? Set a navigation mode? Drill down to a specific member? Save my page? More heb                                                                                                    | ta Layout     View     Sort       to Actuals >      9     Budget to Actuals       Account Hierarchies:     Expension       1     •       •     President       •     •       •     •       •     Director of Public Relation       •     •       •     •       •     •       •     •       •     •       •     •       •     •       •     •       •     •       •     •       •     •       •     •       •     •       •     •       •     •       •     •       •     •       •     •       •     •       •     •       •     •       •     •       •     •       •     •       •     •       •     •       •     •       •     •       •     •       •     •       •     •       •     •       •     •       •     •       •                                                                                                    | Filter >> Expenditures By D es >> Budget 308,016 18 223,945 1,023,062 6,463,655 1,344,860 4,004,004                                                                                                    | ept » Budget, A<br>eference: 20<br>Actual<br>210,864<br>202,205<br>7,451,492<br>997,469                                                                                                    | ctual, Remaining Bu<br>10 - 2010 V Bu<br>Remaining B<br>1<br>1,02<br>(98)<br>35                                                                                                    | dget, Budget Utiliz<br>siness Unit: 57<br>udget Budg<br>9,041<br>3,062<br>9,099)<br>7,048                                                                                                | ed for Expenses, 2010 - 2010, 57000 - Abraham Baldwi<br>2000 - Abraham Baldwin Agri College ♥<br>et Utilized<br>68.48%<br>91.50%<br>115.31%<br>73.84%<br>6 6 690                                                                                                    | n Agri Colleg    |
| tions     one ]      Contents Navigation Da  braice > Standard Report Catalog > Budge Navigation     ow do I     Get started (run a query)? Set a navigation mode? Drill down to a specific member? Save my page? More help                                                                                                    | ta Layout     View     Sort       to Actuals > > > > > > > > > > > > Buddet to Actuals       Account Hierarchies:     Expension       • Director of Public Relation       • Development       • External Affairs       • Director of Inst Technology       • Director of Inst Technology                                                                                                    | Filter ✓<br>Expenditures By D<br>es ♥ Budget R<br>Budget<br>308,016<br>18 223,945<br>1,023,062<br>6,463,655<br>1,364,860<br>Y 1,631,144<br>40,005,4164                                                                                                    | eot » Budget, A<br>eference: 20<br>Actual<br>210,864<br>202,205<br>7,451,492<br>997,469<br>1,051,113<br>9 70,202                                                                                                    | ctual, Remaining Bu<br>10 - 2010 ♥ Bu<br>Remaining B<br>9<br>1<br>1,02<br>(98)<br>35<br>54                                                                                                    | dget, Budget Utili<br>siness Unit: 57<br>udget Budg<br>7,089<br>9,041<br>3,062<br>9,909)<br>7,048<br>4,414<br>6,243                                                                      | ed for Expenses, 2010 - 2010, 57000 - Abraham Baldwi<br>2000 - Abraham Baldwin Agri College<br>at Utilized<br>66.48%<br>91.50%<br>115.31%<br>73.84%<br>66.62%<br>67.66%                                                                                                    | n Agri Colleg    |
| tions one ]  Contents Navigation Da braries > Standard Report Catalog > Budge Navigation Set a started (run a query)? Set a navigation mode? Drill down to a specific member? Save my page? More help lected:                                                                                                    | ta Layout     View     Sort       to Actuals >      Budget to Actuals       Account Hierarchies:     Expension       T     President       Director of Public Relation       External Affairs       Enrollment Services       Director of Inst Technolog       PA cademic Affairs                                                                                                    | Filter  Expenditures By D Expenditures By D es  Budget 308,016 19 223,945 1,023,062 6,443,665 1,023,062 1,631,144 12,940,871 14,040,020                                                                                                    | ept > Budget, A<br>eference: 20<br>Actual<br>210,864<br>202,205<br>7,451,492<br>997,469<br>1,051,113<br>8,707,924                                                                                                    | ctual, Remaining Bu<br>10 - 2010 V Bu<br>Remaining B<br>9<br>1<br>1.02<br>(98)<br>355<br>544<br>4.18                                                                                                    | dget, Budget Utiliz<br>siness Unit: 57<br>udget Budg<br>7,089<br>9,041<br>3,062<br>9,909)<br>7,048<br>4,414<br>6,243<br>2,049                                                            | ed for Expenses, 2010 - 2010, 57000 - Abraham Baldwi<br>2000 - Abraham Baldwin Agri College<br>at Utilized<br>68.48%<br>91.50%<br>115.31%<br>73.84%<br>66.62%<br>67.65%                                                                                                    | n Agri Colleg    |
| tions one ]  Contents Navigation Da braries > Standard Report Catalog > Budge Navigation  wr do I Get started (run a query)? Set a navigation mode? Dril down to a specific member? Save my page? More help lected: udget                                                                                                    | ta Layout     View     Sort       to Actuals >      Budget to Actuals       Account Hierarchies:     Expension       T     • President       • Director of Public Relation       • Development       • External Affairs       • Enrollment Services       • Director of Inst Technolog       • Urector of Athletics       • Director of Athletics                                                                                                    | Filter *<br>Expenditures By D<br>es * Budget<br>308,016<br>1023,945<br>1,023,062<br>6,463,655<br>1,364,860<br>y 1,631,144<br>12,940,871<br>1,124,300<br>41,672,077                                                                                                    | ept → Budget, A<br>eference: 20<br>Actual<br>210,864<br>202,205<br>7,451,492<br>997,469<br>1,051,113<br>8,707,924<br>4,75,060                                                                                              | ctual, Remaining Bu<br>10 - 2010 V Bu<br>Remaining B<br>9<br>1<br>1<br>1,002<br>(98:<br>35<br>54<br>4,18<br>63<br>6<br>4,18                                                                                                    | dget, Budget Utiliz<br>siness Unit: 57<br>udget Budg<br>7,089<br>9,041<br>3,062<br>9,090<br>7,048<br>4,414<br>6,243<br>2,042<br>2,374                                                    | ed for Expenses, 2010 - 2010, 57000 - Abraham Baldwi<br>200 - Abraham Baldwin Agri College ♥<br>et Utilized<br>66.48%<br>91.50%<br>115.31%<br>73.84%<br>66.62%<br>67.65%<br>43.78%                                                                                                    | n Agri Colleg    |
| ctions       Davigation       Da         Contents       Navigation       Da         braries > Standard Report Catalog > Budge       Navigation       Ob         Set started (run a query)2       Set started (run a query)2       Set a navigation mode?         Drill down to a specific member?       Save my page?       More help         elected:       udget       Navigation                                                                                                    | ta Layout     View     Sort       to Actuals > > > Buddet to Actuals       Account Hierarchies:       Excount Hierarchies:       Excount Hierarchies: </td <td>Filter ✓<br/>Expenditures By D<br/>es ✓ Budget R<br/>Budget<br/>308,016<br/>1,023,062<br/>6,463,655<br/>1,364,860<br/>y 1,631,144<br/>12,940,871<br/>y 1,631,144<br/>12,940,871<br/>11,559,969</td> <td>tent = Budget, A<br/>eference: 20<br/>Actual<br/>210,864<br/>202,205<br/>7,451,492<br/>997,469<br/>1,051,113<br/>8,707,924<br/>4,75,060<br/>8,658,033</td> <td>ctual, Remaining Bu<br/>10 - 2010 ♥ Bu<br/>Remaining B<br/>1<br/>1,02<br/>(98)<br/>35<br/>54<br/>54<br/>64<br/>4,18<br/>63<br/>64<br/>2,84</td> <td>dget, Budget Utili<br/>siness Unit: 57<br/>udget Budg<br/>9,041<br/>3,062<br/>9,099)<br/>7,048<br/>4,414<br/>6,243<br/>2,042<br/>2,771</td> <td>ed for Expenses, 2010 - 2010, 57000 - Abraham Baldwi<br/>2000 - Abraham Baldwin Agri College V<br/>et Utilized<br/>66.48%<br/>91.50%<br/>115.31%<br/>73.84%<br/>66.62%<br/>67.65%<br/>43.78%<br/>75.41%<br/>70.29%</td> <td>n Agri Colleg</td>                                                                                                    | Filter ✓<br>Expenditures By D<br>es ✓ Budget R<br>Budget<br>308,016<br>1,023,062<br>6,463,655<br>1,364,860<br>y 1,631,144<br>12,940,871<br>y 1,631,144<br>12,940,871<br>11,559,969                                                                                                    | tent = Budget, A<br>eference: 20<br>Actual<br>210,864<br>202,205<br>7,451,492<br>997,469<br>1,051,113<br>8,707,924<br>4,75,060<br>8,658,033                                                                                | ctual, Remaining Bu<br>10 - 2010 ♥ Bu<br>Remaining B<br>1<br>1,02<br>(98)<br>35<br>54<br>54<br>64<br>4,18<br>63<br>64<br>2,84                                                                                                    | dget, Budget Utili<br>siness Unit: 57<br>udget Budg<br>9,041<br>3,062<br>9,099)<br>7,048<br>4,414<br>6,243<br>2,042<br>2,771                                                             | ed for Expenses, 2010 - 2010, 57000 - Abraham Baldwi<br>2000 - Abraham Baldwin Agri College V<br>et Utilized<br>66.48%<br>91.50%<br>115.31%<br>73.84%<br>66.62%<br>67.65%<br>43.78%<br>75.41%<br>70.29%                                                                                                    | n Agri Colleg    |
| ctions         ione ]         Il Contents       Navigation         braries > Standard Report Catalog > Budge         Navigation       Or         ow do I       Get started (run a query)?         Set a navigation mode?       Drill down to a specific member?         Save my bage?       More heb         selected:       Judget         Borll Down       × Show Only                                                                                                    | ta Layout     View     Sort       to Acbuals >      Budget to Acbuals       Account Hierarchies:     Expense <ul> <li>President</li> <li>Director of Public Relation</li> <li>External Affairs</li> <li>Enrollment Services</li> <li>Director of Inst Technolog</li> <li>VP Academic Affairs</li> <li>Director of Athletics</li> <li>VP Fiscal Affairs</li> <li>Director of College Service</li> <li>Virthert Affairs</li> <li>Director of College Service</li> <li>Virthert Affairs</li> <li>Director of College Service</li> <li>VM</li> <li>Verthert Affairs</li> <li>Verthert Affairs</li> <li>Verthert</li></ul>                                                                                                    | Filter ✓<br>Expenditures By C<br>es ♥ Budget R<br>308,016<br>19, 223,945<br>1,023,062<br>6,443,655<br>1,023,062<br>6,443,655<br>1,023,062<br>1,364,860<br>y,1,531,144<br>12,940,871<br>1,124,300<br>y,1,539,969<br>es 2,26,190<br>4,294,947                                                                                                    | ent * Budget, A<br>eference: 20<br>Actual<br>210,864<br>202,205<br>7,451,492<br>997,469<br>1,051,113<br>8,707,924<br>475,060<br>8,658,033<br>165,992                                                                       | ctual, Remaining Bu<br>10 - 2010 ♥ Bu<br>Remaining B<br>9<br>1<br>1,02<br>(98)<br>355<br>54<br>4,18<br>63<br>2,24<br>7<br>2,25<br>2,25<br>2,55<br>2,55 | dget, Budget Utiliz<br>siness Unit: 57<br>udget Budg<br>7,089<br>9,041<br>3,062<br>9,909)<br>7,048<br>4,414<br>6,243<br>2,042<br>2,771<br>0,079<br>6,044                                 | ed for Expenses, 2010 - 2010, 57000 - Abraham Baldwi<br>300 - Abraham Baldwin Agri College ♥<br>et Utilized<br>68.48%<br>91.50%<br>115.31%<br>73.84%<br>66.62%<br>67.65%<br>43.78%<br>75.41%<br>70.33%                                                                                                    | n Agri Colleg    |
| Ctions one ]  Contents Navigation Da braries > Standard Report Catalog > Budge Navigation Get started (run a query)? Set a navigation mode? Dril down to a specific member? Save my page? Pril down to a specific member? Save my page? Pril down to a specific member? Save my page? Pril down to a specific member? Save my page? Pril down to a specific member? Save my page? Pril down to a specific member? Save my page? Content to the save of the save of | ta Layout     View     Sort       to Actuals >      Budget to Actuals       Account Hierarchies:     Expension       • President     • Director of Public Relation       • Development     • External Affairs       • Enrollment Services     • Director of Inst Technolog       • Director of Athletics     • Director of Athletics       • Director of College Servic     • UP Student Affairs       • Director of College Servic     • UP Student Affairs                                                                                                    | Filter ✓<br>Expenditures By D<br>es ✓ Budget<br>308,016<br>19,023,945<br>1,023,045<br>1,023,046,055<br>1,364,860<br>y 1,631,144<br>12,940,871<br>1,124,300<br>11,559,969<br>es 236,190<br>4,224,945<br>1,942,042<br>1,942,042<br>1,945,042<br>1,942,042<br>1,942,042<br>1,94                                                                           | ect = Budget, A<br>eference: 20<br>Actual<br>210,864<br>202,205<br>7,451,492<br>997,469<br>1,051,113<br>8,707,924<br>475,060<br>8,658,033<br>8,658,033<br>1,854,405<br>2,145                                               | ctual, Remaining Bu<br>10 - 2010 V Bu<br>Remaining B<br>9<br>1 1,02<br>(983<br>35<br>5<br>4<br>4,18<br>63<br>2,84<br>4,18<br>63<br>2,84<br>7<br>2,235<br>2,25<br>2,25<br>2,25<br>2,25<br>2,25<br>2,25<br>2,2                                                                                                    | dget, Budget Utiliz<br>siness Unit: 57<br>udget Budg<br>7,089<br>9,041<br>3,062<br>9,909)<br>7,048<br>4,414<br>6,243<br>2,042<br>2,771<br>0,079<br>6,014<br>5,000                        | ed for Expenses, 2010 - 2010, 57000 - Abraham Baldwi<br>200 - Abraham Baldwin Agri College ♥<br>et Utilized<br>68.48%<br>91.50%<br>115.31%<br>73.84%<br>66.62%<br>67.65%<br>43.78%<br>75.41%<br>70.33%<br>44.00%<br>64.45%                                                                                                    | n Agri Colleg    |
| ctions<br>one ]<br>Contents Navigation Da<br>braries > Standard Report Catalog > Budge<br>Navigation Set started (run a query)?<br>Set anavigation mode?<br>Drill down to a specific member?<br>Save my page?<br>More help<br>slected:<br>udget<br>Drill Down × Show Only<br>Drill Down × Hide                                                                                                    | ta Layout     View     Sort       to Actuals >      > Budget to Actuals       Account Hierarchies:     Expension       •     President       •     Director of Public Relation       •     Development       •     Extremal Affairs       •     Director of Inst Technolog       •     Director of Athletics       •     Director of Callege Servic       •     Director of Callega Servic       •     Director of Lifairs       •     Director of Callega Servic       •     Not in Hierarchy       Grand Tarct                                                                                                    | Filter ✓<br>Expenditures By D<br>es ✓ Budget R<br>Budget<br>308,016<br>1,023,062<br>6,463,655<br>1,364,860<br>y 1,631,144<br>12,940,871<br>11,559,969<br>es 236,190<br>11,559,969<br>es 236,190<br>11,529,929<br>es 236,190<br>12,232,945<br>181,304<br>4,222,945<br>181,304<br>4,222,945<br>181,304<br>181,302<br>181,302<br>18 | ent = Budget, A<br>eference: 20<br>Actual<br>210,864<br>202,205<br>7,451,492<br>997,465<br>1,051,113<br>8,707,924<br>475,060<br>8,668,033<br>1,65,992<br>1,854,405<br>21,118<br>9,766,272                                  | ctual, Remaining Bu<br>10 - 2010 ♥ Bu<br>Remaining B<br>1<br>1,02<br>(988<br>35<br>54<br>4,18<br>63<br>2,84<br>7<br>2,36<br>63<br>63<br>63<br>63<br>63<br>63<br>64<br>7<br>2,36<br>64<br>7<br>2,36<br>64<br>7<br>7<br>2,36<br>64<br>7<br>2,36<br>64<br>7<br>2,36<br>64<br>7<br>7<br>2,36<br>64<br>7<br>7<br>7<br>2,36<br>64<br>7<br>7<br>7<br>2,36<br>65<br>65<br>65<br>65<br>7<br>2,36<br>65<br>65<br>65<br>65<br>65<br>65<br>65<br>65<br>65<br>6                                                                                                    | dget, Budget Utiliz<br>siness Unit: 57<br>udget Budg<br>7,089<br>9,041<br>3,062<br>9,041<br>3,062<br>9,041<br>4,414<br>6,243<br>2,042<br>2,771<br>0,079<br>6,014<br>5,000<br>2,804       | ed for Expenses, 2010 - 2010, 57000 - Abraham Baldwi<br>2000 - Abraham Baldwin Agri College ♥<br>et Utilized<br>68.48%<br>91.50%<br>115.31%<br>73.84%<br>66.62%<br>67.65%<br>43.78%<br>75.41%<br>70.33%<br>44.00%<br>64.15%<br>73.84%                                                                                          | n Agri Colleg    |
| tions one ]  Contents Navigation Da varies » Standard Report Catalog » Budge Navigation w do I Get started (run a query)? Set a navigation mode? Drill down to a specific member? Save my page? More help lected: udget Drill Down X Show Only Drill Down X Hide Expand                                                                                                    | ta Layout     View     Sort       to Acbuals >      > Budget to Acbuals       Account Hierarchies:     Expension       •     Director of Public Relation       •     Director of Public Relation       •     Director of Public Relation       •     Decorr of Public Relation       •     Decorr of Public Relation       •     Decorr of Public Relation       •     Decorr of Nations       •     Director of Inst Technolog       •     Director of College Servic       •     VP Student Affairs       •     Director daffairs       •     Not in Hierarchy       Grand Total                                                                                                    | Filter ✓<br>Evpendibres By D<br>es ♥ Budget R<br>308,016<br>18 223,945<br>1,023,052<br>6,443,655<br>1,364,860<br>y 1,631,144<br>12,940,871<br>1,124,300<br>11,559,969<br>es 236,190<br>4,224,945<br>181,304<br>41,282,260                                                                                                    | ent * Budget, A<br>eference: 20<br>Actual<br>210,864<br>202,205<br>7,451,492<br>997,469<br>997,469<br>997,469<br>997,469<br>1,051,113<br>8,707,924<br>475,060<br>8,658,033<br>165,992<br>1,854,405<br>21,118<br>29,795,674 | ctual, Remaining Bu<br>10 - 2010 ♥ Bu<br>Remaining B<br>9<br>1<br>1,02<br>(98)<br>355<br>54<br>4,18<br>63<br>2,84<br>7<br>2,36<br>6<br>6<br>11,21                                                                                                    | dget, Budget Utiliz<br>siness Unit: 57<br>udget Budg<br>7,099<br>9,041<br>3,062<br>9,909)<br>7,048<br>4,414<br>6,243<br>2,042<br>2,771<br>0,079<br>6,014<br>5,000<br>2,894               | ed for Expenses, 2010 - 2010, 57000 - Abraham Baldwi<br>2000 - Abraham Baldwin Agri College ♥<br>at Utilized<br>68.48%<br>91.50%<br>115.31%<br>73.84%<br>66.62%<br>67.65%<br>43.78%<br>75.41%<br>70.33%<br>44.00%<br>64.15%<br><b>72.84%</b>                                                                                   | n Agri Colleg    |
| tions one ]  Contents Navigation Da oraries >Standard Report Catalog > Budge Navigation Set started (run a query)? Set a navigation mode? Drill down to a specific member? Save my page? More help lected: udget Drill Down × Show Only Drill Up × Hide Expand                                                                                                    | ta Layout     View     Sort       to Actuals > > > Budget to Actuals       Account Hierarchies:     Expension       • President     • Director of Public Relation       • Development     • External Affairs       • Enrollment Services     • Director of Inst Technolog       • Director of Inst Technolog     • Director of Athletics       • Director of College Servic     • VP Fiscal Affairs       • Director of College Servic     • VP Student Affairs       • Not in Hierarchy     Grand Total                                                                                                    | Filter ✓<br>Expenditures By D<br>es ▼ Budget R<br>308,016<br>19,023,945<br>1,023,045<br>1,023,045<br>1,023,04,871<br>1,124,300<br>11,559,969<br>es 236,190<br>4,224,945<br>181,304<br>41,282,260                                                                                                    | eet = Budget, A<br>eference: 20<br>Actual<br>210,864<br>202,205<br>7,451,492<br>997,469<br>1,051,113<br>8,707,924<br>475,060<br>8,658,033<br>165,992<br>1,854,405<br>2,1118<br>29,795,674                                  | ctual, Remaining Bu<br>10 - 2010 ♥ Bu<br>Remaining B<br>9<br>1<br>1,02<br>(983<br>35<br>54<br>4,18<br>63<br>2,84<br>7<br>2,36<br>6<br>11,21                                                                                                    | dget, Budget Utiliz<br>siness Unit: 57<br>udget Budg<br>7,089<br>9,041<br>3,062<br>9,909)<br>7,048<br>4,414<br>6,243<br>2,042<br>2,771<br>0,079<br>6,014<br>5,000<br>2,894               | ed for Expenses, 2010 - 2010, 57000 - Abraham Baldwi<br>200 - Abraham Baldwin Agri College ♥<br>et Utilized<br>68.48%<br>91.50%<br>115.31%<br>73.84%<br>66.62%<br>67.65%<br>43.78%<br>75.41%<br>70.33%<br>44.00%<br>64.15%<br>72.84%                                                                                           | n Agri Colleg    |
| ctions one ]                                                                                                    | ta Layout     View     Sort       to Actuals > > > Budget to Actuals       Account Hierarchies:       Expension       • President       • Director of Public Relation       • Development       • External Affairs       • Enrollment Services       • Director of Athletics       • VP Fiscal Affairs       • Director of Athletics       • VP Fiscal Affairs       • Director of College Servic       • VP Student Affairs       • Not in Hierarchy       Grand Total                                                                                                    | Filter ✓<br>Expenditures By D<br>es ✓ Budget R<br>308,016<br>1023,062<br>6,463,655<br>1,364,860<br>y 1,631,144<br>12,940,871<br>11,559,969<br>es 236,190<br>11,559,969<br>es 236,190<br>11,559,969<br>es 236,190<br>11,252,260                                                                                                    | ent = Budget, A<br>eference: 20<br>Actual<br>210,864<br>202,205<br>7,451,492<br>997,465<br>1,997,456<br>1,957,143<br>8,707,924<br>475,060<br>8,668,033<br>165,992<br>1,854,405<br>21,118<br>29,795,674                     | ctual, Remaining Bu<br>10 - 2010 ♥ Bu<br>Remaining B<br>9<br>1<br>1,02<br>(988<br>355<br>54<br>4,18<br>63<br>2,84<br>7<br>7<br>2,36<br>6<br>11,21                                                                                                    | dget, Budget Utiliz<br>siness Unit: 57<br>udget Budg<br>7,089<br>9,041<br>3,062<br>9,909<br>7,048<br>4,414<br>6,243<br>2,042<br>2,771<br>0,079<br>6,014<br>5,000<br>2,894                | ed for Expenses, 2010 - 2010, 57000 - Abraham Baldwi<br>2000 - Abraham Baldwin Agri College ♥<br>et Utilized<br>66.48%<br>91.50%<br>115.31%<br>73.84%<br>66.62%<br>67.65%<br>43.78%<br>75.41%<br>70.33%<br>44.00%<br>64.15%<br>72.84%                                                                                          | n Agri Colleg    |
| ctions       Image: Contents       Havigation       Date         braries > Standard Report Catalog > Rudge       Navigation       Or         Navigation       Or       Or       Set started (run a query)2         Set started (run a query)2       Set anvigation mode?       Drill down to a specific member?         Save my page?       More help       Setected:         stected:       Udget       Show Only         Drill Down       X Show Only       Show Only         Brill Up       X Hide       Expand                                                                                                    | ta Layout     View     Sort       to Acbuals > > Budget to Acbuals     Account Hierarchies:     Expense       •     President     •       •     Director of Public Relation       •     Director of Public Relation       •     Decomposition       •     Decomposition       •     Director of Inst Technolog       •     Director of Athletics       •     Director of College Servic       •     VP Student Affairs       •     Directory Grand Total                                                                                                    | Filter ✓<br>Expenditores By D<br>es ♥ Budget R<br>308,016<br>18 223,945<br>1,023,052<br>6,443,655<br>1,364,860<br>y 1,631,144<br>12,940,871<br>1,124,300<br>y 1,631,144<br>12,940,871<br>1,124,300<br>9,159,969<br>es 236,190<br>4,224,945<br>181,304<br>41,282,260                                                                                                    | ent * Budget, A<br>eference: 20<br>Actual<br>210,864<br>202,205<br>7,451,492<br>997,469<br>997,469<br>997,469<br>997,459<br>1,051,113<br>8,707,924<br>475,060<br>8,658,033<br>165,992<br>1,854,405<br>21,118<br>29,795,674 | ctual, Remaining Bu<br>10 - 2010 ♥ Bu<br>Remaining B<br>9<br>1<br>1,02<br>(98)<br>355<br>54<br>4,18<br>63<br>2,84<br>7<br>2,36<br>6<br>11,21                                                                                                    | dget, Budget Utiliz<br>siness Unit: 57<br>udget Budg<br>7,089<br>9,041<br>3,062<br>9,909)<br>7,048<br>4,414<br>6,243<br>2,042<br>2,771<br>0,079<br>6,014<br>5,000<br>2,894               | ed for Expenses, 2010 - 2010, 57000 - Abraham Baldwi<br>300 - Abraham Baldwin Agri College ♥<br>et Utilized<br>68.48%<br>91.50%<br>115.31%<br>73.84%<br>66.62%<br>67.65%<br>43.78%<br>75.41%<br>70.33%<br>44.00%<br>64.15%<br><b>72.84%</b>                                                                                    | n Agri Colleg    |
| ctions one ]                                                                                                    | ta Layout     View     Sort       to Actuals > > > Budget to Actuals       Account Hierarchies:     Expension       • President     • Director of Public Relation       • Development     • External Affairs       • Enrollment Services     • Director of Inst Technolog       • Director of Inst Technolog     • Director of Athletics       • Director of College Servic     • VP Fiscal Affairs       • Director of College Servic     • VP Student Affairs       • Not in Hierarchy     Grand Total                                                                                                    | Filter ✓<br>Expenditures By D<br>es ▼ Budget R<br>308,016<br>19,023,945<br>1,023,046<br>1,023,046<br>1,025,046<br>1,025,046                                                                             | eet = Budget, A<br>eference: 20<br>Actual<br>210,864<br>202,205<br>7,451,492<br>997,469<br>1,051,113<br>8,707,924<br>475,060<br>8,658,033<br>165,992<br>1,184,405<br>2,1118<br>29,795,674                                  | ctual, Remaining Bu<br>10 - 2010 ♥ Bu<br>Remaining B<br>9<br>1<br>1,02<br>(983<br>35<br>54<br>4,18<br>63<br>2,84<br>7<br>2,36<br>6<br>6<br>6<br>11,21                                                                                                    | dget, Budget Utiliz<br>siness Unit: 57<br>udget Budg<br>7,089<br>9,041<br>3,062<br>9,909)<br>7,048<br>4,414<br>6,243<br>2,042<br>2,771<br>0,079<br>6,014<br>5,000<br>2,894               | ed for Expenses, 2010 - 2010, 57000 - Abraham Baldwi<br>200 - Abraham Baldwin Agri College ♥<br>et Utilized<br>68.48%<br>91.50%<br>115.31%<br>73.84%<br>66.62%<br>67.65%<br>43.78%<br>75.41%<br>70.33%<br>44.00%<br>64.15%<br>72.84%                                                                                           | n Agri Colleg    |
| ctions         ione ]         I Contents       Navigation       Da         itraries > Standard Report Catalog > Budge         Navigation       Or         ow do L       Get started (run a query)2         Set anavigation mode?         Drill down to a specific member?         Save my page?         More helb         elected:         Budget         Drill Down         E Expand         Drill Down to         Avigation mode:         'a Drill Down mode                                                                                                    | ta Layout     View     Sort       to Actuals > > > Budget to Actuals       Account Hierarchies:     Expension       • President     • Director of Public Relation       • Development     • External Affairs       • Enrollment Services     • Director of Inst Technolog       • UP riscal Affairs     • Director of Athletics       • UP Fiscal Affairs     • Director of College Servic       • VP Student Affairs     • Not in Hierarchy       Grand Total                                                                                                    | Filter ✓<br>Expenditures By D<br>es ✓ Budget R<br>308,016<br>1023,062<br>6,463,655<br>1,364,860<br>y 1,631,144<br>12,940,871<br>11,559,969<br>es 236,190<br>11,559,969<br>es 236,190<br>4,224,945<br>181,304<br>41,282,260                                                                                                    | ent = Budget, A<br>eference: 20<br>Actual<br>210,864<br>202,205<br>7,451,492<br>997,469<br>1,051,113<br>8,707,924<br>475,060<br>8,658,033<br>165,992<br>1,854,405<br>21,118<br>29,795,674                                  | ctual, Remaining Bu<br>10 - 2010 ♥ Bu<br>Remaining B<br>9<br>1<br>1,02<br>(988<br>35<br>54<br>4,18<br>63<br>2,84<br>7<br>2,36<br>6<br>11,21                                                                                                    | dget, Budget Utiliz<br>siness Unit: 57<br>udget Budg<br>9,041<br>3,062<br>9,099<br>7,048<br>4,414<br>6,243<br>2,042<br>2,771<br>0,079<br>6,014<br>5,000<br>2,894                         | ed for Expenses, 2010 - 2010, 57000 - Abraham Baldwi<br>200 - Abraham Baldwin Agri College<br>et Utilized<br>68.48%<br>91.50%<br>115.31%<br>73.84%<br>66.62%<br>67.65%<br>43.78%<br>75.41%<br>70.33%<br>44.00%<br>64.15%<br>72.84%                                                                                             | n Agri Colleg    |
| ctions         ione ]         Contents       Navigation         Draries > Standard Report Catalog > Budge         Navigation       Or         Set started (run a query)?       Set a navigation mode?         Drill down to a specific member?       Save my page?         More heb       Setected:         Budget       Show Only         Drill Down       Show Only         Drill Down to       Variation mode:         avigation mode:       A Dill Down mode                                                                                                    | ta Layout View Sort<br>to Actuals → → Budget to Actuals<br>Account Hierarchies: Expense<br>T<br>+ Director of Public Relation<br>+ Director of Public Relation<br>+ Development<br>+ Enrollment Services<br>+ Director of Inst Technolog<br>+ VP Academic Affairs<br>+ Director of Athletics<br>+ Oirector of College Servic<br>+ VP Student Affairs<br>+ Director d College Servic<br>+ VP Student Affairs<br>+ NP Student Affairs<br>+ NP | Filter ✓<br>Expenditores By C<br>es ♥ Budget R<br>308,016<br>18 223,945<br>1,023,062<br>6,443,655<br>1,364,860<br>y 1,631,144<br>12,940,871<br>1,124,300<br>y 1,631,144<br>12,940,871<br>1,124,300<br>9,159,969<br>es 236,190<br>4,224,945<br>181,304<br>41,282,260                                                                                                    | ent * Budget, A<br>eference: 20<br>Actual<br>210,864<br>202,205<br>7,451,492<br>997,469<br>1,051,113<br>8,707,924<br>4,755,060<br>8,658,033<br>1,855,992<br>1,854,405<br>21,118<br>29,795,674                              | ctual, Remaining Bu<br>10 - 2010 ♥ Bu<br>Remaining B<br>9<br>1<br>1,02<br>(98)<br>355<br>54<br>4,18<br>63<br>2,84<br>7<br>7<br>2,36<br>6<br>11,21                                                                                                    | dget, Budget Utiliz<br>siness Unit: 57<br>udget Budg<br>7,089<br>9,041<br>3,062<br>9,909)<br>7,048<br>4,414<br>6,243<br>2,042<br>2,771<br>0,079<br>6,014<br>5,000<br>2,894               | ed for Expenses, 2010 - 2010, 57000 - Abraham Baldwi<br>300 - Abraham Baldwin Agri College ♥<br>et Utilized<br>68.48%<br>91.50%<br>115.31%<br>73.84%<br>66.62%<br>67.65%<br>43.78%<br>75.41%<br>70.33%<br>44.00%<br>64.15%<br>72.84%                                                                                           | n Agri Colleg    |
| Ctions one ]  Ctions Identify Havigation Catalog > Standard Report Catalog > Budge Identify Standard Report Catalog > Budge Identify Standard Report Catalog > B | ta Layout View Sort<br>to Actuals > → Budget to Actuals<br>Account Hierarchies: Expense<br>+ President<br>+ Director of Public Relation<br>Development<br>+ Enrollment Services<br>+ Director of Inst Technolog<br>+ VP Academic Affairs<br>+ Director of Athletics<br>+ VP Fiscal Affairs<br>+ Director of College Servic<br>+ VP Student Affairs<br>+ Director of College Servic<br>+ VP Student Affairs<br>+ Not in Hierarchy<br>Grand Total                                                                                                    | Filter ✓<br>Expenditures By D<br>es ▼ Budget R<br>308,016<br>19,023,945<br>1,023,046<br>1,023,046<br>1,023,046<br>1,023,048<br>1,023,048<br>1,024,048<br>1,024,048<br>1,026,048<br>1,026,048                                                                             | ent = Budget, A<br>eference: 20<br>Actual<br>210,864<br>202,205<br>7,451,492<br>997,469<br>1,051,113<br>8,707,924<br>475,060<br>8,658,033<br>165,992<br>1,184,405<br>21,118<br>29,795,674                                  | ctual, Remaining Bu<br>10 - 2010 ♥ Bu<br>Remaining B<br>9<br>1<br>1,02<br>(983<br>35<br>54<br>4,18<br>63<br>2,84<br>7<br>2,36<br>6<br>6<br>6<br>11,21                                                                                                    | dget, Budget Utiliz<br>siness Unit: 57<br>udget Budg<br>7,089<br>9,041<br>3,062<br>9,909)<br>7,048<br>4,414<br>6,243<br>2,042<br>2,771<br>0,079<br>6,014<br>5,000<br>2,894               | ed for Expenses, 2010 - 2010, 57000 - Abraham Baldwi<br>200 - Abraham Baldwin Agri College ♥<br>et Utilized<br>68.48%<br>91.50%<br>115.31%<br>73.84%<br>66.62%<br>67.65%<br>43.78%<br>75.41%<br>70.33%<br>44.00%<br>64.15%<br>72.84%                                                                                           | n Agri Colleg    |
| ctions         ione ]         I] Contents       Navigation         braries > Standard Report Catalog > Budge         Navigation       Or         owr do I       Get started (run a query)?         Set started (run a query)?       Set anavigation mode?         Drill down to a specific member?       Save my page?         More heb       selected:         udget       Image: Show Only         Drill Down       X Show Only         Drill Down       X Hide         Expand       Image: Show mode         4 Drill Down to       Image: Show mode         Competities       Image: Show mode                                                                                                    | ta Layout     View     Sort       to Actuals • • • • Budget to Actuals       • Account Hierarchies:     Expense       • I     • President       • Director of Public Relation       • Director of Public Relation       • Director of Inst Technolog       • VP Academic Affairs       • Director of Inst Technolog       • VP Fiscal Affairs       • Director of College Servic       • VP Fiscal Affairs       • Director of Taffairs       • Director of Taffairs       • Director of Taffairs       • Director of Taffairs       • Director of Taffairs       • Director of Taffairs       • Director of Taffairs       • Director of Taffairs       • Director of Taffairs       • Not in Hierarchy       Grand Total                                                                                                    | Filter ✓<br>Expenditures By D<br>es ✓ Budget R<br>308,016<br>18 223,945<br>1,023,062<br>6,463,655<br>1,364,860<br>y 1,631,144<br>12,940,871<br>11,559,969<br>es 236,190<br>11,559,969<br>es 236,190<br>4,224,945<br>181,304<br>41,282,260                                                                                                    | ent * Budget, A<br>eference: 20<br>210,864<br>202,205<br>7,451,492<br>997,469<br>1,051,113<br>8,707,924<br>475,060<br>8,658,033<br>165,992<br>1,854,405<br>21,118<br>29,795,674                                            | ctual, Remaining Bu<br>10 - 2010 ♥ Bu<br>Remaining B<br>9<br>1<br>1,02<br>(988)<br>35<br>54<br>4,18<br>63<br>2,84<br>7<br>2,36<br>6<br>11,21                                                                                                    | dget, Budget Utiliz<br>siness Unit: 57<br>udget Budg<br>9,041<br>3,062<br>9,099<br>7,048<br>4,414<br>6,243<br>2,042<br>2,771<br>0,079<br>6,014<br>5,000<br>2,894                         | ed for Expenses, 2010 - 2010, 57000 - Abraham Baldwi<br>000 - Abraham Baldwin Agri College<br>at Utilized<br>68.48%<br>91.50%<br>115.31%<br>73.84%<br>66.62%<br>67.65%<br>43.78%<br>75.41%<br>70.33%<br>44.00%<br>64.15%<br>72.84%                                                                                             | n Agri Colleg    |
| ctions one ] Contents Navigation Da brarkes > Standard Report Catalog > Budge Navigation Catalog > Budge Navigation mode? Drill down to a specific member? Save my page? More help., stected: budget Drill Down (× Show Only) Drill Down to  vigation mode:                                                                                                    | ta Layout View Sort<br>to Actuals → → Budget to Actuals<br>Account Hierarchies: Expense<br>T<br>+ Director of Public Relation<br>+ Development<br>+ Enrollment Services<br>+ Director of Inst Technolog<br>+ VP Academic Affairs<br>+ Director of Athletics<br>+ Director of College Servic<br>+ VP Student Affairs<br>+ Director of College Servic<br>+ VP Student Affairs<br>+ Director J returns<br>+ Director of Total                                                                                                    | Filter ✓<br>Expenditores By C<br>es ♥ Budget R<br>308,016<br>18 223,945<br>1,023,062<br>6,443,655<br>1,364,860<br>y 1,631,144<br>12,940,871<br>1,124,300<br>11,559,969<br>es 236,190<br>4,224,945<br>181,304<br>41,282,260                                                                                                    | ent * Budget, A<br>eference: 20<br>210,864<br>202,205<br>7,451,492<br>997,469<br>997,469<br>1,051,113<br>8,707,924<br>475,060<br>475,060<br>1,858,033<br>1,855,992<br>1,854,405<br>21,118<br><b>29,795,674</b>             | ctual, Remaining Bu<br>10 - 2010 ♥ Bu<br>Remaining B<br>9<br>1 1,02<br>(98)<br>355<br>54<br>4,18<br>63<br>2,84<br>7<br>7,2,36<br>6<br>11,21                                                                                                    | dget, Budget Utiliz<br>siness Unit: 57<br>udget Budg<br>7,089<br>9,041<br>3,062<br>9,909)<br>7,048<br>4,414<br>6,243<br>2,042<br>2,771<br>0,079<br>6,014<br>5,000<br>2,894               | ed for Expenses, 2010 - 2010, 57000 - Abraham Baldwi<br>300 - Abraham Baldwin Agri College ♥<br>et Utilized<br>68.48%<br>91.50%<br>115.31%<br>73.84%<br>66.62%<br>67.65%<br>43.78%<br>75.41%<br>70.33%<br>44.00%<br>64.15%<br>72.84%                                                                                           | n Agri Colleg    |
| ctions         ione ]         ii) Contents       Navigation       Dz         itraries > Standard Report Catalog > Budge         Navigation       Od         ow do L       Get started (run a query)?         Set a navigation mode?         Drill down to a specific member?         Save my page?         More heb         elected:         sudget         Drill Down         Prill Down to         avigation mode:         + Drill Down to         variant mode         roperties         none ]                                                                                                    | ta Layout       View       Sort         to Actuals > > > Budget to Actuals       Account Hierarchies:       Expension         • President       • Director of Public Relation       • Development         • Development       • External Affairs       • Enrollment Services         • Director of Inst Technolog       • DVP Academic Affairs         • Director of College Servic       • VP Student Affairs         • Not in Hierarchy       Grand Total                                                                                                    | Eilter ✓<br>Expenditures By D<br>es ♥ Budget R<br>308,016<br>19,023,945<br>1,023,045<br>1,023,045<br>1,023,04,871<br>1,124,300<br>11,559,969<br>es 236,190<br>4,224,945<br>181,304<br>41,282,260                                                                                                    | ent = Budget, A<br>eference: 20<br>210,864<br>202,205<br>7,451,492<br>997,469<br>1,051,113<br>8,707,924<br>475,060<br>8,658,033<br>165,992<br>1,184,405<br>21,118<br>29,795,674                                            | ctual, Remaining Bu<br>10 - 2010 ♥ Bu<br>Remaining B<br>9<br>1<br>1,02<br>(983<br>35<br>5<br>4<br>4,18<br>63<br>2,84<br>7<br>2,36<br>6<br>11,21<br>11,21                                                                                                    | dget, Budget Utiliz<br>siness Unit: 57<br>iudget Budg<br>7,089<br>9,041<br>3,062<br>9,909)<br>7,048<br>4,414<br>6,243<br>2,042<br>2,771<br>0,079<br>6,014<br>5,000<br>2,894              | ed for Expenses, 2010 - 2010, 57000 - Abraham Baldwi<br>200 - Abraham Baldwin Agri College            at Utilized           68.48%           91.50%           115.31%           73.84%           66.62%           67.65%           43.78%           75.41%           70.33%           44.00%           64.15%           72.84% | n Agri Colleg    |
| ctions         ione ]         I] Contents       Navigation         braries > Standard Report Catalog > Budge         Navigation       Or         det started (run a query)?         Set started (run a query)?         Set anavigation mode?         Drill down to a specific member?         Save my page?         More heb         silected:         udget         Drill Down         Prill Down to         vigation mode:         a. Drill Down to         vigation mode         operties         none ]         tioor                                                                                                    | ta Layout     View     Sort       to Actuals • • • • Budget to Actuals       Account Hierarchies:     Expense       •     •       •     President       •     •       •     •       •     Director of Public Relation       •     •       •     •       •     •       •     •       •     •       •     •       •     •       •     •       •     •       •     •       •     •       •     •       •     •       •     •       •     •       •     •       •     •       •     •       •     •       •     •       •     •       •     •       •     •       •     •       •     •       •     •       •     •       •     •       •     •       •     •       •     •       •     •       •     •       •     •       •     •                                                                                                    | Filter ✓<br>Expenditures By D<br>es ✓ Budget R<br>308,016<br>18 223,945<br>1,023,062<br>6,463,655<br>1,364,860<br>y 1,631,144<br>12,940,871<br>11,559,969<br>es 236,190<br>11,559,969<br>es 236,190<br>4,224,945<br>181,304<br>41,282,260                                                                                                    | ent = Budget, A<br>eference: 20<br>210,864<br>202,205<br>7,451,492<br>997,469<br>1,051,113<br>8,707,924<br>475,060<br>8,658,033<br>165,992<br>21,118<br>29,795,674                                                         | ctual, Remaining Bu<br>10 - 2010 ♥ Bu<br>Remaining B<br>9<br>1<br>1,02<br>(988)<br>35<br>54<br>4,18<br>63<br>2,84<br>7<br>2,36<br>6<br>11,21<br>11,21<br>• 11,21                                                                                                    | dget, Budget Utiliz<br>siness Unit: 57<br>udget Budg<br>7,089<br>9,041<br>3,062<br>9,099<br>7,048<br>4,414<br>6,243<br>2,042<br>2,771<br>0,079<br>6,014<br>5,000<br>2,894<br>5<br>do not | ed for Expenses, 2010 - 2010, 57000 - Abraham Baldwi<br>200 - Abraham Baldwin Agri College   t Utilized<br>68.48%<br>91.50%<br>115.31%<br>73.84%<br>66.62%<br>67.65%<br>43.78%<br>75.41%<br>70.33%<br>44.00%<br>64.15%<br>72.84%                                                                                               | n Agri Colleg    |
| tions one ]  Contents Navigation Da braries > Standard Report Catalog > Budge braries > Standard Report Catalog > Budge braries > Standard Report Catalog > Budge Set started (run a query)? Set a navigation mode? Drill down to a specific member? Save my page? More help lected: udget Drill Down & Show Only Drill Down (> Show Only Drill Down (> Show Only Drill Down (> Show Only Drill Down mode Expand Till Down mode Expand mode Coperties none ] tions                                                                                                    | ta Layout     View     Sort       to Acbuals     Budget to Acbuals       Account Hierarchies:     Expense       Image: President     Director of Public Relation       Image: Director of Inst Technolog     Director of Inst Technolog       Image: President Affairs     Director of Athletics       Image: Director of College Servic     VP Academic Affairs       Image: Priscal Affairs     Director of College Servic       Image: Priscal Affairs     New Student Affairs       Image: Priscal Affairs     Director of Total                                                                                                    | Filter ✓<br>Expenditores By C<br>es ♥ Budget R<br>308,016<br>18 223,945<br>1,023,052<br>6,443,655<br>1,331,144<br>12,940,871<br>1,124,300<br>11,559,969<br>es 236,190<br>4,224,945<br>181,304<br>41,282,260<br>dden cc                                                                                                    | ent * Budget, A<br>eference: 20<br>210,864<br>202,205<br>7,451,492<br>997,469<br>1,051,113<br>8,707,924<br>475,060<br>8,658,033<br>1,855,992<br>1,854,405<br>21,118<br>29,795,674                                          | ctual, Remaining Bu<br>10 - 2010 ♥ Bu<br>Remaining B<br>9<br>1<br>1,02<br>(98)<br>355<br>54<br>4,18<br>63<br>2,84<br>7<br>7<br>2,36<br>6<br>11,21<br>− totals                                                                                                    | dget, Budget Utiliz<br>siness Unit: 57<br>udget Budg<br>7,089<br>9,041<br>3,062<br>9,909)<br>7,048<br>4,414<br>6,243<br>2,042<br>2,771<br>0,079<br>6,014<br>5,000<br>2,894               | ed for Expenses, 2010 - 2010, 57000 - Abraham Baldwi<br>300 - Abraham Baldwin Agri College           at Utilized         68.48%         91.50%         115.31%         73.84%         66.62%         67.65%         43.78%         75.41%         70.33%         44.00%         64.15%         72.84%                          | n Agri Colleg    |

Hints and iii) To

tips

iii) To "Unhide" press the "Backspace" key on your computer keyboard.
 Note: This option only works once, immediately after the first change. It does not work for subsequent changes.

iv) Expected Result – selected member will be isolated or removed from the report.

# 8) Using the View Tab (Charts vs. Reports)

a) Run the "Budget to Actuals - Expenditures By Fund" report to display default report view.

b) Click on the View tab (Figure 1, Page 9 - #4).

| And a second second second second second second second second second second second second second second second                        |                                 |               |                  |                      |                       |                    |                |                           |       |
|----------------------------------------------------------------------------------------------------|---------------------------------|---------------|------------------|----------------------|-----------------------|--------------------|----------------|---------------------------|-------|
| Contents Navigation Data L                                                                                                    | ay ut View Sort Filter          | *             |                  | _                    |                       |                    | _              |                           | _     |
| Jiew                                                                                                    | Actuals - Expendi               | tures By Fund | unt Hierarchies: |                      | idaat Reference: 2010 | - 2010 V Rusiness  | Int: 57000 - A | braham Baldwin Anri Col   | ene 🗙 |
| w do I                                                                                                    |                                 | Dudaat        | Onen Ensurth     | A stural             | Demoisies Dudent      | Dudget Utilized    | 511C. 57000 11 | Standin Balanin right con | cyc M |
| Export a grid to Excel?                                                                                                    | TEducation & Consul             | 20.051.010    | 100 201          | Actual<br>14.974.107 | 7 0C0 044             | Dudget Otilized    |                |                           |       |
| isplay grand totals and subtotals?                                                                                                    | Auxilian Enterprises            | 22,001,012    | 109,201          | 14,074,107           | 2 722 770             | 65.57 %            |                |                           |       |
| an the Decomposition Tree?                                                                                                    | +Student Activities             | 331 415       | 45,555           | 4,303,307            | 186 779               | 13 64%             |                |                           |       |
| en die becomposition treez                                                                                                    | +Departmental Salas and Sanisa  | 244 155       | 1,004            | 100 020              | 142 424               | 43.0470<br>E0.010/ |                |                           |       |
| play data in a chart?                                                                                                    | +Indiract Cast Pacavan/         | 75 000        | 1,000            | 10 768               | 64 233                | 14 36%             |                |                           |       |
| tten grid row or column headers?                                                                                                    | Technology Econ                 | 212.065       | 1 409            | 121 767              | 199,990               | 20.24%             |                |                           |       |
| re help                                                                                                    | +Postricted Education & Conoral | 7 029 688     | 19,003           | 8 465 235            | (1 444 739)           | 120.55%            |                |                           |       |
| AND COMMON                                                                                                    | + Diget                         | 1,025,000     | 95 196           | 1 007 300            | (1,444,735)           | 72.36%             |                |                           |       |
| Grid only                                                                                                    | +Not in Hierarchy               | 1,525,070     | 55,100           | 1,007,539            | 423,204               | 12.2070            |                |                           |       |
|                                                                                                    | Crand Tatal                     | 41 292 260    | 272 602          | 20 705 674           | 11 212 904            | 73 9 49/           |                |                           |       |
| Grid and Chart                                                                                                    | Grand Total                     | 41,202,200    | 213,092          | 29,195,614           | 11,212,094            | 12.04%             |                |                           |       |
| Area chart<br>Point chart<br>Pie chart                                                                                                |                                 |               |                  |                      |                       |                    |                |                           |       |
| d Options                                                                                                    |                                 |               |                  |                      |                       |                    |                |                           |       |
| ale                                                                                                    |                                 |               |                  |                      |                       |                    |                |                           |       |
| als<br>Column Grand Totals                                                                                                    |                                 |               |                  |                      |                       |                    |                |                           |       |
| als<br>Column Grand Totals<br>Column Subtotals<br>Row Grand Totals                                                                    |                                 |               |                  |                      |                       |                    |                |                           |       |
| als<br>Column Grand Totals<br>Column Subtotals<br>Row Grand Totals<br>Row Subtotals                                                   |                                 |               |                  |                      |                       |                    |                |                           |       |
| als<br>Column Grand Totals<br>Column Subtotals<br>Row Grand Totals<br>Row Subtotals<br>tals Options                                   |                                 |               |                  |                      |                       |                    |                |                           |       |
| als<br>Column Grand Totals<br>Column Subtotals<br>Row Grand Totals<br>Row Subtotals<br>Tals Options<br>ders<br>Eatten Row Headers     |                                 |               |                  |                      |                       |                    |                |                           |       |
| als Column Grand Totals Column Subtotals Row Grand Totals Row Subtotals Tals Options  ders Flatten Row Headers Flatten Column Headers |                                 |               |                  |                      |                       |                    |                |                           |       |

c) Select the type of view "Grid and Chart" in the View frame to the left.

Note – Users have the option to select Grid only (Default view) or Chart only also.

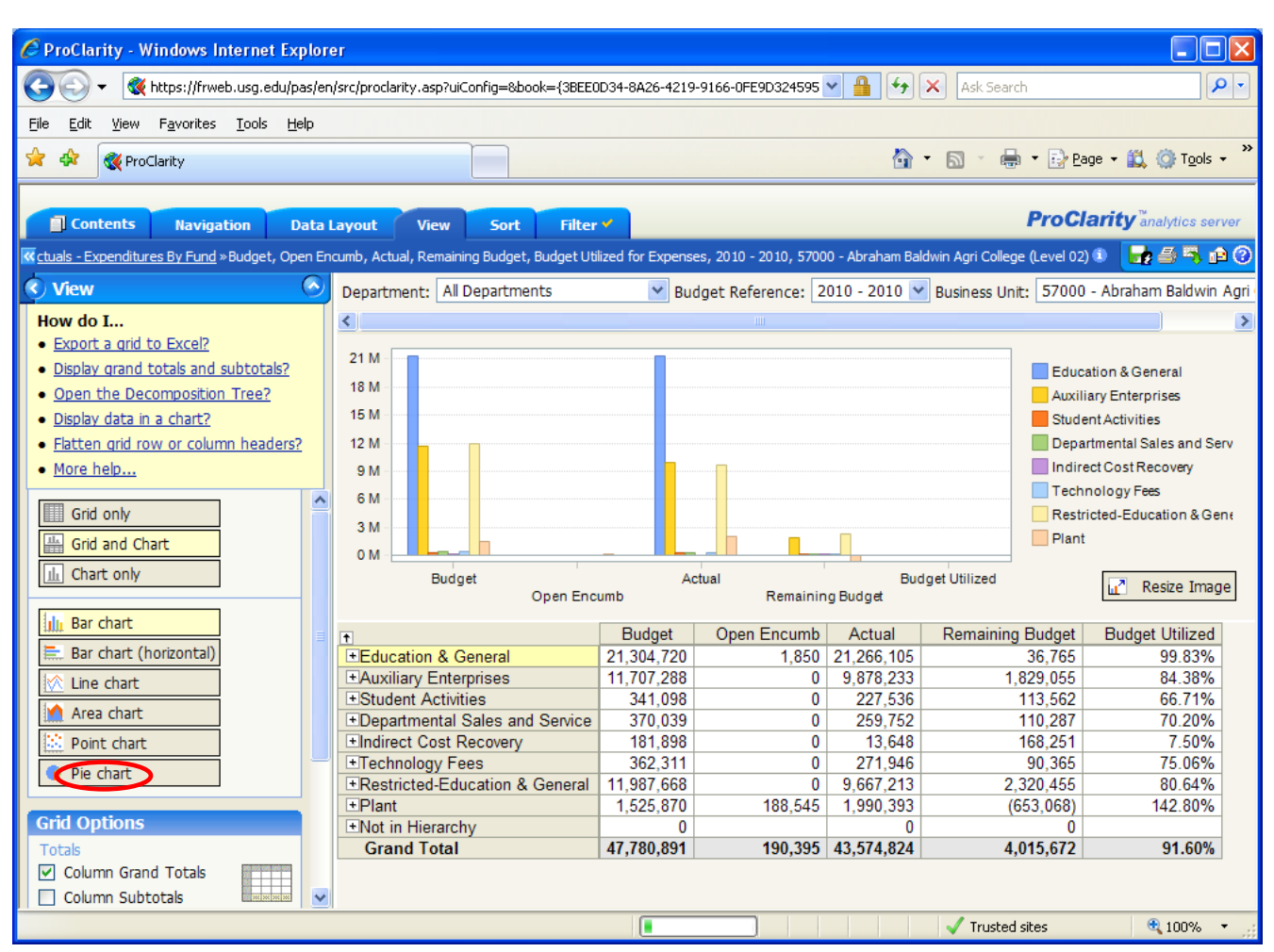

#### d) Select the type of chart "Pie chart"

e) Expected Result : report will redisplay in selected view type

| 😪 🚭 👻 🕷 https://frweb.usg.edu/pas/en/src/proclarity.asp?uiConfig=&book={3BEE0D34-8A26-4219-9166-0FE9D324595 💌 🏭 😏 🔀 Ask Search 🖉 🖓 |                                             |                   |                       |                  |                              |                         |  |  |  |
|----------------------------------------------------------------------------------------------------|---------------------------------------------|-------------------|-----------------------|------------------|------------------------------|-------------------------|--|--|--|
| Elle Edit View Favorites Tools Help                                                                                                |                                             |                   |                       |                  |                              |                         |  |  |  |
| 🔶 🎄 🖗 ProClarity                                                                                                    |                                             |                   |                       |                  |                              |                         |  |  |  |
|                                                                                                    |                                             |                   |                       |                  |                              |                         |  |  |  |
| Contents Navigation Data Layout View Sort Filter                                                                                   |                                             |                   |                       |                  |                              |                         |  |  |  |
| ctuals - Expenditures By Fund »Budget, Open Er                                                                                     | ncumb, Actual, Remaining Budget, Budget Uti | lized for Expense | es, 2010 - 2010, 5700 | 10 - Abraham Bal | dwin Agri College (Level 02) | 0 🛃 着 🐴 🛍 🕐             |  |  |  |
| 🔇 View 🔗                                                                                                    | Department: All Departments                 | 💌 Bud             | lget Reference: 2     | 010 - 2010 🔽     | Business Unit: 57000         | - Abraham Baldwin Agri  |  |  |  |
| How do I                                                                                                    | <                                           |                   |                       |                  |                              | >                       |  |  |  |
| Export a grid to Excel?                                                                                                    | Budeet                                      | 0 5               |                       | Astest           |                              |                         |  |  |  |
| Display grand totals and subtotals?                                                                                                | Budget                                      | Open En           | cump                  | Actual           |                              |                         |  |  |  |
| Open the Decomposition Tree?                                                                                                    |                                             |                   |                       |                  | Educi                        | ation & General         |  |  |  |
| <ul> <li>Display data in a chart?</li> </ul>                                                                                       |                                             | (                 | )                     |                  | Auxili                       | ary Enterprises         |  |  |  |
| Flatten grid row or column headers?                                                                                                |                                             |                   |                       |                  | Stude                        | nt Activities           |  |  |  |
| More help                                                                                                    |                                             |                   |                       |                  | Depa                         | rtmental Sales and Serv |  |  |  |
|                                                                                                    | Remaining Budget                            | Budget Ut         | ilized                |                  | Indire                       | ect Cost Recovery       |  |  |  |
| Grid only                                                                                                    |                                             |                   |                       |                  | Tech                         | nology Fees             |  |  |  |
| Le Crid and Chart                                                                                                    |                                             |                   |                       |                  | Restr                        | icted-Education & Gene  |  |  |  |
|                                                                                                    |                                             |                   |                       |                  | Plant                        |                         |  |  |  |
| L Chart only                                                                                                    |                                             |                   |                       |                  | Notin                        | Hierarchy               |  |  |  |
|                                                                                                    |                                             |                   |                       |                  |                              |                         |  |  |  |
| Bar chart                                                                                                    | •                                           | Budget            | Open Encumb           | Actual           | Remaining Budget             | Budget Utilized         |  |  |  |
| E. Bar chart (horizontal)                                                                                                    | Education & General                         | 21.304.720        | 1.850                 | 21,266,105       | 36,765                       | 99.83%                  |  |  |  |
| 🕅 Line chart                                                                                                    | Auxiliary Enterprises                       | 11,707,288        | 0                     | 9,878,233        | 1,829,055                    | 84.38%                  |  |  |  |
| Area chart                                                                                                    | Student Activities                          | 341,098           | 0                     | 227,536          | 113,562                      | 66.71%                  |  |  |  |
|                                                                                                    | ■Departmental Sales and Service             | 370,039           | 0                     | 259,752          | 110,287                      | 70.20%                  |  |  |  |
| Point chart                                                                                                    | Indirect Cost Recovery                      | 181,898           | 0                     | 13,648           | 168,251                      | 7.50%                   |  |  |  |
| S Pie chart                                                                                                    | L+Technology Fees                           | 362,311           | 0                     | 271,946          | 90,365                       | 75.06%                  |  |  |  |
|                                                                                                    | Restricted-Education & General              | 11,987,668        | 0                     | 9,667,213        | 2,320,455                    | 80.64%                  |  |  |  |
| Grid Options                                                                                                    | HPIANT                                      | 1,525,870         | 188,545               | 1,990,393        | (653,068)                    | 142.80%                 |  |  |  |
| Totals                                                                                                    | Grand Total                                 | 47 780 891        | 190 395               | 43 574 824       | 4 015 672                    | 91.60%                  |  |  |  |
| Column Grand Totals                                                                                                    | Grand Total                                 | 41,100,031        | 130,333               | 43,314,024       | 4,013,072                    | 31.0070                 |  |  |  |
| Column Subtotals                                                                                                    |                                             |                   |                       |                  |                              |                         |  |  |  |
| Done                                                                                                    |                                             |                   |                       |                  | 🗸 Trusted sites              | 🔍 100% 🔻                |  |  |  |

Let's customize this report. In this example, we would like to see the Actual Expenditures by all Funds for Budget Reference 2010 in a Horizontal Bar Chart. It is important to note that all iStrategy functionality in this training guide applies to charts as well as grid reports.

f) Select the "Actual" Column in the report and select "Show only". Expected results are below.

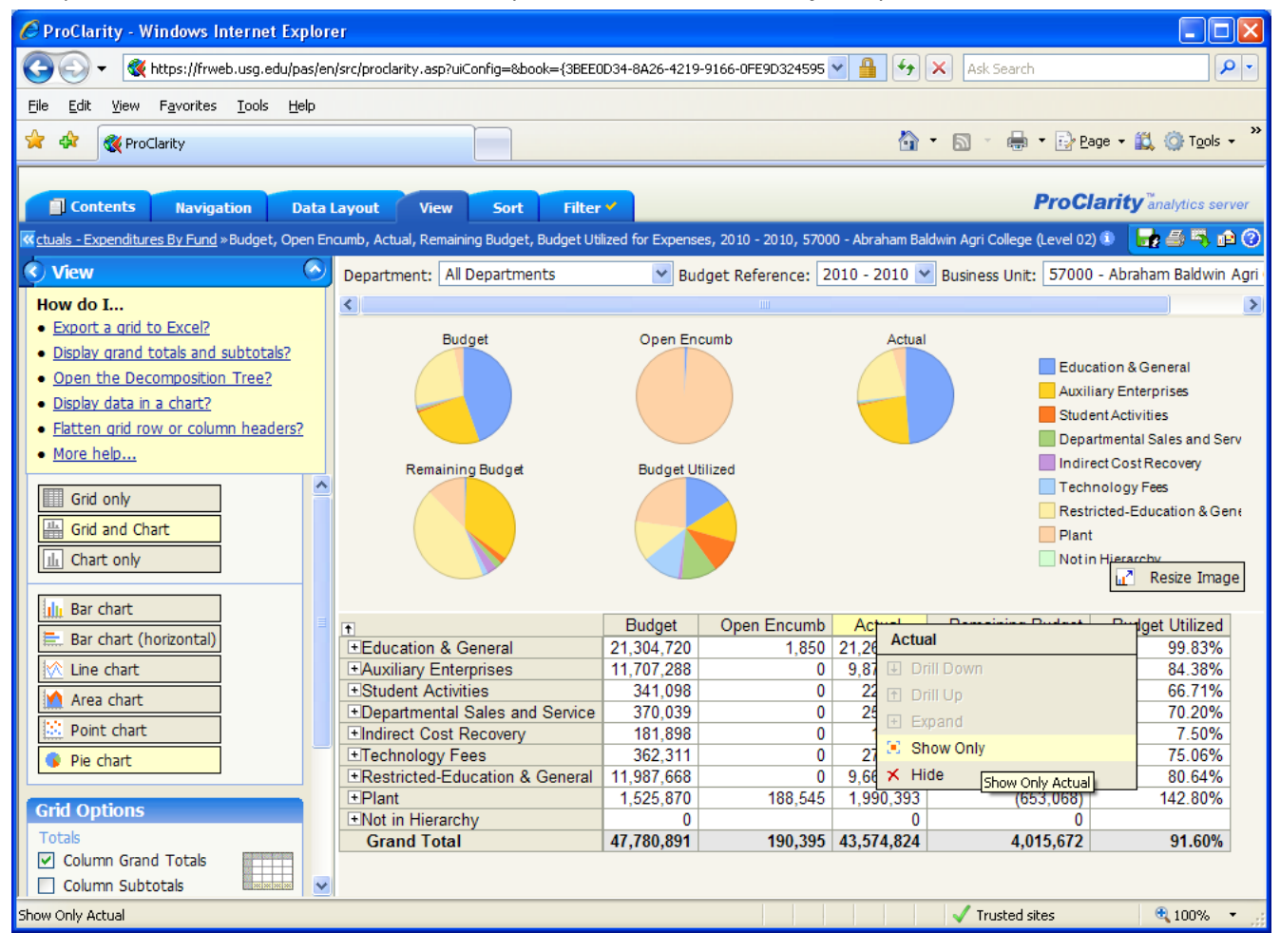

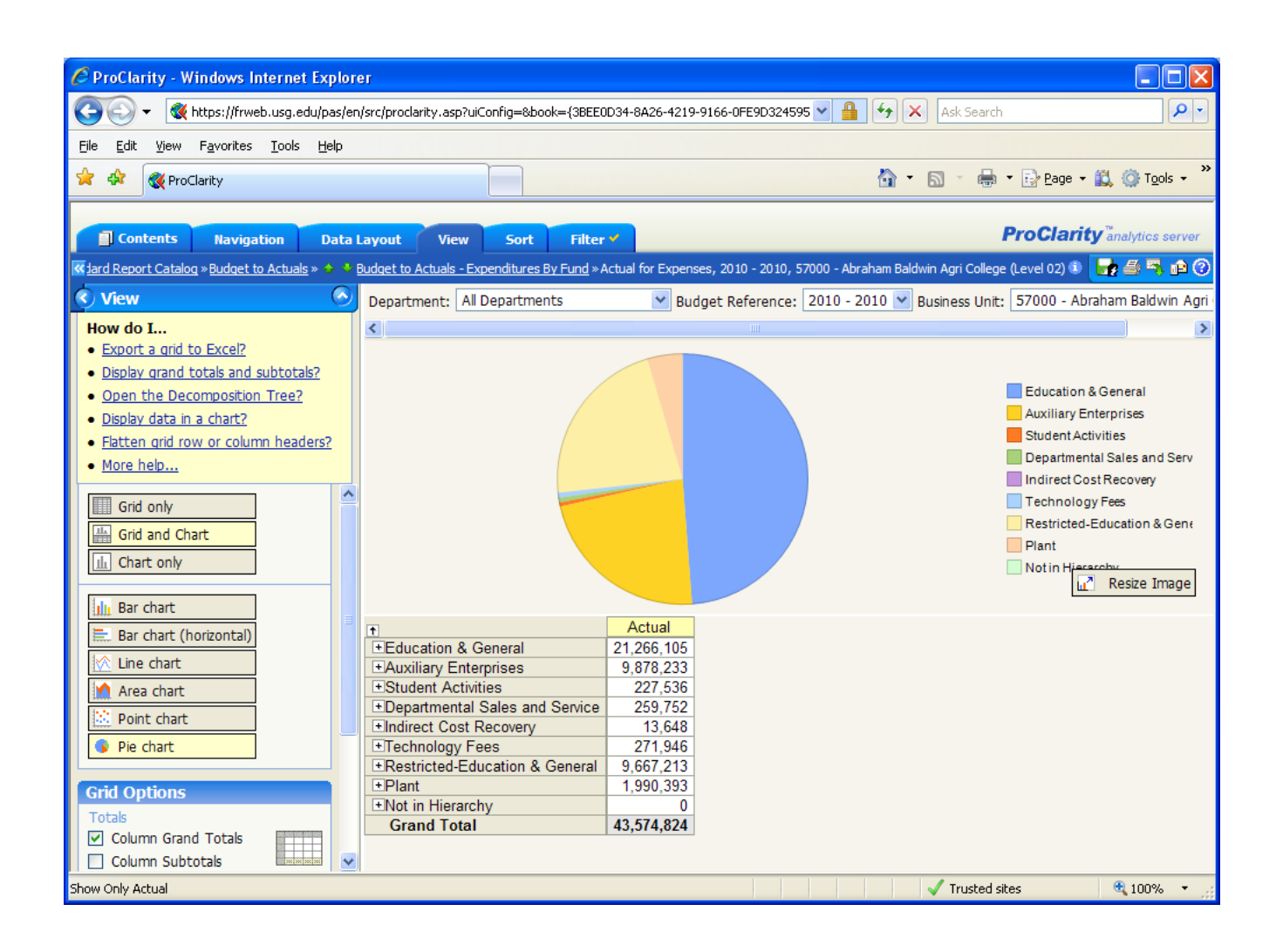

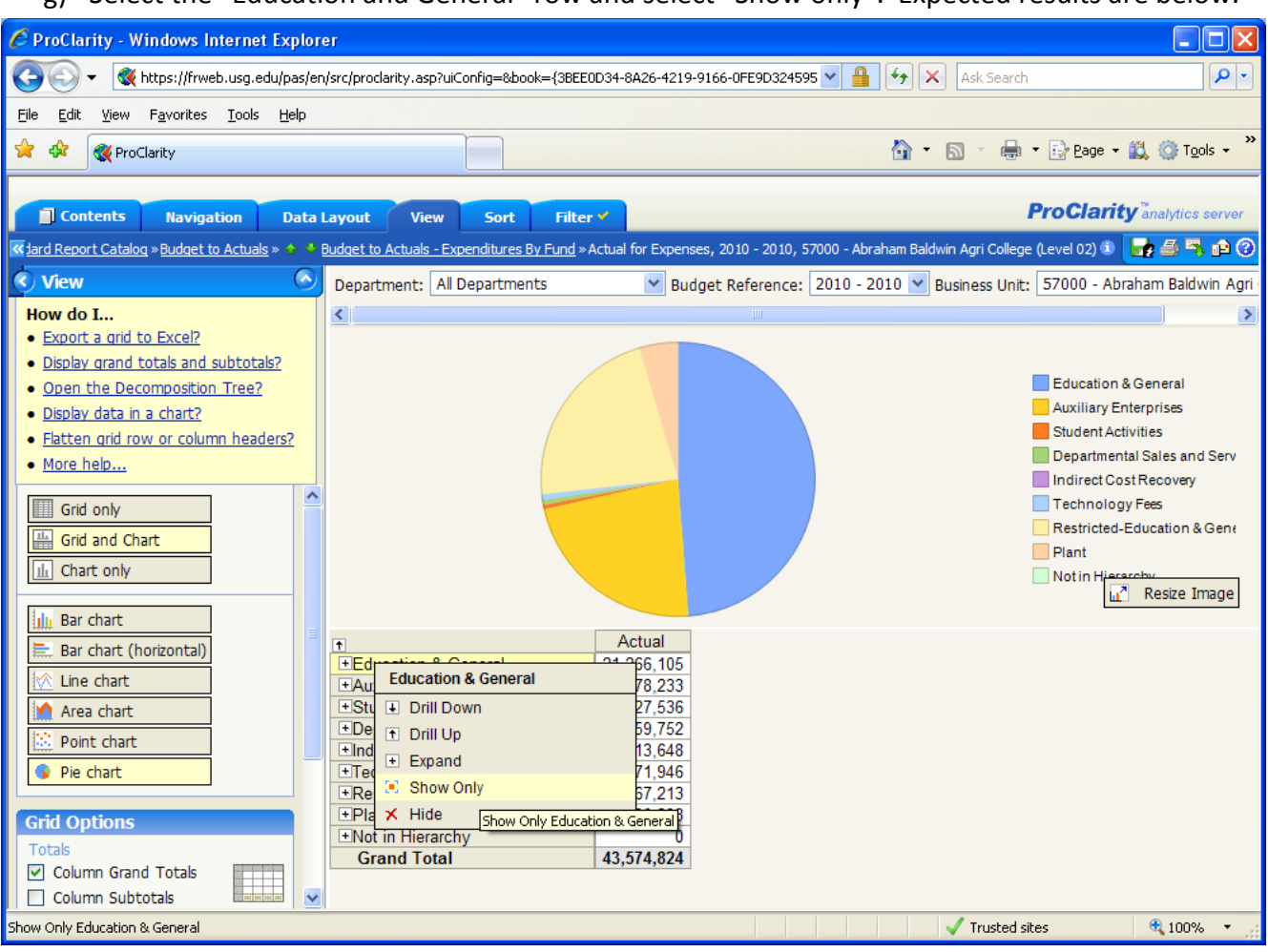

g) Select the "Education and General" row and select "Show only". Expected results are below.

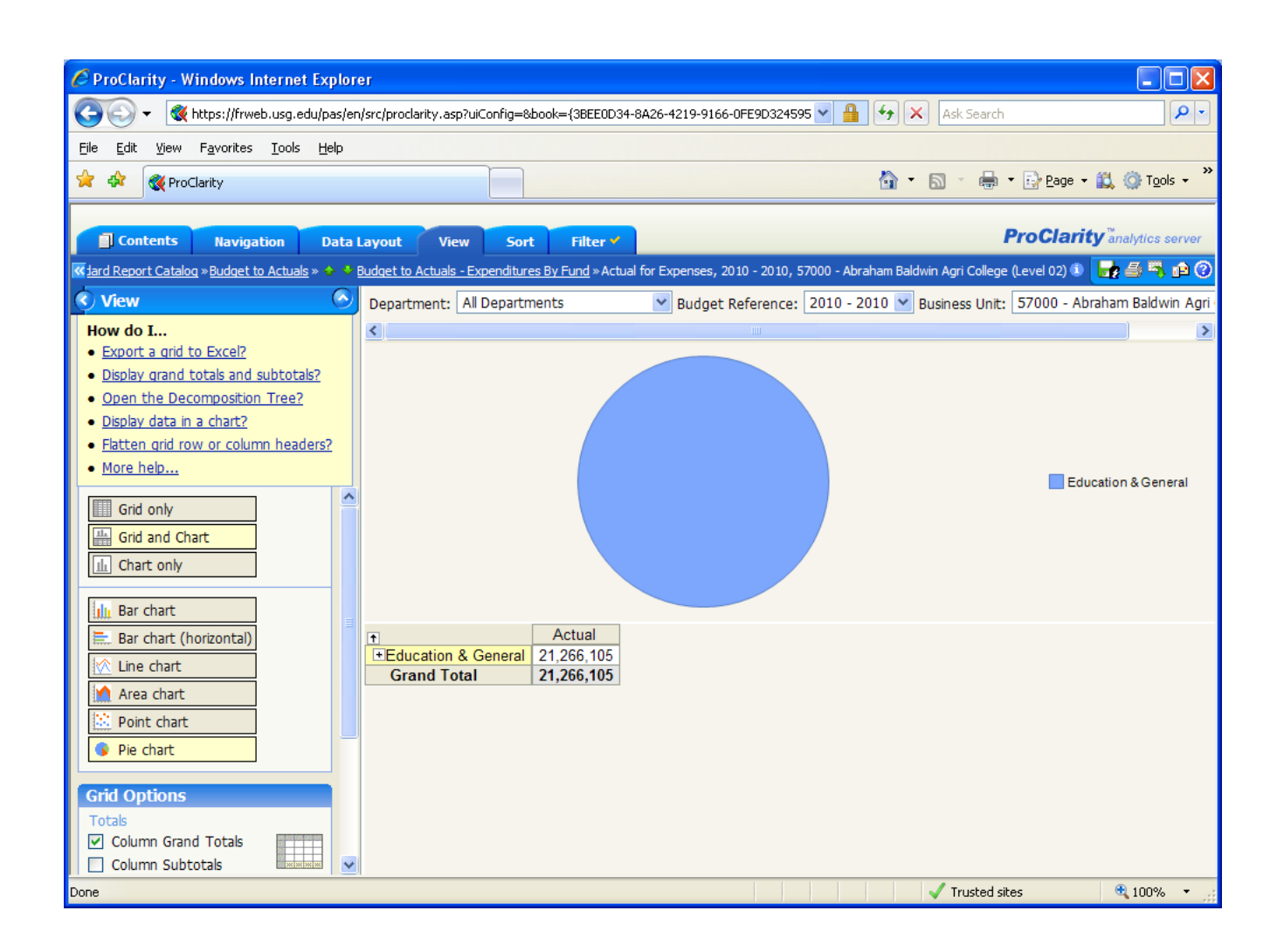

 h) Click on the (+) Symbol to the left of "Education and General." Expected results – All Education and General Funds will be displayed in the grid report and reflected in the Chart. Expected results are below.

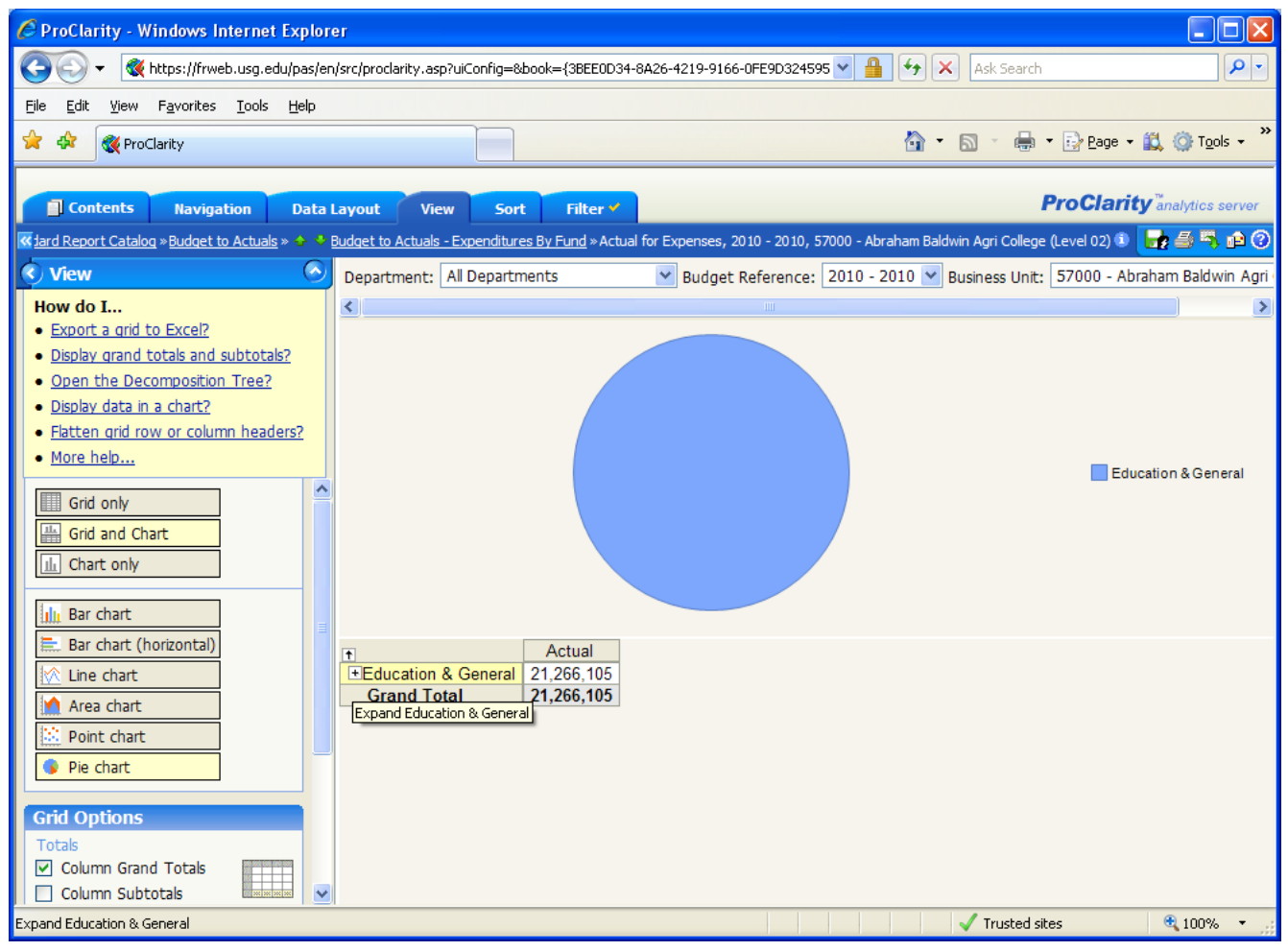

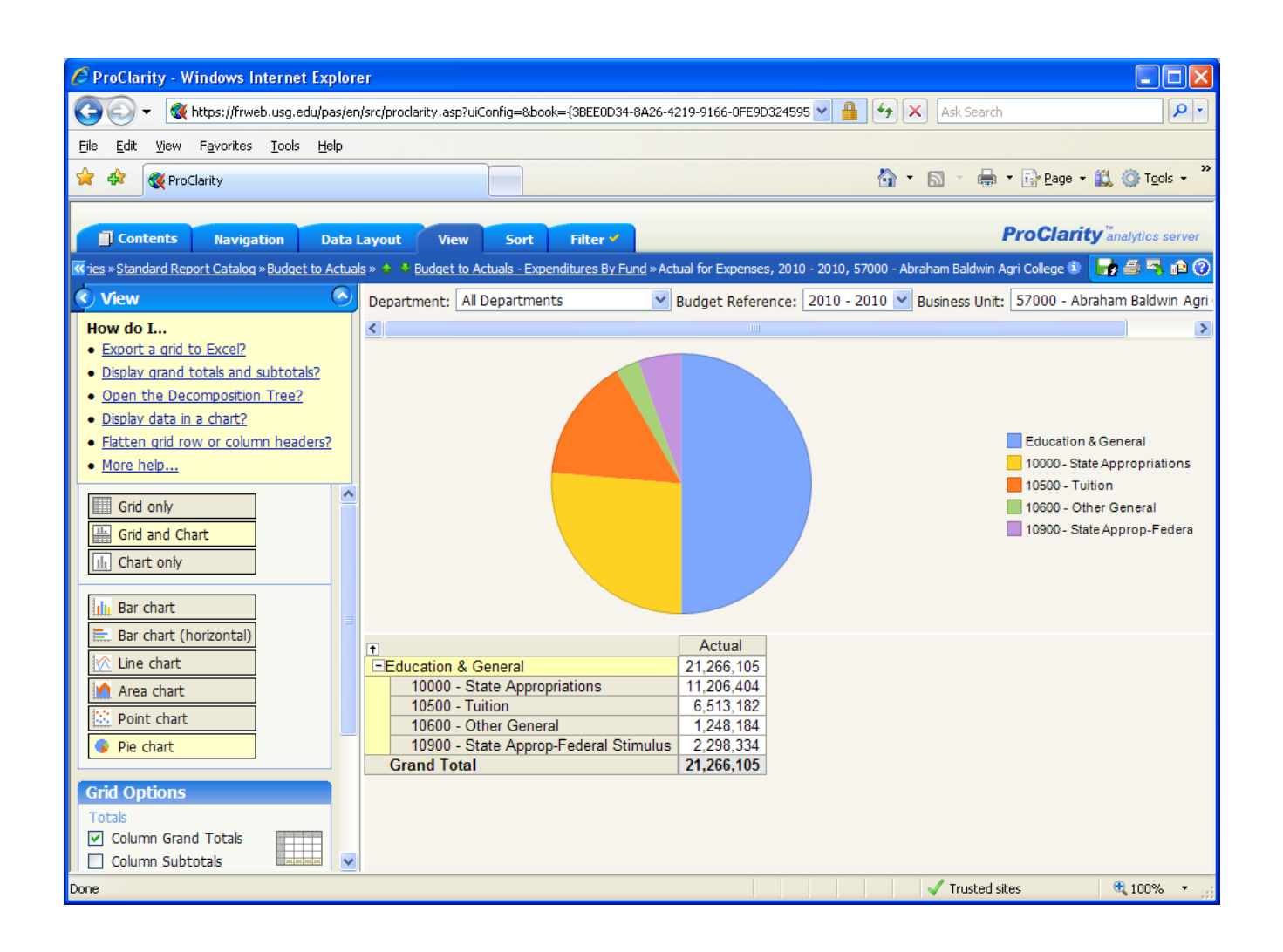

i) Optional – User has the option to remove the Column Grand Totals by unchecking the check box to the left of the "Column Grand Totals" in the Grid Options section. By default, iStrategy will always display the Column Grand Totals for this report.

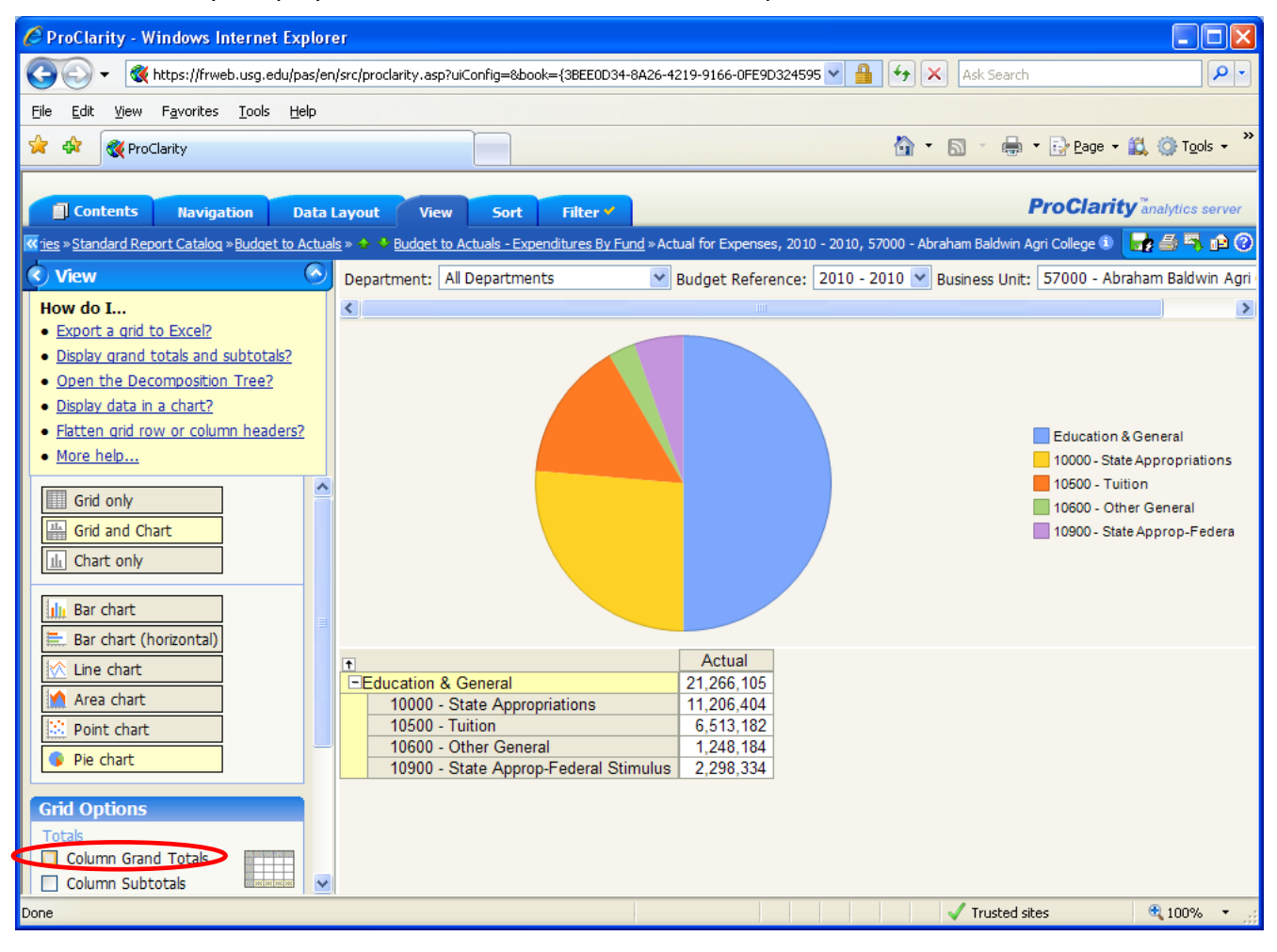

j) Note that the chart still shows "Education and General" as well as the Fund codes that make up the Education and General Fund. In this example, we don't want to see the "Education and General" heading. To remove the heading, highlight "Education and General" and select "Hide".

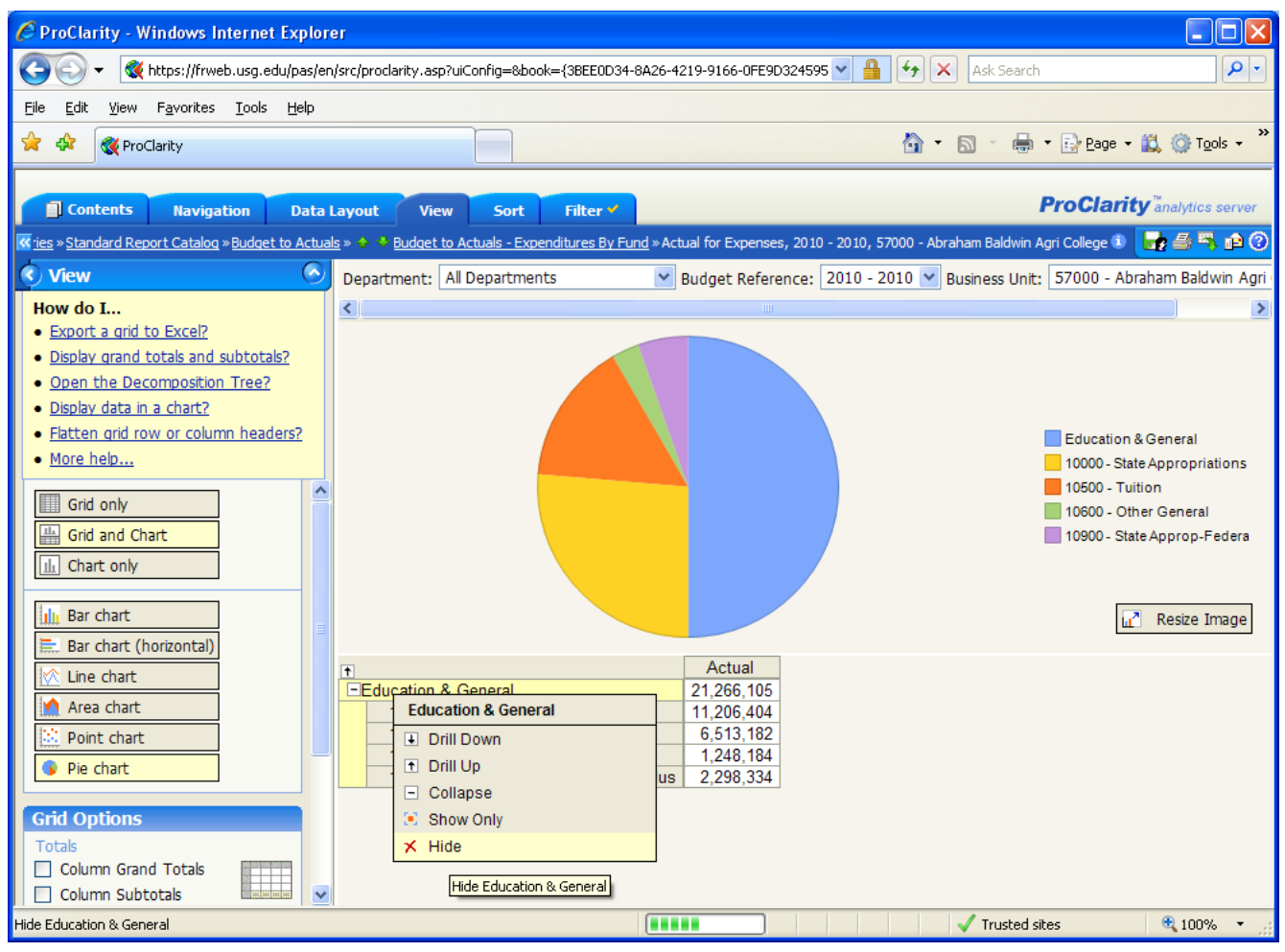

Note – The user may be prompted with a screen that lets them know this operation may take a long time. If this displays, select **"OK"**. This operation should not take more than a couple of seconds.

| Window | rs Internet Explorer 🛛 🔀                                                               |
|--------|----------------------------------------------------------------------------------------|
| 2      | This Hide operation may take a long time to complete. Would you like to run the query? |
|        | OK Cancel                                                                              |

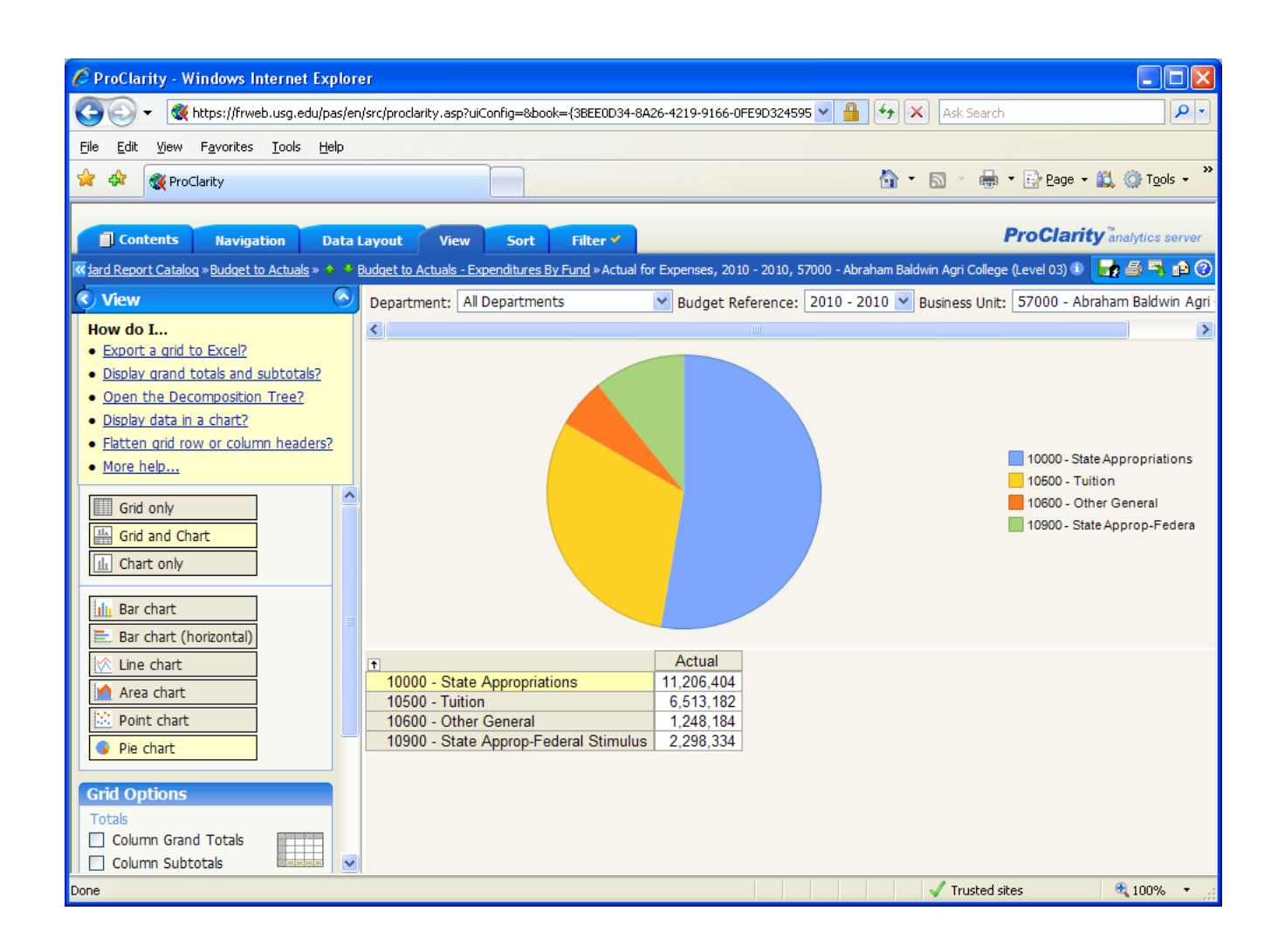

k) The Fund data is now displayed in the Grid and Chart. Use the slicer at the top to change the "Budget Reference" to 2009. Expected results – the Grid and Chart data changes accordingly to the Budget Reference selected.

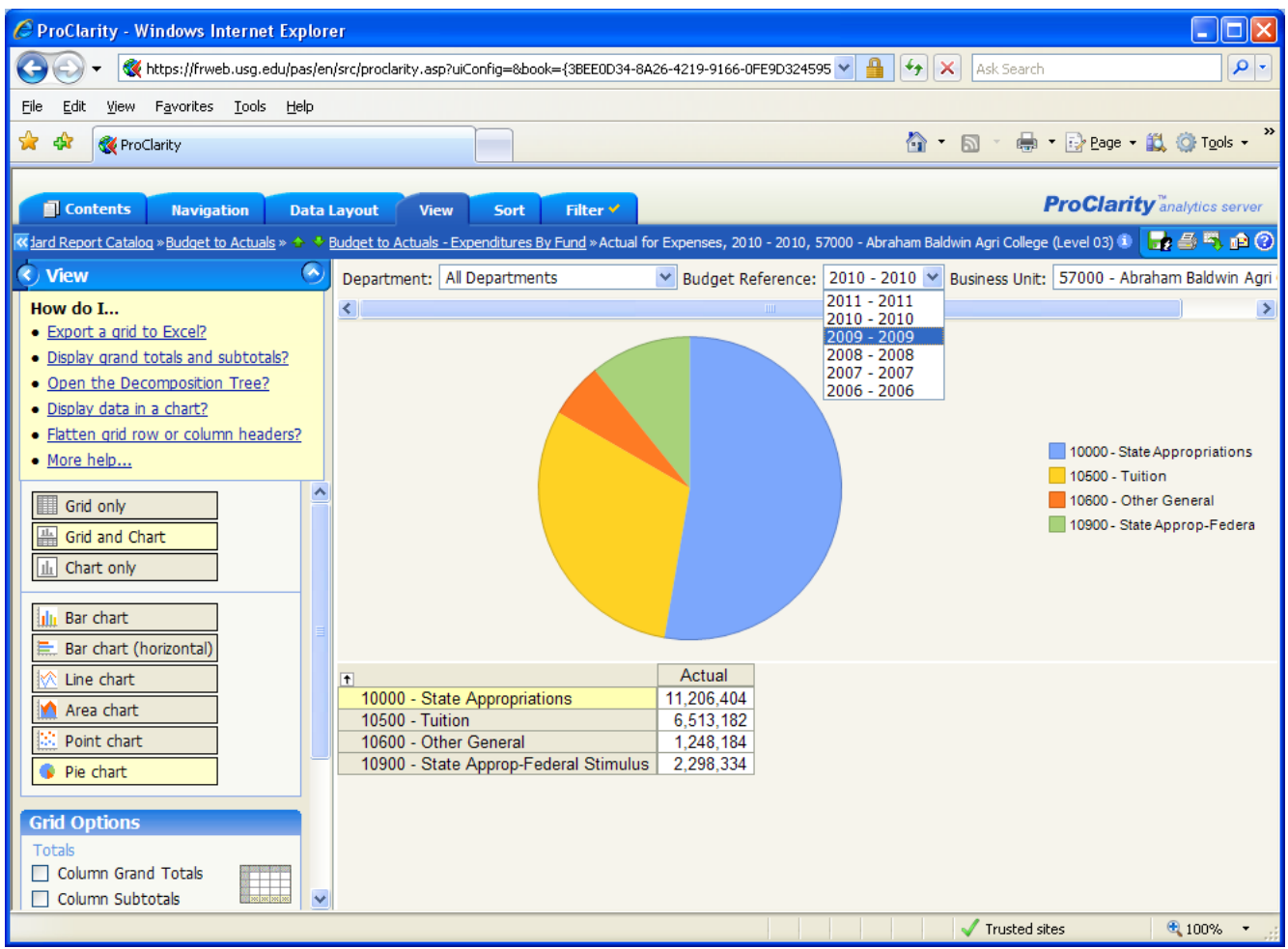

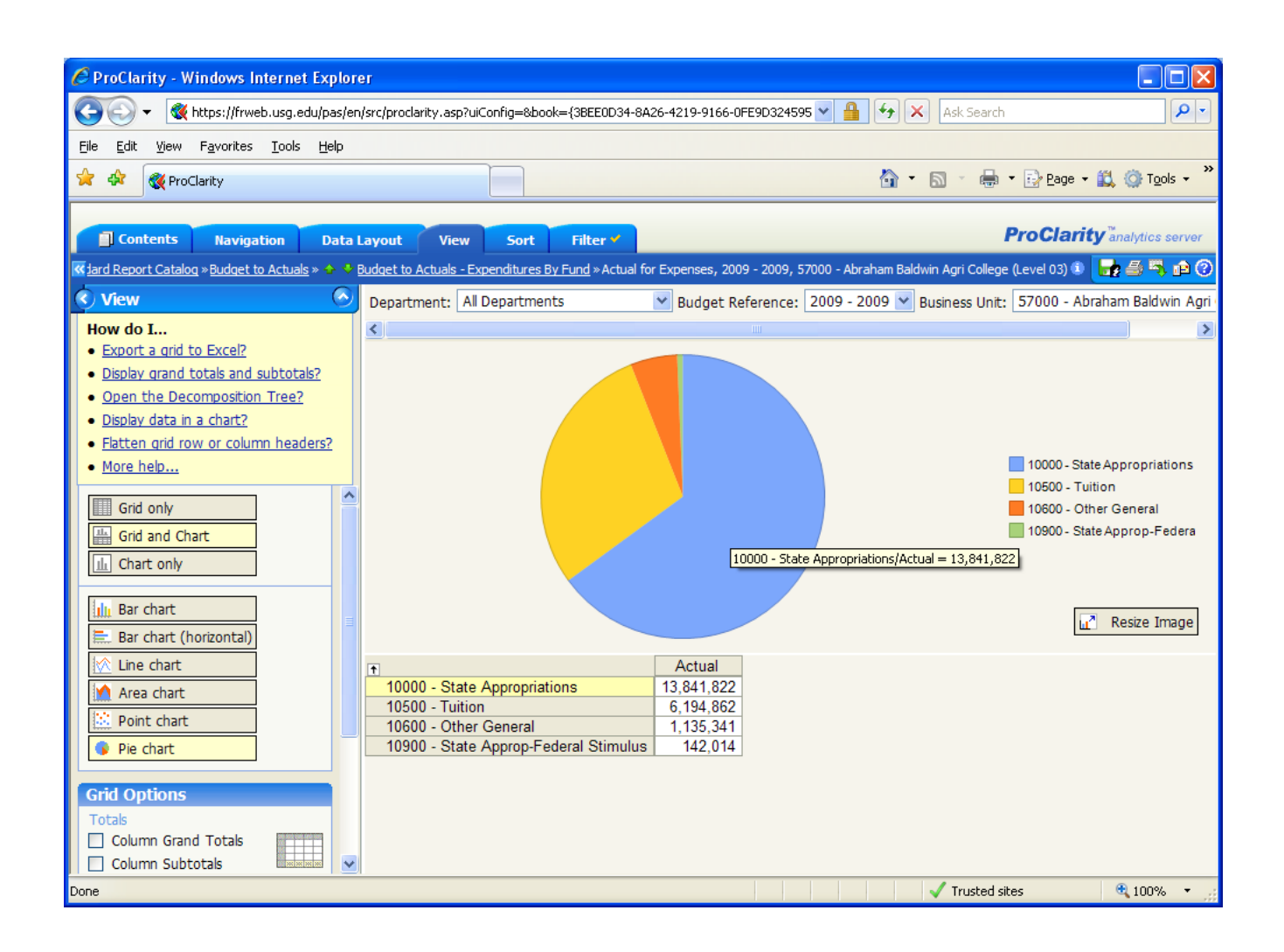

 To view this chart as a Bar Chart (Horizontal), select the "Bar Chart (Horizontal)" option. Expected result – the chart should display as a Horizontal Bar Chart. See below.

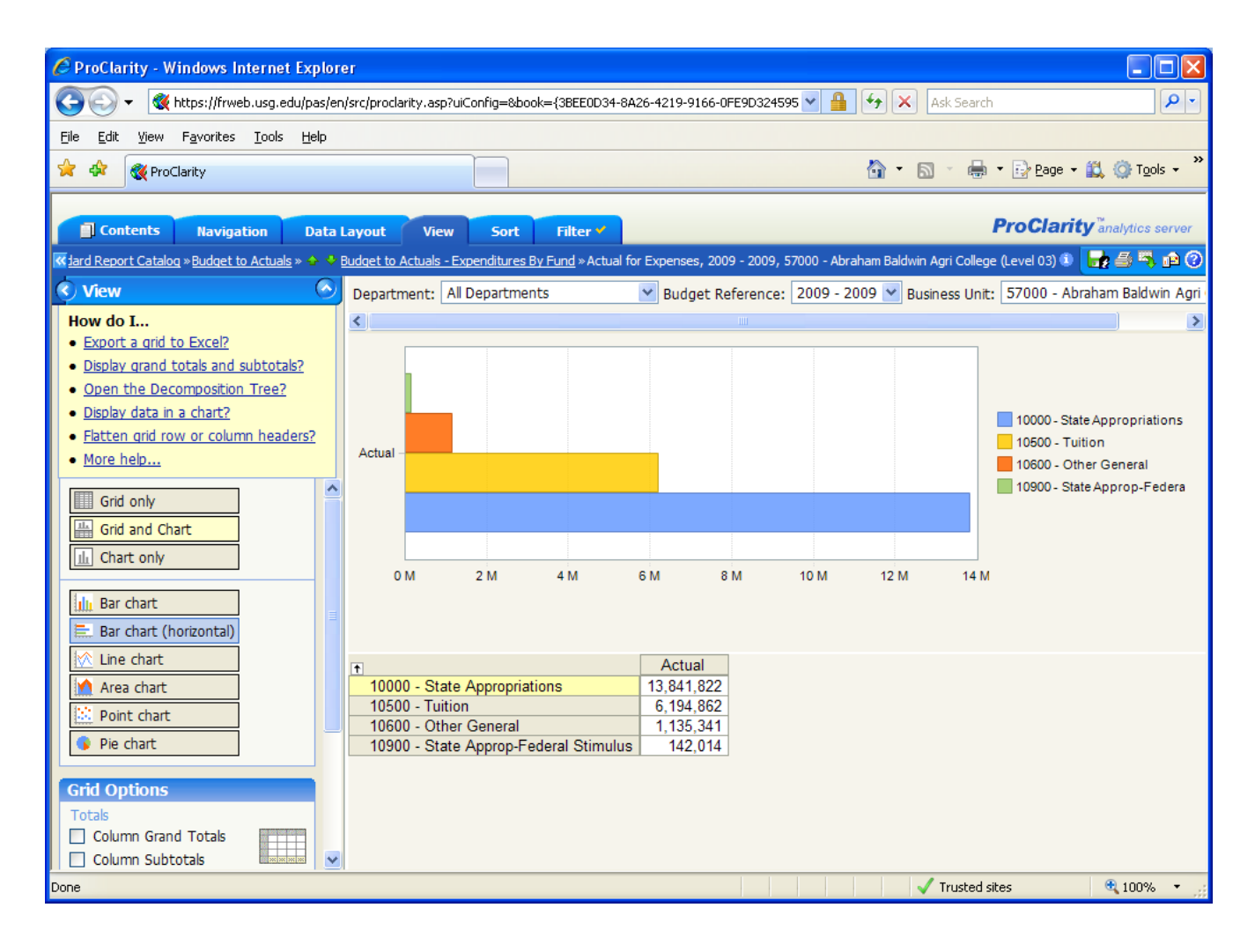

m) Now that we have the report looking exactly like we want it, we are going to save the report and chart to **"My Views"** by selecting the **'Save this page to my views'** icon **to** the topright of the report screen. Expected results – User will be prompted to save the report and can then access the report from their **"My Views"** section any time in the future.

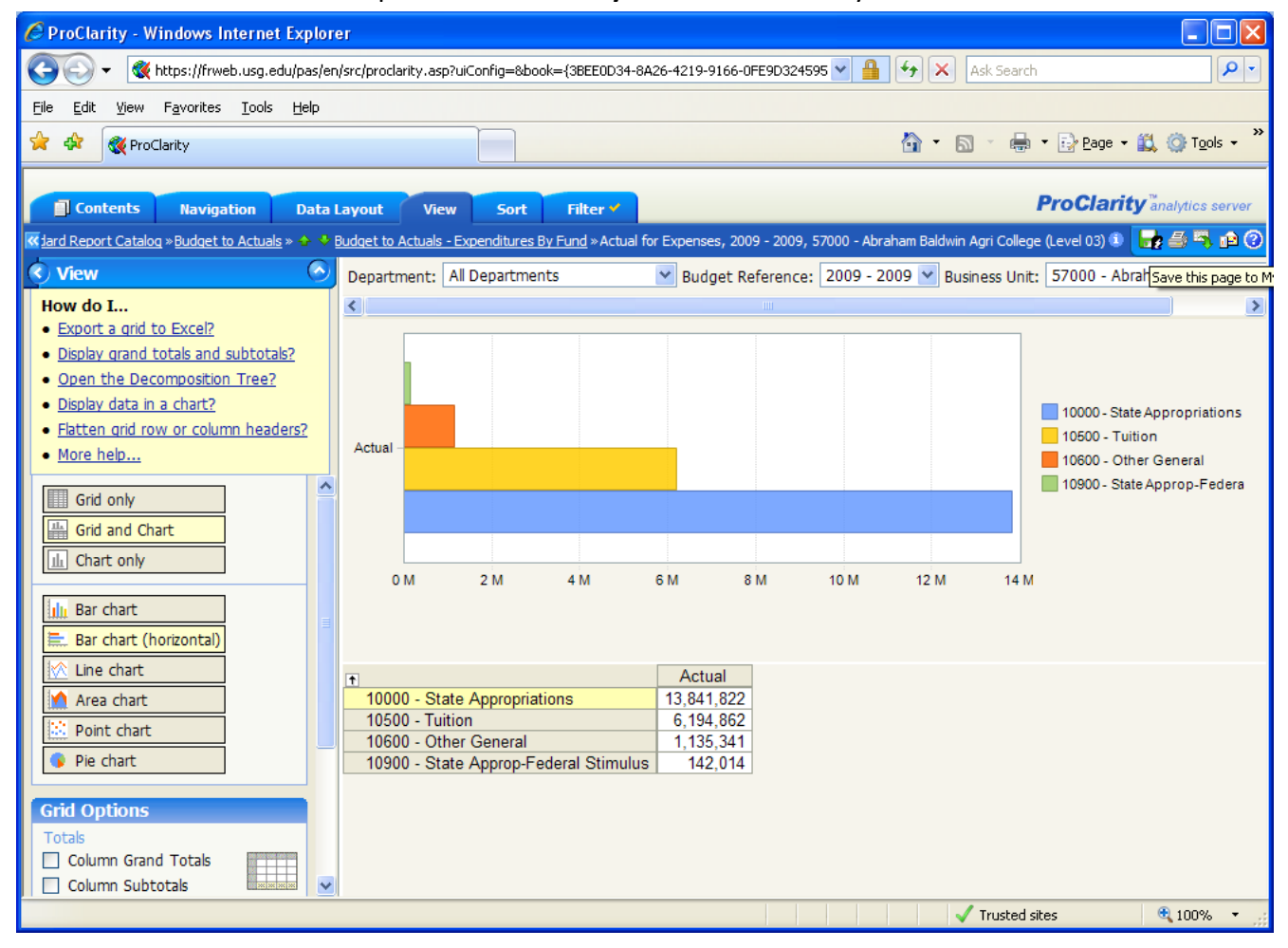

| 🥭 https://frweb.usg.edu/?caption=Budget%20to%20Actua 🔳 🗖 🔀           |
|----------------------------------------------------------------------|
| 🐨 Save to My Views                                                   |
| Page Name:                                                           |
| Budget to Actuals - Expenditures By FundGrid and Line Chart for 2009 |
| Save In:                                                             |
| My Views                                                             |
| Save Cancel                                                          |

### 9) Using the Sort Tab

- a) Run the "Budget to Actuals Expenditures By Dept" report to display default report view.
- b) Click on the (+) sign to the left of one of the departments until you reach the department id level. Example: President

| C ProClarity - Windows Internet Explore                                      | er                                                       |                 |                      |                    |                         |                    |
|------------------------------------------------------------------------------|----------------------------------------------------------|-----------------|----------------------|--------------------|-------------------------|--------------------|
| 💽 🗸 🕷 https://frweb.usg.edu/pas/en                                           | /src/proclarity.asp?uiConfig=&book={3BEE0D34-8A26-421    | 9-9166-0FE9D3   | 24595 🗙 🔒 😽          | 🗙 🛛 Ask Sear       | rch                     | <b>P</b> -         |
| <u>File E</u> dit <u>Vi</u> ew F <u>a</u> vorites <u>T</u> ools <u>H</u> elp |                                                          |                 |                      |                    |                         |                    |
| 🔶 🕸 🎯 ProClarity                                                             |                                                          |                 | 6                    | • 🔊 - 🖷            | 🎝 🔹 🔂 Page 🗸 🔯          | T <u>o</u> ols + " |
|                                                                              |                                                          |                 |                      |                    |                         |                    |
| Contents Navigation Data                                                     | ayout View Sort Filter                                   |                 |                      |                    | <b>ProClarity</b> analy | tics server        |
| udget to Actuals - Expenditures By Dept »Budget                              | , Open Encumb, Actual, Remaining Budget, Budget Utilized | for 2010 - 2010 | , 57000 - Abraham Ba | aldwin Agri Colleg | ie, Expenses 🛈 🛛 😽 🚝    | i 🖳 🝙 🕐            |
| Sort Apply O                                                                 | Budget Reference: 2010 - 2010 💟 Business Uni             | t: 57000 - Ab   | oraham Baldwin Agi   | i College 💌        |                         |                    |
| How do I                                                                     | •                                                        | Budget          | Open Encumb          | Actual             | Remaining Budget        | Budget U           |
| Sort rows?                                                                   | -President                                               | 288,503         | 0                    | 288,503            | 0                       | 10                 |
| Preserve peer groups while sorting?                                          | -President                                               | 288,503         | 0                    | 288,503            | 0                       | 10                 |
| More help                                                                    | 4000100 - President's Office                             | 288,503         | 0                    | 288,503            | 0                       | 10                 |
|                                                                              | 5000112 - Ambassadors Gen/Admin                          | 0               |                      |                    | 0                       |                    |
| Sort: Budget                                                                 | Admin and Operations                                     | 0               |                      |                    | 0                       |                    |
| No Sort                                                                      | Director of Public Relations                             | 279,635         | 0                    | 279,635            | 0                       | 10                 |
| HigBudget                                                                    | *Development                                             | 0               |                      |                    | 0                       |                    |
| O Lo Open Encumb                                                             | *External Affairs                                        | 1,365,188       | 0                    | 1,232,455          | 132,733                 | 9                  |
| - Actual                                                                     | *Enrollment Services                                     | 1,378,753       | 0                    | 1,377,900          | 853                     | 9                  |
| Remaining Budget                                                             | Director of Inst Technology                              | 1,623,028       | 0                    | 1,521,785          | 101,243                 | 9                  |
| Budget Utilized                                                              |                                                          | 12,523,127      | 0                    | 12,279,509         | 243,618                 | 9                  |
|                                                                              | Director of Athletics                                    | 551,316         | 0                    | 427,588            | 123,728                 | 7                  |
|                                                                              | <b>±VP</b> Fiscal Affairs                                | 18,620,198      | 179,047              | 17,383,786         | 1,057,366               | 9                  |
|                                                                              | Director of Human Resources                              | 9,518,815       | 0                    | 7,216,673          | 2,302,142               | 7                  |
|                                                                              | ■VP Student Affairs                                      | 1,241,399       | 0                    | 1,081,768          | 159,631                 | 8                  |
|                                                                              | Not in Hierarchy                                         | 390,929         | 11,348               | 485,223            | (105,643)               | 12                 |
|                                                                              | Grand Total                                              | 47,780,891      | 190,395              | 43,574,824         | 4,015,672               | 9                  |
|                                                                              |                                                          |                 |                      |                    |                         |                    |
|                                                                              |                                                          | <               |                      |                    |                         | >                  |
|                                                                              |                                                          |                 |                      | 🗸 Truste           | d sites 🔍 1             | 00% •              |

c) Click on the **Sort** tab (Figure 1, Page 9 - #5).

- d) Select the column for sorting in the Sort frame to the left (drop-down menu -select "Budget").
   Note Users will not see any of the sort options until after they select an option from the "Sort" drop-down box. Once a sort option is selected then the user will have the option to select how they would like to sort the report data.
- e) Select High to Low, or Low to High.
- f) Click on "Apply".
- g) Expected Result: Rows will be sorted based on the column and options selected.

| 🖉 ProClarity - Windows Internet Explore                 | er                                |                              |                  |                      |                   | _                    |          |  |  |
|---------------------------------------------------------|-----------------------------------|------------------------------|------------------|----------------------|-------------------|----------------------|----------|--|--|
|                                                         |                                   |                              |                  |                      |                   |                      |          |  |  |
|                                                         |                                   |                              |                  |                      |                   |                      |          |  |  |
| Eile Edit View Favorites Iools Help                     |                                   |                              |                  |                      |                   |                      |          |  |  |
| 🔶 🏤 🥙 ProClarity                                        |                                   |                              |                  | 🏠 -                  |                   | 🔹 🔂 Page 👻 🚳 To      | ols + »  |  |  |
| a se a nocional                                         |                                   |                              |                  |                      |                   |                      |          |  |  |
|                                                         |                                   |                              |                  |                      |                   |                      |          |  |  |
| Contents Navigation Data                                | Layout View Sort 🗸                | Filter 🗹                     |                  |                      |                   | ProClarity analytics | s server |  |  |
| Judget to Actuals - Expenditures By Dept »Budget        | t, Open Encumb, Actual, Remaining | g Budget, Budget Utilized fo | r 2010 - 2010, 5 | 7000 - Abraham Baldv | vin Agri College, | Expenses 🕕 🛛 😽 🎒 🖻   | 1 🖻 🕐    |  |  |
| Cont. (Stranger A)                                      |                                   |                              | 57000 41         |                      |                   |                      |          |  |  |
| Son CADDA                                               | Bulget Reference: 2010 -          | 2010 Musiness Unit:          | 5/000 - Abra     | nam Baldwin Agri C   | ollege 🚩          |                      |          |  |  |
| How do I                                                | <b>†</b>                          |                              | Budget           | Open Encumb          | Actual            | Remaining Budget     | Budge    |  |  |
| <u>Sort rows?</u>                                       | ■VP Fiscal Affairs                |                              | 18,620,198       | 179,047              | 17,383,786        | 1,057,366            |          |  |  |
| <ul> <li>Preserve peer groups while sorting?</li> </ul> |                                   |                              | 12,523,127       | 0                    | 12,279,509        | 243,618              |          |  |  |
| More help                                               | EDirector of Human Reso           | urces                        | 9,518,815        | 0                    | 7,216,673         | 2,302,142            |          |  |  |
|                                                         | EDirector of Inst Technolo        | gy                           | 1,623,028        | 0                    | 1,521,785         | 101,243              |          |  |  |
| Sort: Budget 🗸                                          | Enrollment Services               |                              | 1,378,753        | 0                    | 1,377,900         | 853                  |          |  |  |
|                                                         | External Affairs                  |                              | 1,365,188        | 0                    | 1,232,455         | 132,733              |          |  |  |
| <ul> <li>High to Low</li> </ul>                         | VP Student Affairs                |                              | 1,241,399        | 0                    | 1,081,768         | 159,631              |          |  |  |
| Low to High                                             | Director of Athletics             |                              | 551,316          | 0                    | 427,588           | 123,728              |          |  |  |
|                                                         | ■Not in Hierarchy                 |                              | 390,929          | 11,348               | 485,223           | (105,643)            |          |  |  |
|                                                         | President                         |                              | 288,503          | 0                    | 288,503           | 0                    |          |  |  |
|                                                         | - President                       |                              | 288,503          | 0                    | 288,503           | 0                    |          |  |  |
|                                                         |                                   | 4000100 - President          | 288,503          | 0                    | 288,503           | 0                    |          |  |  |
|                                                         | Director of Public Relation       | ons                          | 279,635          | 0                    | 279,635           | 0                    |          |  |  |
|                                                         | President President               | 5000112 - Ambassa            | 0                |                      |                   | 0                    |          |  |  |
|                                                         | +Admin and Operations             |                              | 0                |                      |                   | 0                    |          |  |  |
|                                                         | Crond Total                       |                              | 47 790 901       | 100 205              | 12 574 924        | 4 015 672            |          |  |  |
|                                                         | Grand Total                       |                              | 41,100,051       | 150,355              | 43,374,024        | 4,013,072            |          |  |  |
|                                                         |                                   |                              |                  |                      |                   |                      |          |  |  |
|                                                         |                                   |                              |                  |                      |                   |                      |          |  |  |
|                                                         |                                   |                              |                  |                      |                   |                      |          |  |  |
|                                                         |                                   |                              |                  |                      |                   |                      |          |  |  |
|                                                         |                                   |                              |                  |                      |                   |                      |          |  |  |
|                                                         |                                   |                              |                  |                      |                   |                      |          |  |  |
|                                                         |                                   |                              |                  |                      |                   |                      |          |  |  |
|                                                         | <                                 | 3                            | <                |                      |                   |                      | 2        |  |  |
| 1                                                       |                                   |                              |                  |                      | J Trusted a       | ites 🛞 1009          | <u> </u> |  |  |
|                                                         |                                   |                              |                  |                      | V musced s        | ites 🔍 100°          | /o +     |  |  |

The report is now sorted by Budget from highest budget to lowest budget.

To maintain the integrity of the tree structure (President and all departments that roll up to President) check the box to the left of **"Preserve Peer Groups"** and re-click the **"Apply"** button.

| C ProClarity - Windows Internet Explored                                                                                           | r                                         |                              |                   |                      |                   |                         |       |  |  |
|----------------------------------------------------------------------------------------------------|-------------------------------------------|------------------------------|-------------------|----------------------|-------------------|-------------------------|-------|--|--|
| 🚱 🔄 👻 🚯 https://frweb.usg.edu/pas/en/src/proclarity.asp?uiConfig=&book={3BEE0D34-8A26-4219-9166-0FE9D324595 🗸 🔒 😽 🗙 Ask Search 🔎 🔹 |                                           |                              |                   |                      |                   |                         |       |  |  |
| Ella Edit View Estavistar Taola Mala                                                                                               |                                           |                              |                   |                      |                   |                         |       |  |  |
|                                                                                                    | Elle Eat view Favorites Tools Help        |                              |                   |                      |                   |                         |       |  |  |
| 😪 🍄 🍕 ProClarity                                                                                                    |                                           |                              |                   | 🔂 -                  | S - 🖶             | 🝷 📴 <u>P</u> age 👻 🕵 Tg | ols + |  |  |
|                                                                                                    |                                           |                              |                   |                      |                   |                         |       |  |  |
| Contents Navigation Data Layout View Sort & Filter                                                                                 |                                           |                              |                   |                      |                   |                         |       |  |  |
| udget to Actuals - Expenditures By Dept »Budget,                                                                                   | Open Encumb, Actual, Remaining            | g Budget, Budget Utilized fo | r 2010 - 2010, 57 | 7000 - Abraham Baldv | vin Agri College, | Expenses 🗊 🛛 🛃 🖉        | s 🖻 🕐 |  |  |
| Sort Apply                                                                                                    | Budget Reference: 2010 -                  | 2010 🚩 Business Unit:        | 57000 - Abrał     | ham Baldwin Agri C   | ollege 💌          |                         |       |  |  |
| How do I                                                                                                    | for the active tab                        |                              | Budget            | Open Encumb          | Actual            | Remaining Budget        | Budge |  |  |
| Sort rows?                                                                                                    | <b>±VP</b> Fiscal Affairs                 |                              | 18,620,198        | 179,047              | 17,383,786        | 1,057,366               | -     |  |  |
| Preserve peer groups while sorting?                                                                                                | <b>±VP</b> Academic Affairs               |                              | 12,523,127        | 0                    | 12,279,509        | 243,618                 |       |  |  |
| More help                                                                                                    | Director of Human Reso                    | urces                        | 9,518,815         | 0                    | 7,216,673         | 2,302,142               |       |  |  |
|                                                                                                    | Director of Inst Technolo                 | gy                           | 1,623,028         | 0                    | 1,521,785         | 101,243                 |       |  |  |
| Sort: Budget                                                                                                    | Enrollment Services                       |                              | 1,378,753         | 0                    | 1,377,900         | 853                     |       |  |  |
| Sold                                                                                                    | ★External Affairs                         |                              | 1,365,188         | 0                    | 1,232,455         | 132,733                 |       |  |  |
| High to Low                                                                                                    | <b>TVP</b> Student Affairs                |                              | 1,241,399         | 0                    | 1,081,768         | 159,631                 |       |  |  |
| O Low to High                                                                                                    | <ul> <li>Director of Athletics</li> </ul> |                              | 551,316           | 0                    | 427,588           | 123,728                 |       |  |  |
| The Drasance Dears Crawes                                                                                                    | ENot in Hierarchy                         |                              | 390,929           | 11,348               | 485,223           | (105,643)               |       |  |  |
| Preserve Peer Groups                                                                                                    | President                                 |                              | 288,503           | 0                    | 288,503           | 0                       |       |  |  |
|                                                                                                    | President                                 |                              | 288,503           | 0                    | 288,503           | 0                       |       |  |  |
|                                                                                                    |                                           | 4000100 - President          | 288,503           | 0                    | 288,503           | 0                       |       |  |  |
|                                                                                                    | Director of Public Relation               | ons                          | 279,635           | 0                    | 279,635           | 0                       |       |  |  |
|                                                                                                    | President      President                  | 5000112 - Ambassa            | 0                 |                      |                   | 0                       |       |  |  |
|                                                                                                    | <ul> <li>Admin and Operations</li> </ul>  |                              | 0                 |                      |                   | 0                       |       |  |  |
|                                                                                                    | +Development                              |                              | 0                 |                      |                   | 0                       |       |  |  |
|                                                                                                    | Grand Total                               |                              | 47,780,891        | 190,395              | 43,574,824        | 4,015,672               |       |  |  |
|                                                                                                    |                                           |                              |                   |                      |                   |                         |       |  |  |
|                                                                                                    | <                                         | >                            | <                 |                      | 1111              |                         | >     |  |  |
|                                                                                                    |                                           |                              |                   |                      | 🗸 Trusted si      | tes 🔍 1009              | × •   |  |  |

### Expected results are below.

| 🖉 ProClarity - Windows Internet Explorer                                                                                             |                                                            |                 |                       |                    |                    |                  |  |  |  |
|----------------------------------------------------------------------------------------------------|------------------------------------------------------------|-----------------|-----------------------|--------------------|--------------------|------------------|--|--|--|
| 🚱 🕤 🔻 🏽 🕵 https://frweb.usg.edu/pas/en/src/proclarity.asp?uiConfig=8book={38EE0D34-8A26-4219-9166-0FE9D324595 🔽 🔒 😽 🗙 Ask Search 🖉 🖓 |                                                            |                 |                       |                    |                    |                  |  |  |  |
| File Edit View Favorites Tools Help                                                                                                  | File Fdit View Favorites Tools Help                        |                 |                       |                    |                    |                  |  |  |  |
|                                                                                                    |                                                            |                 |                       |                    |                    |                  |  |  |  |
| 🤽 👯 We Clarity                                                                                                    |                                                            |                 |                       |                    | å . ⊡∿ Fañe . 📷 🕅  | T <u>u</u> ois 🕈 |  |  |  |
|                                                                                                    |                                                            |                 |                       |                    |                    |                  |  |  |  |
| Contents Navigation Data                                                                                                    | Layout View Sort Y Filter Y                                |                 |                       |                    | ProClarity analy   | tics server      |  |  |  |
| udget to Actuals - Expenditures By Dept »Budge                                                                                       | et, Open Encumb, Actual, Remaining Budget, Budget Utilized | for 2010 - 2010 | ), 57000 - Abraham Ba | aldwin Agri Colleg | je, Expenses 🛈 🛛 🛃 | ) 🐴 😰 🕐          |  |  |  |
| Sort (MADDIV)                                                                                                    | Budget Reference: 2010 - 2010 💌 Business Un                | it: 57000 - Ab  | braham Baldwin Agi    | i College 💌        |                    |                  |  |  |  |
| How do I                                                                                                    | •                                                          | Budget          | Open Encumb           | Actual             | Remaining Budget   | Budget L         |  |  |  |
| Sort rows?                                                                                                    |                                                            | 18,620,198      | 179,047               | 17,383,786         | 1,057,366          | 9                |  |  |  |
| <ul> <li>Preserve peer groups while sorting?</li> </ul>                                                                              |                                                            | 12,523,127      | 0                     | 12,279,509         | 243,618            | 9                |  |  |  |
| More help                                                                                                    | Director of Human Resources                                | 9,518,815       | 0                     | 7,216,673          | 2,302,142          | 7                |  |  |  |
|                                                                                                    | <ul> <li>Director of Inst Technology</li> </ul>            | 1,623,028       | 0                     | 1,521,785          | 101,243            | 9                |  |  |  |
| Sort: Budget 🗸                                                                                                    | +Enrollment Services                                       | 1,378,753       | 0                     | 1,377,900          | 853                | 9                |  |  |  |
|                                                                                                    | External Affairs                                           | 1,365,188       | 0                     | 1,232,455          | 132,733            | 9                |  |  |  |
| High to Low                                                                                                    | +VP Student Affairs                                        | 1,241,399       | 0                     | 1,081,768          | 159,631            | 8                |  |  |  |
| 🔘 Low to High                                                                                                    | +Director of Athletics                                     | 551,316         | 0                     | 427,588            | 123,728            | 7                |  |  |  |
| Preserve Peer Groups                                                                                                    | HNot in Hierarchy                                          | 390,929         | 11,348                | 485,223            | (105,643)          | 12               |  |  |  |
|                                                                                                    | President                                                  | 288,503         | 0                     | 288,503            | 0                  | 10               |  |  |  |
|                                                                                                    | President                                                  | 288,503         | 0                     | 288,503            | 0                  | 10               |  |  |  |
|                                                                                                    | 4000100 - President's Office                               | 288,503         | U                     | 288,503            | 0                  | 10               |  |  |  |
|                                                                                                    | 5000112 - Ambassadors Gen/Admin                            | 270.625         | 0                     | 270 625            | 0                  | 10               |  |  |  |
|                                                                                                    | Admin and Operations                                       | 219,035         | U                     | 219,035            | 0                  | 10               |  |  |  |
|                                                                                                    | +Development                                               | 0               |                       |                    | 0                  |                  |  |  |  |
|                                                                                                    | Grand Total                                                | 47 780 891      | 190 395               | 43 574 824         | 4 015 672          | q                |  |  |  |
|                                                                                                    |                                                            |                 |                       |                    |                    |                  |  |  |  |
|                                                                                                    |                                                            |                 |                       |                    | d -11              |                  |  |  |  |
|                                                                                                    |                                                            |                 |                       | V Truste           | i sites 🔍 🔍 1      | UU% • 🤢          |  |  |  |

| 🖉 ProClarity - Windows Internet Explorer                |                                                                                                    |                 |                      |                   |                      |          |  |  |  |
|---------------------------------------------------------|----------------------------------------------------------------------------------------------------|-----------------|----------------------|-------------------|----------------------|----------|--|--|--|
| 🚱 🗸 🕷 https://frweb.usg.edu/pas/en                      | 🚱 🕟 🔻 🍕 https://frweb.usg.edu/pas/en/src/proclarity.asp?uiConfig=&book={3BEE0D34-8A26-4219-9166-0FE9D324595 🔽 🔒 😚 🗙 Ask Search 👂 🗸 |                 |                      |                   |                      |          |  |  |  |
| File Edit View Favorites Tools Help                     |                                                                                                    |                 |                      |                   |                      |          |  |  |  |
| 🚖 🏟 🚳 ProClarity                                        | 🔶 🎄 🖉 ProClarity                                                                                                    |                 |                      |                   |                      |          |  |  |  |
|                                                         |                                                                                                    |                 |                      |                   |                      |          |  |  |  |
| Contents Navigation Data Layout View Sort Filter        |                                                                                                    |                 |                      |                   |                      |          |  |  |  |
| udget to Actuals - Expenditures By Dept »Budget         | , Open Encumb, Actual, Remaining Budget, Budget Utilized                                                                           | for 2010 - 2010 | , 57000 - Abraham Ba | ldwin Agri Colleg | je, Expenses 🛈 🛛 😽 🚝 | S 🗐 🎜    |  |  |  |
| Sort Sort                                               | Budget Reference: 2010 - 2010 💙 Business Un                                                                                        | it: 57000 - Al  | oraham Baldwin Agi   | i College 🔽       |                      |          |  |  |  |
| How do I Apply quer                                     | y for the active tab                                                                                                    | Budget          | Open Encumb          | Actual            | Remaining Budget     | Budget L |  |  |  |
| <u>Sort rows?</u>                                       |                                                                                                    | 18,620,198      | 179,047              | 17,383,786        | 1,057,366            | 9        |  |  |  |
| <ul> <li>Preserve peer groups while sorting?</li> </ul> |                                                                                                    | 12,523,127      | 0                    | 12,279,509        | 243,618              | 9        |  |  |  |
| More help                                               | *Director of Human Resources                                                                                                    | 9,518,815       | 0                    | 7,216,673         | 2,302,142            | 7        |  |  |  |
|                                                         | *Director of Inst Technology                                                                                                    | 1,623,028       | 0                    | 1,521,785         | 101,243              | 9        |  |  |  |
| Sort: No Sort                                           | *Enrollment Services                                                                                                    | 1,378,753       | 0                    | 1,377,900         | 853                  | 9        |  |  |  |
|                                                         | External Affairs                                                                                                    | 1,365,188       | 0                    | 1,232,455         | 132,733              | 9        |  |  |  |
|                                                         |                                                                                                    | 1,241,399       | 0                    | 1,081,768         | 159,631              | 8        |  |  |  |
|                                                         | Director of Athletics                                                                                                    | 551,316         | 0                    | 427,588           | 123,728              | 7        |  |  |  |
|                                                         | ■Not in Hierarchy                                                                                                    | 390,929         | 11,348               | 485,223           | (105,643)            | 12       |  |  |  |
|                                                         | President                                                                                                    | 288,503         | 0                    | 288,503           | 0                    | 10       |  |  |  |
|                                                         | President                                                                                                    | 288,503         | 0                    | 288,503           | 0                    | 10       |  |  |  |
|                                                         | 4000100 - President's Office                                                                                                    | 288,503         | 0                    | 288,503           | 0                    | 10       |  |  |  |
|                                                         | 5000112 - Ambassadors Gen/Admin                                                                                                    | 0               |                      |                   | 0                    |          |  |  |  |
|                                                         | +Director of Public Relations                                                                                                    | 279,635         | 0                    | 279,635           | 0                    | 10       |  |  |  |
|                                                         | +Admin and Operations                                                                                                    | 0               |                      |                   | 0                    |          |  |  |  |
|                                                         | LtDevelopment                                                                                                    | 0               | 100.005              | 10 574 004        | 0                    |          |  |  |  |
|                                                         | Grand Total                                                                                                    | 47,780,891      | 190,395              | 43,574,824        | 4,015,672            | 9        |  |  |  |
|                                                         |                                                                                                    |                 |                      |                   |                      |          |  |  |  |
|                                                         |                                                                                                    | <               |                      |                   |                      |          |  |  |  |
|                                                         |                                                                                                    |                 |                      | 🗸 Trustea         | d sites 🔍 🔍 1        | 00% 🔹 🤮  |  |  |  |

# h) To remove the sorting, select "No Sort" from the Sort drop-down menu and click "Apply."

### Expected results are below.

| 🦉 ProClarity - Windows Internet Explorer                                                                                        |                                                             |                 |                      |                    |                         |             |  |  |  |
|----------------------------------------------------------------------------------------------------|-------------------------------------------------------------|-----------------|----------------------|--------------------|-------------------------|-------------|--|--|--|
| 🌍 🕞 👻 https://frweb.usg.edu/pas/en/src/prodarity.asp?uiConfig=8book={3BEE0D34-8A26-4219-9166-0FE9D324595 🔻 🔒 😽 🗙 Ask Search 🖉 🗸 |                                                             |                 |                      |                    |                         |             |  |  |  |
| File Edit View Exveriter Tools Help                                                                                             |                                                             |                 |                      |                    |                         |             |  |  |  |
|                                                                                                    |                                                             |                 |                      |                    |                         |             |  |  |  |
| 🤟 🐼 ProClarity                                                                                                    | 😭 🏘 🦓 ProClarity                                            |                 |                      |                    |                         |             |  |  |  |
|                                                                                                    |                                                             |                 |                      |                    |                         |             |  |  |  |
| Contents Navigation Data                                                                                                    | Layout View Sort Filter 🖌                                   |                 |                      |                    | <b>ProClarity</b> analy | tics server |  |  |  |
|                                                                                                    | t, Open Encumb, Actual, Remaining Budget, Budget Utilized   | for 2010 - 2010 | , 57000 - Abraham Ba | aldwin Agri Colleg | e, Expenses 🗊 🛛 🛃 🚽     | ) 🗟 🗗 🦉     |  |  |  |
| Sort (Apply)                                                                                                    | Budget Reference: 2010 - 2010 V Business Un                 | t: 57000 - Ab   | oraham Baldwin Agi   | i College 🔽        |                         |             |  |  |  |
| How do I                                                                                                    |                                                             | Dudaat          | Onen Engumb          | Astual             | Demoising Budget        | Budeet      |  |  |  |
| Sort rows?                                                                                                    | t<br>- Draaidant                                            | 200 E02         | Open Encumb          | 200 502            | Remaining Budget        | Budget C    |  |  |  |
| Preserve peer groups while sorting?                                                                                             | - President                                                 | 288,503         | 0                    | 288,503            | 0                       | 10          |  |  |  |
| More beln                                                                                                    | 4000100 - President's Office                                | 288 503         | 0                    | 288 503            | 0                       | 10          |  |  |  |
|                                                                                                    | 5000112 - Ambassadors Gen/Admin                             | 0               |                      | 200,000            | 0                       |             |  |  |  |
| Sort: No Sort                                                                                                    | Admin and Operations                                        | 0               |                      |                    | 0                       |             |  |  |  |
|                                                                                                    | Director of Public Relations                                | 279,635         | 0                    | 279,635            | 0                       | 10          |  |  |  |
|                                                                                                    | *Development                                                | 0               |                      |                    | 0                       |             |  |  |  |
|                                                                                                    |                                                             | 1,365,188       | 0                    | 1,232,455          | 132,733                 | 9           |  |  |  |
|                                                                                                    | Enrollment Services                                         | 1,378,753       | 0                    | 1,377,900          | 853                     | 9           |  |  |  |
|                                                                                                    | Director of Inst Technology                                 | 1,623,028       | 0                    | 1,521,785          | 101,243                 | 9           |  |  |  |
|                                                                                                    | ••VP Academic Affairs         ••••••••••••••••••••••••••••• | 12,523,127      | 0                    | 12,279,509         | 243,618                 | 9           |  |  |  |
|                                                                                                    | +Director of Athletics                                      | 551,316         | 0                    | 427,588            | 123,728                 | 7           |  |  |  |
|                                                                                                    | EVP Fiscal Affairs                                          | 18,620,198      | 1/9,04/              | 17,383,786         | 1,057,366               | 9           |  |  |  |
|                                                                                                    | EDirector of Human Resources                                | 9,518,815       | 0                    | 7,216,673          | 2,302,142               |             |  |  |  |
|                                                                                                    | EVP Student Aπairs                                          | 1,241,399       | 11 249               | 1,061,768          | (105 642)               | 10          |  |  |  |
|                                                                                                    | Grand Total                                                 | 47 780 891      | 190 395              | 405,225            | 4 015 672               | 12          |  |  |  |
|                                                                                                    | Grand Total                                                 | 41,100,031      | 150,555              | 45,514,024         | 4,013,012               |             |  |  |  |
|                                                                                                    |                                                             |                 |                      |                    |                         |             |  |  |  |
|                                                                                                    |                                                             | <               |                      |                    |                         |             |  |  |  |
|                                                                                                    |                                                             |                 |                      | 🗸 Truste           | d sites 🔍 1             | 00% •       |  |  |  |
### 10) Using the Filter Tab

By default, iStrategy will hide all empty rows on the Budget to Actual reports. In this example, there are fund codes that do not have any data against them for the criteria used in this report. Uncheck the check box next to "Hide Empty Rows" to show all funds regardless of whether there are any journal entries against those funds or not. As one could imagine, this could get pretty sticky and impact performance if we were to show all values for certain chart fields (ex. Acct, dept).

- a) Run the "Budget to Actuals Revenues" report to display default report view
- b) Click on Filter tab (Figure 1, Page 9 #6)
- c) Uncheck the "Hide Empty Rows" box and select "Apply". Note The apply button is grayed out until the user selects the checkbox to change the Hide Empty Rows/Hide Empty Columns criteria. Expected Result: report will redisplay with Empty Rows and/or Columns unhidden.

| C ProClarity - Windows Internet Explor          | er                                         |                    |              |                            |                          |                              |
|-------------------------------------------------|--------------------------------------------|--------------------|--------------|----------------------------|--------------------------|------------------------------|
| 🕥 🗸 🕷 https://frweb.usg.edu/pas/er              | n/src/proclarity.asp?uiConfig=&book={3BEEC | D34-8A26-4219-9    | 9166-0FE9D32 | 4595 💌 🔒 🐓 🗙               | Ask Search               | P •                          |
| File Edit View Favorites Tools Help             |                                            |                    |              |                            |                          |                              |
| 🔶 🏟 🍕 ProClarity                                |                                            |                    |              | 🟠 • 6                      | 🛯 🔹 🖶 🔹 🔂 <u>P</u> age 🕶 | 🚉 🍈 T <u>o</u> ols 🗸 🎽       |
| Contents Navigation Data                        | Lavout View Sort Filter                    | ~                  |              |                            | ProClarit                | t <b>y</b> ™analytics server |
| Wine y Standard Depart Catalog y Budget to Actu |                                            | dept for 2010 - 20 | 010 57000 4  | And College                |                          |                              |
| Filter                                          | Budget Reference: 2010 - 2010 💙            | Business Unit:     | 57000 - Ab   | raham Baldwin Agri College | je 💌                     |                              |
| How do I                                        |                                            | Budget             | Actual       | % Budget Litilized         |                          |                              |
| <u>See filtering tips?</u>                      | +Education & General                       | 21 304 720         | 21 343 509   | 100 18%                    |                          |                              |
| Hide empty rows and columns?                    | *Auxiliary Enterprises                     | 11,706,788         | 11.648.625   | 99.50%                     |                          |                              |
| Apply multiple filters?                         | +Student Activities                        | 341,098            | 340,674      | 99.88%                     |                          |                              |
| More help                                       | *Departmental Sales and Service            | 370,039            | 309,551      | 83.65%                     |                          |                              |
| <u>Internetin</u>                               | Indirect Cost Recovery                     | 181,898            | 44,399       | 24.41%                     |                          |                              |
| Hide empty rows                                 | Technology Fees                            | 362,311            | 361,810      | 99.86%                     |                          |                              |
|                                                 | Restricted-Education & General             | 9,722,730          | 8,894,767    | 91.48%                     |                          |                              |
|                                                 | +Institutional Loan                        |                    | 44           |                            |                          |                              |
| Filter 1                                        | L*Plant                                    | 1,525,870          | 2,010,105    | 131.74%                    |                          |                              |
|                                                 | ENot in Hierarchy                          | U<br>45 545 452    | 0            | 00.77%                     |                          |                              |
| Filter: No Filter 💙                             | Grand Total                                | 40,010,400 4       | 44,900,404   | 90.11%                     |                          |                              |
|                                                 |                                            |                    |              |                            |                          |                              |
| Filter 2                                        |                                            |                    |              |                            |                          |                              |
|                                                 |                                            |                    |              |                            |                          |                              |
| Filter: No Filter 🗡                             |                                            |                    |              |                            |                          |                              |
|                                                 |                                            |                    |              |                            |                          |                              |
|                                                 |                                            |                    |              |                            |                          |                              |
|                                                 |                                            |                    |              |                            |                          |                              |
|                                                 |                                            |                    |              |                            |                          |                              |
|                                                 |                                            |                    |              |                            |                          |                              |
|                                                 |                                            |                    |              |                            |                          |                              |
|                                                 |                                            |                    |              |                            |                          |                              |
|                                                 |                                            |                    |              |                            |                          |                              |
|                                                 |                                            |                    |              |                            |                          |                              |
|                                                 |                                            |                    |              |                            | Tructed sites            | A 100%                       |
|                                                 |                                            |                    |              |                            | rusted sites             | ≪ 100% ▼                     |
|                                                 |                                            |                    |              |                            |                          |                              |

#### **Empty rows hidden**

#### Showing empty rows

| 🖉 ProClarity - Windows Internet Explorer                                                                                       |                                             |                    |                 |                              |                           |                     |  |  |  |  |
|----------------------------------------------------------------------------------------------------|---------------------------------------------|--------------------|-----------------|------------------------------|---------------------------|---------------------|--|--|--|--|
| 🚱 🕞 🔻 🄇 https://frweb.usg.edu/pas/en/src/proclarity.asp?uiConfig=&book={3BEE0D34-8A26-4219-9166-0FE9D324595 🔽 🔒 🚱 🗙 Ask Search |                                             |                    |                 |                              |                           |                     |  |  |  |  |
| Eile Edit View Favorites Iools Help                                                                                            |                                             |                    |                 |                              |                           |                     |  |  |  |  |
| 😭 🏟 🎯 ProClarity                                                                                                    |                                             |                    |                 |                              |                           |                     |  |  |  |  |
|                                                                                                    |                                             |                    |                 |                              |                           |                     |  |  |  |  |
| Contents Navigation Data                                                                                                    | a Layout View Sort Filter                   |                    |                 |                              | <b>P</b> ro <b>C</b> lari | ty analytics server |  |  |  |  |
| <u>standard Report Catalog</u> » <u>Budget to Actu</u>                                                                         | uals » 🕹 🕂 Budget to Actuals - Revenues »Bu | udget for 2010 - : | 2010, 57000 - A | Abraham Baldwin Agri Collegi | e, Revenue (Level 02) 🛈   | 🛃 🍜 🐴 🖻 🕐           |  |  |  |  |
| Filter (\$Apply)                                                                                                    | Budget Reference: 2010 - 2010 💌             | Business Unit:     | 57000 - Ab      | raham Baldwin Agri Colle     | ge 🔽                      |                     |  |  |  |  |
| How do I                                                                                                    | •                                           | Budget             | Actual          | % Budget Utilized            |                           |                     |  |  |  |  |
| <u>See filtering tips?</u>                                                                                                    | +Education & General                        | 21,304,720         | 21,343,509      | 100.18%                      |                           |                     |  |  |  |  |
| <ul> <li>Hide empty rows and columns?</li> </ul>                                                                               |                                             |                    |                 |                              |                           |                     |  |  |  |  |
| <u>Apply multiple filters?</u>                                                                                                 | Auxiliary Enterprises                       | 11,706,788         | 11,648,625      | 99.50%                       |                           |                     |  |  |  |  |
| More help                                                                                                    | Student Activities                          | 341,098            | 340,674         | 99.88%                       |                           |                     |  |  |  |  |
|                                                                                                    | Departmental Sales and Service              | 370,039            | 309,551         | 83.65%                       |                           |                     |  |  |  |  |
| Hide empty rows                                                                                                    | ±Indirect Cost Recovery                     | 181,898            | 44,399          | 24.41%                       |                           |                     |  |  |  |  |
| Hide empty columns                                                                                                    | technology Fees                             | 362,311            | 361,810         | 99.86%                       |                           |                     |  |  |  |  |
|                                                                                                    | Restricted-Education & General              | 9,722,730          | 8,894,767       | 91.48%                       |                           |                     |  |  |  |  |
| Filter 1                                                                                                    | Restricted-Other Org Activitie              |                    |                 |                              |                           |                     |  |  |  |  |
|                                                                                                    | Federal Loan                                |                    | 44              |                              |                           |                     |  |  |  |  |
| Filter: No Filter 💙                                                                                                    | +Endowment                                  |                    | 44              |                              |                           |                     |  |  |  |  |
|                                                                                                    | +Plant                                      | 1 525 870          | 2 010 105       | 131 74%                      |                           |                     |  |  |  |  |
| Filter 2                                                                                                    | +Agency                                     | 1,020,010          | 2,010,100       |                              |                           |                     |  |  |  |  |
|                                                                                                    | •Retiree Health Benefit - USO               |                    |                 |                              |                           |                     |  |  |  |  |
| Filter: No Filter                                                                                                    | ■Not in Hierarchy                           | 0                  | 0               |                              |                           |                     |  |  |  |  |
|                                                                                                    | Unspecified Id                              |                    |                 |                              |                           |                     |  |  |  |  |
|                                                                                                    | Invalid Id                                  |                    |                 |                              |                           |                     |  |  |  |  |
|                                                                                                    | Grand Total                                 | 45,515,453         | 44,953,484      | 98.77%                       |                           |                     |  |  |  |  |
|                                                                                                    |                                             |                    |                 |                              |                           |                     |  |  |  |  |
|                                                                                                    |                                             |                    |                 |                              |                           |                     |  |  |  |  |
|                                                                                                    |                                             |                    |                 |                              |                           |                     |  |  |  |  |
|                                                                                                    |                                             |                    |                 |                              |                           |                     |  |  |  |  |
|                                                                                                    |                                             |                    |                 |                              |                           |                     |  |  |  |  |
|                                                                                                    |                                             |                    |                 |                              |                           |                     |  |  |  |  |
|                                                                                                    |                                             |                    |                 |                              |                           |                     |  |  |  |  |
| Done                                                                                                    |                                             |                    |                 |                              | / Trusted sites           | 🔍 100% 🔻 💡          |  |  |  |  |

### 11) Using the Filter Tab (Rankings & Exceptions)

- a) Run the "Budget to Actuals Expenditures by Department" report to display default report view.
- b) Change the Budget Reference slicer to view 2010 data

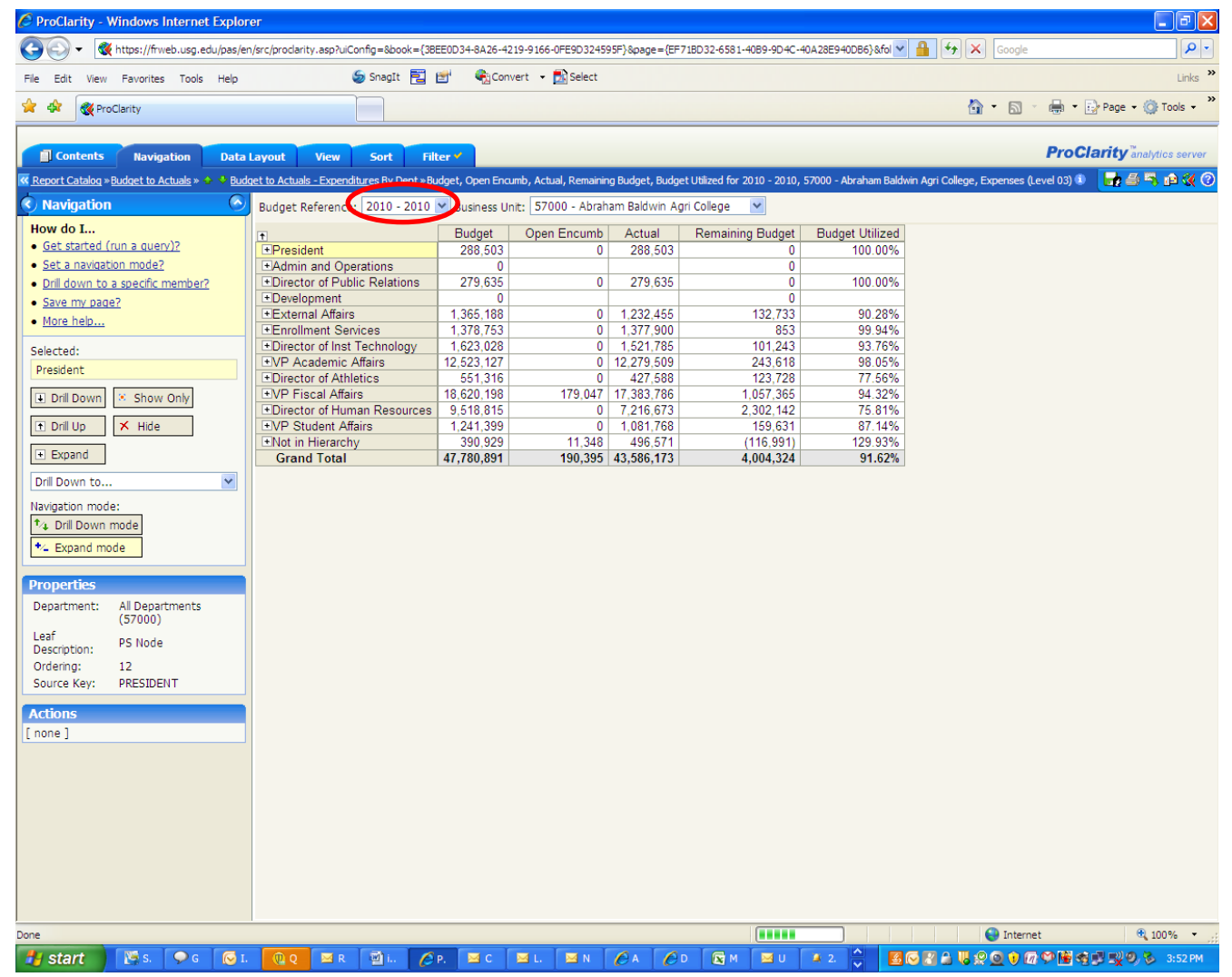

- c) Click on the Filter tab (Figure 1, Page 9 #6)
- d) Click on **Filter 1** and select a filter type **"Top"**. The filter is based on two general filter types:
  - i) Top and Bottom are relative selections or rankings (i.e., select the top/bottom x members or % of members based on criteria).
  - ii) Above, Below and Between are absolute criteria for selection
  - iii) Once you select the filter type, you will be able to select more criteria for the filter

| ProClarity - Windows Internet Explor                                                                                               | er                                      |                       |                      |                |                               |                  |  |  |  |  |  |
|----------------------------------------------------------------------------------------------------|-----------------------------------------|-----------------------|----------------------|----------------|-------------------------------|------------------|--|--|--|--|--|
| 😋 🕞 🔻 🔇 https://frweb.usg.edu/pas/en/src/proclarity.asp?uiConfig=&book={3BEE0D34-8A26-4219-9166-0FE9D324595 🔽 🔒 🐓 🗙 Ask Search 🖉 🔹 |                                         |                       |                      |                |                               |                  |  |  |  |  |  |
| File Edit View Favorites Tools Help                                                                                                |                                         |                       |                      |                |                               |                  |  |  |  |  |  |
| 🖌 🏘 😵 ProClarity                                                                                                    |                                         |                       |                      |                |                               |                  |  |  |  |  |  |
|                                                                                                    |                                         |                       |                      |                |                               |                  |  |  |  |  |  |
| Contents Navigation Data Layout View Sort Filter                                                                                   |                                         |                       |                      |                |                               |                  |  |  |  |  |  |
| ctuals - Expenditures By Dept »Budget, Open Er                                                                                     | icumb, Actual, Remaining Budget, Budget | Utilized for 2010     | - 2010, 57000 - Abra | ham Baldwin Ag | ri College, Expenses (Level ) | 03) 🛈 📑 📑 📑 👔 🕐  |  |  |  |  |  |
| C Filter Apply 🛇                                                                                                    | Budget Reference: 2010 - 2010           | 🖌 Business Ui         | nit: 57000 - Abrah   | am Baldwin Ag  | gri College 🔽                 |                  |  |  |  |  |  |
| How do I                                                                                                    | •                                       | Budget                | Open Encumb          | Actual         | Remaining Budget              | Budget Utilized  |  |  |  |  |  |
| <ul> <li>See filtering tips?</li> </ul>                                                                                            | +President                              | 288,503               | 0                    | 288,503        | 0                             | 100.00%          |  |  |  |  |  |
| <ul> <li>Hide empty rows and columns?</li> </ul>                                                                                   | Admin and Operations                    | 0                     |                      |                | 0                             |                  |  |  |  |  |  |
| Apply multiple filters?                                                                                                    | Director of Public Relations            | 279,635               | 0                    | 279,635        | 0                             | 100.00%          |  |  |  |  |  |
| More help                                                                                                    | Development                             | 0                     |                      |                | 0                             |                  |  |  |  |  |  |
|                                                                                                    | External Affairs                        | 1,365,188             | 0                    | 1,232,455      | 132,733                       | 90.28%           |  |  |  |  |  |
| Hide empty rows                                                                                                    | Enrollment Services                     | 1,378,753             | 0                    | 1,377,900      | 853                           | 99.94%           |  |  |  |  |  |
| Hide empty columns                                                                                                    | +Director of Inst Technology            | 1,623,028             | 0                    | 1,521,785      | 101,243                       | 93.76%           |  |  |  |  |  |
|                                                                                                    | +Director of Athlatica                  | 12,523,127<br>661,316 | 0                    | 12,219,509     | 243,010                       | 90.00%<br>77.56% |  |  |  |  |  |
| Filter 1                                                                                                    | +VP Fiscal Affairs                      | 18 620 198            | 179 047              | 427,500        | 1 057 366                     | 94 32%           |  |  |  |  |  |
|                                                                                                    | *Director of Human Resources            | 9 518 815             | 0                    | 7 216 673      | 2 302 142                     | 75.81%           |  |  |  |  |  |
| Filter: Top 💟                                                                                                    | +VP Student Affairs                     | 1 241 399             | 0                    | 1 081 768      | 159 631                       | 87 14%           |  |  |  |  |  |
| Show rov Top                                                                                                    | +Not in Hierarchy                       | 390,929               | 11.348               | 485,223        | (105,643)                     | 127.02%          |  |  |  |  |  |
| Bottom                                                                                                    | Grand Total                             | 47,780,891            | 190,395              | 43,574,824     | 4,015,672                     | 91.60%           |  |  |  |  |  |
| based on Budget MAbove                                                                                                    |                                         |                       |                      |                |                               |                  |  |  |  |  |  |
| for Below                                                                                                    |                                         |                       |                      |                |                               |                  |  |  |  |  |  |
|                                                                                                    |                                         |                       |                      |                |                               |                  |  |  |  |  |  |
| in the top 5                                                                                                    |                                         |                       |                      |                |                               |                  |  |  |  |  |  |
| count                                                                                                    |                                         |                       |                      |                |                               |                  |  |  |  |  |  |
|                                                                                                    |                                         |                       |                      |                |                               |                  |  |  |  |  |  |
| Filter 2                                                                                                    |                                         |                       |                      |                |                               |                  |  |  |  |  |  |
| Filter: No Filter 💌                                                                                                    |                                         |                       |                      |                |                               |                  |  |  |  |  |  |
|                                                                                                    |                                         |                       |                      |                |                               |                  |  |  |  |  |  |
|                                                                                                    |                                         |                       |                      |                |                               |                  |  |  |  |  |  |
|                                                                                                    |                                         |                       |                      |                |                               |                  |  |  |  |  |  |
|                                                                                                    |                                         |                       |                      |                |                               |                  |  |  |  |  |  |
|                                                                                                    |                                         |                       |                      |                |                               |                  |  |  |  |  |  |
|                                                                                                    |                                         |                       |                      |                |                               |                  |  |  |  |  |  |
|                                                                                                    |                                         |                       |                      |                |                               |                  |  |  |  |  |  |
|                                                                                                    |                                         |                       |                      |                |                               |                  |  |  |  |  |  |
| Done                                                                                                    | -                                       |                       |                      |                | 🗸 Trusted sites               | 🔍 100% 🔻 📑       |  |  |  |  |  |

e) Select the **"based on"** dimension in the drop-down box. The drop-down box contains all the options for filters. Select **"Budget"**.

| 🖉 ProClarity - Windows Internet Explorer                                                                                                    |                             |              |                  |                |                              |                    |               |                  |                 |   |  |
|----------------------------------------------------------------------------------------------------|-----------------------------|--------------|------------------|----------------|------------------------------|--------------------|---------------|------------------|-----------------|---|--|
| 🚱 🔄 🔻 🔇 https://frweb.usg.edu/pas/en/src/proclarity.asp?uiConfig=&book={3BEE0D34-8A26-4219-9166-0FE9D324595 🔽 🔒 🚱 🗙 Ask Search                                                                 |                             |              |                  |                |                              |                    |               |                  |                 |   |  |
| Eile Edit View Favorites Iools Help                                                                                                    |                             |              |                  |                |                              |                    |               |                  |                 |   |  |
|                                                                                                    |                             |              |                  |                |                              |                    |               |                  |                 |   |  |
|                                                                                                    |                             |              |                  |                |                              |                    |               |                  |                 |   |  |
| Contents Navigation Data Layout View Sort Filter                                                                                                    |                             |              |                  |                |                              |                    |               |                  |                 |   |  |
| < <u>ctuals - Expenditures By Dept</u> » Budget, Open Encumb, Actual, Remaining Budget, Budget Utilized for 2010 - 2010, 57000 - Abraham Baldwin Agri College, Expenses (Level 03) 🗈 🚽 🎒 🐴 👔 🕐 |                             |              |                  |                |                              |                    |               |                  |                 |   |  |
| 🔇 Filter                                                                                                    | ( 🗲 Apply                   | $\mathbf{O}$ | Budget Reference | : 2010 - 2010  | Y Business Ur                | nit: 57000 - Abrah | am Baldwin Ag | pri College 💌    |                 |   |  |
| How do I.                                                                                                    |                             |              | +                |                | Budget                       | Open Encumb        | Actual        | Remaining Budget | Budget Utilized |   |  |
| • <u>See filter</u>                                                                                                    | ing tips?                   |              |                  |                | 288,503                      | 0                  | 288,503       | 0                | 100.00%         |   |  |
| <ul> <li>Hide emp</li> </ul>                                                                                                    | oty rows and columns?       |              | EAdmin and Op    | erations       | 0                            |                    |               | 0                |                 |   |  |
| <ul> <li>Apply mu</li> </ul>                                                                                                    | ultiple filters?            |              | Director of Pub  | lic Relations  | 279,635                      | 0                  | 279,635       | 0                | 100.00%         |   |  |
| More hel                                                                                                    | p                           |              | +Development     |                | 0                            | 0                  | 4 000 455     | 120 722          | 00.000/         |   |  |
|                                                                                                    |                             |              | External Attains | i<br>vices     | 1,305,100                    | 0                  | 1,232,455     | 132,733          | 90.26%          |   |  |
| Hide er                                                                                                    | npty rows                   |              | Director of Inst | Technology     | 1 623 028                    | 0                  | 1,577,500     | 101 243          | 93 76%          |   |  |
| 🔲 Hide er                                                                                                    | npty columns                |              | +VP Academic     | Affairs        | 12,523,127                   | 0                  | 12,279,509    | 243,618          | 98.05%          |   |  |
|                                                                                                    |                             |              | Director of Athl | etics          | 551,316                      | 0                  | 427,588       | 123,728          | 77.56%          |   |  |
| Filter 1                                                                                                    |                             |              | ■VP Fiscal Affai | rs             | 18,620,198                   | 179,047            | 17,383,786    | 1,057,366        | 94.32%          |   |  |
| Filter:                                                                                                    | Тор                         | ~            | EDirector of Hun | nan Resources  | 9,518,815                    | 0                  | 7,216,673     | 2,302,142        | 75.81%          |   |  |
|                                                                                                    | Chauran and                 |              | EVP Student Aff  | airs           | 1,241,399                    | 0                  | 1,081,768     | 159,631          | 87.14%          |   |  |
|                                                                                                    | Show rows                   | ×            | Grand Total      | У              | 390,929<br><b>47 780 891</b> | 11,340             | 405,223       | (105,643)        | 91 60%          |   |  |
| based on                                                                                                    | Budget Measures             | Δ            | Grand Total      |                | 41,100,031                   | 130,333            | 43,314,024    | 4,013,012        | 51.00%          |   |  |
| for                                                                                                    | Actual                      | ^            |                  |                |                              |                    |               |                  |                 |   |  |
| 101                                                                                                    | Pre Encumbrance             |              | Scro             | oll to the top | of the                       |                    |               |                  |                 |   |  |
| in the top                                                                                                    | Open Pre Encumb             |              | drop             | -down box      |                              |                    |               |                  |                 |   |  |
|                                                                                                    | Encumbrance<br>Open Encumb  |              |                  |                |                              |                    |               |                  |                 |   |  |
|                                                                                                    | Budget                      |              |                  |                |                              |                    |               |                  |                 |   |  |
| Filter 2                                                                                                    | Original Budget             |              |                  |                |                              |                    |               |                  |                 |   |  |
|                                                                                                    | Remaining Budget<br>Balance |              |                  |                |                              |                    |               |                  |                 |   |  |
| Filter:                                                                                                    | Actual PY                   |              |                  |                |                              |                    |               |                  |                 |   |  |
|                                                                                                    | % Chg Act PY<br>Budget PY   |              |                  |                |                              |                    |               |                  |                 |   |  |
|                                                                                                    | YTD Actual                  |              |                  |                |                              |                    |               |                  |                 |   |  |
|                                                                                                    | LTD Actual                  |              |                  |                |                              |                    |               |                  |                 |   |  |
|                                                                                                    | YTD Budget                  |              |                  |                |                              |                    |               |                  |                 |   |  |
|                                                                                                    | Variance                    |              |                  |                |                              |                    |               |                  |                 |   |  |
|                                                                                                    | Y ID Variance               |              |                  |                |                              |                    |               |                  |                 |   |  |
|                                                                                                    | YTD Budget PY               |              |                  |                |                              |                    |               |                  |                 |   |  |
|                                                                                                    | % Chg YTD Act PY            |              |                  |                |                              |                    |               |                  |                 |   |  |
| Done                                                                                                    | YTD Encumb                  | V_           |                  |                |                              |                    |               | 🗸 Trusted sites  | 🔍 100%          | • |  |

Note: Use the scroll bar to view the entire drop-down list.

- f) By default, iStrategy is going to display the top 5. This value can be changed to display other amounts (i.e. 10, 20). When the filter criteria is complete, click the **"Apply**" button. Expected results the report displays the top 5 Departments based on Budget.
  - i) The "for" section is not used
  - ii) Count, sum, and % filters are also available as options in the drop-down box. This example uses a Top 5 Count.

| 🖉 ProClarity - Windows Internet Explorer                                                                                                    |                                     |           |         |                |            |              |               |                    |               |                                   |                                       |
|----------------------------------------------------------------------------------------------------|-------------------------------------|-----------|---------|----------------|------------|--------------|---------------|--------------------|---------------|-----------------------------------|---------------------------------------|
| 🚱 🔄 👻 https://frweb.usg.edu/pas/en/src/proclarity.asp?uiConfig=&book={3BEE0D34-8A26-4219-9166-0FE9D324595 🔽 🔒 😏 🗙 Ask Search                                                          |                                     |           |         |                |            |              |               |                    |               |                                   |                                       |
| <u>File E</u> dit                                                                                                    | File Edit View Favorites Iools Help |           |         |                |            |              |               |                    |               |                                   |                                       |
| 🙀 🏟 🔞 🗸 🔂 🗸 🌐 🕈 🔂 🖓 Tools 🗸 👋                                                                                                    |                                     |           |         |                |            |              |               |                    |               |                                   |                                       |
|                                                                                                    |                                     |           |         |                |            |              |               |                    |               |                                   |                                       |
| Conte                                                                                                    | ents Navig                          | ation D   | ata Lay | yout           | View       | Sort Fil     | ter 🖌         |                    |               | Pro                               | Clarity <sup>™</sup> analytics server |
| 🥨 ctuals - Expenditures By Dept » Budget, Open Encumb, Actual, Remaining Budget, Budget Utilized for 2010 - 2010, 57000 - Abraham Baldwin Agri College, Expenses (Level 03) 🛈 📑 🎒 👔 🕐 |                                     |           |         |                |            |              |               |                    |               |                                   |                                       |
| Filter                                                                                                    |                                     | ( Apply ) | У в     | Budget R       | eference   | 2010 - 2010  | 🕙 Business Ur | nit: 57000 - Abrah | am Baldwin Ag | riCollege 💌                       |                                       |
| How do I.                                                                                                    |                                     |           | 1       | ħ              |            |              | Budget        | Open Encumb        | Actual        | Remaining Budget                  | Budget Utilized                       |
| • <u>See filte</u>                                                                                                    | ring tips?                          |           |         | <b>±VP</b> Fis | scal Affai | rs           | 18,620,198    | 179,047            | 17,383,786    | 1,057,366                         | 94.32%                                |
| • <u>Hide em</u>                                                                                                    | pty rows and c                      | olumns?   | [       | <b>•VP</b> Ac  | ademic /   | Affairs      | 12,523,127    | 0                  | 12,279,509    | 243,618                           | 98.05%                                |
| <ul> <li>Apply m</li> </ul>                                                                                                    | ultiple filters?                    |           |         | + Directo      | or of Hum  | an Resources | 9,518,815     | 0                  | 7,216,673     | 2,302,142                         | 75.81%                                |
| More he                                                                                                    | lp                                  |           |         | + Directo      | or of Inst | Technology   | 1,623,028     | 0                  | 1,521,785     | 101,243                           | 93.76%                                |
|                                                                                                    |                                     |           |         | Gran           | d Total    | vices        | 43.663.921    | 179.047            | 39.779.653    | 3,705,222                         | 91.51%                                |
| Hide ei                                                                                                    | mpty rows                           |           |         |                |            |              | 10,000,021    |                    |               | 0,100,222                         | CHOT N                                |
| Hide er                                                                                                    | mpty columns                        |           |         |                |            |              |               |                    |               |                                   |                                       |
| Eiltor 1                                                                                                    |                                     |           |         |                |            |              |               |                    |               |                                   |                                       |
| Flicer I                                                                                                    |                                     |           |         |                |            |              |               |                    |               |                                   |                                       |
| Filter:                                                                                                    | Το                                  | o '       | ~       |                |            |              |               |                    |               |                                   |                                       |
|                                                                                                    | Show rows                           | •         | ~       |                |            |              |               |                    |               |                                   |                                       |
| based on                                                                                                    | Budget                              | 1         | ~       |                |            |              |               |                    |               |                                   |                                       |
| for                                                                                                    |                                     | •         | ~       |                |            |              |               |                    |               |                                   |                                       |
| in the top                                                                                                    | 5                                   |           |         |                |            |              |               |                    |               |                                   |                                       |
|                                                                                                    | count                               |           |         |                |            |              |               |                    |               |                                   |                                       |
|                                                                                                    | count                               |           |         |                |            |              |               |                    |               |                                   |                                       |
| Filter 2                                                                                                    | %<br>sum                            |           |         |                |            |              |               |                    |               |                                   |                                       |
| Filter:                                                                                                    | No                                  | Filter    | ~       |                |            |              |               |                    |               |                                   |                                       |
|                                                                                                    |                                     |           |         |                |            |              |               |                    |               |                                   |                                       |
|                                                                                                    |                                     |           |         |                |            |              |               |                    |               |                                   |                                       |
|                                                                                                    |                                     |           |         |                |            |              |               |                    |               |                                   |                                       |
|                                                                                                    |                                     |           |         |                |            |              |               |                    |               |                                   |                                       |
|                                                                                                    |                                     |           |         |                |            |              |               |                    |               |                                   |                                       |
|                                                                                                    |                                     |           |         |                |            |              |               |                    |               |                                   |                                       |
|                                                                                                    |                                     |           |         |                |            |              |               |                    |               |                                   |                                       |
|                                                                                                    |                                     |           |         | _              |            |              |               |                    |               |                                   |                                       |
| Done                                                                                                    |                                     |           |         |                |            |              |               |                    |               | <ul> <li>Trusted sites</li> </ul> | ☜ 100% ▼                              |

To filter the report by Remaining Budget instead of Budget, change the report filter criteria "based on" option to "**Remaining Budget**" and click the "**Apply**" button.

| ProClarity - Windows Internet Explor                                                                                           | 'er                                     |                   |                      |                 |                              |                                       |  |  |  |
|----------------------------------------------------------------------------------------------------|-----------------------------------------|-------------------|----------------------|-----------------|------------------------------|---------------------------------------|--|--|--|
| 🔄 🕞 🗸 🚳 https://frweb.usg.edu/pas/en/src/proclarity.asp?uiConfig=&book={3BEE0D34-8A26-4219-9166-0FE9D324595 🗸 🔒 🐓 🗙 Ask Search |                                         |                   |                      |                 |                              |                                       |  |  |  |
| File Edit View Favorites Tools Help                                                                                            |                                         |                   |                      |                 |                              |                                       |  |  |  |
| 🔆 🏟 🖉 ProClarity                                                                                                    |                                         |                   |                      |                 |                              |                                       |  |  |  |
|                                                                                                    |                                         |                   |                      |                 |                              |                                       |  |  |  |
| Contents Navigation Data                                                                                                    | Layout View Sort Filt                   | ter 🗸             |                      |                 | Pro                          | Clarity <sup>™</sup> analytics server |  |  |  |
| Ctuals - Expenditures By Dept » Budget, Open Er                                                                                | ncumb, Actual, Remaining Budget, Budget | Utilized for 2010 | - 2010, 57000 - Abra | ham Baldwin Agr | i College, Expenses (Level ) | 03) 🖲 📑 🚔 🚔 😰 🕐                       |  |  |  |
| Filter (SApply)                                                                                                    | Budget Reference: 2010 - 2010           | 🖌 Business Ui     | nit: 57000 - Abrah   | am Baldwin Ag   | ri College 🔽                 |                                       |  |  |  |
| How do I                                                                                                    |                                         | Budget            | Open Encumb          | Actual          | Remaining Budget             | Budget Utilized                       |  |  |  |
| <ul> <li><u>See filtering tips?</u></li> </ul>                                                                                 | Director of Human Resources             | 9,518,815         | . 0                  | 7,216,673       | 2,302,142                    | 75.81%                                |  |  |  |
| <ul> <li>Hide empty rows and columns?</li> </ul>                                                                               | ■VP Fiscal Affairs                      | 18,620,198        | 179,047              | 17,383,786      | 1,057,366                    | 94.32%                                |  |  |  |
| <ul> <li><u>Apply multiple filters?</u></li> </ul>                                                                             | VP Academic Affairs                     | 12,523,127        | 0                    | 12,279,509      | 243,618                      | 98.05%                                |  |  |  |
| <u>More help</u>                                                                                                    | +VP Student Affairs                     | 1,241,399         | 0                    | 1,081,768       | 159,631                      | 87.14%                                |  |  |  |
|                                                                                                    | Grand Total                             | 43,268,727        | 179.047              | 39,194,190      | 3,895,490                    | 91.00%                                |  |  |  |
| Hide empty rows                                                                                                    |                                         | 10,200,121        |                      | ,               | 0,000,100                    | C III C A                             |  |  |  |
| Hide empty columns                                                                                                    |                                         |                   |                      |                 |                              |                                       |  |  |  |
| Filter 1                                                                                                    |                                         |                   |                      |                 |                              |                                       |  |  |  |
|                                                                                                    |                                         |                   |                      |                 |                              |                                       |  |  |  |
| Filter: Top 💌                                                                                                    |                                         |                   |                      |                 |                              |                                       |  |  |  |
| Show rows 💌                                                                                                    |                                         |                   |                      |                 |                              |                                       |  |  |  |
| based on Remaining Budget                                                                                                    |                                         |                   |                      |                 |                              |                                       |  |  |  |
|                                                                                                    |                                         |                   |                      |                 |                              |                                       |  |  |  |
| for 💌                                                                                                    |                                         |                   |                      |                 |                              |                                       |  |  |  |
| in the top 5                                                                                                    |                                         |                   |                      |                 |                              |                                       |  |  |  |
| count                                                                                                    |                                         |                   |                      |                 |                              |                                       |  |  |  |
|                                                                                                    |                                         |                   |                      |                 |                              |                                       |  |  |  |
| Filter 2                                                                                                    |                                         |                   |                      |                 |                              |                                       |  |  |  |
| Filter: No Filter 🗸                                                                                                    |                                         |                   |                      |                 |                              |                                       |  |  |  |
|                                                                                                    |                                         |                   |                      |                 |                              |                                       |  |  |  |
|                                                                                                    |                                         |                   |                      |                 |                              |                                       |  |  |  |
|                                                                                                    |                                         |                   |                      |                 |                              |                                       |  |  |  |
|                                                                                                    |                                         |                   |                      |                 |                              |                                       |  |  |  |
|                                                                                                    |                                         |                   |                      |                 |                              |                                       |  |  |  |
|                                                                                                    |                                         |                   |                      |                 |                              |                                       |  |  |  |
|                                                                                                    |                                         |                   |                      |                 |                              |                                       |  |  |  |
|                                                                                                    |                                         |                   |                      |                 |                              |                                       |  |  |  |
| Done                                                                                                    |                                         |                   |                      |                 | 🗸 Trusted sites              | 🔍 100% 🔻 🛒                            |  |  |  |

Now that the data is filtered, the user has the option of adding a second filter (sub-filter) if they prefer.

- g) To add second criteria, select Filter 2. To show only the filtered lines that have Actual amounts Greater than 10,000,000, use the following criteria for filter 2
  - i) Actual above 10,000,000

| 🖉 ProClarity - Windows Internet Explorer                                                                                     |                           |            |                |              |               |                     |                      |                 |                                  |                 |
|----------------------------------------------------------------------------------------------------|---------------------------|------------|----------------|--------------|---------------|---------------------|----------------------|-----------------|----------------------------------|-----------------|
| 🚱 🔄 👻 https://frweb.usg.edu/pas/en/src/proclarity.asp?uiConfig=&book={3BEE0D34-8A26-4219-9166-0FE9D324595 🔽 🔒 😏 🗙 Ask Search |                           |            |                |              |               |                     |                      |                 |                                  |                 |
| File Edit View Favorites Iools Help                                                                                          |                           |            |                |              |               |                     |                      |                 |                                  |                 |
| 🔶 🏟 🚳 ProClarity 🐴 🔹 🔂 Page 🗸 🏥 🙆 Tools 🗸 »                                                                                  |                           |            |                |              |               |                     |                      |                 |                                  |                 |
|                                                                                                    |                           |            |                |              |               |                     |                      |                 |                                  |                 |
| Contents Navigation Data Layout View Sort Filter                                                                             |                           |            |                |              |               |                     |                      |                 |                                  |                 |
| -<br><u> « ctuals - Expe</u>                                                                                                 | enditures By Dept »Budget | t, Open En | cumb, Actual   | l, Remaining | Budget, Budge | t Utilized for 2010 | - 2010, 57000 - Abra | ham Baldwin Agr | i College, Expenses (Level )     | 03) 🛈 🛃 🎒 🐴 😰 🕐 |
| Filter                                                                                                    | (🌮 Api                    | oly) 🐼     | Budget Re      | eference:    | 2010 - 2010   | Business U          | nit: 57000 - Abrah   | iam Baldwin Ag  | jri College 💌                    |                 |
| How do I.                                                                                                    |                           |            |                |              |               | Budget              | Open Encumb          | Actual          | Remaining Budget                 | Budget Utilized |
| • <u>See filter</u>                                                                                                    | ring tips?                |            | +Directo       | or of Huma   | an Resources  | 9.518.815           | 0                    | 7.216.673       | 2,302,142                        | 75.81%          |
| • <u>Hide em</u>                                                                                                    | pty rows and columns?     |            | <b>+VP</b> Fis | cal Affairs  | 3             | 18,620,198          | 179,047              | 17,383,786      | 1,057,366                        | 94.32%          |
| Apply mu                                                                                                    | ultiple filters?          |            | <b>±VP</b> Ac  | ademic A     | ffairs        | 12,523,127          | 0                    | 12,279,509      | 243,618                          | 98.05%          |
| More hel                                                                                                    | <u>p</u>                  |            |                | udent Affa   | irs           | 1,241,399           | 0                    | 1,081,768       | 159,631                          | 87.14%          |
|                                                                                                    |                           | _          | +Extern        | al Affairs   |               | 1,365,188           | 170.047              | 1,232,455       | 132,733                          | 90.28%          |
| ✓ Hide er                                                                                                    | mpty rows                 |            | Grand          | u Total      |               | 43,200,727          | 179,047              | 39,194,190      | 3,093,490                        | 91.00%          |
| 🔲 Hide er                                                                                                    | mpty columns              |            |                |              |               |                     |                      |                 |                                  |                 |
| Filter 1                                                                                                    |                           |            |                |              |               |                     |                      |                 |                                  |                 |
| Filton                                                                                                    | Top                       | ~          |                |              |               |                     |                      |                 |                                  |                 |
| Filler.                                                                                                    | Show rows                 |            |                |              |               |                     |                      |                 |                                  |                 |
| based on                                                                                                    | Remaining Budget          |            |                |              |               |                     |                      |                 |                                  |                 |
| for                                                                                                    | Itemaining budget         |            |                |              |               |                     |                      |                 |                                  |                 |
| in the ten                                                                                                    | E                         |            |                |              |               |                     |                      |                 |                                  |                 |
| in the top                                                                                                    | 5                         |            |                |              |               |                     |                      |                 |                                  |                 |
|                                                                                                    | count                     | ~          |                |              |               |                     |                      |                 |                                  |                 |
| Filter 2                                                                                                    |                           |            |                |              |               |                     |                      |                 |                                  |                 |
| Filter:                                                                                                    | Above                     | ~          |                |              |               |                     |                      |                 |                                  |                 |
| [                                                                                                    | Show rows                 | ~          |                |              |               |                     |                      |                 |                                  |                 |
| based on                                                                                                    | Actual                    | ~          |                |              |               |                     |                      |                 |                                  |                 |
| for                                                                                                    |                           | *          |                |              |               |                     |                      |                 |                                  |                 |
| is above                                                                                                    | 1000000                   |            |                |              |               |                     |                      |                 |                                  |                 |
|                                                                                                    |                           |            |                |              |               |                     |                      |                 |                                  |                 |
|                                                                                                    |                           |            |                |              |               |                     |                      |                 | ✓ Trusted sites                  | 100% -          |
|                                                                                                    |                           |            |                |              |               |                     |                      |                 | <ul> <li>Mascoa sicos</li> </ul> | 10010           |

- h) Click the "Apply" button to run the report
- i) Expected Result: Report will be redisplayed with data based on the filter criteria.

| 🖉 ProClarity - Windows Internet Explorer                                                                                           |                        |               |                   |               |                       |                 |            |  |  |  |
|----------------------------------------------------------------------------------------------------|------------------------|---------------|-------------------|---------------|-----------------------|-----------------|------------|--|--|--|
| 🚱 🕤 🔻 💐 https://frweb.usg.edu/pas/en/src/proclarity.asp?uiConfig=&book={3BEE0D34-8A26-4219-9166-0FE9D324595 🔽 🔒 😏 🗙 Ask Search 🔎 🔽 |                        |               |                   |               |                       |                 |            |  |  |  |
| Eile Edit View Favorites Iools Help                                                                                                |                        |               |                   |               |                       |                 |            |  |  |  |
| 🚖 🏘 🔞 🕆 🔂 🕆 🖶 Page - 📖 🎯 Tools - 🎽                                                                                                 |                        |               |                   |               |                       |                 |            |  |  |  |
|                                                                                                    |                        |               |                   |               |                       |                 |            |  |  |  |
| Contents Navigation Data Layout View Sort Filter                                                                                   |                        |               |                   |               |                       |                 |            |  |  |  |
| 🧟 🚓 🖓 🖓 🖓 🖓 🖓                                                                                                    |                        |               |                   |               |                       |                 |            |  |  |  |
| C Filter                                                                                                    | Budget Reference: 2010 | 0 - 2010 🔽 Bu | siness Unit: 5700 | 0 - Abraham B | aldwin Agri College 💌 |                 |            |  |  |  |
| How do I                                                                                                    | <u>t</u>               | Budget        | Open Encumb       | Actual        | Remaining Budget      | Budget Utilized |            |  |  |  |
| See filtering tips:     Hide empty rows and columns?                                                                               | EVP Fiscal Affairs     | 18,620,198    | 179,047           | 17,383,786    | 1,057,366             | 94.32%          |            |  |  |  |
| Apply multiple filters?                                                                                                    | Grand Total            | 31,143,325    | 179,047           | 29,663,294    | 1,300,984             | 95.82%          |            |  |  |  |
| <u>More help</u>                                                                                                    |                        |               |                   |               |                       |                 |            |  |  |  |
|                                                                                                    |                        |               |                   |               |                       |                 |            |  |  |  |
| Hide empty rows                                                                                                    |                        |               |                   |               |                       |                 |            |  |  |  |
|                                                                                                    |                        |               |                   |               |                       |                 |            |  |  |  |
| Filter 1                                                                                                    |                        |               |                   |               |                       |                 |            |  |  |  |
| Filter: Top 💌                                                                                                    |                        |               |                   |               |                       |                 |            |  |  |  |
| Show rows 💌                                                                                                    |                        |               |                   |               |                       |                 |            |  |  |  |
| based on Remaining Budget 💌                                                                                                    |                        |               |                   |               |                       |                 |            |  |  |  |
| for                                                                                                    |                        |               |                   |               |                       |                 |            |  |  |  |
| in the ten                                                                                                    |                        |               |                   |               |                       |                 |            |  |  |  |
|                                                                                                    |                        |               |                   |               |                       |                 |            |  |  |  |
| count 💌                                                                                                    |                        |               |                   |               |                       |                 |            |  |  |  |
| Filter 2                                                                                                    |                        |               |                   |               |                       |                 |            |  |  |  |
| Filter: Above 💙                                                                                                    |                        |               |                   |               |                       |                 |            |  |  |  |
| Show rows                                                                                                    |                        |               |                   |               |                       |                 |            |  |  |  |
| based on Actual                                                                                                    |                        |               |                   |               |                       |                 |            |  |  |  |
| for 🗸                                                                                                    |                        |               |                   |               |                       |                 |            |  |  |  |
| is above 10000000                                                                                                    |                        |               |                   |               |                       |                 |            |  |  |  |
|                                                                                                    |                        |               |                   |               |                       |                 |            |  |  |  |
|                                                                                                    |                        |               |                   |               |                       |                 |            |  |  |  |
| Done                                                                                                    |                        |               |                   |               | 🗸 Truste              | ed sites        | 🔍 100% 🔹 🔡 |  |  |  |

## 12) Running your own Custom Reports – "My Views"

On page 66 of the training guide the user is prompted to save a report to their **"My Views"** section.

As a final exercise, please complete the steps below to access your **"My Views"** section. Note - The data contained in **"My Views"** reports is updated nightly just like the reports in the Institutional libraries.

To List and Run "My Views" Reports.

| 🖉 ProClarity - Windows Internet Ex                       | plorer                                                                                          |                                        |
|----------------------------------------------------------|-------------------------------------------------------------------------------------------------|----------------------------------------|
| 🔄 🕞 🗸 🔇 kttps://frweb.usg.edu/p                          | as/en/src/proclarity.asp?uiConfig=&book={3BEE0D34-8A26-4219-9166-0FE9D324595 🗸 🔒 😝 🗙 Ask Search | P -                                    |
| File Edit View Favorites Tools He                        |                                                                                                 |                                        |
|                                                          |                                                                                                 | 🖏 Page 🗙 🕅 (🙆 Tools 🗙 🂙                |
| Carly Proclarity                                         |                                                                                                 |                                        |
| Contents Noviestion D                                    | ata Laward Reverse Cast Elland Pl                                                               | oClaritv <sup>™</sup> analytics server |
|                                                          | ata Layout View Sort Filter                                                                     |                                        |
|                                                          |                                                                                                 |                                        |
| Contents                                                 | Uibraries W My Views                                                                            |                                        |
| How do I                                                 | Name Name                                                                                       | Modified                               |
| Open a library?     Open a Distance Paralements          | Budget to Actuals - Expenditures By Project - training                                          | 4/22/2010 1:54:25 PM                   |
| Open a Briefing Book page?     Sort libraries and books? | Budget to Actuals - Expenditures By Dept and by Fiscal Quarter - training                       | 4/22/2010 2:07:40 PM                   |
| Download Web Professional2                               | Budget to Actuals - Expenditures By Dept - Jason training                                       | 4/27/2010 1:39:15 PM                   |
| More bein                                                | Budget to Actuals - Expenditures By Dept                                                        | 4/27/2010 4:36:02 PM                   |
|                                                          | Budget to Actuals - Expenditures By Fund - Auxiliary                                            | 5/4/2010 2:34:26 PM                    |
| User: Support 57000                                      | Budget to Actuals - Expenditures By Acct and Class                                              | 5/4/2010 2:55:32 PM                    |
| ProClarity: Standard                                     | Budget to Actuals - Expenditures By Project and Budget Ref                                      | 5/4/2010 3:11:19 PM                    |
| Check for Downloads                                      | Budget to Actuals - Expenditures Enrollment Svcs                                                | 5/11/2010 2:51:30 PM                   |
|                                                          | Budget to Actuals - Expenditures - my depts only by fund and account                            | 5/11/2010 3:29:12 PM                   |
| Organize My Views                                        | Auxiliary Expenditures - Jason test 05172010                                                    | 5/17/2010 4:36:33 PM                   |
| X Barrens X Balata                                       | Budget to Actuals - Expenditures By Acct Jason test 05172010                                    | 5/17/2010 4:37:03 PM                   |
| Rename A Delete                                          | Budget to Actuals - Expenditures By Acct                                                        | 5/17/2010 4:37:46 PM                   |
| Create Folder                                            | Budget to Actuals - Expenditures By Acct                                                        | 5/17/2010 4:39:27 PM                   |
| Move to Folder 😪                                         | Budget to Actuals - Expenditures By Dept - External Affairs                                     | 5/18/2010 1:40:48 PM                   |
|                                                          | Budget to Actuals - Expenditures By Acct - training                                             | 5/18/2010 2:21:56 PM                   |
|                                                          | Budget to Actuals - Expenditures By Dept for Kurt                                               | 5/25/2010 1:43:17 PM                   |
|                                                          | Budget to Actuals - Expenditures By Class                                                       | 5/25/2010 2:04:43 PM                   |
|                                                          | Budget to Actuals - Revenues by dept                                                            | 6/10/2010 3:18:53 PM                   |
|                                                          | Budget to Actuals - Expenditures By Dept - VP Academic Affairs                                  | 8/10/2010 2:40:56 PM                   |
|                                                          | Budget to Actuals - Expenditures By Fund - E and G chart and grid                               | 8/10/2010 2:54:05 PM                   |
|                                                          | Sort by Department                                                                              | 11/18/2010 2:59:12 PM                  |
|                                                          | Budget to Actuals - Revenues sort by % budget utilized                                          | 11/18/2010 3:02:31 PM                  |
|                                                          | actual by fund by budget ref                                                                    | 11/18/2010 3:05:31 PM                  |
|                                                          | Budget to Actuals - Expenditures By Acct and program                                            | 11/18/2010 3:16:00 PM                  |
| Rectingly, Version 6.3.2222.144                          | Budget to Actuals - Expenditures By FundGrid and Line Chart for 2009                            | 2/8/2011 9:24:21 AM                    |
| Copyright Information                                    |                                                                                                 |                                        |
| Done                                                     | ✓ Trusted sites                                                                                 | 🔍 100% 🔹 📑                             |

- a) Click on the Contents tab (Figure 1, Page 9 #1).
- b) Click on "My Views" (located next to Libraries) (Figure 1, Page 9 #8).
- c) Click on the report name in "My Views" to run (Figure 1, Page 9 #9).

d) Expected result – The "My Views" report runs correctly showing the report created earlier.

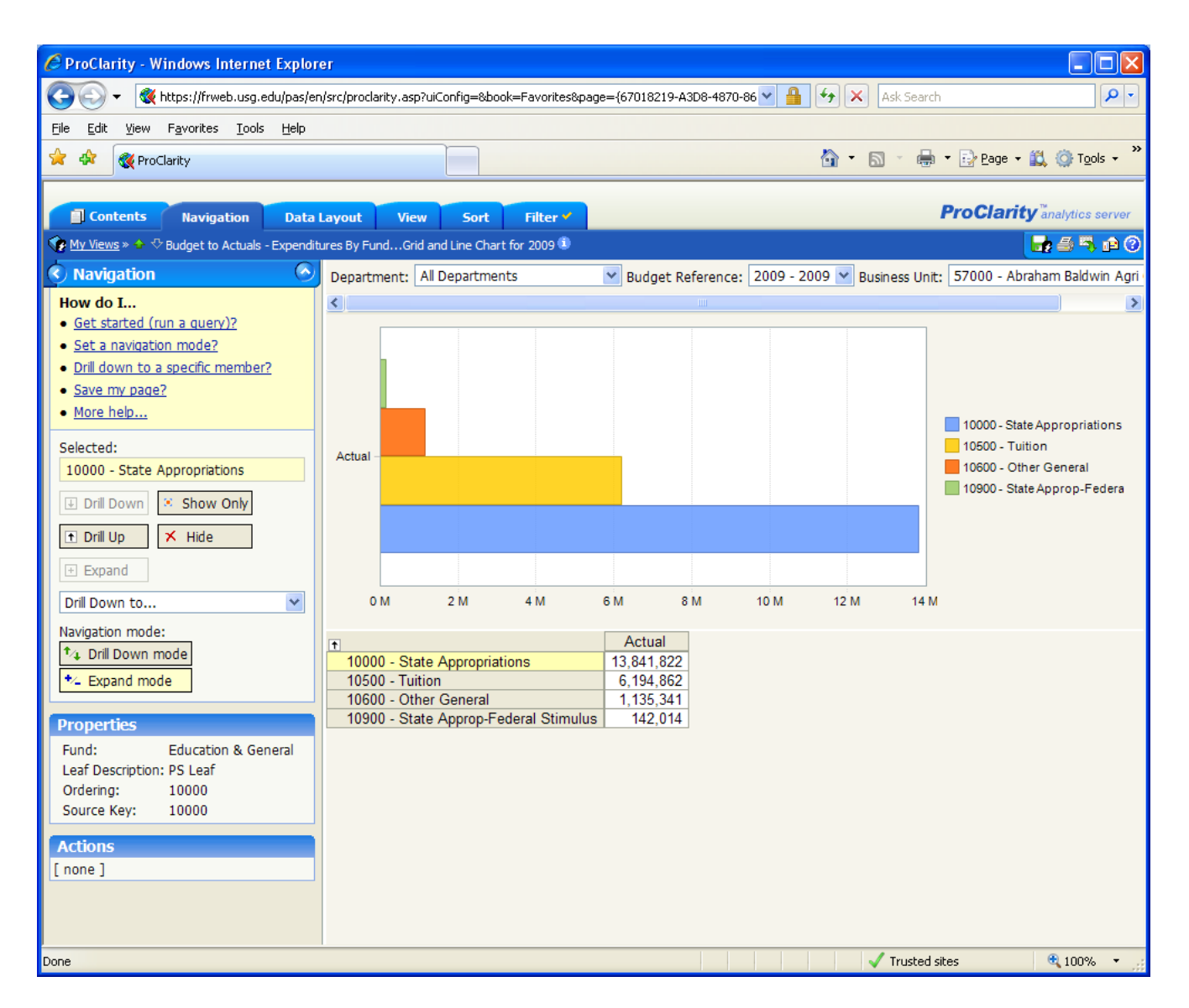

#### **Conclusion:**

This Executive Training guide has covered navigating the iStrategy system, running basic reports, using slicers/filters, using breadcrumbs, drilling to other dimensions, drilling to underlying detail data, enhanced drill options, how trees are used in iStrategy, exporting data to excel, hiding rows/columns, sorting data, creating charts, filtering data and saving reports to "My Views".

**NOTE:** This training guide is a pre-requisite to the *"Budgetary Reporting System for Power Users"* class. The Power User Guide will contain more information about reporting methodology, customizing reports, changing dimensions, and creating slicers.

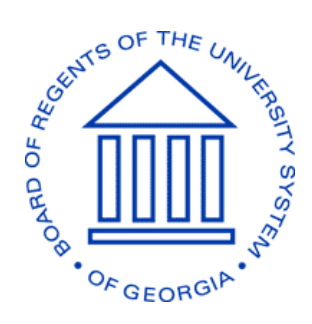

# **BOARD OF REGENTS** UNIVERSITY SYSTEM OF GEORGIA

Office of Fiscal Affairs 270 Washington Street, SW, Atlanta, Georgia 30334 | (404) 656-3392 Internet Address: <u>http://www.usq.edu/fiscal\_affairs</u> E-mail Address: budget.office@usg.edu